# HP LaserJet M5025/M5035 MFP מדריך למשתמש

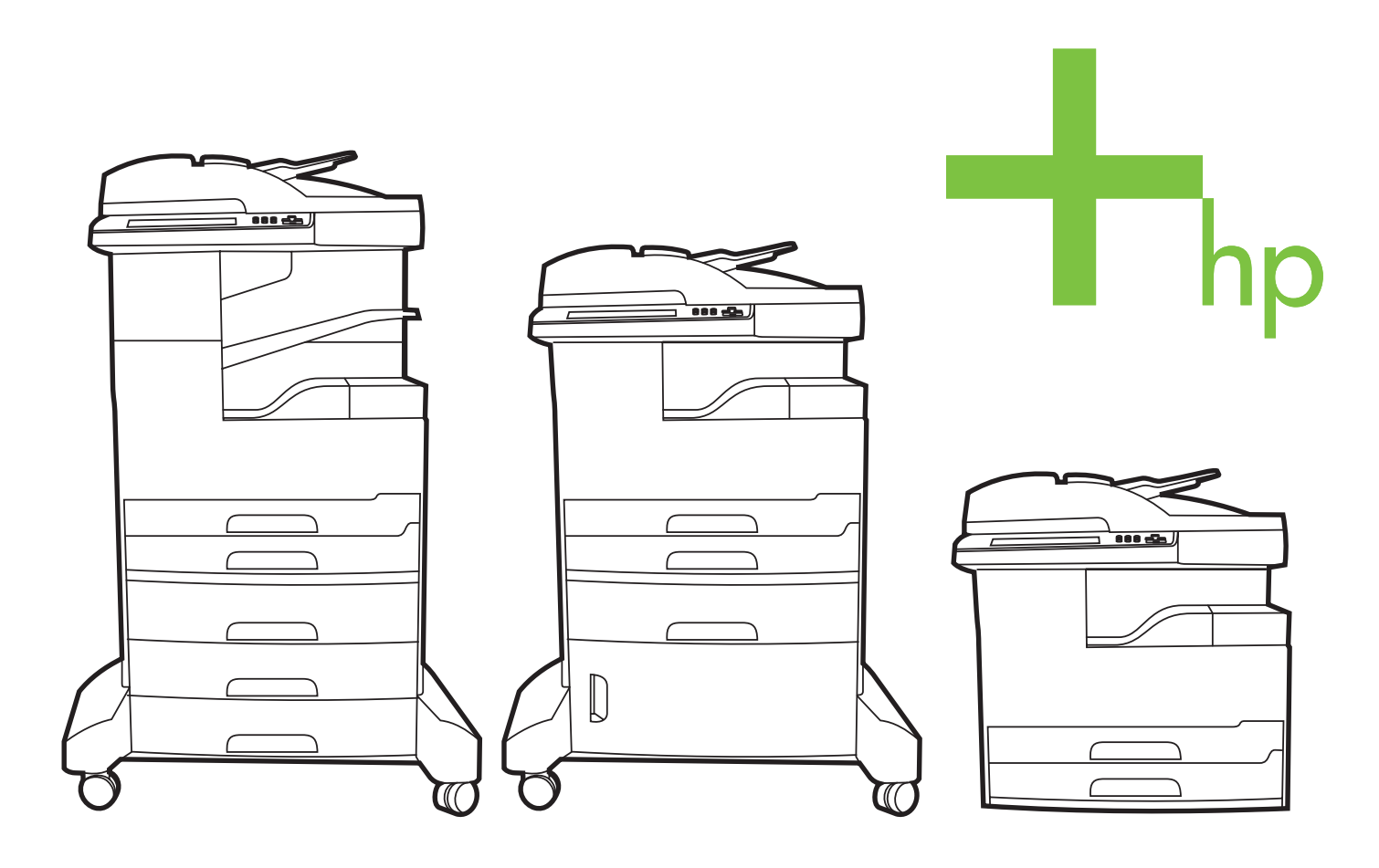

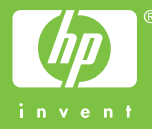

# HP LaserJet מדפסת רב-שימושית מסדרת דגם HP LaserJet M5035 ומסדרת דגם M5025

מדריך למשתמש

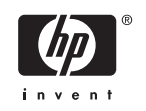

#### זכויות יוצרים ורישיון

© 2006 Copyright Hewlett-Packard Development Company, L.P.

שכפול, התאמה או תרגום ללא הרשאה מראש ובכתב אסורים, אלא כפי שמתיר זאת החוק לעניין זכויות יוצרים.

המידע הכלול במסמך זה כפוף לשינויים ללא הודעה מראש.

כתבי האחריות היחידים עבור המוצרים והשירותים של HP מצוינים בהצהרות האחריות המפורשות הנלוות לכל מוצר ושירות. אין לפרש דבר במסמך זה כאחריות נוספת. HP לא תישא באחריות לשגיאות טכניות או טעויות עריכה או השמטות במסמך זה.

מק"ט: Q7829-90943

Edition 1, 10/2006

#### זכויות סימני מסחר

eostScript<sup>®</sup> ו-PostScript<sup>®</sup> הם סימנים Acrobat<sup>®</sup> ,Adobe<sup>®</sup>. Adobe Systems Incorporated מסחריים של

Linux הוא סימן מסחרי רשום בארה"ב Linux Torvalds.

Windows NT®-, Windows<sup>®</sup> ,Microsoft<sup>®</sup> הם סימנים מסחריים רשומים בארה"ב של Microsoft Corporation.

UNIX<sup>®</sup> הוא סימן מסחרי רשום של UNIX<sup>®</sup>. Group.

®ENERGY והלוגו של ENERGY STAR STAR® הם סימנים רשומים בארה"ב של הסוכנות לשמירה על איכות הסביבה בארצות הברית (United). States Environmental Protection Agency).

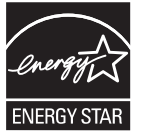

## תוכן העניינים

#### 1 יסודות

| 2                                     | השוואה בין דגנ |
|---------------------------------------|----------------|
| 3                                     | השוואת תכונות  |
| 5                                     | התמצאות        |
| קי ההתקן                              | חל             |
| 8                                     | יציצ           |
| 9                                     | תוכנת ההתקן .  |
| רכות הפעלה נתמכות                     | מע             |
| הלי התקן נתמכים                       | מנו            |
| ירת מנהל המדפסת המתאים9               | בח             |
| מנהלי התקן אוניברסליים למדפסת 10      |                |
| הגדרת תצורה אוטומטית של מנהל ההתקן 10 |                |
| עדכן עכשיו                            |                |
| 11 HP Driver Preconfiguration         |                |
| יפות של הגדרות הדפסה 11               | עד             |
| יחת מנהלי ההתקן של המדפסת             | פת             |
| נה למחשבי Macintosh 12                | תוכ            |
| הסרת תוכנה ממערכות הפעלה של Macintosh |                |
| נניות שירות                           | תוכ            |
| 13 HP Web Jetadmin                    |                |
| שרת אינטרנט מובנה 13                  |                |
| 14 HP Easy Printer Care תוכנת         |                |
| מערכות הפעלה נתמכות 14                |                |
| דפדפנים נתמכים 14                     |                |
| תוכניות עזר ורכיבים אחרים 14          |                |

#### 2 לוח הבקרה

| 16 | שימוש בלוח הבקרה                                            |
|----|-------------------------------------------------------------|
| 16 | המיתאר של לוח הבקרה                                         |
| 16 | מסך הפתיחה                                                  |
| 17 | לחצנים במסך המגע                                            |
| 18 | מערכת העזרה של לוח הבקרה                                    |
| 19 | שימוש בתפריט Administration (ניהול)                         |
| 19 | ניווט בתפריט Administration (ניהול)                         |
| 19 | התפריט Information (מידע)                                   |
| 20 | התפריט Default Job Options (אפשרויות ברירת המחדל של עבודות) |
| 21 | אפשרויות ברירת המחדל עבור חומרי מקור                        |
| 21 | אפשרויות ברירת המחדל עבור צילום מסמכים                      |
| 22 | אפשרויות ברירת המחדל של פקס                                 |
|    |                                                             |

| 23 | אפשרויות ברירת המחדל של דואר אלקטרוני               |
|----|-----------------------------------------------------|
| 23 | ברירת המחדל לאפשרויות שליחה לתיקייה                 |
| 24 | Default Print Options (ברירת המחדל לאפשרויות הדפסה) |
| 25 | התפריט Time/Scheduling (שעון/תזמון)                 |
| 26 | התפריט Management (ניהול)                           |
| 27 | התפריט Initial Setup (הגדרה ראשונית)                |
| 27 | עבודה ברשת וקלט/פלט) Networking and I/O             |
| 34 | הגדרת הפקס                                          |
| 36 | הגדרת הדואר האלקטרוני                               |
| 37 | התפריט Send Setup (הגדרת שליחה)                     |
| 37 | התפריט Device Behavior (אופן הפעולה של ההתקן)       |
| 41 | התפריט Print Quality (איכות הדפסה)                  |
| 43 | התפריט Troubleshooting (פתרון בעיות)                |
| 47 | התפריט Resets (איפוסים)                             |
| 47 | התפריט Service (שירות)                              |
|    |                                                     |

#### 3 תצורת קלט/פלט

| 50 | תצורת USB תצורת                      |
|----|--------------------------------------|
| 51 | הגדרת תצורה של רשת                   |
| 51 | הגדרת פרמטרי TCP/IPv4                |
| 51 | הגדרת כתובת IP הגדרת כתובת           |
| 52 | הגדרת מסיכת רשת משנה                 |
| 52 | הגדרת שער ברירת המחדל                |
| 53 | הגדרת פרמטרי TCP/IPv6                |
| 53 | השבתת פרוטוקולים של הרשת (אופציונלי) |
| 53 | השבתה של הגדרת IPX/SPX               |
| 54 | השבתה של AppleTalk                   |
| 54 | השבתה של DLC/LLC                     |
| 54 | שרתי הדפסה מסוג HP Jetdirect EIO     |
|    |                                      |

#### 4 חומרי הדפסה ומגשים

| 56 | הנחיות כלליות בנושא חומרי הדפסה                    |
|----|----------------------------------------------------|
| 56 | נייר שיש להימנע משימוש בו                          |
| 56 | נייר העלול לגרום נזק להתקן                         |
| 56 | מפרטים כלליים לחומרי הדפסה                         |
| 58 | שיקולים בנוגע לחומרי הדפסה מיוחדים                 |
| 60 | בחירת מצב ה-fuser המתאים                           |
| 62 | בחירת חומרי ההדפסה                                 |
| 62 | חישת-גודל אוטומטית                                 |
| 62 | משקלים וגדלים נתמכים של חומרי הדפסה                |
| 66 | סביבת הדפסה ואחסון נייר                            |
| 67 | טעינת חומרי הדפסה במגשי הקלט                       |
| 67 | טעינת מגש 1 (מגש רב-תכליתי)                        |
| 68 | התאמה אישית של אופן הפעולה של מגש 1                |
| 69 | טעינת המגשים 2 ו-3 (והמגשים האופציונליים 4, 5 ו-6) |
| 70 | טעינת חומרי הדפסה מיוחדים                          |
| 72 | טעינת מסמכים למטרות העברה בפקס, צילום וסריקה       |
| 72 | טעינת מסמך על משטח הזכוכית של הסורק                |
| 74 | טעינת מזין המסמכים האוטומטי (ADF)                  |
| 76 | הדפסה על חומר הדפסה מסובב.                         |

| 78 | הדפסת תמונות ללא שוליים                                                        |
|----|--------------------------------------------------------------------------------|
| 79 | הדפסה על חומרי הדפסה בגודל מותאם אישית                                         |
| 79 | הנחיות כלליות להדפסה על נייר בגודל מותאם אישית                                 |
| 79 | הגדרת גודלי נייר מותאמים אישית                                                 |
| 79 | טעינת חומרי הדפסה בגודל מותאם אישית במגש 1                                     |
| 80 | טעינת חומרי הדפסה בגודל מותאם אישית במגש 2 ו-3 (ובמגשים האופציונליים 4, 5 ו-6) |
| 82 | פיקוח על עבודות הדפסה                                                          |

#### 5 תכונות ההתקן

| 84 | שימוש במהדק-הסיכות                                     |
|----|--------------------------------------------------------|
| 84 | טעינת סיכות                                            |
| 85 | חומרי הידוק                                            |
| 88 | שימוש בתכונות אחסון עבודות                             |
| 88 | קבלת גישה לתכונות אחסון העבודות                        |
| 88 | שימוש בתכונת העותק הראשון לאישור                       |
| 88 | יצירת עבודה מסוג עותק ראשון לאישור                     |
| 89 | הדפסת העותקים הנותרים של עבודה מסוג עותק ראשון לאישור  |
| 89 | מחיקת עבודה מסוג עותק ראשון לאישור                     |
| 89 | שימוש בתכונת העבודה הפרטית                             |
| 89 | יצירת עבודה פרטית                                      |
| 89 | הדפסת עבודה פרטית                                      |
| 90 | מחיקת עבודה פרטית                                      |
| 90 | שימוש בתכונת העותק המהיר QuickCopy                     |
| 90 | יצירת עבודה מסוג QuickCopy (עותק מהיר)                 |
| 91 | הדפסת עותקי נוספים של עבודה מסוג QuickCopy (עותק מהיר) |
| 91 | מחיקת עבודה מסוג QuickCopy (עותק מהיר)                 |
| 91 | שימוש בתכונת אחסון עבודה                               |
| 91 | יצירת עבודת צילום מאוחסנת                              |
| 92 | יצירת עבודת הדפסה מאוחסנת                              |
| 92 | הדפסת עבודה שאוחסנה                                    |
| 92 | מחיקת עבודה מאוחסנת                                    |
|    |                                                        |

#### 6 משימות הדפסה

| 94. | שימוש בתכונות מתוך מנהל המדפסת של Windows     |
|-----|-----------------------------------------------|
| 94  | יצירת ערכות של הגדרות מהירות והשימוש בהן      |
| 95. | שימוש בסימני מים                              |
| 95  | שינוי גודל של מסמכים                          |
| 95. | הגדרת גודל נייר מותאם אישית ממנהל ההתקן       |
| 96. | שימוש בסוג נייר שונה והדפסת כריכות            |
| 96  | הדפסה של עמוד ראשון ריק                       |
| 96. | הדפסת מספר עמודים על גיליון נייר אחד          |
| 97. | הדפסה משני צידי הנייר                         |
| 98  | שימוש בהדפסה דו-צדדית (הדפסת דופלקס) אוטומטית |
| 98. | הדפסה דו-צדדית ידנית                          |
| 98  | אפשרויות פריסה להדפסה דו-צדדית                |
| 99  | שימוש בכרטיסייה 'שירותים'                     |
| 100 | שימוש בתכונות מתוך מנהל המדפסת של Macintosh   |
| 100 | ערכות מוגדרות מראש                            |
| 100 | הדפסת עמוד כריכה                              |
| 100 | הדפסת מספר עמודים על גיליון נייר אחד          |

| 101 | הדפסה משני צידי הנייר                 |
|-----|---------------------------------------|
| 103 | ביטול עבודת הדפסה                     |
| 103 | הפסקת עבודת ההדפסה הנוכחית מלוח הבקרה |
| 103 | הפסקת עבודת ההדפסה הנוכחית מהתוכנה    |

#### 7 צילום מסמכים

| 106 | שימוש במסך Copy (העתקה)                                               |
|-----|-----------------------------------------------------------------------|
| 107 | הגדרת אפשרויות ברירת מחדל להעתקה                                      |
| 108 | הוראות העתקה בסיסיות                                                  |
| 108 | העתקה ממשטח הזכוכית של הסורק                                          |
| 108 | העתקה ממזין המסמכים                                                   |
| 109 | התאמת הגדרות העתקה                                                    |
| 110 | שינוי הגדרות איסוף עותקים                                             |
| 111 | העתקת מסמכים דו-צדדיים                                                |
| 111 | העתקת מסמכים דו-צדדיים באופן ידני                                     |
| 111 | העתקת מסמכים דו-צדדיים באופן אוטומטי (בדגמים שבהם קיימת הדפסת דופלקס) |
| 113 | העתקת מסמכי מקור בגדלים שונים                                         |
| 114 | העתקת צילומים וספרים                                                  |
| 115 | שילוב עבודות העתקה באמצעות שימוש ב-Job Build (בניית עבודה)            |
| 116 | ביטול עבודת העתקה                                                     |
| 116 | ביטול עבודת העתקה                                                     |

#### 8 סריקה ושליחת דואר אלקטרוני

| 118 | קביעת התצורה של הגדרות הדואר האלקטרוני           |
|-----|--------------------------------------------------|
| 118 | פרוטוקולים נתמכים                                |
| 118 | קביעת הגדרות התצורה של שרת הדואר האלקטרוני       |
| 119 | איתור שערים                                      |
| 119 | איתור שער ה-SMTP מלוח הבקרה של ההתקן             |
| 119 | איתור שער ה-SMTP מתוכנית דואר אלקטרוני           |
| 120 | שימוש במסך Send E-mail (שליחת דואר אלקטרוני)     |
| 121 | ביצוע פעולות דואר אלקטרוני בסיסיות               |
| 121 | טעינת מסמכים                                     |
| 121 | שליחת מסמכים                                     |
| 121 | שליחת מסמך                                       |
| 122 | שימוש בפונקצית ההשלמה האוטומטית                  |
| 123 | שימוש בפנקס הכתובות                              |
| 123 | יצירת רשימת נמענים                               |
| 123 | שימוש בפנקס הכתובות המקומי                       |
| 124 | הוספת כתובות דואר אלקטרוני לפנקס הכתובות המקומ   |
| ני  | מחיקת כתובות דואר אלקטרוני מפנקס הכתובות המקומ   |
| 125 | שינוי הגדרות הדואר האלקטרוני עבור העבודה הנוכחית |
| 126 | סריקה לתיקייה                                    |
| 127 | סריקה ליעד של זרימת עבודה                        |

#### 9 פקס

| 130 | פקס אנלוגי                     |
|-----|--------------------------------|
| 130 | התקנת אבזר פקס                 |
| 133 | <br>חיבור אביזר הפקס לקו טלפון |
| 134 | הגדרת מאפייני הפקס והשימוש בהם |
| 135 |                                |

#### 10 ניהול ההתקן ותחזוקתו

| 138 | שימוש בדפי מידע                                        |
|-----|--------------------------------------------------------|
| 140 | הגדרות עבור התרעות דואר אלקטרוני                       |
| 141 | שימוש בתוכנית תוכנת HP Easy Printer Care               |
| 141 | פתיחת תוכנת HP Easy Printer Care פתיחת תוכנת           |
| 141 | מקטעי תוכנת HP Easy Printer Care מקטעי תוכנת           |
| 143 | שימוש בשרת האינטרנט המובנה                             |
| 143 | פתיחת שרת האינטרנט המובנה באמצעות חיבור לרשת           |
| 143 | מקטעי שרת האינטרנט המובנה                              |
| 146 | שימוש בתוכנה HP Web Jetadmin                           |
| 147 | שימוש בתוכנית השירות HP Printer Utility עבור Macintosh |
| 147 | פתיחת תוכנית השירות HP Printer Utility                 |
| 147 | התכונות של תוכנית השירות HP Printer Utility            |
| 149 | ניהול חומרים מתכלים                                    |
| 149 | תוחלת חיי החומרים המתכלים                              |
| 149 | פרקי זמן משוערים להחלפת מחסניות הדפסה                  |
| 149 | ניהול מחסניות ההדפסה                                   |
| 149 | אחסון מחסניות הדפסה                                    |
| 149 | השתמש במחסניות הדפסה מקוריות מתוצרת HP                 |
| 149 | מדיניות HP לגבי מחסניות הדפסה שאינן מתוצרת HP          |
| 150 | אימות מחסניות הדפסה                                    |
| 150 | הקו החם ואתר האינטרנט של HP לדיווח על הונאות           |
| 151 | החלפת חומרים מתכלים וחלקיהם                            |
| 151 | הנחיות להחלפת חומרים מתכלים                            |
| 151 | החלפת מחסנית ההדפסה                                    |
| 153 | ביצוע תחזוקה מונעת                                     |
| 153 | תחזוקה מונעת במנוע ההדפסה                              |
| 154 | ערכת התחזוקה של מזין המסמכים האוטומטי                  |
| 155 | ניקוי ההתקן                                            |
| 155 | ניקוי חיצוני                                           |
| 155 | ניקוי משטח הזכוכית של הסורק                            |
| 156 | ניקוי גב המכסה של הסורק                                |
| 156 | ניקוי מזין המסמכים האוטומטי                            |
| 157 | ניקוי מסלול הנייר                                      |
| 158 | כיול הסורק                                             |

#### 11 פתרון בעיות

| 160 | רשימת פעולות לפתרון בעיות                |
|-----|------------------------------------------|
| 160 | גורמים המפריעים לביצועים                 |
| 161 | תרשים זרימה לפתרון בעיות                 |
| 166 | פתרון בעיות הדפסה כלליות                 |
| 169 | סוגי ההודעות של לוח הבקרה                |
| 170 | הודעות לוח הבקרה                         |
| 179 | סיבות שכיחות לחסימות נייר                |
| 180 | מיקומים של חסימות נייר                   |
| 181 | שחרור חסימות נייר                        |
| 182 | שחרור חסימות נייר                        |
| 182 | שחרור חסימות נייר ממזין המסמכים האוטומטי |
| 185 | שחרור חסימות נייר ממהדק-הסיכות/מהעורם    |
| 187 | שחרור חסימות נייר ממסלול היציאה          |
|     |                                          |

| 189 | שחרור חסימות באבזר האופציונלי להדפסה דו-צדדית       |  |  |  |
|-----|-----------------------------------------------------|--|--|--|
| 190 | שחרור חסימות נייר באזור מחסנית ההדפסה               |  |  |  |
| 192 | שחרור חסימות נייר באזור מגשי הקלט                   |  |  |  |
| 192 | שחרור חסימות נייר באזור מגש הקלט 1                  |  |  |  |
| 192 | שחרור חסימות נייר מהמגשים 2 ו-3                     |  |  |  |
| 193 | שחרור חסימות נייר מאזורי הקלט במגשים האופציונליים   |  |  |  |
| 195 | מניעת חסימות נייר נשנות                             |  |  |  |
| 197 | שחרור חסימות סיכות                                  |  |  |  |
| 200 | פתרון בעיות של איכות הדפסה                          |  |  |  |
| 200 | בעיות של איכות הדפסה הקשורות לחומרי ההדפסה          |  |  |  |
| 200 | בעיות באיכות הדפסה הקשורות לסביבת העבודה            |  |  |  |
| 200 | בעיות באיכות הדפסה הקשורות לחסימות נייר             |  |  |  |
| 200 | דוגמאות של פגמים בתמונות                            |  |  |  |
| 202 | הדפסה בהירה (דף חלקי)                               |  |  |  |
| 202 | הדפסה בהירה (כל הדף)                                |  |  |  |
| 202 | גרגרים                                              |  |  |  |
| 203 | אזורי חֶסֶר                                         |  |  |  |
| 203 | קווים                                               |  |  |  |
| 204 | רקע אפור                                            |  |  |  |
| 204 | מריחת טונר                                          |  |  |  |
| 205 | אבקת טונר                                           |  |  |  |
| 205 | פגמים נשנים                                         |  |  |  |
| 205 | תמונה נשנית                                         |  |  |  |
| 206 | תווים מעוותים                                       |  |  |  |
| 206 | הטיית דפים                                          |  |  |  |
| 207 | סלסול או גלים                                       |  |  |  |
| 207 | קימוט או קפלים                                      |  |  |  |
| 208 | קווים לבנים אנכיים                                  |  |  |  |
| 208 | סימני צמיגים                                        |  |  |  |
| 208 | כתמים לבנים על אזורים שחורים                        |  |  |  |
| 209 | קווים פזורים                                        |  |  |  |
| 209 | תדפיס מטושטש                                        |  |  |  |
| 210 | חזרה אקראית על תמונות                               |  |  |  |
| 211 | פתרון בעיות הדפסה ברשת                              |  |  |  |
| 212 | פתרון בעיות פקס                                     |  |  |  |
| 212 | פתרון בעיות שליחה                                   |  |  |  |
| 212 | פתרון בעיות קבלה                                    |  |  |  |
| 214 | פתרון בעיות צילום מסמכים                            |  |  |  |
| 214 | מניעת בעיות צילום מסמכים                            |  |  |  |
| 214 | בעיות תמונה                                         |  |  |  |
| 215 | בעיות טיפול בחומרי הדפסה                            |  |  |  |
| 216 | בעיות ביצועים                                       |  |  |  |
| 218 | פתרון בעיות דואר אלקטרוני                           |  |  |  |
| 218 | אימות הכתובת של שער ה-SMTP                          |  |  |  |
| 218 | אימות הכתובת של שער ה-LDAP                          |  |  |  |
| 219 | פתרון בעיות נפוצות עם Windows פתרון בעיות נפוצות עם |  |  |  |
| 220 | פתרון בעיות נפוצות ב-Macintosh                      |  |  |  |
| 223 | פתרון בעיות Linux                                   |  |  |  |
| 224 | פתרון בעיות PostScript                              |  |  |  |
| 224 | בעיות כלליות                                        |  |  |  |

#### נספח א חומרים מתכלים ואביזרים

| 226 | הזמנת חלקים, אביזרים וחומרים מתכלים                            |
|-----|----------------------------------------------------------------|
| 226 | הזמנה ישירות מ-HP                                              |
| 226 | הזמנה באמצעות ספקי שירות או תמיכה                              |
| 226 | הזמנה ישירות דרך שרת אינטרנט משובץ (עבור מדפסות המחוברות לרשת) |
| 226 | הזמנה ישירות דרך תוכנת HP Easy Printer Care                    |
| 227 | מספרי חלקים                                                    |
| 227 | אבזרים                                                         |
| 227 | חומרים מתכלים וערכות תחזוקה                                    |
| 227 | זיכרון                                                         |
| 228 | כבלים וממשקים                                                  |
| 228 | חומרי ההדפסה                                                   |
|     |                                                                |

#### נספח ב שירות ותמיכה

| 231 | כתב אחריות מוגבלת של Hewlett-Packard     |
|-----|------------------------------------------|
| 232 | שירות אחריות במסגרת תיקון עצמי של הלקוח  |
| 233 | הצהרת אחריות מוגבלת לגבי מחסניות ההדפסה  |
| 234 | שירות הלקוחות של HP                      |
| 234 | שירותים מקוונים                          |
| 234 | תמיכה טלפונית                            |
| 234 | תוכניות שירות, מנהלי התקן ומידע אלקטרוני |
| 234 | הזמנת אבזרים או חומרים ישירות מחברת HP   |
| 234 | מידע על שירותי HP מידע על שירותי         |
| 234 | הסכמי השירות של HP                       |
| 235 | HP Easy Printer Care תוכנת               |
| 235 | תמיכה ומידע של HP לגבי מחשבי Macintosh   |
| 236 | הסכמי התחזוקה של HP                      |
| 236 | הסכמי שירות באתר                         |
| 236 | שירות באתר ביום המחרת                    |
| 236 | שירות שבועי באתר (להיקפי ציוד גדולים)    |
| 236 | אריזת ההתקן מחדש                         |
| 237 | אחריות מורחבת                            |

#### נספח ג מפרטים

| 240 | מפרט פיזי       |
|-----|-----------------|
| 241 | מפרטי החשמל     |
| 242 | פליטות אקוסטיות |
| 243 | סביבת הפעלה     |
|     |                 |

#### נספח ד מידע רגולטורי

| 246 | תקנות FCC                              |
|-----|----------------------------------------|
| 247 | התוכנית לקידום מוצרים ידידותיים לסביבה |
| 247 | שמירה על איכות הסביבה                  |
| 247 | ייצור אוזוו                            |
| 247 | <br>צריכת חשמל                         |
| 247 | בי פוז וויטע<br>ארירת וווור            |
| 247 | בו לול סונו                            |
| 247 | ס נווס בניו<br>חלבו פלמנווב            |
| 247 | חומרים מתכלים למדפסות HP LaserJet      |

| 248 . | מידע על התוכנית של HP להחזרות חומרי הדפסה מתכלים ולמחזורם          |        |
|-------|--------------------------------------------------------------------|--------|
| 248.  | נייר                                                               |        |
| 248.  | הגבלות על חומרים                                                   |        |
| 249.  | סילוק של ציוד משומש על-ידי משתמשים במשקי בית פרטיים באיחוד האירופי |        |
| 249.  | דפי נתונים על בטיחות חומרים (MSDS)                                 |        |
| 249.  | מידע נוסף                                                          |        |
| 250.  | טלקום                                                              | הצהרת  |
| 251.  | תאימות                                                             | הצהרת  |
| 252.  | : בטיחות                                                           | הצהרות |
| 252.  | בטיחות לייזר                                                       |        |
| 252.  | תקנות DOC קנדיות                                                   |        |
| 252.  | הצהרת VCCI (יפן)                                                   |        |
| 252 . | הצהרה לגבי כבל חשמל (יפן)                                          |        |
| 252.  | הצהרת EMI (קוריאה)                                                 |        |
| 252 . | הצהרת EMI (טייוואן)                                                |        |
| 253.  | הצהרה בנושא לייזר – פינלנד                                         |        |
|       |                                                                    |        |

#### נספח ה עבודה עם זיכרון ועם כרטיסי שרת הדפסה

| 256 | סקירה                                    |
|-----|------------------------------------------|
| 257 | התקנה זיכרון במדפסת                      |
| 257 | התקנת זיכרון מדפסת                       |
| 261 | בדיקת ההתקנה של כרטיסי DIMM              |
| 262 | חסכון במשאבים (משאבים קבועים)            |
| 263 | הפעלת זיכרון במערכת Windows הפעלת זיכרון |
| 264 | שימוש בכרטיסי שרת הדפסה HP Jetdirect     |
| 264 | HP Jetdirect התקנת כרטיס שרת הדפסה       |
| 265 | הסרת כרטיס שרת הדפסה HP Jetdirect        |
|     |                                          |
| 267 | מילון מונחים                             |
| 201 | <u> </u>                                 |
|     |                                          |
| 269 | אינדקס                                   |

# 1 יסודות

- <u>השוואה בין דגמים</u>
  - <u>השוואת תכונות</u>
    - <u>התמצאות</u> •
  - <u>תוכנת ההתקן</u>

### השוואה בין דגמים

#### HP LaserJet M5025 מדפסת רב-שימושית דגם דגם

#### HP LaserJet M5035 מדפסת רב-שימושית דגם דגם

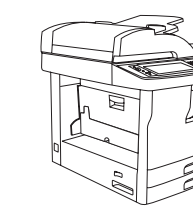

- המדפסת הרב-שימושית דגם HP LaserJet M5025 מדפיסה עד HP בזקה.
  - זיכרון גישה אקראית (RAM) בנפח 256 מגה-בתים, ניתן להרחבה עד 512 מגה-בתים
- מגש רב-תכליתי ל-100 גיליונות (מגש 1) ושני מגשי קלט ל-250 גיליונות (מגשים 2 ו-3)
  - סל פלט ל-250 גיליונות 🔹
- אוריץ קלט/פלט Hi-Speed USB 2.0 וחריץ קלט/פלט
  מורחב (EIO)
  - שרת הדפסה מובנה HP Jetdirect עשיר בתכונות לחיבור
    לרשתות 10Base-T/100Base-TX
    - שליחה דיגיטלית בסיסית 🔹
    - סורק שולחני שטוח ומזין מסמכים אוטומטי ל-50 דפים 🔹

- המדפסת הרב-שימושית דגם HP LaserJet M5035 מדפיסה עד 35 דפים בדקה.
  - זיכרון גישה אקראית (RAM) בנפח 256 מגה-בתים, ניתן
    להרחבה עד 512 מגה-בתים
- מגש רב-תכליתי ל-100 גיליונות (מגש 1) ושני מגשי קלט ל-250 גיליונות (מגשים 2 ו-3)
  - סל פלט ל-250 גיליונות

•

.

- EIO יציאת Hi-Speed USB 2.0 EIO וחריץ
- שרת הדפסה מובנה HP Jetdirect עשיר בתכונות לחיבור לרשתות 10Base-T/100Base-TX
  - שליחה דיגיטלית מתקדמת
  - סורק שולחני שטוח ומזין מסמכים אוטומטי ל-50 דפים 🔹

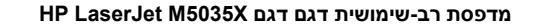

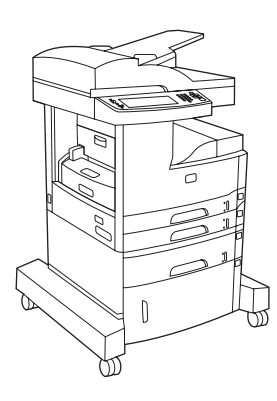

#### HP LaserJet M5035XS מדפסת רב-שימושית דגם דגם

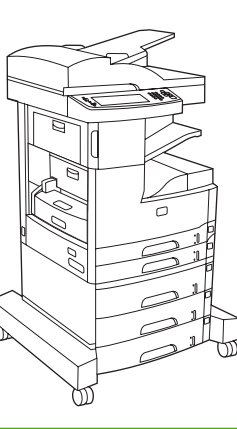

דגם HP LaserJet M5035 מדפסת רב-שימושית, וכן:

- הדפסה דו-צדדית אוטומטית (דופלקס), קבלת הודעות פקס וצילום מסמכים.
- מודם פקס V.34 וזיכרון הבזק בנפח 4 מגה-בתים לאחסון הודעות
  פקס.
  - אגש קלט ל-500 גיליונות (מגש 4) 🔹
    - ארונית אחסון 🔹 🗕

מדפסת רב-שימושית דגם דגם HP LaserJet M5035X, וכן:

- שני מגשי קלט ל-500 גיליונות (מגשים 5 ו-6) מחליפים את ארונית האחסון במדפסות הרב-שימושיות דגם דגם HP LaserJet M5035X
  - מהדק-סיכות אוטומטי ל-30 דפים עם סל פלט ל-500 גיליונות

### השוואת תכונות

| מאפיין ו            | תיאו | ٢                                                                                                    |
|---------------------|------|----------------------------------------------------------------------------------------------------|
| ביצועים             | •    | 460 MHz מעבד                                                                                                    |
| ממשק משתמש          | •    | לוח בקרה מורכב ממסך מגע עם מערכת עזרה של לוח-הבקרה                                                                                                    |
| •                   | •    | (כלי מבוסס-אינטרנט לבדיקת סטטוס ופתרון בעיות) HP Easy Printer Care תוכנת                                                                                                    |
| •                   | •    | מנהלי מדפסת ל-®Windows) אנהלי מדפסת ל-BWindows                                                                                                    |
| •                   | •    | שרת אינטרנט מובנה שבאמצעותו ניתן לקבל תמיכה ולהזמין חומרים (כלי מנהל למדפסות המחוברות לרשת בלבד)                                                                                                    |
| מנהלי מדפסת         | •    | HP PCL 5                                                                                                    |
| •                   | •    | HP PCL 6                                                                                                    |
| •                   | •    | PostScript® 3 אמולציית                                                                                                    |
| Resolution          | •    | FastRes 1200-הפקת הדפסה באיכות של 1200 dpi, להדפסה מהירה ואיכותית של טקסט וגרפיקה למטרות עסקיות                                                                                                    |
| (רזולוציה)          | •    | ProRes 1200-הפקת הדפסה ברזולוציה של dpi 1200 לאיכות הדפסה מיטבית של ציורים ואובייקטים גרפיים                                                                                                    |
| מאפייני אחסון       | •    | כונן קשיח בנפח 40 גיגה-בתים (GB)                                                                                                    |
| •                   | •    | גופנים, טפסים ופקודות מאקרו אחרות                                                                                                    |
| •                   | •    | שמירת עבודות                                                                                                    |
| גופנים              | •    | 80 גופנים פנימיים זמינים לאמולציית PCL ו-PostScript 3                                                                                                    |
| •                   | •    | 80 גופני מסך המתאימים למדפסת בתבנית TrueType זמינים בתוכנה                                                                                                    |
| •                   | •    | ניתן להוסיף גופנים נוספים על-ידי התקנת כרטיס גופנים USB.                                                                                                    |
| אבזרים              | •    | יכולת פקס אופציונלית (סטנדרטית במדפסת הרב-שימושית דגם דגם HP LaserJet M5035X ודגם דגם HP LaserJet ד<br>(M5035XS)                                                                                       |
| •                   | •    | מעמד משולב הכולל מגש קלט אחד ל-500 גיליונות וארונית אחסון (מדפסת רב-שימושית דגם דגם HP LaserJet M5035X<br>בלבד) או שלושה מגשי קלט ל-500 גיליונות (מדפסת רב-שימושית מסדרת דגם HP LaserJet M5035XS בלבד) |
| •                   | •    | אבזר להדפסה דו-צדדית, אופציונלי (סטנדרטי במדפסת הרב-שימושית דגם דגם אם HP LaserJet M5035X ובמדפסת הרב-<br>שימושית מסדרת דגם HP LaserJet M5035XS)                                                       |
| •                   | •    | מהדק-סיכות אוטומטי ל-30 דפים עם סל פלט ל-500 גיליונות (מדפסת רב-שימושית מסדרת דגם HP LaserJet M5035XS<br>בלבד)                                                                                         |
| •                   | •    | מודולי זיכרון פנימי כפול (כרטיסי MHz 133 (DIMM עם 100 פינים                                                                                                    |
| צילום מסמכים ושליחה | •    | דגמים עבור תבניות טקסט, גרפיקה ותבניות מעורבות של טקסט וגרפיקה                                                                                                    |
| •                   | •    | תכונת הפסקת-עבודה (במגבלה של סיום יחידת צילום קודמת)                                                                                                    |
| •                   | •    | מספר עמודים לגיליון                                                                                                    |
| •                   | •    | הנפשות לוח-הבקרה (לדוגמה, שחרור חסימות)                                                                                                    |
| •                   | •    | תאימות לדואר אלקטרוני                                                                                                    |
| •                   | •    | תכונת 'שינה' לחסכון בחשמל                                                                                                    |
| •                   | •    | סריקה דו-צדדית אוטומטית (סריקת דופלקס)                                                                                                    |
|                     |      | הערה אבזר להדפסה דו-צדדית אוטומטית נחוץ לביצוע צילום מסמכים דו-צדדי.                                                                                                    |

| מאפיין            | תיא | ור                                                                                                    |
|-------------------|-----|----------------------------------------------------------------------------------------------------|
| קישוריות          | •   | חיבור אפיק טורי אוניברסלי 1.0 Hi-Speed USB (מחבר USB-A מארח חיצוני אחד, מחבר USB-B התקן-חיצוני אחד ושני<br>מחברים USB-A מארחים פנימיים) |
|                   | •   | HP Jetdirect שרת הדפסה מובנה עשיר בתכונות                                                                                               |
|                   | •   | התוכנה HP Web Jetadmin                                                                                                    |
|                   | •   | חריץ קלט/פלט מורחב (EIO)                                                                                                    |
|                   | •   | ADDED FIH מחבר FIH                                                                                                    |
| מאפיינים סביבתיים | ٠   | הגדרת זמן עיכוב שינה                                                                                                    |
|                   | •   | ®ENERGY STAR אישור מטעם                                                                                                    |
| חומרים מתכלים     | ٠   | דף סטטוס חומרים מתכלים הכולל מידע על מפלס הטונר, ספירת דפים והערכה לגבי מספר הדפים הנותרים.                                             |
|                   | •   | בעת ההתקנה של מחסנית הדפסה, ההתקן מבצע בדיקה לאימות המקוריות של מחסניות ההדפסה HP.                                                      |
|                   | •   | יכולות הזמנת חומרים מתכלים באינטרנט (באמצעות תוכנת HP Easy Printer Care)                                                                |
| נגישות            | •   | המדריך המקוון למשתמש, התואם לקוראי מסכי טקסט.                                                                                           |
|                   | •   | ניתן להכניס ולשלוף את מחסנית ההדפסה ביד אחת.                                                                                            |
|                   | •   | ניתן לפתוח את כל הדלתות והמכסים ביד אחת.                                                                                                |
|                   | •   | ניתן לטעון חומרי הדפסה במגשי הקלט ביד אחת.                                                                                              |

### התמצאות

### חלקי ההתקן

לפני השימוש בהתקן, כדאי שתלמד להכיר את חלקיו.

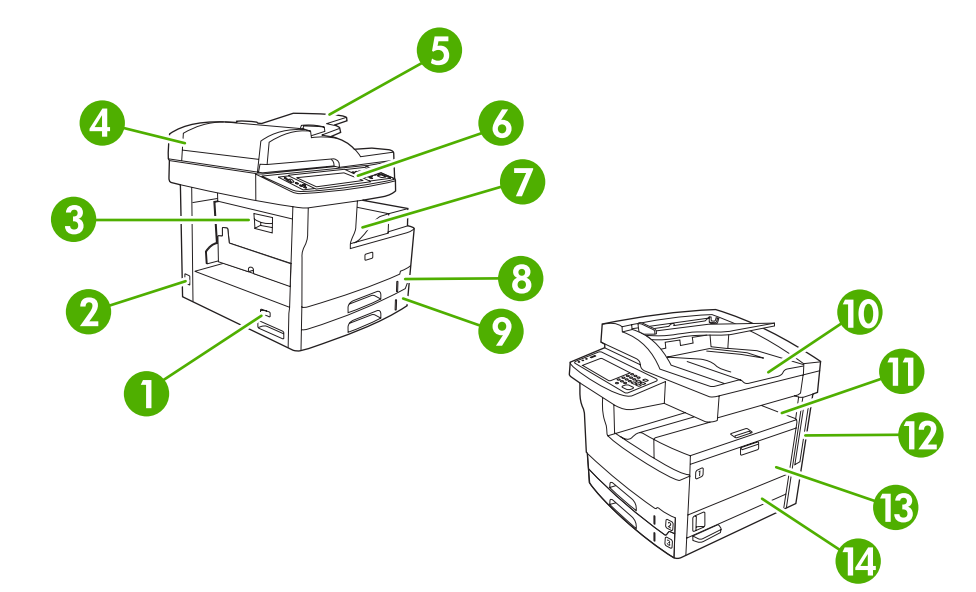

איור 1-1 דגם HP LaserJet M5035מדפסת רב-שימושית דגם ודגם HP LaserJet M5035מדפסת רב-שימושית דגם

| מתנ הפוולה/כירוי                                                                   | 1  |
|------------------------------------------------------------------------------------|----|
|                                                                                    |    |
| חיבור חשמל                                                                         | 2  |
| דלת לשחרור חסימות נייר (לגישה לחסימות הנייר של המדפסת)                             | 3  |
| מכסה עליון של מזין המסמכים האוטומטי (לגישה לחסימות הנייר של מזין המסמכים האוטומטי) | 4  |
| מגש הקלט של מזין המסמכים האוטומטי (למטרות העברה בפקס/צילום/סריקה של מסמכים)        | 5  |
| לוח הבקרה                                                                          | 6  |
| סל פלט                                                                             | 7  |
| מגש 2                                                                              | 8  |
| מגש 3                                                                              | 9  |
| סל הפלט של מזין המסמכים האוטומטי                                                   | 10 |
| דלת עליונה ימנית (גישה למחסנית ההדפסה)                                             | 11 |
| יציאות ממשק (ראה <u>יציאות ממשק</u> )                                              | 12 |
| מגש 1 (משוך כדי לפתוח)                                                             | 13 |
| דלת גישה מצד ימין                                                                  | 14 |

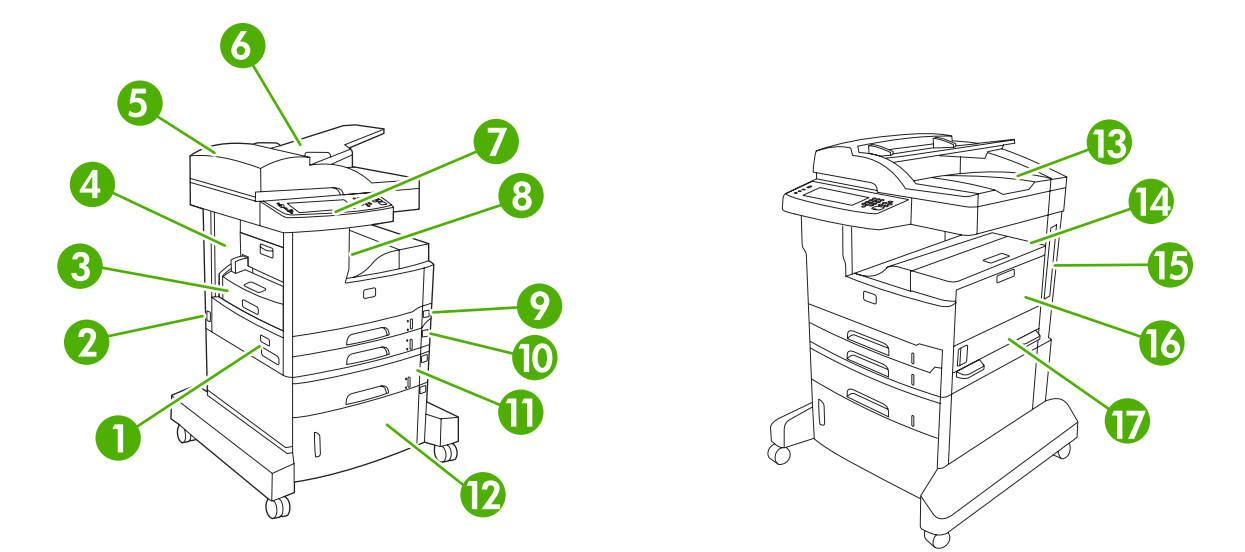

#### HP LaserJet M5035X איור 2-1 מדפסת רב-שימושית דגם דגם 2-1

| מתג הפעלה/כיבוי<br>1                                                                 |  |
|--------------------------------------------------------------------------------------|--|
| חיבור חשמל 2                                                                         |  |
| אבזר להדפסה דו-צדדית אוטומטית 3                                                      |  |
| 4 דלת לשחרור חסימות נייר (לגישה לחסימות הנייר של המדפסת)                             |  |
| 5 מכסה עליון של מזין המסמכים האוטומטי (לגישה לחסימות הנייר של מזין המסמכים האוטומטי) |  |
| 6 מגש הקלט של מזין המסמכים האוטומטי (למטרות העברה בפקס/צילום/סריקה של מסמכים)        |  |
| 7 לוח הבקרה                                                                          |  |
| 8 סל פלט                                                                             |  |
| 2 מגש 9                                                                              |  |
| 10 מגש 3                                                                             |  |
| 11 מגש 4                                                                             |  |
| ארונית אחסון 12                                                                      |  |
| סל הפלט של מזין המסמכים האוטומטי 13                                                  |  |
| 14 דלת עליונה ימנית (גישה למחסנית ההדפסה)                                            |  |
| 15 יציאות ממשק (ראה <u>יציאות ממשק</u> )                                             |  |
| 16 מגש 1 (משוך כדי לפתוח)                                                            |  |
| דלת גישה מצד ימין 17                                                                 |  |

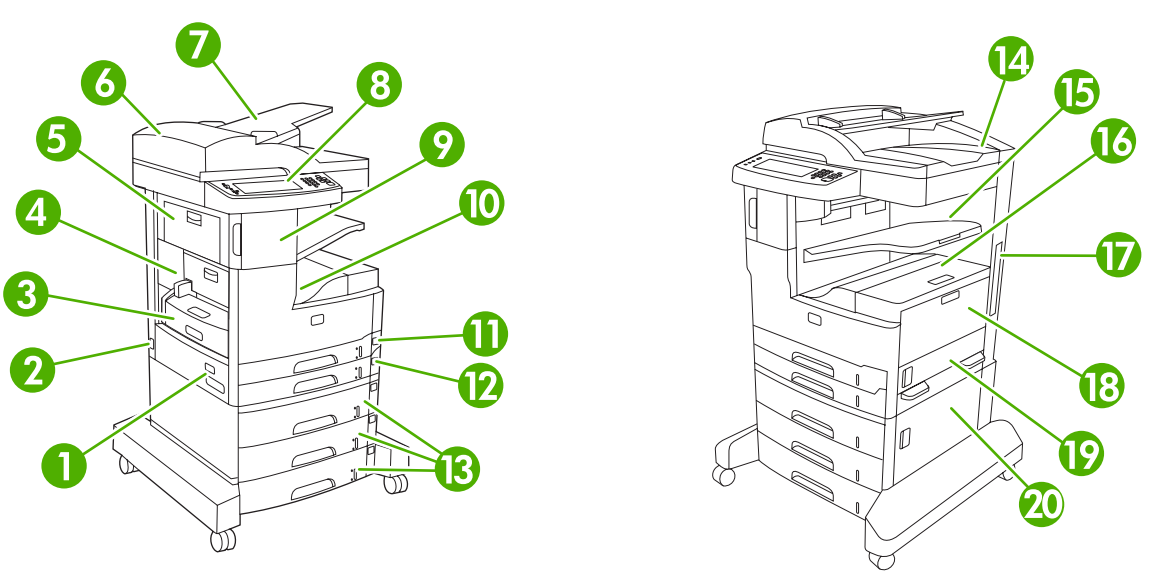

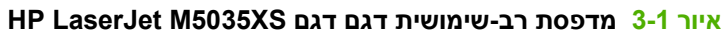

| נ 1        | מתג הפעלה/כיבוי                                        |
|------------|--------------------------------------------------------|
| 2 ו        | חיבור חשמל                                             |
| <b>v</b> 3 |                                                        |
| т 4        | דלת לשחרור חסימות נייר (לגישה לחסימות הנייר של המדפסת) |
| т 5        | דלת שמאלית עליונה                                      |
| ם ה        |                                                        |
| ז 7        |                                                        |
| 8 ל        | <br>לוח הבקרה                                          |
| 9 נ        | מהדק-סיכות אוטומטי                                     |
| o 10       | סל פלט                                                 |
| ב 11       | מגש 2                                                  |
| ב 12       | מגש 3                                                  |
| ว 13       | מגשים 4, 5 ו-6                                         |
| o 14       | סל הפלט של מזין המסמכים האוטומטי                       |
| o 15       | סל הפלט של מהדק-הסיכות                                 |
| т 16       | <br>דלת עליונה ימנית (גישה למחסנית ההדפסה)             |
| יי 17      | יציאות ממשק (ראה <u>יציאות ממשק</u> )                  |
| 18 נ       | מגש 1 (משוך כדי לפתוח)                                 |
| т 19       | דלת גישה מצד ימין                                      |
| т 20       | דלת גישה תחתונה מצד ימין                               |

### יציאות ממשק

להתקן חריץ EIO אחד ושלוש יציאות לצורך חיבור למחשב או לרשת.

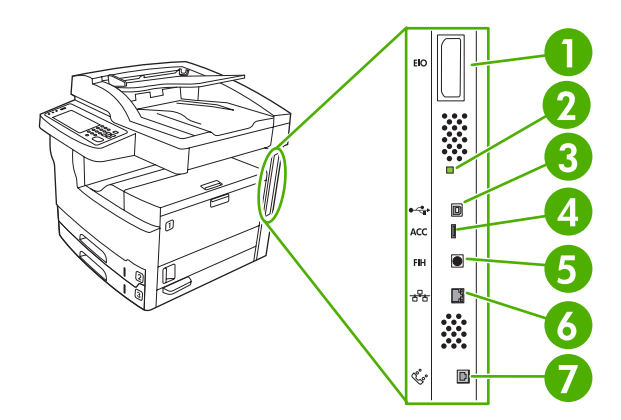

| 1 | EIO חריץ                                       |
|---|------------------------------------------------|
| 2 | נורית 'דופק'                                   |
| 3 | חיבור מהיר USB 2.0                             |
| 4 | חיבור USB לאבזרים                              |
| 5 | (foreign interface harness (FIH יציאת FIH)     |
| 6 | חיבור לרשת                                     |
| 7 | חיבור לפקס (לחיבור לאבזר פקס אנלוגי אופציונלי) |

### תוכנת ההתקן

תוכנת מערכת ההדפסה מצורפת להתקן. לקבלת הוראות התקנה, עיין במדריך להפעלה ראשונה.

מערכת ההדפסה כוללת תוכנה למשתמשי קצה ומנהלי רשת, וכן מנהלי מדפסת המאפשרים גישה לתכונות ותקשורת עם המחשב.

<u>הערה</u> לקבלת רשימה של מנהלי המדפסת ותוכנות מעודכנות למדפסות HP, עבור לסעיף <u>/Www.hp.com/go</u>, או <u>www.hp.com/go/M5035\_software</u>.

### מערכות הפעלה נתמכות

ההתקן תומך במערכות ההפעלה הבאות:

#### התקנה מלאה

- (64-bit-I 32-bit) Windows XP •
- (64-bit-I 32-bit) Windows Server 2003
  - Windows 2000 מערכת
- ואילך V10.4 ,V10.3 ,Mac OS X V10.2.8 •

מנהל התקן למדפסת בלבד

- (אינטרנט בלבד) Linux 🔹 🔹
- (באינטרנט בלבד) UNIX model scripts 🔹

. נתמכים Intel Core Processor Macs ואילך, PPC ו-Intel Core Processor Macs נתמכים

### מנהלי התקן נתמכים

| postscript אמולציית<br>level 3 | PCL 6 | PCL 5 | מערכת הפעלה                         |
|--------------------------------|-------|-------|-------------------------------------|
| ~                              | V     | V     | Windows                             |
| V                              |       |       | אילך V10.4 ,V10.3 ,Mac OS X V10.2.8 |
| $\checkmark$                   |       |       | Linux <sup>1</sup>                  |

<sup>1</sup> עבור מערכת Linux, הורד את מנהל אמולציית PostScript רמה 3 בכתובת Linuxprinting. מנהלי המדפסת כוללים את מערכת העזרה המקוונת המכילה הוראות לביצוע משימות הדפסה רגילות, וכן תיאור של לחצנים, תיבות סימון ורשימות נפתחות שניתן למצוא במנהל המדפסת.

#### בחירת מנהל המדפסת המתאים

מנהלי המדפסת מאפשרים שימוש בתכונות ההתקן ומאפשרים תקשורת בין המחשב לבין ההתקן (באמצעות שפת מדפסת). לגבי תוכנות ושפות נוספות, עיין בהערות ההתקנה ובקובצי ה-Readme בתקליטור ההתקנה. המדפסת עושה שימוש במנהלי התקן מסוג PCL 6 ,PCL 5 ובמנהלי התקן מסוג PDL (printer description המדפסת עושה שימוש במנהלי התקן מסוג language).

- לקבלת רמת ביצוע כוללת מיטבית, השתמש במנהל התקן PCL 6.
  - השתמש במנהל התקן PCL 5 להדפסות משרדיות כלליות.
- PostScript 3 להדפסה מתוכניות המבוססות על PostScript, לצורך תאימות עם דרישות PostScript 3 או כדי לתמוך בגופני Ps flash, השתמש במנהל PS.

| מערכת ההפעלה <sup>1</sup>                | PCL 5        | PCL 6        | PS 3 אמולציית |
|------------------------------------------|--------------|--------------|---------------|
| Windows 2000² מערכת                      | $\checkmark$ | $\checkmark$ | $\checkmark$  |
| <sup>3</sup> (מערכת 32) Windows XP מערכת | ~            | ~            | $\checkmark$  |
| Windows Server 2003 (32-bit)             | ~            | ~            | $\checkmark$  |
| Windows Server 2003 (64-bit)             | ~            | $\checkmark$ | $\checkmark$  |
| מערכת Mac OS X גרסה 10.2 ואילך           |              |              | $\checkmark$  |

- <sup>1</sup> חלק מהתכונות זמינות רק במנהלי התקן מסוימים או במערכות הפעלה מסוימות.
- <sup>2</sup> עבור מערכות Windows 2000 וכן Windows XP (32 ו-64 סיביות), הורד את מנהל ההתקן Windows 2000 מהכתובת <sup>2</sup>. <u>www.hp.com/go/M5035\_software</u> או <u>www.hp.com/go/M5025\_software</u>
- <u>www.hp.com/go/</u> סיביות), הורד את מנהל ההתקן מסוג PCL 6 מהכתובת /Windows XP (64 עבור מערכות <sup>3</sup>. <u>www.hp.com/go/M5035\_software</u> או <u>M5025\_software</u>.

מנהלי המדפסת כוללים את מערכת העזרה המקוונת המכילה הוראות לביצוע משימות הדפסה רגילות, וכן תיאור של לחצנים, תיבות סימון ורשימות נפתחות שניתן למצוא במנהל המדפסת.

#### מנהלי התקן אוניברסליים למדפסת

סדרת מנהלי ההתקן האוניברסליים להדפסה של HP עבור Windows כוללת גרסאות נפרדות עבור אמולציית HP 3 postscript level של מנהל התקן יחיד, שמספקות גישה כמעט לכל ההתקנים של HP ובה בעת מספק למנהל המערכת כלים לניהול התקנים ביעילות רבה יותר. מנהל התקן אוניברסלי להדפסה כלול בתקליטור ההתקן, תחת החלק Optional Software (תוכנות אופציונליות). לקבלת מידע נוסף, עבור אל <u>www.hp.com/go/</u> universalprintdriver.

#### הגדרת תצורה אוטומטית של מנהל ההתקן

מנהלי ההתקן PCL 5, PCL 6 וכן מנהלי ההתקן לאמולציית PS רמה 3, עבור מערכות ההפעלה Windows 2000 וכן Windows XP, מתאפיינים בזיהוי אוטומטי ובהגדרת תצורה אוטומטית של מנהלי ההתקן עבור אבזרים בשעת ההתקנה. המאפיין Driver Autoconfiguration (הגדרת תצורה אוטומטית של מנהל ההתקן) תומך, בין השאר, באבזר להדפסה דו-צדדית, במגשי נייר אופציונליים ובכרטיסי זיכרון DIMM.

#### עדכן עכשיו

zאם תצורת ההתקן שונתה מאז ההתקנה, ניתן לעדכן את מנהל ההתקן באופן אוטומטי בתצורה החדשה. בתיבת הדו-שיח **Properties** (מאפיינים - ראה <mark>פתיחת מנהלי ההתקן של המדפסת</mark>), בכרטיסייה **Device Settings** (הגדרות ההתקן), לחץ על הלחצן **Update Now** (עדכן עכשיו) כדי לעדכן את מנהל ההתקן.

#### **HP Driver Preconfiguration**

התוכנית HP Driver Preconfiguration היא ארכיטקטורת תוכנה וערכת כלים בעזרתם תוכל להתאים אישית ולהפיץ תוכנות HP בסביבות הדפסה ארגוניות מנוהלות. בעזרת התוכנית HP Driver Preconfiguration, באפשרות מנהלי מערכות IT לקבוע מראש את הגדרות ההדפסה וברירות המחדל עבור מנהלי התקן למדפסות HP, עוד לפני התקנת מנהלי ההתקן למדפסות בסביבת הרשת. לקבלת מידע נוסף, עיין במדריך HP Driver Preconfiguration Support, אותו ניתן למצוא בכתובת האינטרנט Guide, אותו ניתן למצוא בכתובת האינטרנט.

#### עדיפות של הגדרות הדפסה

השינויים שנעשים בהגדרות ההדפסה מקבלים עדיפות בהתאם לכלי שבו הם בוצעו:

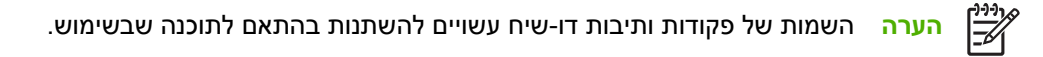

- תיבת הדו-שיח 'הגדרת עמוד': לחץ על הגדרת עמוד או על הפקודה המקבילה לה בתפריט קובץ של התוכנית שבשימוש כדי לפתוח תיבת דו-שיח זו. הגדרות שתשנה מכאן יעקפו הגדרות ששונו מכל מקום אחר.
- תיבת הדו-שיח 'הדפסה': לחץ על הדפסה, הגדרת עמוד או על הפקודה המקבילה לה בתפריט קובץ של התוכנית שבשימוש כדי לפתוח תיבת דו-שיח זו. להגדרות שמשנים בתיבת הדו-שיח הדפסה יש עדיפות נמוכה יותר, ולכן הן *אינן* עוקפות שינויים שבוצעו בתיבת הדו-שיח הגדרת עמוד.
- תיבת הדו-שיח 'מאפייני מדפסת' (מנהל המדפסת): בתיבת הדו-שיח הדפסה, לחץ על מאפיינים כדי לפתוח את מנהל המדפסת. הגדרות ששונו בתיבת הדו-שיח מאפייני מדפסת אינן עוקפות הגדרות בכל מקום אחר בתוכנת ההדפסה.
- הגדרות ברירת המחדל של מנהל המדפסת: הגדרות ברירת המחדל של מנהל המדפסת קובעות את ההגדרות עבור כל עבודות ההדפסה, אלא אם כן משנים אותן דרך תיבות הדו-שיח הגדרת עמוד, הדפסה או מאפייני מדפסת.
  - הגדרות לוח הבקרה של המדפסת: להגדרות ששונו דרך לוח הבקרה של המדפסת יש את העדיפות הנמוכה ביותר.

| ' המדפסת | תקן של | נהלי הה | פתיחת מ |
|----------|--------|---------|---------|
|----------|--------|---------|---------|

| כדי לשנות את הגדרות התצורה של<br>ההתקן                                               |    | כדי לשנות את הגדרות ברירת<br>המחדל עבור כל עבודות ההדפסה                                             |                       | לשנות את ההגדרות לגבי כל<br>יות ההדפסה עד לסגירת<br>ננה      | כדי י<br>עבוז<br>התופ | מערכת ההפעלה                                    |
|--------------------------------------------------------------------------------------|----|----------------------------------------------------------------------------------------------------|-----------------------|--------------------------------------------------------------|-----------------------|-------------------------------------------------|
| לחץ על <b>התחל</b> , לחץ על<br>הגדרות ולאחר מכן לחץ על<br>מדפסות או על מדפסות        | .1 | לחץ על <mark>התחל</mark> , לחץ על<br>הגדרות ולאחר מכן לחץ על<br>מדפסות או על מדפסות                  | .1                    | בתפריט <b>קובץ</b> בתוכנה, לחץ על<br><b>הדפסה</b> .          | .1                    | Windows 2000,<br>Windows XP<br>Windows Server-ı |
| ופקסים.                                                                              |    | ופקסים.                                                                                              |                       | בחר את מנהל המדפסת ולאחר<br>מכן לחץ על <b>מאפיינים</b> או על | .2                    | 2003                                            |
| לחץ לחיצה ימנית על סמל<br>המדפסת ורחר באפשרות                                        | .2 | לחץ לחיצה ימנית על סמל<br>המדפסת ורחר באפשרות                                                        | .2                    | העדפות.                                                      |                       |                                                 |
| מאפיינים.                                                                            |    | העדפות הדפסה.                                                                                        |                       | רים בפועל עשויים להיות שונים,<br>הו הנוהל הנפוע ביותר        | הצעז<br>אר ז          |                                                 |
| לחץ על הכרטיסייה <b>הגדרות</b><br>התקן.                                              | .3 |                                                                                                    |                       | יו ונות ונפון ביות .                                         | i jix                 |                                                 |
| ב-Finder, בתפריט <b>Go</b> , לחץ<br>על <b>Applications</b> (יישומים).                | .1 | בתפריט <b>File</b> (קובץ), לחץ על<br>Print (הדפסה).                                                  | .1                    | בתפריט <b>File</b> (קובץ), לחץ על<br>Print (הדפסה).          | .1                    | Mac OS X V10.2.8,<br>ואילך V10.3, V10.4         |
| פתח את <b>Utilities</b> (תוכניות<br>שירות), ולאחר מכן פתח את<br>Print Center (מרכז   | .2 | שנה את ההגדרות הרצויות<br>בתפריטים הצצים השונים.                                                     | .2                    | שנה את ההגדרות הרצויות<br>בתפריטים הצצים השונים.             | .2                    |                                                 |
| ההדפסה) (OS X V10.2.8) או<br>את <b>Printer Setup Utility</b><br>(תוכנית שירות להגדרת |    | בתפריט הצץ Presets<br>(הגדרות קבועות מראש), לחץ<br>על Save as (שמירה בשם)<br>ובבלד שים לבנדבר בבטייב | .3                    |                                                              |                       |                                                 |
| המדפסת).                                                                             |    | והקרד שם להגדדה הקבועה<br>מראש.                                                                      |                       |                                                              |                       |                                                 |
| לחץ על תור ההדפסה.                                                                   | .3 | רות אלה יישמרו בתפריט                                                                                | הגדו                  |                                                              |                       |                                                 |
| בתפריט <b>Printers</b> (מדפסות),<br>לחץ על <b>Show Info</b> (הצג<br>מידע).           | .4 | Pres (הגדרות קבועות מראש).<br>להשתמש בהגדרות החדשות,<br>לבחור באפשרות ההגדרה                         | sets<br>כדי ק<br>עליך |                                                              |                       |                                                 |
| לחץ על התפריט Installable<br>אפשרויות ניתנות (אפשרויות ניתנות) Options<br>להתקנה).   | .5 | ועה מו אש שנשמו ה בכל פוניווה<br>תכנית והדפסה.                                                       | הקב<br>של ו           |                                                              |                       |                                                 |
| אן הערה ייתכן שהגדרות<br>התצורה לא יהיו זמינות<br>במצב Classic.                      |    |                                                                                                    |                       |                                                              |                       |                                                 |

### **Macintosh תוכנה למחשבי**

תוכנית ההתקנה של HP מספקת קובצי Printer Description (PostScript<sup>®</sup> Printer Description), קובצי PDE (Printer Dialog) ואת תוכנית השירות Extensions) ואת תוכנית השירות Extensions

עבור חיבורי רשת, השתמש בשרת האינטרנט המובנה (EWS) כדי להגדיר את תצורת ההתקן. ראה <u>שרת אינטרנט</u> <u>מובנה</u>.

התוכנה של מערכת ההדפסה כוללת את הרכיבים הבאים:

PostScript® Printer Description (PPD) קובצי

קובצי ה-PPD, בשילוב עם מנהלי ההתקן PostScript של Apple, מעניקים גישה לתכונות ההתקן. השתמש במנהל ההתקן PostScript של Apple המסופק עם המחשב.

HP Printer Utility תוכנית השירות

השתמש בתוכנית השירות HP Printer Utility כדי להתקין תכונות התקן שאינן זמינות במנהל המדפסת.

- קרא להתקן בשם.
- שייך את ההתקן לאזור ברשת.
- הקצה להתקן כתובת פרוטוקול אינטרנט (IP).
  - הורדת קבצים וגופנים.
- הגדר את ההתקן להדפסה בפרוטוקול IP או AppleTalk.

ניתן להשתמש בתוכנית השירות HP Printer Utility אם ההתקן מתקשר באמצעות כבל USB או אם הוא מחובר לרשת מבוססת TCP/IP. לקבלת מידע נוסף, ראה <u>שימוש בתוכנית השירות HP Printer Utility עבור</u> Macintosh.

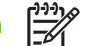

הערה Mac OS X הערה HP Printer Utility הערה חוכנית השירות Mac OS X גרסה 10.2 ואילך.

#### הסרת תוכנה ממערכות הפעלה של Macintosh

כדי להסיר את התוכנה ממחשב Macintosh, גרור את קובצי ה-PPD לסל האשפה.

#### תוכניות שירות

ההתקן מצויד במספר תוכניות שירות המקלות את הפיקוח על ההתקן ועל ניהולו ברשת.

#### HP Web Jetadmin

HP Web Jetadmin הוא כלי ניהול מבוסס-דפדפן עבור מדפסות המחוברות אליו באינטרה-נט, אשר יש להתקינו רק במחשב של מנהל הרשת.

להורדת גרסה עדכנית של HP Web Jetadmin ולעיון ברשימה עדכנית של מערכות אירוח נתמכות, בקר באתר <u>www.hp.com/go/webjetadmin</u>.

הגישה לתוכנה HP Web Jetadmin המותקנת בשרת מארח אפשרית לכל לקוח דרך דפדפן אינטרנט נתמך (כגון HP או גרסאות מתקדמות יותר) על-ידי ניווט למארח HP או גרסאות מתקדמות יותר) על-ידי ניווט למארח HP. Web Jetadmin.

#### שרת אינטרנט מובנה

התקן זה מצויד בשרת אינטרנט מובנה, המאפשר גישה למידע על פעילויות ההתקן והרשת. מידע זה מופיע בדפדפן אינטרנט דוגמת Microsoft Internet Explorer או Netscape Navigator.

שרת האינטרנט המובנה כלול בהתקן. הוא אינו נטען לשרת רשת.

שרת האינטרנט המובנה מציע ממשק להתקן העומד לרשות כל מי שברשותו מחשב המחובר לאינטרנט ודפדפן אינטרנט סטנדרטי. אין צורך בהתקנה או בהגדרה של תוכנה מיוחדת, כל שנדרש הוא דפדפן אינטרנט הנתמך במחשב שברשותך. כדי לקבל גישה לשרת האינטרנט המובנה, הקלד את כתובת ה-IP של ההתקן בשדה הכתובת בדפדפן. (כדי לברר מהי כתובת ה-IP של ההתקן, הדפס דף תצורה. לקבלת מידע נוסף אודות הדפסת דף תצורה, ראה <u>שימוש בדפי מידע</u>).

לקבלת הסבר מלא על התכונות והפונקציות של שרת האינטרנט המובנה, ראה <u>שימוש בשרת האינטרנט המובנה</u>.

#### HP Easy Printer Care תוכנת

תוכנת HP Easy Printer Care הוא יישום שיכול לשמש אותך לביצוע המשימות הבאות:

- בדיקת סטטוס ההתקן 🔹 🔸
- בדיקת סטטוס החומרים המתכלים 🔹 🔹
  - הגדרת התרעות 🔹
  - הצגת תיעוד ההתקן 🏻 🔹
- קבלת גישה לכלי תחזוקה ופתרון בעיות 🔹

באפשרותך להציג את תוכנת HP Easy Printer Care כאשר ההתקן מחובר ישירות למחשב או כאשר הוא מחובר לרשת. כדי להוריד את תוכנת HP Easy Printer Care, עבור לאתרHP Easy Printer Care.

#### מערכות הפעלה נתמכות

לקבלת פרטים על מערכות ההפעלה הנתמכות, בקר בכתובת www.hp.com/go/easyprintercare.

#### דפדפנים נתמכים

השימוש ב-תוכנת HP Easy Printer Care מחייב שימוש באחד מהדפדפנים הבאים:

- ומעלה Microsoft Internet Explorer 5.5
  - ומעלה Netscape Navigator 7.0 •
- ומעלה Opera Software ASA Opera 6.05 •

את כל הדפים ניתן להדפיס מהדפדפן.

#### תוכניות עזר ורכיבים אחרים

| Macintosh                                                                                                    | os | Windo                                                                       | ows |
|----------------------------------------------------------------------------------------------------|----|-----------------------------------------------------------------------------|-----|
| קובצי PostScript Printer Description) PPD) – לשימוש עם<br>מנהלי ההתקן Apple PostScript המצורפים למערכת Mac OS                                                                                      | •  | מתקין תוכנה – הופך את התקנת מערכת ההדפסה לאוטומטית.<br>רישום מקווו באינטרנט | •   |
| תוכנית השירות HP Printer Utility - שינוי הגדרות ההתקן,<br>הצגת נתוני סטטוס והתקנה של הודעות יידוע על האירועים<br>במדפסת ממחשב Mac. תוכנית השירות נתמכת מגרסה 10.2<br>ואילך במערכות הפעלה Mac OS X. | •  |                                                                             |     |

# 2 לוח הבקרה

- <u>שימוש בלוח הבקרה</u>
- (ניהול) Administration (ניהול) •

### שימוש בלוח הבקרה

לוח הבקרה כולל מסך מגע מסוג VGA דרכו ניתן לקבל גישה לכל הפונקציות של ההתקן. הלחצנים ולוח המקשים המספריים משמשים לבקרה על העבודות ועל סטטוס ההתקן. נוריות ה-LED מציינות את הסטטוס הכולל של ההתקן.

### המיתאר של לוח הבקרה

לוח הבקרה כולל צג גרפי עם מסך מגע, לחצנים לבקרת עבודות, לוח מקשים מספריים ושלוש נוריות סטטוס מדיודות פולטות אור (LED).

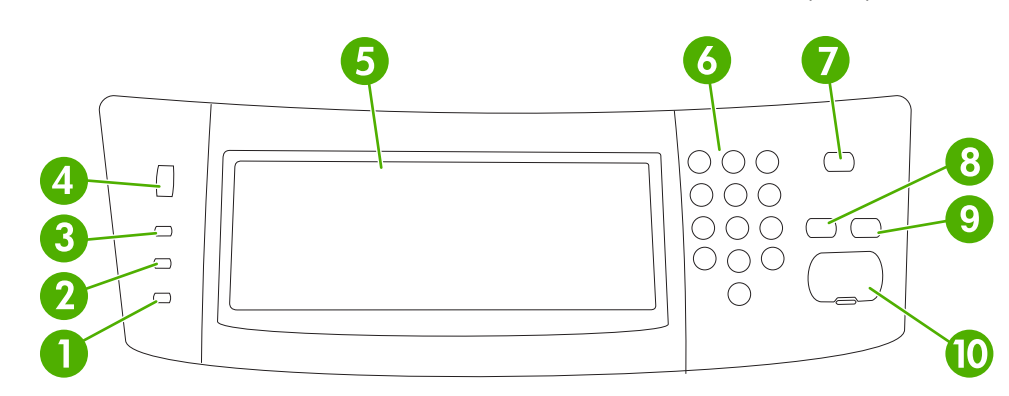

| הנורית Attention (שים לב) אריינת כי ההתקן נמצא במצב המחייב התערבות.<br>דוגמאות לכך כוללות מגש נייר ריק או הודעת שגיאה במסך המגע.                                                                                                    | <b>n</b> נורית 1 |
|----------------------------------------------------------------------------------------------------|------------------|
| הנורית Data (נתונים) מציינת כי ההתקן נמצא במצב של קליטת נתונים. Data (נתונים)                                                                                                    | <b>a</b> נורית 2 |
| הנורית Ready (מצב מוכן) הנורית Ready (מצב מוכן) מציינת כי ההתקן מוכן להתחיל בביצוע עבודה כלשהי.                                                                                                    | <b>y</b> נורית   |
| נון הבהירות סובב את החוגה כדי לשנות את בהירות מסך המגע.                                                                                                    | 4 חוגת כו        |
| פית של מסך-מגע מסך המגע משמש לפתיחת כל הפונקציות של ההתקן ולהגדרתן.                                                                                                    | 5 תצוגה ו        |
| אים מספרי מאפשר לך להקליד ערכים מספריים עבור מספר העותקים הדרוש וערכים מספריים<br>אחרים.                                                                                                    | 6 לוח מק         |
| אם ההתקן אינו פעיל במשך פרק זמן ארוך, הוא נכנס באופן אוטומטי למצב שינה. כדי<br>להכניס את ההתקן למצב שינה או כדי להפעיל מחדש את ההתקן, לחץ על הלחצן<br>(מצב שינה) .                                                                   | לחצן קי<br>7     |
| מאפס את הגדרות העבודה לערכי ברירת המחדל של היצרן או בהתאם להגדרות Res (אפס) אפס את הגדרות המחדל של היצרן או בהתאם להגדרות (אפס) אפס אנג אפט אפט אפט אפט אפט אפט אפט אפט אפט אפט                                                      | et לחצן<br>8     |
| עוצר את העבודה הפעילה. בעת עצירה, לוח הבקרה מציג את האפשרויות עבור<br>העבודה שנעצרה (לדוגמה, לחיצה על לחצן עצור כאשר ההתקן מבצע עבודת הדפסה<br>גורמת להופעת הודעה בלוח הבקרה השואלת אם ברצונך לבטל את עבודת ההדפסה<br>או לחדש אותה). | לחצן קי          |
| (התחל) St (התחל) או ממשיך עבודה שהופסקה.                                                                                                    | לחצן <b>1</b> 0  |

#### מסך הפתיחה

מסך הפתיחה משמש לקבלת גישה לכל תכונות ההתקן והוא מציין את הסטטוס הנוכחי שלו.

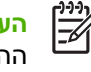

**הערה** התכונות המופיעות במסך הפתיחה עשויות להשתנות בהתאם לאופן בו הגדיר מנהל המערכת את ההתקן.

|                                                                                                    |                                | <b>4</b><br>5<br>6 |
|----------------------------------------------------------------------------------------------------|--------------------------------|--------------------|
| התכונות המופיעות בחלק זה עשויות לכלול כל אחד מהפריטים הבאים, בהתאם לאופן בו הגדיר מנהל<br>המערכת את ההתקן.                                                                                                    | תכונות                         | 1                  |
| (צילום מסמכים) Copy •                                                                                                    |                                |                    |
| (פקס) Fax •                                                                                                    |                                |                    |
| (דואר אלקטרוני) E-mail •                                                                                                    |                                |                    |
| דואר אלקטרוני משני •                                                                                                    |                                |                    |
| (תיקיית רשת) Network Folder 🔹 🔹                                                                                                    |                                |                    |
| (אחסון עבודות) Job Storage •                                                                                                    |                                |                    |
| (זרימת עבודה) Workflow •                                                                                                    |                                |                    |
| (סטטוס החומרים המתכלים) Supplies Status •                                                                                                    |                                |                    |
| (ניהול) Administration •                                                                                                    |                                |                    |
| התקן שורת הסטטוס מספקת פרטים על הסטטוס הכולל של ההתקן. בחלק זה מופיעים לחצנים שונים, בהתאם<br>לסטטוס הנוכחי. לקבלת תיאור של כל אחד מהלחצנים העשוי להופיע בשורת הסטטוס, ראה <u>לחצנים במסך</u><br><u>המגע</u> . | שורת הסטטוס של ה               | 2                  |
| התיבה של מספר העותקים מציינת את מספר העותקים שההתקן מוגדר להפיק.                                                                                                    | מספר העותקים                   | 3                  |
| לחץ על לחצן העזרה כדי לפתוח את מערכת העזרה המובנית.                                                                                                    | לחצן העזרה                     | 4                  |
| לחץ על החיצים מעלה או מטה בפס הגלילה כדי להציג את רשימת התכונות במלואה.                                                                                                    | פס הגלילה                      | 5                  |
| לחץ על Sign Out (יציאה) כדי לנתק את ההתקן אם קודם לכן התחברת כדי לקבל גישה לתכונות מיוחדות.<br>לאחר הניתוק מחזיר ההתקן את כל האפשרויות לערכי ברירת המחדל.                                                      | (יציאה) Sign Out               | 6                  |
| לחץ על Network Address (כתובת רשת) כדי לקבל פרטים על החיבור לרשת.                                                                                                    | Network Address<br>(כתובת רשת) | 7                  |
| כאן מופיעים התאריך והשעה הנוכחיים. באפשרותו של מנהל המערכת לבחור את התבנית שבה יעשה<br>ההתקן שימוש כדי להציג את התאריך והשעה, לדוגמה תבנית 12-שעות או תבנית 24-שעות.                                           | תאריך ושעה                     | 8                  |

### לחצנים במסך המגע

שורת הסטטוס מספקת פרטים על סטטוס ההתקן. לחצנים שונים עשויים להופיע בחלק זה. הטבלה שלהלן מתארת כל לחצן ולחצן.

| הלחצן <b>Home</b> (פתיחה). לחץ על לחצן הפתיחה כדי לעבור למסך Home (פתיחה) מכל מסך אחר.                                                                                                    |   |
|----------------------------------------------------------------------------------------------------|---|
| הלחצן <b>Start (התחל)</b> . לחץ על הלחצן Start (התחל) כדי להתחיל בפעולה עבור התכונה שבה אתה משתמש.                                                                                                    |   |
| הערה שמו של לחצן זה משתנה עבור כל תכונה. לדוגמה, בתכונה Copy (צילום מסמכים), הלחצן נקרא Start<br>Copy (התחל בצילום).                                                                                                    |   |
| הלחצן <b>Stop (עצור)</b> . אם ההתקן מבצע עבודת הדפסה או פקס, הלחצן Stop (עצור) מופיע במקום הלחצן Start (התחל).<br>לחץ על הלחצן Stop (עצור) כדי לעצור את העבודה הנוכחית. ההתקן ישאל אותך אם ברצונך לבטל את העבודה או לחדש<br>אותה. | Θ |
| <b>הלחצן Error</b> (שגיאה). לחצן השגיאה מופיע כאשר מתרחשת בהתקן שגיאה המחייבת תשומת לב לפני המשך הפעולה.<br>לחץ על לחצן השגיאה כדי להציג הודעה המתארת את השגיאה. ההודעה כוללת גם הוראות לפתרון הבעיה.                             | ! |
| <b>הלחצן Warning</b> (אזהרה). לחצן האזהרה מופיע כאשר מתעוררת בהתקן בעיה שאינה מחייבת את הפסקת פעולתו. לחץ<br>על לחצן האזהרה כדי להציג הודעה המתארת את הבעיה. ההודעה כוללת גם הוראות לפתרון הבעיה.                                 |   |
| <b>הלחצן Help</b> (עזרה). לחץ על לחצן העזרה כדי לפתוח את מערכת העזרה המקוונת המובנית. לקבלת מידע נוסף, ראה<br><u>מערכת העזרה של לוח הבקרה</u> .                                                                                   | ? |

### מערכת העזרה של לוח הבקרה

בהתקן מערכת עזרה מובנית המסבירה כיצד להשתמש בכל מסך ומסך. כדי לפתוח את מערכת העזרה, לחץ על הלחצן Help (עזרה) (ס) בפינה הימנית העליונה של המסך.

עבור מספר מסכים, מערכת העזרה פותחת תפריט גלובלי שבו ניתן לחפש אחר נושאים מיוחדים. ניתן לעיין במבנה התפריט על-ידי לחיצה על הלחצנים בתפריט.

עבור מסכים הכוללים הגדרות לעבודות מסוימות, מערכת העזרה פותחת נושא המסביר את האפשרויות עבור אותו מסך.

אם ההתקן מתריע על שגיאה או אזהרה, לחץ על לחצן השגיאה (III) או האזהרה (ه) כדי לפתוח הודעה המסבירה את הבעיה. ההודעה כוללת גם הוראות לסיוע בפתרון הבעיה.

### (ניהול) Administration שימוש בתפריט

השתמש בתפריט Administration (ניהול) כדי לקבוע את ברירת המחדל לאופן הפעולה של ההתקן והגדרות כלליות אחרות, כגון השפה ותבנית התאריך והשעה.

### ניהול) Administration (ניהול)

במסך Home (מסך הפתיחה), לחץ על Administration (ניהול) כדי לפתוח את מבנה התפריטים. ייתכן שיהיה צורך לגלול עד סוף המסך Home (מסך הפתיחה) כדי להציג תכונה זו.

לתפריט Administration (ניהול) (ניהול) יש מספר תפריטי משנה הרשומים בצד שמאל של המסך. לחץ על שם תפריט כדי להרחיב את מבנהו. סימן (+) ליד שם תפריט פירושו כי התפריט כולל תפריטי משנה. המשך בפתיחת המבנה עד האפשרות שברצונך להגדיר. כדי לחזור לרמה הקודמת, לחץ על Back (חזרה).

כדי לצאת מהתפריט Administration (ניהול), לחץ על הלחצן Home (@) (פתיחה) בפינה השמאלית העליונה של המסך. המסך.

להתקן יש מערכת עזרה מובנית המסבירה כל אחת מהתכונות הזמינות דרך התפריטים. עבור תפריטים רבים קיימת עזרה בצד הימני של מסך המגע. לחלופין, כדי לפתוח את מערכת העזרה הגלובלית, לחץ על הלחצן Help (עזרה) (<sup>1</sup>) בפינה הימנית העליונה של המסך.

הטבלאות בסעיפים שלהלן מציינות את המבנה הכולל של כל תפריט.

### (מידע) Information (הידע)

תפריט זה משמש להדפסת דפי מידע ודוחות המאוחסנים בפנים ההתקן.

(מידע) Information **1-2** טבלה 1-2

| תיאור                                                                                                    | ערכים                       | פריט תפריט משנה | פריט תפריט משנה                                   | פריט תפריט       |
|----------------------------------------------------------------------------------------------------|-----------------------------|-----------------|---------------------------------------------------|------------------|
| מציג את המבנה הבסיסי של התפריט<br>Administration (ניהול) (ניהול) ושל הגדרות<br>הניהול הנוכחיות.                              | (לחצן) Print (הדפסה) (לחצן) |                 | Administration Menu<br>(מפת תפריט Map<br>הניהול)  | דפי תצורה וסטטוס |
| ערכת דפי תצורה המציגים את ההגדרות הנוכחיות<br>של ההתקן.                                                                      | (לחצן) (הדפסה) Print        |                 | Configuration page<br>(דף תצורה)                  |                  |
| מציג את הסטטוס של חומרים מתכלים, כגון<br>מחסניות, ערכות תחזוקה וסיכות הידוק.                                                 | (לחצן) Print (הדפסה) (      |                 | Supplies Status<br>Page (דף מצב חומרים<br>מתכלים) |                  |
| מציג פרטים על מספר הדפים שהודפסו בכל סוג נייר<br>ובכל גודל נייר.                                                             | (לחצן) (הדפסה) Print        |                 | ovclage Page (סיכום)<br>הדפסות)                   |                  |
| דף של רשימת קבצים ובה מידע על כל אמצעי<br>אחסון הנתונים, כגון כונני הבזק, כרטיסי זיכרון או<br>דיסקים קשיחים, המותקנים בהתקן. | (הדפסה) Print (הדפסה) (לחצן |                 | ספריית) File Directory<br>קבצים)                  |                  |

| תיאור                                                                                                    | ערכים                                 | פריט תפריט משנה                               | פריט תפריט משנה                                        | פריט תפריט                                  |
|----------------------------------------------------------------------------------------------------|---------------------------------------|-----------------------------------------------|--------------------------------------------------------|---------------------------------------------|
| כולל רשימה של הודעות הפקס שנשלחו מההתקן או<br>שהתקבלו בו.                                                      | (הדפסה) (לחצן) Print                  |                                               | יומן) Fax Activity Log<br>פעילות הפקס)                 | Fax Reports (דוחות<br>פקס)                  |
| דוח מפורט על פעולת הפקס האחרונה, שליחה או<br>קבלה.                                                             | (לחצן) Print (הדפסה) (לחצן)           | Fax Call Report (דוח<br>שיחות הפקס)           | דוח (דוח) Fax Call Report<br>שיחות הפקס)               |                                             |
| בחירה אם לכלול בדוח תמונה ממוזערת של העמוד<br>הראשון של הודעת הפקס.                                            | (כן) Yes (כן)<br>No (לא) (ברירת מחדל) | Thumbnail on<br>תמונה (תמונה<br>ממוזערת בדוח) |                                                        |                                             |
| אין להדפיס באופן אוטומטי)                                                                                      | לעולם) Never auto print               | When to Print<br>Report (שעת הדפסת            |                                                        |                                             |
| הדפס לאחר כל עבודת פקס)<br>(הדפס לאחר עבודות שליחת פקס)                                                        | rint after fax send jobs              | הדוח)                                         |                                                        |                                             |
| (הדפס לאחר כל שגיאת פקס) F                                                                                     | Print after any fax error             |                                               |                                                        |                                             |
| (הדפס לאחר שגיאות שליחה בלבד) Prin                                                                             | t after send errors only              |                                               |                                                        |                                             |
| (הדפס לאחר שגיאות קבלה בלבד) Print a                                                                           | fter receive errors only              |                                               |                                                        |                                             |
| רשימת קודי החיוב בהם נעשה שימוש עבור הודעות<br>פקס יוצאות. דוח זה מציג את מספר הודעות הפקס<br>בהן חויב כל קוד. | (הדפסה) Print                         |                                               | Billing Codes Report<br>(דוח קודי חיוב)                |                                             |
| רשימת מספרי טלפון שנחסמו לקבלת הודעות פקס<br>בהתקן זה.                                                         | (הדפסה) Print                         |                                               | Blocked Fax List<br>(רשימת פקסים חסומים)               |                                             |
| מציג את מספרי החיוג המקוצרים שהוגדרו עבור<br>ההתקן.                                                            | (הדפסה) Print                         |                                               | Speed Dial List<br>(רשימת חיוג מקוצר)                  |                                             |
| רשימת גופנים של שפת הבקרה למדפסת (PCL)<br>הזמינים כעת בהתקן.                                                   | (הדפסה) Print                         |                                               | PCL Font List<br>(רשימת גופנים של שפת<br>הבקרה למדפסת) | Sample Pages/Fonts<br>(דוגמאות דפים/גופנים) |
| רשימת גופנים של PostScript) הזמינים כעת<br>בהתקן.                                                              | (הדפסה) Print                         |                                               | PS Font List (רשימת<br>גופני PS)                       |                                             |

#### (מידע) (המשך) Information (מידע) תפריט (המשך)

### התפריט Default Job Options (אפשרויות ברירת המחדל של עבודות)

תפריט זה משמש להגדרת אפשרויות ברירת המחדל של עבודה עבור כל פונקציה. אם המשתמש לא מציין מהן האפשרויות עבור עבודה בעת יצירתה, נעשה שימוש באפשרויות ברירת המחדל.

התפריט Default Job Options (ברירת המחדל לאפשרויות עבודה) כולל את תפריטי המשנה שלהלן:

- (אפשרויות ברירת המחדל עבור חומרי מקור) Default Options for Originals 🍡 🔸
  - (ברירת המחדל לאפשרויות צילום) Default Copy Options
    - (ברירת המחדל לאפשרויות פקס) Default Fax Options
  - (ברירת המחדל לאפשרויות דואר אלקטרוני) Default E-mail Options 🍡 •
- (ברירת המחדל לאפשרויות שליחה לתיקייה) Default Send To Folder Options
  - (ברירת המחדל לאפשרויות הדפסה) Default Print Options

#### אפשרויות ברירת המחדל עבור חומרי מקור

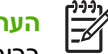

<mark>הערה</mark> ערכים המוצגים עם '(ברירת מחדל)' הם ערכי ברירת המחדל של היצרן. לפריטי תפריט מסוימים אין ברירת מחדל.

#### טבלה 2-2 התפריט Default Options for Originals menu (אפשרויות ברירת המחדל עבור חומרי מקור)

| תיאור                                                                                                    | ערכים                                             | פריט תפריט                                           |
|----------------------------------------------------------------------------------------------------|---------------------------------------------------|------------------------------------------------------|
| בחר בגודל הנייר בו נעשה שימוש בתדירות הגבוהה ביותר עבור חומרי מקור<br>לצילום מסמכים או לסריקה.                                                      | בחר גודל נייר מהרשימה.                            | (גודל נייר) Paper Size                               |
| בחר אם חומרי המקור לצילום או לסריקה הם, לעיתים קרובות יותר, חד-צדדיים<br>איני די עדדיים                                                             | (ברירת מחדל)                                      | (מספר הצדדים) Number of Sides                        |
| או דו-צרדיים.<br>                                                                                                    | 2                                                 |                                                      |
| בחר בכיוון ההדפסה בו נעשה שימוש בתדירות הגבוהה ביותר עבור חומרי                                                                                     | (לאורך) (ברירת מחדל) Portrait                     | (כיוון הדפסה) Orientation                            |
| מקור לצילום מסמכים או לסריקה. בחר באפשרות Portrait (לאורך) (לאורך)<br>אם הקצה הקצר בראש או באפשרות Landscape (לרוחב) (לרוחב) אם הקצה<br>הארוך בראש. | (לרוחב) Landscape                                 |                                                      |
| הגדרה זו משמשת להתאמה מיטבית של הפלט עבור סוג מסוים של חומרי<br>מקור. ניתן למטב את הפלט עבור טקסט, תמונות או שילוב של שניהם.                        | (הגדר באופן ידני) Manually Adjust<br>(ברירת מחדל) | התאמה) Optimize Text/Picture<br>מיטבית לטקסט/לתמונה) |
| הגדר באופן ידני), באפשרותך לציין Manually Adjust (הגדר באופן ידני), אם בחרת באפשרות                                                                 | (טקסט) Text                                       |                                                      |
| <sup>-</sup> מהו השילוב של טקסט ותמונות בו ייעשה שימוש בתדירות הגבוהה ביותר.                                                                        | (תצלום) Photograph                                |                                                      |
| הגדרה זו משמשת להתאמה מיטבית של הפלט עבור חומרי מקור כהים יותר או<br>בהירים יותר אותם סורקים או מצלמים.                                             | (כהות) Darkness                                   | (כוונון תמונה) Image Adjustment                      |
| הגדל את ההגדרה Background Cleanup (ניקוי רקע) כדי להסיר תמונות<br>דהויות מהרקע או כדי להסיר צבע רקע בהיר.                                           | (ניקוי רקע) Background Cleanup                    |                                                      |
| כוונן את ההגדרה Sharpness (חדות) כדי להבהיר או לרכך את התמונה.                                                                                      | (חדות) Sharpness                                  |                                                      |

#### אפשרויות ברירת המחדל עבור צילום מסמכים

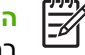

**הערה** ערכים המוצגים עם '(ברירת מחדל)' הם ערכי ברירת המחדל של היצרן. לפריטי תפריט מסוימים אין ברירת מחדל.

טבלה 3-2 התפריט Default Copy Options (ברירת המחדל לאפשרויות צילום) (אפשרויות ברירת המחדל עבור צילום מסמכים)

| פריט תפריט                        | פריט תפריט משנה | ערכים                                                         | תיאור                                                                         |
|-----------------------------------|-----------------|---------------------------------------------------------------|-------------------------------------------------------------------------------|
| מספר) Number of Copies<br>העתקים) |                 | הקלד את מספר העותקים.<br>הגדרת ברירת המחדל של<br>היצרן היא 1. | קביעת ברירת המחדל של מספר העותקים עבור עבודת צילום<br>מסמכים.                 |
| מספר) Number of Sides             |                 | 1 (ברירת מחדל)                                                |                                                                               |
| הצדדים)                           |                 | 2                                                             |                                                                               |
| אדק/סדר) Staple/Collate           | (הדק) Staple    | (אין) (ברירת מחדל) None                                       |                                                                               |
|                                   |                 | אחד) One left angled<br>בפינה השמאלית)                        | בסדר הנכון, כל ערכה בנפרד, במקום סידור כל העותקים של<br>כל עמוד אחד מעל השני. |
| -<br>;                            | (סידור) Collate | (כבויה) Off                                                   |                                                                               |
|                                   |                 | (דולקת) (ברירת מחדל) On                                       |                                                                               |

טבלה 3-2 התפריט Default Copy Options (ברירת המחדל לאפשרויות צילום) (אפשרויות ברירת המחדל עבור צילום מסמכים) (המשך)

| תיאור                                                                                                    | ערכים                                                                 | פריט תפריט משנה | פריט תפריט                  |
|----------------------------------------------------------------------------------------------------|-----------------------------------------------------------------------|-----------------|-----------------------------|
| בחירת ברירת המחדל של סל הפלט, אם רלבנטי, עבור צילומי<br>מסמכים.                                                                                              | otput Bin <x> (סל הפלט) <output <x<br="" bin="">(<x></x></output></x> |                 | (סל הפלט) Output Bin        |
| אם מסמך המקור מודפס קרוב לשוליים, יש להשתמש בתכונה<br>Edge-To-Edge (מקצה לקצה) (מקצה לקצה) כדי למנוע<br>עללוות בעולונת לבופוע לאובר בשולוים, שלב תבונה זו עם | Normal (recommended)<br>(רגיל (מומלץ)) (ברירת מחדל)                   |                 | Edge-To-Edge (מקצה<br>לקצה) |
| התכונה Reduce/Enlarge (הקטן/הגדל) (הקטן/הגדל) כדי<br>לוודא שכל תוכן המקור מודפס בעותקים.                                                                     | Edge-To-Edge Output<br>(פלט מקצה לקצה)                                |                 |                             |

### אפשרויות ברירת המחדל של פקס

שיייי שייי בריר

**הערה** ערכים המוצגים עם '(ברירת מחדל)' הם ערכי ברירת המחדל של היצרן. לפריטי תפריט מסוימים אין ברירת מחדל.

#### (שליחת פקס) Fax Send (שליחת פקס)

| תיאור                                                                                                    | ערכים                                                        | פריט תפריט משנה | פריט תפריט                     |
|----------------------------------------------------------------------------------------------------|--------------------------------------------------------------|-----------------|--------------------------------|
| תכונה זו משמשת לקביעת הרזולוציה (החדות) עבור המסמכים<br>הנשלחים. בתמונות בעלות רזולוציה גבוהה יותר יש יותר<br>נקודות לכל אינץ' (dpi) ולכן הן חדות יותר. בתמונות בעלות<br>בזולוצוה נמוכה ועתר שי מסות נדודות לכל צומי' ולכו בו מסות | Standard (100x200dpi)<br>(רגיל (100x200dpi))<br>(ברירת מחדל) |                 | (רזולוציה) Resolution          |
| ר העצרו נגופרו יהנדיס פיוות גקוו הניזיכו אינץ זייכן הן פרוות<br>חדות, אך נפח הקובץ קטן יותר.                                                                                                    | עדין) Fine (200x200dpi)<br>((200x200dpi)                     |                 |                                |
|                                                                                                    | Superfine (300x300dpi)<br>(עדין מאד (300x300dpi))            |                 |                                |
| תכונה זו משמשת לבחירת המיקום של כותרת הפקס בדף.                                                                                                    | (הוסף בראש) Prepend<br>(ברירת מחדל)                          |                 | דעת הודעת) Fax Header<br>הפקס) |
| בחר Prepend (הוסף בראש) כדי להדפיס את כותרת הודעת                                                                                                    | · · · · ·                                                    |                 |                                |
| הפקס מעל תוכנה ולדחוף את תוכן הודעת הפקס כלפי מטה.                                                                                                    | (כיסוי) Overlay                                              |                 |                                |
| בחר Overlay (כיסוי) כדי להדפיס את כותרת הודעת הפקס                                                                                                    |                                                              |                 |                                |
| מעל חלקה העליון מבלי לדחוף את תוכן הודעת הפקס כלפי                                                                                                    |                                                              |                 |                                |
| מטה.                                                                                                    |                                                              |                 |                                |
| שימוש באפשרות זו עשוי למנוע גלישה של הודעת פקס בת<br>עמוד אחד לדף נוסף.                                                                                                    |                                                              |                 |                                |

#### (קבלת פקס) (קבלת הודעות פקס) (קבלת פקס) (קבלת פקס) (סבלה פקס)

| תיאור                                                                                                    | ערכים                                       | פריט תפריט                   |
|----------------------------------------------------------------------------------------------------|---------------------------------------------|------------------------------|
| כדי להעביר הודעות פקס נכנסות למכשיר פקס אחר, בחר באפשרות Fax<br>העברת הודעות פקס) (העברת פקס) ובאפשרות Custom<br>(מתקרם עושים) (מעתאמת עשיים) בעות בחובב בתפרט זב בפות בבעשייב                                                                                  | העברת הודעות) Fax Forwarding<br>פקס)        | (העבר הודעת פקס) Forward Fax |
| (מותאם אישית) (מותאמת אישית). בעת בחירה בתפריט זה בפעם הראשונה<br>מופיעה ההנחיה להגדיר מספר זיהוי אישי (PIN). בכל שימוש בתפריט זה<br>תופיע בקשה להזין מספר זיהוי אישי (PIN) זה. זהו אותו מספר זיהוי אישי<br>(PIN) המשמש לכניסה לתפריט Fax Printing (הדפסת פקס). | (שינוי מספר זיהוי Change PIN<br>אישי) (PIN) |                              |
| אפשרות זו משמשת להוספת תאריך, שעה, מספר טלפון של השולח ומספר<br>עמידות לכל נתד מנומידו בודונות במדה במתקבלות על ידו בבתקי                                                                                                    | (מופעל) Enabled                             | החתם) Stamp Received Faxes   |
| עמודים לכל אחד מעמודי הודעות הפקס המתקבלות על-ידי ההתקן.                                                                                                    | (מושבת) (ברירת מחדל) Disabled               | הח עות פקס נכנסות)           |
| תכונה זו משמשת לכיווץ הודעות פקס שהן גדולות יותר מהגודל Letter או                                                                                                    | (מופעל) (ברירת מחדל) Enabled                | (התאם לדף) Fit to Page       |
| מהגודל A4 כך שיתאימו לדף בגודל Letter או בגודל A4. אם תכונה זו מוגדרת<br>Disabled (מושבת) (מושבת), הודעות פקס גדולות מהגודל Letter או<br>מהגודל A4 יתפרסו על פני מספר עמודים.                                                                                   | (מושבת) Disabled                            |                              |

#### (המשך) (המשך) אתפריט Fax Receive (קבלת הודעות פקס) (קבלת פקס) (המשך)

| פריט תפריט                      | ערכים                | תיאור                                                                    |
|---------------------------------|----------------------|--------------------------------------------------------------------------|
| (מגש הנייר לפקס) Fax Paper Tray | בחר מרשימת המגשים.   |                                                                          |
| (סל הפלט) Output Bin            | בחר מרשימת סלי הפלט. | קביעת ברירת המחדל של סל פלט, אם רלבנטי, בו יש להשתמש עבור הודעות<br>פקס. |

#### אפשרויות ברירת המחדל של דואר אלקטרוני

תפריט זה משמש לקביעת אפשרויות ברירת המחדל עבור הודעות דואר אלקטרוני הנשלחות מההתקן.

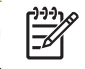

<mark>הערה</mark> ערכים המוצגים עם '(ברירת מחדל)' הם ערכי ברירת המחדל של היצרן. לפריטי תפריט מסוימים אין ברירת מחדל.

| תיאור                                                                           | ערכים                                   | פריט תפריט                   |
|---------------------------------------------------------------------------------|-----------------------------------------|------------------------------|
| בחירת תבנית קובץ עבור הדואר האלקטרוני.                                          | (ברירת מחדל) PDF                        | סוג קובץ) Document File Type |
|                                                                                 | JPEG                                    | המסמך)                       |
|                                                                                 | TIFF                                    |                              |
|                                                                                 | M-TIFF                                  |                              |
| בחירת איכות גבוהה יותר עבור הפלט מגדילה את הנפח של קובץ<br>בסליי                | (גבוה) (קובץ גדול) High                 | (איכות הפלט) Output Quality  |
| הפרט.                                                                           | (בינוני) (ברירת מחדל) Medium            |                              |
|                                                                                 | (נמוך) (קובץ קטן) Low                   |                              |
| תכונה זו משמשת לקביעת הרזולוציה. שימוש בערך נמוך יותר יוצר<br>קבצים קטנים יותר. | DPI 75                                  | (רזולוציה) Resolution        |
|                                                                                 | (ברירת מחדל DPI 150                     |                              |
|                                                                                 | DPI 200                                 |                              |
|                                                                                 | DPI 300                                 |                              |
| קביעת סוג הדואר האלקטרוני: שחור-לבן או צבע.                                     | (סריקה בצבע) Color scan<br>(ברירת מחדל) | (צבע/שחור-לבן) Color/Black   |
|                                                                                 | סריקה) Black/white scan<br>בשחור-לבן)   |                              |
| תכונה זו מציינת את גרסת סוג הקובץ TIFF בה יש להשתמש בעת                         | (ברירת מחדל) TIFF 6.0                   | גרסת הסוג) TIFF Version      |
| שמירת קובצי סריקה.                                                              | (6.0 לאחר גרסה) TIFF                    | (TIFF                        |

#### ברירת המחדל לאפשרויות שליחה לתיקייה

| 2222 |
|------|
| //   |
| -//  |
| -21  |

הערה תפריט זה מופיע רק בדגמי דגם HP LaserJet M5035 של המדפסת הרב-שימושית.

תפריט זה משמש לקביעת אפשרויות ברירת המחדל עבור עבודות סריקה הנשלחות למחשב.

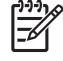

**הערה** ערכים המוצגים עם '(ברירת מחדל)' הם ערכי ברירת המחדל של היצרן. לפריטי תפריט מסוימים אין ברירת מחדל.

| תיאור                                                                            | ערכים                                              | פריט תפריט                   |
|----------------------------------------------------------------------------------|----------------------------------------------------|------------------------------|
| קביעת סוג הקובץ: שחור-לבן או צבע.                                                | (סריקה בצבע) Color scan                            | (צבע/שחור-לבן) Color/Black   |
|                                                                                  | סריקה) Black/white scan<br>בשחור-לבן) (ברירת מחדל) |                              |
| בחירת תבנית קובץ עבור הקובץ.                                                     | (ברירת מחדל) PDF                                   | סוג קובץ) Document File Type |
|                                                                                  | M-TIFF                                             | המסמן )                      |
|                                                                                  | TIFF                                               |                              |
|                                                                                  | JPEG                                               |                              |
| תכונה זו מציינת את גרסת סוג הקובץ TIFF בה יש להשתמש בעת<br>שמירת קובצי סריקה.    | (ברירת המחדל TIFF 6.0                              | גרסת הסוג TIFF               |
|                                                                                  | 6. לאחר גרסה) (TIFF (post 6.0<br>(0                |                              |
| בחירת איכות גבוהה יותר עבור הפלט מגדילה את הנפח של קובץ<br>בסלמי                 | (גבוה) (קובץ גדול) High                            | (איכות הפלט) Output Quality  |
| 1,67.0.                                                                          | (בינוני) (ברירת מחדל) Medium                       |                              |
|                                                                                  | (נמוך) (קובץ קטן) Low                              |                              |
| תכונה זו משמשת לקביעת הרזולוציה. שימוש בערך נמוך יותר יוצר<br>בכוווס בטונים ויתר | DPI 75                                             | (רזולוציה) Resolution        |
| קבצים קטנים יוונר.                                                               | (ברירת מחדל) <mark>DPI 15</mark> 0                 |                              |
|                                                                                  | DPI 200                                            |                              |
|                                                                                  | DPI 300                                            |                              |

### (ברירת המחדל לאפשרויות הדפסה) Default Print Options

תפריט זה משמש לקביעת אפשרויות ברירת המחדל עבור עבודות הנשלחות ממחשב.

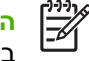

הערה ערכים המוצגים עם '(ברירת מחדל)' הם ערכי ברירת המחדל של היצרן. לפריטי תפריט מסוימים אין ברירת המחדל של היצרן. לפריטי תפריט מסוימים אין ברירת מחדל.

טבלה 6-2 התפריט Default Print Options (אפשרויות הדפסה) (אפשרויות ברירת המחדל של הדפסה)

| תיאור                                                                                                    | ערכים                                       | פריט תפריט משנה                 | פריט תפריט                                                    |
|----------------------------------------------------------------------------------------------------|---------------------------------------------|---------------------------------|---------------------------------------------------------------|
| תכונה זו משמשת לקביעת ברירת המחדל של מספר העותקים<br>עבור עבודות הדפסה.                                                      | הקלד ערך.                                   |                                 | עותקים Copies Per Job (עותקים<br>לעבודה)                      |
| קביעת גודל הנייר.                                                                                                    | (רשימת גדלים נתמכים).                       |                                 | Default Paper Size<br>(ברירת המחדל לגודל נייר)                |
| קביעת ברירת המחדל לגודל הנייר בו נעשה שימוש כאשר<br>המשתמש בוחר באפשרות Custom (מותאם אישית) כגודל<br>נייר עבור עבודת הדפסה. | (מילימטרים) Millimeters<br>(אינצ'ים) Inches | Unit of measure (יחידת<br>מידה) | DEFAULT CUSTOM<br>PAPER SIZE (ברירת<br>המחדל לגודל נייר מותאם |
| קביעת מידת הרוחב עבור האפשרות Default Custom Paper.<br>Size.                                                                 |                                             | (X ממד X Dimension              | אישית)                                                        |
| קביעת מידת הגובה עבור האפשרות Default Custom Paper.<br>Size.                                                                 |                                             | (Y ממד Y Dimension              |                                                               |
| קביעת ברירת המחדל של סל פלט עבור עבודות ההדפסה.                                                                              | <binname> אים סל הפלט&gt;</binname>         |                                 | (סל הפלט) Output Bin                                          |
(המשך) (המשך) סבלה 2-6 התפריט Default Print Options (אפשרויות הדפסה) (אפשרויות ברירת המחדל של הדפסה) (המשך)

| תיאור                                                                                                    | ערכים                             | פריט תפריט משנה | פריט תפריט                      |
|----------------------------------------------------------------------------------------------------|-----------------------------------|-----------------|---------------------------------|
| תכונה זו משמשת לקבוע אם עבודות ההדפסה יהיו חד-צדדיות<br>או דו-צדדיות כברירת מחדל.                                                                                                    | sided-1 (חד-צדדי) (ברירת<br>מחדל) |                 | (צידי הדפסה) Print Sides        |
|                                                                                                    | (דו-צדדי) sided-2                 |                 |                                 |
| תכונה זו משמשת לקבוע את ברירת המחדל של הסגנון עבור<br>עבודות הדפסה משני הצדדים. בחירה באפשרות Book style                                                                                                    | (סגנון ספר) Book style            |                 | (תבנית דו-Sided Format-2) אדדית |
| (סגנון ספר) גורמת להדפסת גב הדף בצורה ישרה. אפשרות זו<br>מתאימה לעבודות הדפסה אותן כורכים לאורך השולייים<br>השמאליים. בחירה באפשרות Flip style (סגנון חוברת) גורמת<br>להדפסת גב הדף במהופך. אפשרות זו מתאימה לעבודות<br>הדפסה אותן כורכים לאורך השוליים העליונים. | (סגנון חוברת) Flip style          |                 | X                               |

# (שעון/תזמון) Time/Scheduling התפריט

תפריט זה משמש לקביעת האפשרויות להגדרת השעה ולהגדרת ההתקן לכניסה למצב שינה וליציאה ממנו.

איייים הע שביים ברי

**הערה** ערכים המוצגים עם '(ברירת מחדל)' הם ערכי ברירת המחדל של היצרן. לפריטים מסוימים בתפריט אין ברירת מחדל.

(זמן/לוח זמנים) Time/Scheduling (זמן/לוח זמנים)

| תיאור                                                                           | ערכים                                                        | פריט תפריט משנה | פריט תפריט משנה              | פריט תפריט                     |
|---------------------------------------------------------------------------------|--------------------------------------------------------------|-----------------|------------------------------|--------------------------------|
| תכונה זו משמשת לקביעת התאריך והשעה<br>הנוכחיים ולהגדרת תבנית התאריך ותבנית השעה | YYYY/MMM/DD<br>(ברירת מחדל)                                  |                 | DATE FORMAT<br>(תבנית תאריך) | (תאריך DATE/TIME<br>שעה)       |
| המשמים כחותמת זמן בהודעות הפקס היוצאות.                                         | MMM/DD/YYYY                                                  |                 |                              |                                |
|                                                                                 | DD/MMM/YYYY                                                  |                 |                              |                                |
|                                                                                 |                                                              | (חודש) Month    | (תאריך) Date                 |                                |
|                                                                                 |                                                              | (יום) Day       |                              |                                |
|                                                                                 |                                                              | (שנה) Year      |                              |                                |
|                                                                                 | hour (AM/PM) 12<br>12) שעות (לפנה"צ/<br>אחה"צ)) (ברירת מחדל) |                 | תבנית) Time Format<br>זמן)   |                                |
|                                                                                 | (שעות hour (24 24                                            |                 |                              |                                |
|                                                                                 |                                                              | (שעה) Hour      | Time (זמן)                   |                                |
|                                                                                 |                                                              | (דקה) Minute    |                              |                                |
|                                                                                 |                                                              | (לפנה"צ) AM     |                              |                                |
|                                                                                 |                                                              | (אחה"צ) PM      |                              |                                |
| תכונה זו משמשת לבחירת פרק הזמן בו יישאר<br>בבתדו לא פעול לפנו בוכנסו למצב שונב  | minutes (20 20) דקות)                                        |                 |                              | Sleep Delay (השהיית<br>"שערב") |
| ההומן זא פעיז זפני היכנטוזנוצב שינה.                                            | minutes (30 30 דקות)<br>(ברירת מחדל)                         |                 |                              | ( טינוז)                       |
|                                                                                 | minutes (45 45) דקות)                                        |                 |                              |                                |
|                                                                                 | hour (60 minutes) 1<br>1) שעה (60 דקות))                     |                 |                              |                                |

| (המשך) (זמן/לוח זמנים) (המשך) Time/Scheduling התפריט | טבלה 7-2 <sub>ו</sub> |
|------------------------------------------------------|-----------------------|
|------------------------------------------------------|-----------------------|

| תיאור                                                                                                    | ערכים                                                                     | פריט תפריט משנה | פריט תפריט משנה                                   | פריט תפריט                         |
|----------------------------------------------------------------------------------------------------|---------------------------------------------------------------------------|-----------------|---------------------------------------------------|------------------------------------|
|                                                                                                    | minutes (90 90 דקות)                                                      |                 |                                                   |                                    |
|                                                                                                    | (שעות hours (2 2                                                          |                 |                                                   |                                    |
|                                                                                                    | (שעות hours (4 4                                                          |                 |                                                   |                                    |
| בחר Custom (מותאם אישית) כדי להגדיר שעת<br>דוויב עבוב בל עמד מימו בוויבויו, בבתד וויניג                                                                | Off (כבויה) (ברירת<br>מסדל/                                               |                 | (יום שני) Monday                                  | זמן) Wake Time                     |
| יקיצה עבור כל אחוד מימי השבוע. ההונקן יוצא<br>ממצב שינה בהתאם ללוח זמנים זה. השימוש בלוח                                                               | מותאם) Custom<br>אישית)                                                   |                 | (יום שלישי) Tuesday                               | (1)2.17.                           |
| זמנים למצב שינה מסייע בחיסכון באנרגיה ומכין את<br>ההתקן לשימוש כך שהמשתמשים אינם חייבים<br>להמתין עד להתחממותו.                                        |                                                                           |                 | של (יום) Wednesday<br>רביעי)                      |                                    |
|                                                                                                    |                                                                           |                 | (יום חמישי) Thursday                              |                                    |
|                                                                                                    |                                                                           |                 | (יום שישי) Friday                                 |                                    |
|                                                                                                    |                                                                           |                 | (יום שבת) Saturday                                |                                    |
|                                                                                                    |                                                                           |                 | (יום ראשון) Sunday                                |                                    |
| אם אתה מוטרד בעניין האבטחה של הודעות פקס<br>פרטיות, תכונה זו משמשת לאחסון הודעות פקס,<br>במקום הדפסתן באופן אוטומטי, על-ידי יצירת לוח<br>זמנים להדפסה. | Store all received<br>faxes (אחסן את כל<br>הודעות הפקס<br>המתקבלות)       |                 | Fax Printing Mode<br>(מצב הדפסה של<br>הודעות פקס) | הדפסת) Fax Printing<br>הודעות פקס) |
| עבור לוח הזמנים להדפסת הודעות הפקס, לוח<br>הבקרה מנחה אותך לבחור ימים ושעות להדפסתן.                                                                   | Print all received<br>הדפס את כל faxes                                    |                 |                                                   |                                    |
| בחר Change PIN (שינוי מספר זיהוי אישי) (PIN)<br>כדי לשנות את מספר הזיהוי האישי שעל                                                                     | הודעות הפקס<br>שהתקבלו)                                                   |                 |                                                   |                                    |
| המשתמשים לספק כדי להדפיס הודעות פקס.                                                                                                    | Use Fax Printing<br>Schedule (השתמש<br>בלוח זמנים של הדפסת<br>הודעות פקס) |                 |                                                   |                                    |
|                                                                                                    |                                                                           |                 | שינוי) Change PIN<br>מספר זיהוי אישי) (PIN)       |                                    |

# (ניהול) Management (ניהול)

תפריט זה משמש להגדרת האפשרויות הגלובליות של ניהול ההתקן.

**הערה** ערכים המוצגים עם '(ברירת מחדל)' הם ערכי ברירת המחדל של היצרן. לפריטים מסוימים בתפריט אין ברירת מחדל.

#### (ניהול) Management (ניהול)

| תיאור                                                | ערכים                                         | פריט תפריט משנה                                                                     | פריט תפריט                                       |
|------------------------------------------------------|-----------------------------------------------|-------------------------------------------------------------------------------------|--------------------------------------------------|
| תפריט זה משמש להצגת עבודות המאוחסנות בהתקן ולניהולן. | בחר את מספר העבודות<br>המרבי של עבודות לאחסון | Quick Copy Job Storage<br>געבלה של אחסנת (מגבלה של אחסנת)<br>עבודות מסוג עותק מהיר) | Stored Job Management<br>(ניהול עבודות מאוחסנות) |
|                                                      | (שעה) 1 Hour                                  | Quick Copy Job Held                                                                 |                                                  |
|                                                      | (4 שעות) 4 Hours                              | הקצוב לאחזקת עבודה מסוג                                                             |                                                  |
|                                                      | (1) 1 Day                                     | עותק מהיר)                                                                          |                                                  |
|                                                      | (שבוע 1) 1 Week                               |                                                                                     |                                                  |

(המשך) (המשך) Management (ניהול) (המשך)

| תיאור                                                                                                    | ערכים                                                   | פריט תפריט משנה                                                           | פריט תפריט                                     |
|----------------------------------------------------------------------------------------------------|---------------------------------------------------------|---------------------------------------------------------------------------|------------------------------------------------|
| תכונה זו משמשת להתאמה אישית של הגדרות מצב שינה<br>עבוב בבתבי                                                                                  | (השבת) Disable                                          |                                                                           | (מצב שינה) Sleep mode                          |
| עבור ההתנקן.                                                                                                    | השתמש) Use Sleep Delay                                  |                                                                           |                                                |
| בחר Use Sleep Delay (השתמש בהשהיית שינה) כדי<br>להגדיר להתקן להיכנס למצב שינה לאחר פרק הזמן המצוין<br>בתפריט Time/Scheduling (זמן/לוח זמנים). | בהשהיית שינה) (ברירת<br>מחדל)                           |                                                                           |                                                |
| תפריט זה משמש לביצוע משימות ניהול של חומרים מתכלים<br>אדמיניסטרטיביים, כגון שינוי ערך הסף בו יש להזמין חומרים<br>מתכלים.                      | בחר ערך בתחום.                                          | Supply Low/Order<br>דארפאס) Threshold (סף נמוך/סף<br>הזמנה של חומר מתכלה) | ניהול Manage Supplies (ניהול<br>חומרים מתכלים) |
|                                                                                                    | עצור כשעומד Stop at low<br>להתרוקן)                     | Replace Black Cartridge<br>(החלף מחסנית בשחור)                            |                                                |
|                                                                                                    | (עצור כשאזל) Stop at out                                |                                                                           |                                                |
|                                                                                                    | עקוף Override at out (עקוף<br>כשאזל הנייר) (ברירת מחדל) |                                                                           |                                                |

# (הגדרה ראשונית) Initial Setup התפריט

התפריט Initial Setup (הגדרה ראשונית) (הגדרה ראשונית) כולל את תפריטי המשנה המוצגים:

- התפריט Networking and I/O (עבודה ברשת וקלט/פלט) (עבודה ברשת וקלט/פלט)
  - התפריט Fax Setup (הגדרת הפקס) (הגדרת הפקס)
  - (הגדרת הדואר האלקטרוני) (הגדרת הדואר האלקטרוני) (הגדרת הדואר האלקטרוני) •

הערה ערכים המוצגים עם '(ברירת מחדל)' הם ערכי ברירת המחדל של היצרן. לפריטים מסוימים בתפריט אין ברירת מחדל.

# (עבודה ברשת וקלט/פלט) Networking and I/O

(עבודה ברשת וקלט/פלט) Networking and I/O 9-2 סבלה 9-2

| תיאור                                                                                                    | ערכים                                                                      | פריט תפריט משנה                          | פריט תפריט                              |
|----------------------------------------------------------------------------------------------------|----------------------------------------------------------------------------|------------------------------------------|-----------------------------------------|
| המונח I/O timeout (פסק זמן לקלט/פלט) מתייחס לפרק הזמן<br>החולף עד לכישלון עבודת ההדפסה. אם ישנה הפסקה בזרם<br>הנתונים שמקבל ההתקן עבור עבודת הדפסה, הגדרה זו<br>מציינת כמה זמן ימתין ההתקן לפני שידווח על כישלון העבודה. | בחר ערך בתחום. הגדרת<br>ברירת המחדל של היצרן היא<br>seconds (15 15 שניות). |                                          | I/O Timeout (פסק זמן לקלט/<br>פלט)      |
| ההגדרה High Speed (מהירות גבוהה) משמשת לקבוע את                                                                                                    | (לא) No                                                                    | High Speed (מהירות<br>נבובב)             | (קלט מקבילי) Parallel Input             |
| המחשב המארח.<br>המחשב המארח.                                                                                                    | (כן) (ברירת מחדל) Yes                                                      | (TITIT)                                  | הערה פריט זה                            |
| ההגדרה Advanced Functions (פונקציות מתקדמות)<br>משמשת להפעלה או לנטרול של התקשורת המקבילית הדו-                                                                                                    | Enabled (מופעל) (ברירת<br>מחדל)                                            | Advanced Functions<br>(פונקציות מתקדמות) | ניים מופיע רק כאשר<br>מותקן כרטיס EIO.  |
| כיוונית.                                                                                                    | (מושבת) Disabled                                                           |                                          |                                         |
| <br>ארויות.                                                                                                    | כדי לקבל את רשימת האפע <u>Jetdi</u> i                                      | <u>rect ראה טבלה 10-2 תפריטי</u>         | Embedded<br>Jetdirect) Jetdirect מובנה) |
|                                                                                                    |                                                                            |                                          | EIO <x> Jetdirect</x>                   |

HEWW

#### Jetdirect טבלה 10-2 תפריטי

| ערכים ותיאור                                                                                                    | פריט תפריט משנה                            | פריט תפריט משנה                | פריט תפריט |
|----------------------------------------------------------------------------------------------------|--------------------------------------------|--------------------------------|------------|
| Off (כבויה): השבתת פרוטוקול TCP/IP.                                                                                                    |                                            | (הפעל) Enable                  | TCP/IP     |
| .TCP/IP (דולקת) (ברירת מחדל): הפעלת פרוטוקול On                                                                                                    |                                            |                                |            |
| מחרוזת אלפאנומרית, עד 32 תווים, המשמשת לזיהוי ההתקן.<br>שם זה מופיע בדף התצורה של HP Jetdirect. שם ברירת<br>המחדל של המחשב המארח הוא NPIxxxxxx, שבו xxxxxx<br>הוא שש הספרות האחרונות של כתובת (MAC) החומרה של<br>הרשת המקומית (LAN).                   |                                            | שם המחשב) Host Name<br>המארח)  |            |
| מציין את השיטה שבה יוגדרו פרמטרי TCP/IPv4 בשרת HP<br>Jetdirect.                                                                                                    | שיטת Config Method (שיטת<br>הגדרת תצורה)   | IPV4 Settings (הגדרות<br>IPV4) |            |
| Bootp: BootP (פרוטוקול Bootstrap) משמש לקביעה<br>אוטומטית של התצורה משרת BootP.                                                                                                    |                                            |                                |            |
| DHCP - Dynamic Host (פרוטוקול DHCP: DHCP<br>Configuration Protocol) משמש לקביעה אוטומטית של<br>התצורה משרת DHCP. אם הוא נבחר וקיימת חכירת DHCP,<br>התפריטים DHCP Release (שחרור DHCP) ו-DHCP<br>Nenew (חידוש DHCP) זמינים להגדרת האפשרויות של<br>DHCP. |                                            |                                |            |
| Auto IP (כתובת IP אוטומטית): שימוש במיעון IPv4 קישור-<br>מקומי אוטומטי. כתובת בתבנית 69.254.x.x מוקצית באופן<br>אוטומטי.                                                                                                    |                                            |                                |            |
| (הגדרות Manual Settings (ידני): השתמש בתפריט Manual (ידני):<br>ידניות) כדי לקבוע את תצורת הפרמטרים של TCP/IPv4.                                                                                                    |                                            |                                |            |
| תפריט זה מופיע אם Config Method (שיטת הגדרת תצורה)<br>הוגדר ל-DHCP וקיימת חכירת DHCP עבור שרת ההדפסה.                                                                                                    | שחרור) DHCP Release<br>(DHCP)              |                                |            |
| הנוכחית נשמרת. DHCP (לא) (ברירת מחדל): חכירת ה-No                                                                                                    |                                            |                                |            |
| Yes (כן): חכירת ה-DHCP הנוכחית וכתובות ה-IP החכורות<br>מתפנות.                                                                                                    |                                            |                                |            |
| תפריט זה מופיע אם Config Method (שיטת הגדרת תצורה)<br>הוגדר ל-DHCP וקיימת חכירת DHCP עבור שרת ההדפסה.                                                                                                    | DHCP Renew (חידוש)<br>DHCP)                |                                |            |
| No (לא) (ברירת מחדל): שרת ההדפסה אינו מבקש לחדש את<br>חכירת ה-DHCP.                                                                                                    |                                            |                                |            |
| .DHCP (כן): שרת ההדפסה מבקש לחדש את חכירת ה-DHCP.                                                                                                    |                                            |                                |            |
| האפשרות זמינה רק אם Config Method (שיטת הגדרת<br>תצורה) הוגדר ל-Manual (ידני). הגדרת הפרמטרים ישירות<br>מלוח הבקרה של המדפסת:                                                                                                    | הגדרות (הגדרות) Manual Settings<br>ידניות) |                                |            |
| IP Address (כתובת IP): כתובת ה-IP הייחודית של המדפסת<br>(n.n.n.), שבה n הוא בין 0 ל-255.                                                                                                    |                                            |                                |            |
| מסיכת רשת משנה): מסיכת רשת המשנה): מסיכת רשת המשנה (מסיכת רשת המשנה<br>עבור המדפסת (m.m.m.m), שבה m הוא ערך בין 0 ל-255.                                                                                                    |                                            |                                |            |
| Syslog Server (שרת Syslog): כתובת ה-IP של שרת<br>syslog המשמשת לקבלת הודעות syslog ולרישומן ביומן.                                                                                                    |                                            |                                |            |
| Default Gateway (ברירת המחדל לשער): כתובת ה-IP או<br>של השער או הנתב המשמש לתקשורת עם רשתות אחרות.                                                                                                    |                                            |                                |            |

### (המשך) Jetdirect (המשך) <u>טבלה 10-2</u>

| ערכים ותיאור                                                                                                    | פריט תפריט משנה                       | פריט תפריט משנה                 | פריט תפריט |
|----------------------------------------------------------------------------------------------------|---------------------------------------|---------------------------------|------------|
| ldle Timeout (פסק זמן למצב סרק): פרק הזמן, בשניות,<br>שלאחריו נסגר חיבור נתוני הדפסה TCP לא פעיל (ברירת<br>המחדל היא 270 שניות, 0 מנטרל את קציבת הזמן).                                            |                                       |                                 |            |
| קביעת כתובת ה-IP כברירת המחדל כאשר אין באפשרות שרת<br>ההדפסה לקבל כתובת IP מהרשת במהלך הגדרה מחדש<br>מאולצת של TCP/IP (לדוגמה, כאשר מוגדר באופן ידני לעשות<br>שימוש ב-BootP או ב-DHCP).            | Default IP (ברירת המחדל<br>לכתובת IP) |                                 |            |
| Auto IP (כתובת IP אוטומטית): מוגדרת כתובת IP קישור-<br>מקומי 69.254.x.x                                                                                                    |                                       |                                 |            |
| Legacy (מערכת קיימת): הכתובת 192.0.0.192 נקבעת והיא<br>עקבית עם התקני HP Jetdirect קודמים.                                                                                                    |                                       |                                 |            |
| קביעת כתובת ה-P (n.n.n.n)של שרת DNS עיקרי.                                                                                                    | (עיקרי Primary DNS (DNS               |                                 |            |
| קביעת כתובת ה-P (n.n.n.n)של שרת Domain Name<br>System (DNS) משני.                                                                                                    | Secondary DNS (DNS<br>משני)           |                                 |            |
| פריט זה משמש להפעלה או להשבתה של פעולת IPv6 בשרת<br>ההדפסה.                                                                                                    | (הפעל) Enable                         | הגדרות) IPV6 Settings<br>(IPV6) |            |
| Off (כבויה) (ברירת מחדל): IPv6 מושבת.                                                                                                    |                                       |                                 |            |
| . מופעל IPv6(דולקת) On                                                                                                    |                                       |                                 |            |
| פריט זה משמש להגדיר כתובת IPv6 באופן ידני.                                                                                                    | (כתובת) Address                       |                                 |            |
| Manual Settings (הגדרות ידניות): התפריט Manual<br>Settings (הגדרות ידניות) משמש להפעלת כתובת TCP/IPv6<br>ולהגדרתה באופן ידני.                                                                      |                                       |                                 |            |
| Router Specified (נתב שצוין): השיטה להגדרה אוטומטית<br>שבה ישתמש שרת ההדפסה נקבעת על-ידי נתב. הנתב קובע<br>אם שרת ההדפסה מקבל את הכתובת שלו, את פרטי התצורה<br>שלו או את שניהם גם יחד משרת DHCPv6. | מדיניות) DHCPV6 Policy<br>DHCPV6(     |                                 |            |
| (נתב לא זמין): אם אין נתב זמין, על Router Unavailable<br>שרת ההדפסה לנסות ולקבל את פרטי התצורה שלו משרת<br>DHCPv6.                                                                                 |                                       |                                 |            |
| (תמיד): שרת ההדפסה תמיד מנסה לקבל את פרטי Always<br>התצורה שלו משרת DHCPv6, אם יש או אם אין נתב זמין.                                                                                              |                                       |                                 |            |
| פריט זה משמש לקביעת כתובת IPv6 עבור שרת DNS עיקרי<br>לשימוש שרת ההדפסה.                                                                                                    | (עיקרי Primary DNS (DNS               |                                 |            |
| פריט זה משמש לקביעה ידנית של כתובות IPv6 בשרת<br>ההדפסה.                                                                                                    | הגדרות) Manual Settings<br>ידניות)    |                                 |            |
| Enable (הפעל): סמן פריט זה ובחר On (דולקת) כדי לאפשר<br>הגדרה ידנית של התצורה, או Off (כבויה) כדי לנטרל את<br>אפשרות ההגדרה הידנית.                                                                |                                       |                                 |            |
| Address (כתובת): פריט זה משמש להקלדת כתובת צומת<br>IPv6, בת 32 ספרות הקסדצימליות, העושה שימוש בתחביר<br>ההקסדצימלי של נקודתיים.                                                                    |                                       |                                 |            |

### (המשך) Jetdirect (המשך) (סבלה 10-2

| פריט תפריט | פריט תפריט משנה                   | פריט תפריט משנה | ערכים ותיאור                                                                                                    |
|------------|-----------------------------------|-----------------|----------------------------------------------------------------------------------------------------|
|            | (Proxy Server) פירת (Proxy Server | (               | קביעת שרת ה-proxy שבו יעשו שימוש יישומים מובנים בהתקן.<br>בדרך כלל, יישומי לקוח של רשת עושים שימוש בשרת proxy<br>כדי לקבל גישה לרשת. הוא לוכד דפי אינטרנט ומספק לאותם<br>יישומי לקוח דרגה מסוימת של אבטחת אינטרנט. |
|            |                                   |                 | כדי לציין שרת proxy, הזן את כתובת ה-IPv4 שלו או שם<br>תחום מלא. השם יכלול עד 255 אוקטטים (שמיניות).                                                                                                    |
|            |                                   |                 | עבור רשתות מסוימות ייתכן שיהיה צורך לפנות לספק השירות<br>העצמאי (ISP) כדי לקבל את כתובת שרת ה-proxy.                                                                                                    |
|            | (proxy Port) Proxy Port           |                 | הזן את מספר היציאה שבה משתמש שרת ה-proxy לתמיכה<br>ביישומי לקוח. מספר היציאה מזהה את היציאה השמורה<br>לפעילות proxy ברשת והוא יכול לקבל ערך בין 0 ל-65535.                                                         |
| IPX/SPX    | (הפעל) Enable                     |                 | Off (כבויה): השבתת הפרוטוקול IPX/SPX.                                                                                                    |
|            |                                   |                 | ורירת מחדל): הפעלת הפרוטוקול IPX/SPX.                                                                                                    |
|            | (סוג מסגרת) Frame Type            |                 | בחירת ההגדרה של סוג מסגרת עבור הרשת שברשותך.                                                                                                    |
|            |                                   |                 | אוטו): קביעה והגבלה אוטומטיות של סוג המסגרת לסוג Auto<br>הראשון שהתגלה.                                                                                                    |
|            |                                   |                 | EN_8023, EN_II, EN_8022 וכן EN_8023, EN_II, EN_8022<br>מסגרת עבור רשתות Ethernet.                                                                                                    |
| AppleTalk  | (הפעל) Enable                     |                 | .Appletalk (כבויה) (ברירת מחדל): השבתת הפרוטוקול Off                                                                                                    |
|            |                                   |                 | .Appletalk (דולקת): הפעלת הפרוטוקול) On                                                                                                    |
| DLC/LLC    | (הפעל) Enable                     |                 | (כבויה) (ברירת מחדל): השבתת הפרוטוקול DLC/LLC.                                                                                                    |
|            |                                   |                 | .DLC/LLC (דולקת): הפעלת הפרוטוקול On                                                                                                    |

### (המשך) Jetdirect (המשך) (המשך)

| ערכים ותיאור                                                                                                    | פריט תפריט משנה                                  | פריט תפריט משנה                   | פריט תפריט          |
|----------------------------------------------------------------------------------------------------|--------------------------------------------------|-----------------------------------|---------------------|
| Yes (כן): הדפסת דף הכולל את הגדרות האבטחה הנוכחיות<br>בשרת ההדפסה HP Jetdirect.                                                                                                    |                                                  | Print Sec Page (הדפס דף<br>שני)   | (אבטחה) Security    |
| אין הדפסת דף של הגדרות האבטחה. No (לא) (ברירת מחדל): אין הדפסת דף של הגדרות האבטחה.                                                                                                    |                                                  |                                   |                     |
| למטרת ניהול התצורה יש לקבוע אם שרת האינטרנט המובנה<br>יקבל תקשורת תוך שימוש ב-HTTP (HTTP מאובטח) בלבד<br>או ב-HTTP וב-HTTPS גם יחד.                                                                                                    |                                                  | אינטרנט) Secure Web<br>מאובטח)    |                     |
| HTTPS Required: לתקשורת מאובטחת ומוצפנת, מתקבל<br>רק HTTPS. שרת ההדפסה יופיע כאתר מאובטח.                                                                                                    |                                                  |                                   |                     |
| HTTP/HTTPS optional: הגישה מותרת בשימוש ב-HTTP<br>או ב-HTTPS.                                                                                                    |                                                  |                                   |                     |
| קביעת מצב ה-IPsec או ה-Firewall (חומת האש) בשרת<br>ההדפסה.                                                                                                    |                                                  | IPsec or Firewall                 |                     |
| Keep (שמור): מצב IPsec/Firewall נשאר זהה למה שמוגדר<br>כעת.                                                                                                    |                                                  |                                   |                     |
| Disable (השבת): פעולת IPsec/Firewall מושבתת בשרת<br>ההדפסה.                                                                                                    |                                                  |                                   |                     |
| קביעה אם הגדרות האבטחה הנוכחיות בשרת ההדפסה יישמרו<br>או יאופסו לערכי ברירת המחדל של היצרן.                                                                                                    |                                                  | אפס Reset Security (אפס<br>אבטחה) |                     |
| אנאסיא: הגדרות האבטחה הנוכחיות נשמרות. No (לא)*:                                                                                                    |                                                  |                                   |                     |
| <mark>(כן)</mark> : הגדרות האבטחה מאופסות לערכי ברירת המחדל<br>של היצרן.                                                                                                    |                                                  |                                   |                     |
| תפריט זה מספק בדיקות לסיוע באבחון בעיות בחומרת הרשת<br>או בחיבור לרשת TCP/IP.                                                                                                    |                                                  | בדיקה) Embedded Test<br>מובנית)   | (אבחון) Diagnostics |
| בדיקות מובנות מסייעות לקבוע אם ליקוי רשת הוא פנימי או<br>חיצוני להתקן. בדיקה מובנית משמשת לבדיקת החומרה ונתיב<br>התקשורת בשרת ההדפסה. לאחר בחירת בדיקה והפעלתה<br>ולאחר קביעת זמן הביצוע, יש לבחור ב-Execute (בצע) כדי<br>להתחיל בבדיקה. |                                                  |                                   |                     |
| בהתאם לזמן הביצוע, הבדיקה שנבחרה פועלת ברציפות עד<br>לכיבוי ההתקן או עד שמתרחשת שגיאה ומודפס דף אבחון.                                                                                                    |                                                  |                                   |                     |
| זהירות הפעלת הבדיקה המובנית תגרום למחיקה אל תצורת למחיקה של תצורת TCP/IP שברשותך.                                                                                                    | בדיקת LAN HW Test (בדיקת<br>חומרה של רשת מקומית) |                                   |                     |
| בדיקה זו מבצעת בדיקת לולאה לאחור. בדיקת לולאה לאחור<br>שולחת ומקבלת מנות רק בחומרה הפנימית לרשת. אין כל<br>העברות חיצוניות ברשת שברשותך.                                                                                                 |                                                  |                                   |                     |
| סמן את Yes (כן) כדי לבחור בבדיקה זו או No (לא) כדי לא<br>לבחור בה.                                                                                                    |                                                  |                                   |                     |
| בדיקה זו בוחנת את פעולת HTTP על-ידי אחזור דפים<br>מוגדרים מראש מההתקן ובודקת את שרת האינטרנט המובנה.                                                                                                    | (HTTP בדיקת) HTTP Test                           |                                   |                     |
| סמן את Yes (כן) כדי לבחור בבדיקה זו או No (לא) כדי לא<br>לבחור בה.                                                                                                    |                                                  |                                   |                     |
| בדיקה זו בוחנת את תקשורת SNMP על-ידי גישה לאובייקטי<br>SNMP מוגדרים מראש בהתקן.                                                                                                    | SNMP Test (בדיקת<br>SNMP)                        |                                   |                     |

### (המשך) Jetdirect (המשך) (סבלה 10-2

| ערכים ותיאור                                                                                                    | פריט תפריט משנה                        | פריט תפריט משנה       | פריט תפריט |
|----------------------------------------------------------------------------------------------------|----------------------------------------|-----------------------|------------|
| סמן את Yes (כן) כדי לבחור בבדיקה זו או No (לא) כדי לא<br>לבחור בה.                                                                                                    |                                        |                       |            |
| פריט זה משמש לבחירה בכל הבדיקות המובנות הזמינות.                                                                                                    | בחירת כל Select All Tests<br>בכדודות)  |                       |            |
| סמן את Yes (כן) כדי לבחור בכל הבדיקות. סמן את No (לא)<br>כדי לבחור בבדיקות נפרדות.                                                                                                    | עדר אותר)                              |                       |            |
| בדיקה זו מסייעת בגילוי בעיות בנתיב הנתונים ופגמים בנתונים<br>בהתקן אמולציית HP postscript level 3. היא שולחת להתקן<br>קובץ PS מוגדר מראש, אך עם זאת הבדיקה היא ללא נייר;<br>הקובץ לא יודפס. | Data Path Test (בדיקת<br>נתיב הנתונים) |                       |            |
| סמן את Yes (כן) כדי לבחור בבדיקה זו או No (לא) כדי לא<br>לבחור בה.                                                                                                    |                                        |                       |            |
| פריט זה משמש לקביעת פרק הזמן (בשעות) שתארך בדיקה<br>מובנית. ניתן לבחור ערך בין 1 ל-60 שעות. בחירה בערך אפס<br>(0) תגרום לפעולה ללא הפסקה של הבדיקה עד להתרחשות<br>שגיאה או עד לכיבוי ההתקן. | (זמן Execution Time [H]<br>ביצוע [ש])  |                       |            |
| הנתונים שנאספו מבדיקות HTTP, SNMP ונתיב הנתונים<br>יודפסו לאחר סיום הבדיקות.                                                                                                    |                                        |                       |            |
| אל תתחיל בבדיקות שנבחרו. No                                                                                                    | (בצע) Execute                          |                       |            |
| Yes (כן): התחל בבדיקות שנבחרו.                                                                                                    |                                        |                       |            |
| בדיקה זו משמשת לבחינת התקשורת ברשת. בדיקה זו שולחת<br>מנות ברמת קישור למארח-רשת מרוחק ולאחר מכן ממתינה<br>לתגובה מתאימה. כדי להפעיל בדיקת ping, יש להגדיר את<br>הפריטים הבאים:              |                                        | (Ping Test) Ping Test |            |
| קביעה אם התקן היעד הוא צומת IPv4 או צומת IPv6.                                                                                                    | (סוג היעד) Dest Type                   |                       |            |
| IPV4: הקלד את כתובת ה-IPv4.                                                                                                    | Dest IP (כתובת IP של<br>היעד)          |                       |            |
| IPv6 : הקלד את כתובת ה-IPv6.                                                                                                    | (                                      |                       |            |
| קביעת הגודל של כל מנה, בבתים, שיש לשלוח למארח<br>המרוחק. הגודל המזערי הוא 64 (ברירת המחדל) והמרבי הוא<br>2048.                                                                              | (גודל מנה) Packet Size                 |                       |            |
| קביעת פרק הזמן, בשניות, שיש להמתין לתגובה מהמארח<br>המרוחק. ברירת המחדל היא 1 והמרב הוא 100.                                                                                                | (פסק זמן) Timeout                      |                       |            |
| קביעת מספר המנות של בדיקות ping שיש לשלוח עבור<br>בדיקה זו. בחר ערך בין 1 ל-100. כדי להגדיר את הבדיקה<br>לפעולה באופן רצוף, בחר 0.                                                          | (ספירה) Count                          |                       |            |
| אם בדיקת ה-ping לא הוגדרה לפעולה רצופה, ניתן לבחור<br>בהדפסת תוצאות הבדיקה. בחר Yes (כן) כדי להדפיס את<br>תוצאות הבדיקה. בחירה ב-No (לא) גורמת לאי-הדפסת<br>התוצאות.                        | תוצאות) Print Results<br>הדפסה)        |                       |            |
| קביעה אם להתחיל בבדיקת ה-ping. בחר Yes (כן) כדי<br>להתחיל בבדיקה או No (לא) כדי לא להפעיל את הבדיקה.                                                                                        | (בצע) Execute                          |                       |            |

### <u>טבלה 10-2</u> תפריטי Jetdirect (המשך)

| ערכים ותיאור                                                                                                    | פריט תפריט משנה                                       | פריט תפריט משנה                | פריט תפריט                      |
|----------------------------------------------------------------------------------------------------|-------------------------------------------------------|--------------------------------|---------------------------------|
| פריט זה משמש להציג את מצב בדיקת ה-ping תוך שימוש<br>בצג לוח הבקרה. ניתן לבחור בפריטים הבאים:                                                                                                    |                                                       | תוצאות) Ping Results<br>(Ping) |                                 |
| מציג את מספר המנות (0 עד 65535) שנשלחו למארח<br>המרוחק מאז תחילת הבדיקה האחרונה או מאז סיומה.                                                                                                    | מנות Packets Sent<br>שנשלחו)                          |                                |                                 |
| מציג את מספר המנות (0 עד 65535) שהתקבלו מהמארח<br>המרוחק מאז תחילת הבדיקה האחרונה או מאז סיומה.                                                                                                    | מנות) Packets Received<br>שהתקבלו)                    |                                |                                 |
| מציג את האחוז של מנות בדיקת ה-ping שנשלחו ללא תגובה<br>מהמארח המרוחק מאז תחילת הבדיקה האחרונה או מאז<br>סיומה.                                                                                                    | ercent Lost (הפסד<br>באחוזים)                         |                                |                                 |
| מציג את הזמן המזוהה המינימלי של תנועה הלוך ושוב (RTT),<br>בין 0 ל-4096 מילישניות, עבור שידור מנות ותגובה.                                                                                                    | זמן מינימלי RTT Min (זמן מינימלי<br>לתנועה הלוך-ושוב) |                                |                                 |
| מציג את הזמן המזוהה המרבי של תנועה הלוך ושוב (RTT),<br>בין 0 ל-4096 מילישניות, עבור שידור מנות ותגובה.                                                                                                    | זמן מרבי לתנועה) RTT Max<br>הלוך-ושוב)                |                                |                                 |
| מציג את הזמן המזוהה הממוצע של תנועה הלוך ושוב (RTT),<br>בין 0 ל-4096 מילישניות, עבור שידור מנות ותגובה.                                                                                                    | ממוצע זמן) RTT Average<br>לתנועה הלוך-ושוב)           |                                |                                 |
| מציג אם מתבצעת כעת בדיקה ping. Yes (כן) מציין בדיקה<br>בעיצומה, No (לא) מציין בדיקה שהסתיימה או שלא הופעלה.                                                                                                    | פעולת (פעולת) Ping In Progress<br>Ping בעיצומה)       |                                |                                 |
| בעת הצגת התוצאות של בדיקת ping, פריט זה מעדכן את<br>נתוני בדיקת ה-ping בתוצאות הנוכחיות. בחר Yes (כן) כדי<br>לעדכן את הנתונים או No (לא) כדי לשמר את הנתונים<br>הקיימים. עם זאת, באופן אוטומטי מתרחש רענון כאשר<br>התפריט חרג ממגבלת הזמן הקצוב או בעת חזרה לתפריט<br>הראשי באופן ידני.                                          | (רענן) Refresh                                        |                                |                                 |
| מהירות הקישור ומצב התקשורת של שרת ההדפסה חייבים<br>להיות תואמים לרשת. ההגדרות הזמינות תלויות בהתקן<br>ובשרת ההדפסה המותקן. בחר באחת מהגדרות הבאות של<br>תצורת התקשרות:                                                                                                    |                                                       |                                | נמיירות) Link Speed<br>התקשרות) |
| זהירות שינוי הגדרת ההתקשרות עלול לגרום<br>לנפילת התקשורת עם שרת ההדפסה ועם התקן<br>הרשת.                                                                                                    |                                                       |                                |                                 |
| Auto (אוטו) (ברירת מחדל): שרת ההדפסה עושה שימוש בדו-<br>שיח אוטומטי על מנת להגדיר לעצמו את מהירות ההתקשרות<br>הגבוהה ביותר ואת מצב התקשורת המותר. אם הדו-שיח<br>האוטומטי נכשל, נקבעת ההגדרה HALF X100TX או 10TX<br>HALF בהתאם למהירות ההתקשרות שאובחנה עבור יציאת<br>הרכזת/המתג. (אין תמיכה בבחירת התקשורת חצי דופלקס<br>1000T). |                                                       |                                |                                 |
| 10T Half: 10 מגה-בתים לשנייה, פעולה בתקשורת חצי<br>דופלקס.                                                                                                    |                                                       |                                |                                 |
| 10T Full: 10 מגה-בתים לשנייה, פעולה בתקשורת דופלקס<br>מלאה.                                                                                                    |                                                       |                                |                                 |
| 100TX Half: 100 מגה-בתים לשנייה, פעולה בתקשורת חצי<br>דופלקס.                                                                                                    |                                                       |                                |                                 |
| 100TX Full: 100 מגה-בתים לשנייה, פעולה בתקשורת<br>דופלקס מלאה.                                                                                                    |                                                       |                                |                                 |
| 100TX Auto: מגבילה את הדו-שיח האוטומטי למהירות<br>התקשרות מרבית של 100 מגה-בתים לשנייה.                                                                                                    |                                                       |                                |                                 |

### (המשך) Jetdirect (המשך) <u>טבלה 10-2</u>

| פריט תפריט                           | פריט תפריט משנה | פריט תפריט משנה | ערכים ותיאור                                                                                                    |
|--------------------------------------|-----------------|-----------------|----------------------------------------------------------------------------------------------------|
|                                      |                 |                 | 1000TX Full: 1000 מגה-בתים לשנייה, פעולה בתקשורת<br>דופלקס מלאה.                                                |
| Print Protocols (פרוטוקולי<br>הדפסה) |                 |                 | פריט זה משמש להדפסת דף המציג את התצורה של<br>הפרוטוקולים הבאים: ,IPX/SPX, Novell NetWare<br>AppleTalk, DLC/LLC. |

## הגדרת הפקס

### (הגדרת הפקס) Fax Setup טבלה 11-2

| תיאור                                                                                                    | ערכים                                               | פריט תפריט משנה               | פריט תפריט משנה                                    | פריט תפריט                           |
|----------------------------------------------------------------------------------------------------|-----------------------------------------------------|-------------------------------|----------------------------------------------------|--------------------------------------|
| קביעת התצורה של ההגדרות הדרושות באופן חוקי<br>עבור הודעות פקס יוצאות.                                                                                                    | (הצגת רשימה של<br>ארצות/אזורים)                     |                               | (מיקום) Location                                   | Required Settings<br>(הגדרות דרושות) |
|                                                                                                    |                                                     |                               | (תאריך DATE/TIME<br>שעה)                           | -                                    |
|                                                                                                    |                                                     | Phone Number<br>(מספר טלפון)  | Fax Header<br>Information (פרטי<br>הכותרת של הודעת | -                                    |
|                                                                                                    |                                                     | שם Company Name (שם<br>החברה) | הפקס)                                              |                                      |
| תכונה זו משמשת להפעלה ולנטרול של PC Fax<br>ספס (שליחת פקס ממחשב) (שליחת פקס ממחשב)<br>מהמחשב). PC Fax Send (שליחת פקס ממחשב)<br>שליחת פקס מהמחשב מאפשרת למשתמשים<br>לשלום הודעות פקס דרב ההתקו מהתחשב | (מושבת) Disabled<br>Enabled (מופעל)<br>(ברירת מחדל) |                               |                                                    | PC Fax Send (שליחת<br>פקס ממחשב)     |
| לשלווד הוו עות פקס דרך הוותקן מתמחפב<br>שברשותם אם מותקן בו מנהל התקן מתאים.                                                                                                    |                                                     |                               |                                                    |                                      |

| התפריט Fax Setup (הגדרת הפקס) (המשך) | טבלה 11-2 |
|--------------------------------------|-----------|
|--------------------------------------|-----------|

| תיאור                                                                                                    | ערכים                                                                   | פריט תפריט משנה | פריט תפריט משנה                                         | פריט תפריט                            |
|----------------------------------------------------------------------------------------------------|-------------------------------------------------------------------------|-----------------|---------------------------------------------------------|---------------------------------------|
| תכונה זו משמשת לקביעת העוצמה של הצלילים<br>הנשמעים כאשר ההתקן מחייג את מספר הפקס.                                                                                                    | (כבויה) Off                                                             | ľ               | Fax Dial Volume<br>(עוצמת צלילי החיוג של                | Fax Send Settings<br>(הגדרות שליחה של |
|                                                                                                    | (בינוני) Medium<br>(ברירת מחדל)                                         |                 | הפקס)                                                   | ,<br>הודעות פקס)                      |
|                                                                                                    | (גבוה) High                                                             |                 |                                                         |                                       |
| כאשר מופעל Error Correction Mode (מצב תיקון<br>שגיאות) ומתרחשת שגיאה במהלך ההעברה של<br>הודעת פקס, ההתקן שולח או מקבל שנית את<br>החלק השגוי.                                                                                                    | (מופעל) Enabled<br>(ברירת מחדל)<br>Disabled (מושבת)                     |                 | Error Correction<br>(מצב תיקון Mode<br>שגיאות)          |                                       |
| ה-JBIG Compression) (דחיסת JBIG Compression) מסוג JBIG) מפחיתה את זמן ההעברה של הודעות<br>פקס, דבר העשוי לבוא לידי ביטוי בהוצאות טלפון<br>נמוכות יותר. עם זאת, שימוש ב-JBIG<br>DBIG (דחיסה מסוג (JBIG) (דחיסה מסוג<br>(JBIG) גורמת לבעיות תאימות עם מכשירי פקס<br>מדורות קודמים. אם הדבר מתרחש, השבת את JBIG<br>(דחיסה מסוג) (JBIG). | (מושבת) Disabled<br>(מופעל) Enabled<br>(ברירת מחדל)                     |                 | JBIG Compression<br>(JBIG דחיסת)                        |                                       |
| תכונה זו משמשת לקביעת קצב ההעברה המרבי<br>בקבלת הודעות פקס. ניתן להשתמש בזאת ככלי<br>אבחון לפתרון בעיות פקס.                                                                                                    | בחר ערך מהרשימה.                                                        |                 | Maximum Baud<br>קצב העברה (קצב העברה<br>מרבי)           |                                       |
| בחירה בחיוג צלילים או דפקים על-ידי ההתקן.                                                                                                    | Tone (ברירת מחדל)<br>Pulse (פעימה)                                      |                 | מצב) Dialing Mode<br>חיוג)                              |                                       |
| הקלד את מספר הפעמים שעל ההתקן לנסות לבצע<br>חיוג חוזר כאשר הקו תפוס.                                                                                                    | התחום הוא בין 0 ל-9.<br>ערך ברירת המחדל של<br>היצרן הוא 3 פעמים.        |                 | חיוג) Redial On Busy<br>חוזר למספר תפוס)                |                                       |
| תכונה זו משמשת לקביעת מספר הפעמים שעל<br>ההתקן לנסות לבצע חיוג חוזר כאשר אין מענה<br>ממספר הפקס של הנמען.<br>הערה Twice (פעמיים) זמין במקומות<br>שאינם ארצות הברית או קנדה.                                                                                                    | (לעולם אין) Never<br>(ברירת מחדל)<br>Once (פעם אחת)<br>Twice (פעמיים)   |                 | Redial On No<br>חיוג חוזר באין (חיוג חוזר באין<br>מענה) |                                       |
| תכונה זו משמשת לקביעת מספר הדקות שבין<br>ניסיונות החיוג כאשר מספר הפקס של הנמען תפוס<br>או שאינו עונה.                                                                                                    | התחום הוא בין 1 ל-5<br>דקות. ערך ברירת<br>המחדל של היצרן הוא 5<br>דקות. |                 | פרק) Redial Interval<br>זמן לחיוג חוזר)                 |                                       |
| תכונה זו משמשת לקבוע אם על ההתקן להמתין<br>לצליל חיוג לפני שליחת הודעת פקס.                                                                                                    | (מופעל) Enabled<br>Disabled (מושבת)<br>(ברירת מחדל)                     |                 | Detect Dial Tone<br>(המתנה לצליל חיוג)                  |                                       |

#### (המשך) (הגדרת הפקס) (המשך) אמלה 2-11 התפריט Fax Setup (המשך)

| תיאור                                                                                                    | ערכים                                                                      | פריט תפריט משנה                                            | פריט תפריט משנה                                 | פריט תפריט                                             |
|----------------------------------------------------------------------------------------------------|----------------------------------------------------------------------------|------------------------------------------------------------|-------------------------------------------------|--------------------------------------------------------|
| תכונה זו משמשת להגדרת קידומת אותה יש לחייג<br>בעת שליחת הודעות פקס מההתקן.                                                                                         | Off (כבויה) (ברירת<br>מחדל)                                                |                                                            | קידומת) Dialing Prefix<br>חיוג)                 |                                                        |
|                                                                                                    | מותאם) Custom<br>אישית)                                                    |                                                            |                                                 |                                                        |
| כאשר מופעלים קודי חיוב, מופיעה הודעה המנחה<br>את המשתמש להזין את קוד בחיוב עבור הודעת<br>פקס יוצאת.                                                                | Off (כבויה) (ברירת<br>מחדל)                                                |                                                            | קודי) Billing Codes<br>חיוב)                    |                                                        |
|                                                                                                    | מותאם Custom<br>אישית)                                                     |                                                            |                                                 |                                                        |
| ירות. ברירת המחדל היא 1 ספרה.                                                                                                    | התחום הוא בין 1 ל-16 ספ                                                    | Minimum Length<br>(אורך מינימלי)                           | -                                               |                                                        |
| תכונה זו משמשת לקביעת מספר הצלצולים לפני<br>שהפקס-מודם עונה.                                                                                                    | התחום משתנה בהתאם<br>למיקום. ערך ברירת<br>המחדל של היצרן הוא 2<br>צלצולים. |                                                            | Rings To Answer<br>(מספר צלצולים לפני<br>מענה)  | Fax Receive<br>Settings (הגדרות<br>קבלה של הודעות פקס) |
| תכונה זו משמשת לשלוט בפרק הזמן שבין צלצולים<br>עבור הודעות פקס נכנסות.                                                                                             | <mark>ברירת מחדל) Default</mark><br>(ברירת מחדל)                           |                                                            | erg Interval (פרק) Ring Interval<br>זמן לצלצול) |                                                        |
|                                                                                                    | מותאם) Custom<br>אישית)                                                    |                                                            |                                                 |                                                        |
| קביעת העוצמה עבור צלצול הפקס.                                                                                                    | (כבויה) Off                                                                |                                                            | Ringer Volume<br>(עוצמת הצלצול)                 |                                                        |
|                                                                                                    | נמוך) (ברירת Low<br>מחדל)                                                  |                                                            | (1121211)                                       |                                                        |
|                                                                                                    | (גבוה) High                                                                |                                                            |                                                 |                                                        |
| תכונה זו משמשת להוספה או למחיקה של מספרים<br>מרשימת מספרי הפקס החסומים. רשימת מספרי<br>הפקס החסומים יכולה לכלול עד 30 מספרים. כאשר                                 | הקלד את מספר הפקס<br>שיש להוסיף.                                           | Add Blocked<br>Numbers (הוספת<br>מספרים חסומים)            | Blocked Fax<br>Numbers (מספרי פקס<br>חסומים)    |                                                        |
| ההתקן מקבד שיחה מאחד ממספרי הפקס<br>החסומים, הוא מוחק את הודעת הפקס הנכנסת.<br>הוא גם רושם את הודעת הפקס שנחסמה ביומן<br>רישום הפעילות ביחד עם פרטי הנהלת החשבונות | בחר מספר פקס שיש<br>להסיר.                                                 | Remove Blocked<br>Numbers (הסר<br>מספרים חסומים)           | -                                               |                                                        |
| של העבודה.                                                                                                    | (לא) (ברירת מחדל No<br>Yes (כן)                                            | Clear All Blocked<br>Numbers (מחיקת כל<br>המספרים החסומים) | -                                               |                                                        |

### הגדרת הדואר האלקטרוני

תפריט זה משמש להפעלת תכונת הדואר האלקטרוני ולקבוע את התצורה של הגדרות הדואר האלקטרוני הבסיסיות.

**הערה** כדי לקבוע את התצורה של הגדרות הדואר האלקטרוני המתקדמות, יש להשתמש בשרת האינטרנט המובנה. לקבלת מידע נוסף, ראה <u>שימוש בשרת האינטרנט המובנה</u>.

#### (הגדרת הדואר האלקטרוני) E-mail Setup טבלה 12-2

| תיאור                                                                                                    | ערכים                   | פריט תפריט                       |
|----------------------------------------------------------------------------------------------------|-------------------------|----------------------------------|
| אפשרות זו מאפשרת להתקן לבדוק את נכונות התחביר של כתובת דואר<br>אלקטרוני. בכתובות דואר אלקטרוני חוקיות דרוש הסימן @ וכן ".". | (דולקת) (ברירת מחדל) On | (אימות כתובת) Address Validation |
|                                                                                                    | (כבויה) Off             |                                  |

#### (המשך) (המשך) התפריט E-mail Setup (הגדרת הדואר האלקטרוני) (המשך)

| תיאור                                                                     | ערכים    | פריט תפריט                               |
|---------------------------------------------------------------------------|----------|------------------------------------------|
| חיפוש ברשת אחר שערי SMTP שבהם יכול ההתקן להשתמש לשליחת דואר<br>אלקטרוני.  |          | איתור שערי) Find Send Gateways<br>שליחה) |
| ַ<br>ציון כתובת ה-IP של שער ה-SMTP המשמשת לשליחת דואר אלקטרוני<br>מההתקן. | הזן ערך. | (SMTP Gateway) SMTP Gateway              |
| בדיקת שער ה-SMTP שהוגדר כדי להיווכח כי הוא פועל.                          |          | Est Send Gateway (בדוק שער<br>שליחה)     |

# התפריט Send Setup (הגדרת שליחה)

(הגדרת שליחה) Send Setup טבלה 13-2

| תיאור                                                                                                    | ערכים                                          | פריט תפריט                                                                                           |
|----------------------------------------------------------------------------------------------------|------------------------------------------------|----------------------------------------------------------------------------------------------------|
| שעתוק ההגדרות המקומיות של Send (שליחה) מהתקן אחד למשנהו.                                                                     | הזן ערך (IP Address (כתובת IP) -<br>כתובת IP). | (שעתק מדפסת רב- Replicate MFP) שימושית)                                                              |
| תכונה זו מאפשרת את העברת ההתקן משרת HP Digital Sending Software תכונה זו מאפשרת.<br>(DSS)) אחד למשנהו.                       |                                                | Allow Transfer to New DSS<br>(אפשר העברה ל-DSS חדש)                                                  |
| HP DSS היא חבילת תוכנה המטפלת במשימות שליחה דיגיטלית, כגון העברת<br>הודעות פקס, דואר אלקטרוני ושליחת מסמך שנסרק לתיקיית רשת. |                                                | הערה פריט זה מופיע רק<br>עבור הדגמים דגם HP<br>באביר AlserJet M5035<br>המדפסת הרב-שימושית.           |
| תכונה זו מאפשרת להגדיר את תצורת ההתקן לשימוש עם שרת HP Digital<br>Sending Software (DSS).                                    |                                                | Allow Use of Digital Send<br>אפשר שימוש בשירות (Service<br>שליחה דיגיטלית)                           |
|                                                                                                    |                                                | הערה פריט זה מופיע רק<br>עבור הדגמים דגם HP<br>עבור הדגמים דגם LaserJet M5035<br>המדפסת הרב-שימושית. |

# (אופן הפעולה של ההתקן) Device Behavior התפריט

איייי שבי ברי

<mark>הערה</mark> ערכים המוצגים עם '(ברירת מחדל)' הם ערכי ברירת המחדל של היצרן. לפריטי תפריט מסוימים אין ברירת מחדל.

טבלה 14-2 התפריט Device Behavior (אופן הפעולה של ההתקן) (אופן הפעולה של ההתקן)

| תיאור                                                                                                    | ערכים                                        | פריט תפריט משנה | פריט תפריט משנה | פריט תפריט                                        |
|----------------------------------------------------------------------------------------------------|----------------------------------------------|-----------------|-----------------|---------------------------------------------------|
| תכונה זו משמשת לשינוי שפת ההודעות של לוח<br>הבקרה. שינוי השפה עשוי לגרום גם לשינוי הפריסה<br>של לוח הבקרה.    | בחר את השפה<br>מהרשימה.                      |                 |                 | (שפה) Language                                    |
| תכונה זו משמשת לקבוע אם יושמע צליל בעת<br>נגיעה במסך או לחיצה על לחצנים בלוח הבקרה.                           | On (דולקת) (ברירת<br>מחדל)<br>Off (כבויה)    |                 |                 | Key Press Sound<br>(צליל לחיצה על מקש)            |
| תכונה זו משמשת לקביעת משך הזמן שיעבור בין<br>פעילות כלשהי בלוח הבקרה לבין איפוס ההתקן<br>להגדרות ברירת המחדל. | הקלד ערך בין 10 לבין<br>300 שניות. ערך ברירת |                 |                 | Inactivity Timeout<br>(הזמן הקצוב לאי-<br>פעילות) |

## (המשך) אופן הפעולה של ההתקן) (אופן הפעולה של ההתקן) (אופן הפעולה של ההתקן) (המשך) (שני 14-2 ביט 14-2 ביט 14-2

| פריט תפריט                                                | פריט תפריט משנה                         | פריט תפריט משנה | ערכים                                                                                                    | תיאור                                                                               |
|-----------------------------------------------------------|-----------------------------------------|-----------------|----------------------------------------------------------------------------------------------------|-------------------------------------------------------------------------------------|
|                                                           |                                         |                 | המחדל של היצרן הוא<br>60 שניות.                                                                                     |                                                                                     |
| Warning/Error<br>Behavior (אופן פעולה<br>בעת אזהרה/שגיאה) | Clearable Warnings<br>(אזהרות זמניות)   |                 | On (דולקת)<br>Job (עבודה) (ברירת<br>מחדל)                                                                           | תכונה זו משמשת לקביעת משך הזמן בו תופיע<br>הודעה הניתנת למחיקה בלוח הבקרה.          |
|                                                           | Continuable Events<br>(אירועים מתמשכים) |                 | Auto continue (10<br>אוטומטי: 10 שניות)<br>(ברירת מחדל)<br>Touch OK to<br>OK לחץ על continue<br>(אישור) כדי להמשיך) | תכונה זו משמשת להגדרת אופן הפעולה של ההתקן<br>בעת שהוא נתקל בשגיאות מסוימות.        |
|                                                           | Jam Recovery<br>(שחרור חסימות נייר)     |                 | Auto (אוטו) (ברירת<br>מחדל)<br>On (דולקת)<br>Off (כבויה)                                                            | תכונה זו משמשת להגדרת אופן הטיפול של ההתקן<br>בדפים שהולכים לאיבוד בשעת חסימת נייר. |

| (אופן הפעולה של ההתקן) (המשך) | (אופן הפעולה של ההתקן) [ | Device Behavior התפריט | טבלה 14-2 |
|-------------------------------|--------------------------|------------------------|-----------|
|-------------------------------|--------------------------|------------------------|-----------|

| תיאור                                                                                                    | ערכים                                       | פריט תפריט משנה | פריט תפריט משנה                                           | פריט תפריט                              |
|----------------------------------------------------------------------------------------------------|---------------------------------------------|-----------------|-----------------------------------------------------------|-----------------------------------------|
| תכונה זו משמשת לפיקוח על אופן הטיפול של<br>ההתקן בעבודות המפרטות מגש קלט ספציפי.                                                                          | באופן) Exclusively<br>בלעדי) (ברירת מחדל)   |                 | Use Requested Tray<br>השתמש במגש<br>במבודש)               | אופן) Tray Behavior<br>הפעולה של מגשים) |
|                                                                                                    | (ראשון) First                               |                 | המבאוס)                                                   |                                         |
| תכונה זו משמשת לקבוע אם תופיע שאלה כאשר<br>הסוג והגודל בעבודה כלשהי אינם תואמים למגש<br>שצויו ואם במכומו ומשוב הבתקו דפים מבמנוע בבב-                     | תמיד) (ברירת) Always<br>מחדל)               |                 | Manually Feed<br>Prompt (הודעה על<br>בזנב ודנות)          |                                         |
| שבון אם במקומו מסון החתקן וכם מהמגסיחו ב-<br>תכליתי.                                                                                                    | אלא) Unless Loaded<br>אם הוטען)             |                 | (11111)                                                   |                                         |
| תכונה זו משמשת לבחור בין שיטת הטיפול בנייר<br>של PostScript (PS) לבין זו של HP.                                                                           | (מופעל) Enabled<br>(ברירת מחדל)             |                 | עכב) PS Defer Media<br>חומרי הדפסה במנהל<br>PS)           |                                         |
|                                                                                                    | (מושבת) Disabled                            |                 |                                                           |                                         |
| תכונה זו משמשת להפעיל או להשבית את שאלת<br>לוח הבקרה לבחור מגש אחר כאשר המגש המפורט<br>ריק.                                                               | (מופעל) Enabled<br>(ברירת מחדל)             |                 | Use Another Tray<br>(השתמש במגש אחר)                      |                                         |
|                                                                                                    | (מושבת) Disabled                            |                 |                                                           |                                         |
| תכונה זו משמשת לקבוע אם ההודעה להגדרת<br>התצורה של המגש תופיע בעת פתיחת מגש או                                                                            | (צג) Display                                |                 | Size/Type Prompt<br>(הודעה על גודל/סוג)                   |                                         |
| סגירתו.                                                                                                    | אל Do not display (אל<br>תציג) (ברירת מחדל) |                 |                                                           |                                         |
| תכונה זו משמשת לקבוע את אופן הטיפול של<br>ההתקן בעבודות משני הצדדים (הדפסת דופלקס).                                                                       | אוטו) (ברירת Auto<br>מחדל)                  |                 | Duplex Blank Pages<br>(דפים ריקים בהדפסה<br>דו-אדדית)     |                                         |
|                                                                                                    | (cj) Yes                                    |                 | ()112-11                                                  |                                         |
| אפשרות זו זמינה כאשר להתקן אין אבזר גימור<br>הדורש סיבוב. הפריט Image Rotation (סיבוב<br>תמונה) מאפשר למשתמשים להנים נייר במגש                            | (רגיל) Standard<br>(ברירת מחדל)             |                 | Image Rotation<br>(סיבוב תמונה)                           |                                         |
| הקלט באותו כיוון, ללא קשר לנוכחותו של אבזר<br>גימור.                                                                                                    | (החלף) Alternate                            |                 |                                                           |                                         |
| בחר בהגדרה <mark>Standard (רגיל)</mark> (רגיל) כדי להתאים<br>לכיוון הטעינה של התקנים אחרים בעלי אבזר גימור.                                               |                                             |                 |                                                           |                                         |
| בחר בהגדרה Alternate (החלף) (חלופי) כדי<br>להשתמש בכיוון טעינה שונה העשוי לפעול בצורה<br>טובה יותר עם טפסים מודפסים מראש בהם נעשה<br>שימוש במוצרים מהעבר. |                                             |                 |                                                           |                                         |
| תכונה זו משמשת לקבוע את מאפייני הידוק הסיכות<br>עבור ההתקן.                                                                                               | (אין) None                                  |                 | (הדק) Staple                                              | Stapler/Stacker<br>(מהדק-סיכות/עורם)    |
|                                                                                                    | אחד) One left angled<br>בפינה השמאלית)      |                 |                                                           | פורב פרונו                              |
|                                                                                                    | המשך) Continue<br>(ברירת מחדל)              |                 | הייפויס<br>מופיע רק Staples Out (הסיכות<br>אר מותקן אזלו) | זה מופיע רק<br>כאשר מותקן               |
|                                                                                                    | (עצור) Stop                                 |                 |                                                           | מוח ק-סיכותי<br>עורם.                   |

| -14 התפריט Device Behavior (אופן הפעולה של ההתקן) (אופן הפעולה של ההתקן) (המשך) | טבלה <mark>2</mark> - |
|---------------------------------------------------------------------------------|-----------------------|
|---------------------------------------------------------------------------------|-----------------------|

| פריט תפריט                                            | פריט תפריט משנה                                   | פריט תפריט משנה | ערכים                                                       | תיאור                                                                                                    |
|-------------------------------------------------------|---------------------------------------------------|-----------------|-------------------------------------------------------------|----------------------------------------------------------------------------------------------------|
| General Copy<br>Behavior (אופן פעולה<br>כללי בצילום)  | o) Scan Ahead) (סרוק<br>לפני)                     |                 | Enabled (מופעל)<br>(ברירת מחדל)<br>Disabled (מושבת)         | תכונה זו משמשת להפעלת סריקה ללא המתנה.<br>כאשר התכונה <mark>Scan Ahead (סרוק לפני) (</mark> סריקה<br>מראש) מופעלת, הדפים במסמך המקורי נסרקים<br>לדיסק ומוחזקים שם עד אשר ההתקן הופך לזמין.                                                                                                    |
|                                                       | Auto Print Interrupt<br>(פסיקת הדפסה<br>אוטומטית) |                 | (מופעל) Enabled<br>Disabled (מושבת)                         | כאשר תכונה זו מופעלת, עבודות צילום מסמכים<br>עשויות להפסיק עבודות הדפסה המוגדרות להדפיס<br>מספר עותקים.                                                                                                    |
|                                                       |                                                   |                 |                                                             | עבודת הצילום מוכנסת לתור ההדפסה בסיומו של<br>אחד העותקים של עבודת ההדפסה. עם סיום עבודת<br>הצילום, ההתקן חוזר להדפיס את יתרת העותקים<br>של עבודת ההדפסה.                                                                                                    |
|                                                       | Copy Interrupt<br>(הפסקת צילום)                   |                 | (מופעל) Enabled<br>Disabled (מושבת)                         | כאשר תכונה זו מופעלת, עבודת צילום המודפסת<br>כעת עשויה להיפסק בעת התחלת עבודת צילום<br>חדשה. אתה מתבקש אז לאשר כי ברצונך להפסיק<br>את העבודה הנוכחית.                                                                                                    |
| General Print<br>Behavior (אופן פעולה<br>כללי בהדפסה) | Default Paper Size<br>(ברירת המחדל לגודל<br>נייר) |                 | בחר מרשימת גודלי<br>הנייר.                                  | תכונה זו משמשת לקביעת ברירת המחדל של גודל<br>הנייר עבוד עבודות הדפסה.                                                                                                    |
|                                                       | Override A4/Letter<br>(A4/LETTER עקיפת)           |                 | (לא) No (לא) Yes                                            | תכונה זו משמשת להדפסה על נייר בגודל letter<br>כאשר נשלחת עבודת הדפסה על נייר בגודל A4<br>ובהתקן לא נטען נייר בגודל זה (או להדפסה על נייר<br>בגודל AH כאשר נשלחת עבודת הדפסה על נייר<br>בגודל letter ובהתקן לא נטען נייר בגודל זה).<br>אפשרות זו גם תעקוף נייר בגודל A3 עם נייר בגודל<br>ledger ולהיפך. |
|                                                       | MANUAL FEED<br>(הזנה ידנית)                       |                 | (מופעל) Enabled<br>Disabled (מושבת)<br>(ברירת מחדל)         | כאשר תכונה זו מופעלת, המשתמש יכול לבחור<br>בהזנה ידנית בלוח הבקרה כמקור הנייר עבור<br>עבודה מסוימת.                                                                                                    |
|                                                       | גופן Courier Font) (גופן<br>Courier)              |                 | Regular (רגיל) (ברירת<br>מחדל)<br>Dark (כהה)                | תכונה זו משמשת לבחירת הגרסה של הגופן<br>Courier שבה ברצונך להשתמש.                                                                                                    |
|                                                       | (A4 רוחב) WIDE A4                                 |                 | (מופעל) Enabled (מופעל)<br>Disabled (מושבת)<br>(ברירת מחדל) | תכונה זו משמשת לשינוי האזור הניתן להדפסה<br>בנייר בגודל A4. הפעלת אפשרות זו מאפשרת<br>הדפסת שמונים תווים בריווח pitch-10 בשורה אחת<br>בנייר בגודל A4.                                                                                                    |
|                                                       | Print PS Errors<br>(PS הדפס שגיאות (PS)           |                 | (מופעל) Enabled<br>Disabled (מושבת)<br>(ברירת מחדל)         | תכונה זו משמשת לקבוע אם יודפס דף שגיאה<br>PostScript) כאשר ההתקן נתקל בשגיאת<br>PS.                                                                                                    |
|                                                       | Print PDF Errors<br>(PDF הדפס שגיאות)             |                 | (מופעל) Enabled<br>Disabled (מושבת)<br>(ברירת מחדל)         | תכונה זו משמשת לקבוע אם יודפס דף שגיאה PDF<br>כאשר ההתקן נתקל בשגיאת PDF.                                                                                                    |
|                                                       | Personality (שפת<br>התקו)                         |                 | אוטו) (ברירת Auto<br>מחדל <i>ו</i>                          | בחירת שפת המדפסת בה יעשה ההתקן שימוש.                                                                                                    |
|                                                       | (lisu)                                            |                 | PCL                                                         | בדרך כלל, אינך אמור לשנות את השפה. שינוי<br>ההגדרה לשפה מסוימת יגרום להתקן שלא לעבור<br>באופן אוטומטי משפה אחת לשפה שנייה אלא אם                                                                                                    |
|                                                       |                                                   |                 | PDF                                                         | נשלחות אליו פקודות תוכנה ספציפיות.                                                                                                    |
|                                                       |                                                   |                 |                                                             |                                                                                                    |

|                                                                                                    |                                                                                        | , (11                                                        | ,               |            |
|----------------------------------------------------------------------------------------------------|----------------------------------------------------------------------------------------|--------------------------------------------------------------|-----------------|------------|
| תיאור                                                                                                    | ערכים                                                                                  | פריט תפריט משנה                                              | פריט תפריט משנה | פריט תפריט |
| PCL (שפת בקרה למדפסת) היא ערכה של פקודות<br>למדפסת, פרי פיתוח של חברת Hewlett-Packard,<br>המאפשרות שימוש בתכונות המדפסת.                                                                                                    | הקלד ערך בין 5 לבין<br>128 שורות. ערך ברירת<br>המחדל של היצרן הוא<br>60 שורות.         | אורך) Form Length<br>טופס)                                   | PCL             |            |
| בחירת הכיוון בו נעשה שימוש בתדירות הגבוהה<br>ביותר עבור עבודות הדפסה. בחר באפשרות<br>Portrait (לאורך) (לאורך) אם הקצה הקצר בראש<br>או באפשרות Landscape (לרוחב) (לרוחב) אם<br>הקצה הארוך בראש.                                                          | (לאורך) Portrait<br>(ברירת מחדל)<br>Landscape (לרוחב)                                  | כיוון Orientation<br>הדפסה)                                  |                 |            |
| תכונה זו משמשת לבחירת מקור הגופנים שיהיה<br>ברירת המחדל של המשתמש.                                                                                                    | בחר את המקור<br>מהרשימה.                                                               | (מקור Font Source<br>גופנים                                  |                 |            |
| תכונה זו משמשת לציון מספר הגופן, עבור גופן<br>ברירת המחדל של המשתמש, תוך שימוש במקור<br>שצוין בפריט התפריט Font Source (מקור גופנים)<br>(מקור גופן). ההתקן משייך מספר לכל גופן ומציג<br>אותו ברשימת גופני PCL, זמינה מהתפריט<br>Administration (ניהול). | הקלד את מספר הגופן.<br>התחום הוא בין 0 לבין<br>999. ערך ברירת<br>המחדל של היצרן הוא 0. | מספר) Font Number<br>גופן)                                   |                 |            |
| אם Font Source (מקור גופנים) (מקור גופן) ו-Font<br>Number (מספר גופן) (מספר גופן) מציינים גופן<br>מתאר, יש להשתמש בתכונה זו לבחירת ברירת<br>המחדל של ריווח (עבור גופן בריווח קבוע).                                                                     | הקלד ערך בין 0.44 לבין<br>99.99. ערך ברירת<br>המחדל של היצרן הוא<br>10.00.             | ריווח) Font Pitch<br>גופנים)                                 |                 |            |
| אם Font Source (מקור גופנים) (מקור גופן) ו-Font<br>מספר גופן) (מספר גופן) מציינים גופן Number<br>מתאר, יש להשתמש בתכונה זו לבחירת ברירת<br>המחדל של גודל בנקודות (עבור גופן בריווח יחסי).                                                               | הקלד ערך בין 4.00 לבין<br>999.75. ערך ברירת<br>המחדל של היצרן הוא<br>12.00.            | גודל Font Point Size<br>הגופן בנקודות)                       |                 |            |
| תכונה זו משמשת לבחירה בלוח הבקרה של ערכת<br>סימנים כלשהי מבין מספר ערכות זמינות. ערכת<br>סימנים היא אסופה ייחודית של כל התווים בגופן<br>מסוים.                                                                                                    | ברירת מחדל) PC-8 (ברירת מחדל)<br>(50 ערכות סימנים<br>נוספות מהן יש לבחור)              | ערכת) Symbol Set<br>סימנים)                                  |                 |            |
| תכונה זו משמשת להגדיר אם לצרף החזרת גררה<br>(CR) לכל הזנת שורה (LF) בה נתקלים בעבודות<br>PCL תואמות לאחור (טקסט בלבד, ללא בקרת<br>עבודות).                                                                                                    | אס (לא) (ברירת מחדל) No<br>Yes (כן)                                                    | APPEND CR TO LF<br>(הוסף תו החזרת גררה<br>לכל תו קידום שורה) |                 |            |
| אפשרות זו נועדה למשתמשים המפיקים שפת<br>בקרה למדפסת (PCL) משל עצמם, פעולה העשויה<br>לכלול הזנות דפים עודפות, מה שעלול לגרום<br>להדפסת דפים ריקים. כאשר נבחרת האפשרות<br>Yes (כן) (כן), ההתקן מתעלם מהזנות דפים אם<br>הדף הוא ריק.                       | אס (לא) (ברירת מחדל) No<br>(כן) Yes                                                    | Suppress Blank<br>Pages (התעלם מדפים<br>ריקים)               |                 |            |
| תכונה זו משמשת לבחירת מגשי קלט לפי מספר<br>ולשימור בחירה זו בעת שלא נעשה שימוש במנהל<br>המדפסת או כאשר בתוכנה אין אפשרות לבחירת<br>מגש.                                                                                                    | (רגיל) Standard<br>(ברירת מחדל)<br>(קלאסי) Classic                                     | Media Source<br>Mapping (מיפוי<br>מקורות של חומרי<br>הדפסה)  |                 |            |

| התפריט Device Behavior (אופן הפעולה של ההתקן) (אופן הפעולה של ההתקן) (המשך) | טבלה 14-2 |
|-----------------------------------------------------------------------------|-----------|
|-----------------------------------------------------------------------------|-----------|

# התפריט Print Quality (איכות הדפסה)

הערה ערכים המוצגים עם '(ברירת מחדל)' הם ערכי ברירת המחדל של היצרן. לפריטי תפריט מסוימים אין ברירת מחדל.

## (איכות הדפסה) (איכות הדפסה) (איכות הדפסה) (איכות הדפסה)

| תיאור                                                                                                    | ערכים                                                                                                | פריט תפריט משנה                          | פריט תפריט                       |
|----------------------------------------------------------------------------------------------------|----------------------------------------------------------------------------------------------------|------------------------------------------|----------------------------------|
| הפריט Set Registration (הגדר יישור) (הגדרות יישור)<br>משמש לשינוי יישור השוליים כך שהתמונה תמורכז בין הקצה<br>העליון של הדף לקצהו התחתון ובין צדו השמאלי לצדו הימני.<br>כמו כן ניתן ליישר את התמונה בצדו הקדמי של הדף עם<br>התמונה המודפסת בצדו האחורי. | כל המגשים) All trays (כל המגשים)<br>Tray <x>: (מגש &lt;(:X&gt;<br/>(בחר Scontents) (בחר<br/>מגש)</x> | (מקור) Source                            | הגדר) Set Registration<br>יישור) |
| בחירת מגש הקלט של המקור עבור הדפסת הדף Set<br>(הגדר יישור) (הגדרות יישור).                                                                                                    |                                                                                                    |                                          |                                  |
| הדפסת דף בדיקה לקביעת היישור. בצע את ההוראות<br>המודפסות בדף כדי לכוונן כל מגש.                                                                                                    | (הדפסה) Print (הדפסה) (לחצן)                                                                         | (דף בדיקה) Test Page                     |                                  |
| בצע את נוהל היישור לגבי כל מגש בנפרד.<br>כאשר הוא יוצר תמונה, ההתקן <i>סורק</i> את פני הדף מצד לצד                                                                                                    | הזז מ- 20- עד 20 לאורך ציר<br>ה-X וציר ה-Y הערך 0 הוא<br>ברירת המחדל.                                | <x> כוונון מגש</x>                       |                                  |
| בעוד הדף <i>מוזן</i> להתקן מחלקו העליון לחלקו התחתון.                                                                                                    |                                                                                                    |                                          |                                  |
| הגדרת מצב ה-tuser המתאים לכל סוג של חומרי הדפסה.                                                                                                    |                                                                                                    | <0וג נייר>                               | Fuser Modes (מצבי ה-<br>Fuser)   |
| שחזור מצבי ה-fuser להגדרות ברירת המחדל.                                                                                                    | (לחצן) Restore (שחזר) (לחצן)                                                                         | שחזר Restore Modes (שחזר<br>מצבים)       |                                  |
| מיטוב פרמטרי מנוע ההדפסה כדי להפיק את איכות ההדפסה<br>הטובה ביותר האפשרית עבור כל העבודות בנוסף לקביעת סוג<br>מוצב בבדמסב                                                                                                    | Normal (רגיל) (ברירת<br>מחדל)                                                                        | העברה High Transfer (העברה<br>בקצב גבוה) | (התאמה מיטבית) Optimize          |
|                                                                                                    | (מוגדל) Increased                                                                                    |                                          |                                  |
|                                                                                                    | <mark>(כבויה) (ברירת</mark> מחדל) Off                                                                | More Separation 1                        |                                  |
|                                                                                                    | (דולקת) On                                                                                           | (13130131111311)                         |                                  |
|                                                                                                    | <mark>(כבויה) (ברירת</mark> מחדל) Off                                                                | More Separation 2                        |                                  |
|                                                                                                    | (דולקת) On                                                                                           | (2313011111311)                          |                                  |
|                                                                                                    | <mark>(כבויה) (ברירת</mark> מחדל) Off                                                                | (חדות קו) LINE DETAIL                    |                                  |
|                                                                                                    | (דולקת) On                                                                                           |                                          |                                  |
|                                                                                                    | (רגיל) Normal                                                                                        | Buser Temp (טמפרטורת<br>ב Eusor)         |                                  |
|                                                                                                    | (מופחת) Reduced                                                                                      | (1 4501-11                               |                                  |
| איפוס כל פרמטרי Optimize (התאמה מיטבית) (מיטוב)<br>להגדרות ברירת המחדל של היצרן.                                                                                                    | (שחזר) (שחזר) Restore                                                                                | שחזר) Restore Optimize<br>התאמה מיטבית)  |                                  |
| תכונה זו משמשת לקביעת רזולוציית ההדפסה.                                                                                                    | 300                                                                                                  |                                          | (רזולוציה) Resolution            |
|                                                                                                    | 600                                                                                                  |                                          |                                  |
|                                                                                                    | ברירת) <mark>FASTRES 1200</mark><br>מחדל)                                                            |                                          |                                  |
|                                                                                                    | ProRes 1200                                                                                          |                                          |                                  |
| הפעלת Resolution Enhancement technology (טכנולוגיה                                                                                                    | (כבויה) Off                                                                                          |                                          | REt                              |
| לשיפור הרזולוציה KEt, המפיקה פלט הדפסה עם זוויות,<br>עקומות וקצוות חלקים. כל רזולוציות ההדפסה, לרבות including<br>2009 אינו אינד אינדי אינדי אינדי אינדי אינדי אינדי אינדי אינדי אינדי אינדי אינדי אינדי אינדי אינדי אינדי אינדי                        | (נייר קל) Light                                                                                      |                                          |                                  |
| רמנות מטכנולוגיית ו⊐א. Fastres 1200, נהנות מטכנולוגיית ו                                                                                                    | (ברירת Medium) (ברירת<br>מחדל)                                                                       |                                          |                                  |
|                                                                                                    | (כהה) Dark                                                                                           |                                          |                                  |

### (המשך) איכות הדפסה) (איכות הדפסה) (איכות הדפסה) (המשך)

| תיאור                                                                                                    | ערכים                                               | פריט תפריט משנה                              | פריט תפריט                                    |
|----------------------------------------------------------------------------------------------------|-----------------------------------------------------|----------------------------------------------|-----------------------------------------------|
| עם הפעלת מצב Economode, ההתקן מדפיס עם כמות<br>מופחתת של טונר בכל דף; עם זאת, איכות ההדפסה של הדף                                                               | (מופעל) Enabled                                     |                                              | (מצב חיסכון) Economode                        |
| מופחתת במקצת.                                                                                                    | Disabled (מושבת) (ברירת<br>מחדל)                    |                                              |                                               |
| הפיכת ההדפסה בדף לבהירה יותר או לכהה יותר. הערך 1<br>הוא הבהיר ביותר והערך 5 הוא הכהה ביותר.                                                                    | בחר מהתחום 1 עד 5. הערך<br>3 הוא ברירת המחדל.       |                                              | צפיפות Toner Density (צפיפות<br>טונר)         |
| כאשר הניקוי האוטומטי מופעל, ההתקן ידפיס דף ניקוי<br>כשמספר הדפים מגיע לערך שמוגדר ב <mark>Cleaning Interval</mark><br>(מרווח זמן בין ניקויים) (פרק זמן לניקוי). | Enabled (מופעל)<br>Disabled (מושבת) (ברירת<br>מחדל) | ניקוי) Auto Cleaning<br>אוטומטי)             | Calibration/Cleaning (כיול <i>ו</i><br>ניקוי) |
| HP LaserJet הערה אפשרות זו זמינה בדגם דגם HP LaserJet הערה<br>ובדגם דגם HP LaserJet M5035XS ובדגם דגם המדפסת הרב-שימושית.                                       | ·                                                   |                                              |                                               |
| קביעת פרק הזמן להדפסת דף הניקוי. פרק זמן זה נמדד<br>במספר הדפים המודפסים.                                                                                       | 1000 (ברירת מחדל)<br>2000                           | מרווח) Cleaning Interval<br>זמן בין ניקויים) |                                               |
| HP LaserJet הערה אפשרות זו זמינה בדגם דגם HP LaserJet אפשרות זו זמינה בדגם דגם HP LaserJet של HP LaserJet M5035X                                                | 5000                                                |                                              |                                               |
| המדפסת הרב-שימושית.                                                                                                    | 10000                                               |                                              |                                               |
|                                                                                                    | 20000                                               |                                              |                                               |
| בחירת גודל הנייר עבור דף הניקוי.                                                                                                    | Letter                                              | גודל) Auto Cleaning Size<br>ניקוי אוטומטי)   |                                               |
| אפשרות זו זמינה בדגם דגם HP LaserJet הערה אפשרות זו זמינה בדגם דגם HP LaserJet של HP LaserJet M5035XS ובדגם דגם HP LaserJet של המדפסת הרב-שימושית.              | A4                                                  |                                              |                                               |
| יצירת דף לניקוי הטונר העודף מגלגלת הלחץ ב-fuser. הדף<br>כולל הוראות המנחות אותך בתהליך הניקוי.                                                                  | (צור) (צור) (רeate                                  | Create Cleaning Page<br>(צור דף ניקוי)       |                                               |
| הערה אפשרות זו אינה זמינה כאשר מותקן אבזר<br>להדפסה דו-צדדית אוטומטית.                                                                                          |                                                     |                                              |                                               |
| עיבוד דף הניקוי שנוצר באמצעות פריט התפריט Create<br>Cleaning Page (צור דף ניקוי) (יצירת דף ניקוי). התהליך<br>עשוי להימשך עד 2.5 דקות.                           | (תהליך) (לחצן) Process                              | Process Cleaning Page<br>(עבד דף ניקוי)      |                                               |
| כאשר מותקן אבזר להדפסה דו-צדדית אוטומטית, פריט זה<br>יוצר את דף הניקוי ומעבד אותו.                                                                              |                                                     |                                              |                                               |

# (פתרון בעיות) Troubleshooting התפריט

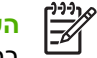

**הערה** ערכים המוצגים עם '(ברירת מחדל)' הם ערכי ברירת המחדל של היצרן. לפריטי תפריט מסוימים אין ברירת מחדל.

#### (פתרון בעיות) (פתרון בעיות) Troubleshooting טבלה 16-2

| תיאור                                                              | ערכים                | פריט תפריט משנה | פריט תפריט משנה | פריט תפריט                  |
|--------------------------------------------------------------------|----------------------|-----------------|-----------------|-----------------------------|
| תכונה זו משמשת להצגת 50 האירועים האחרונים<br>ביומן רישום האירועים. | (לחצן) (אדפסה) Print |                 |                 | event Log (יומן<br>אירועים) |

### (המשך) (פתרון בעיות) (פתרון בעיות) (פתרון בעיות) (המשך) סבלה 16-2

| תיאור                                                                                                    | ערכים                | פריט תפריט משנה | פריט תפריט משנה            | פריט תפריט                        |
|----------------------------------------------------------------------------------------------------|----------------------|-----------------|----------------------------|-----------------------------------|
| לחץ על Print (הדפסה) (הדפס) כדי להדפיס את<br>יומן האירועים במלואו.                                                      |                      |                 |                            |                                   |
| תכונה זו משמשת לקיזוז הסטים במערכת ההדמיה<br>של הסורק (ראש נשיאה) עבור סריקות ממזין<br>המסמכים האוטומטי וסריקות מהמשטח. | (כיול) Calibrate     |                 |                            | Calibrate Scanner<br>(כיול הסורק) |
| ייתכן שיהיה צורך לכייל את הסורק אם הוא אינו<br>לוכד את האזורים הנכונים במסמכים הנסרקים.                                 |                      |                 |                            |                                   |
| תכונה זו משמשת כדי להדפיס או להגדיר את דוח<br>המעקב T.30 לפקס. T.30 הוא תקן המפרט לחיצת                                 |                      |                 | Т. דוח) Т.30 Report<br>(30 | Fax T.30 Trace                    |
| ידיים, פרוטוקולים ותיקון שגיאות בין מכשירי פקס.                                                                         | Never auto print     |                 | When to Print              |                                   |
|                                                                                                    | (לעולם איו להדפיס    |                 | Report (שעת הדפסת          |                                   |
|                                                                                                    | באופן אוטומטי)       |                 | הדוח)                      |                                   |
|                                                                                                    | Print after any fax  |                 |                            |                                   |
|                                                                                                    | job (הדפס לאחר       |                 |                            |                                   |
|                                                                                                    | עבודת פקס כלשהי)     |                 |                            |                                   |
|                                                                                                    | Print after fax send |                 |                            |                                   |
|                                                                                                    | jobs (הדפס לאחר      |                 |                            |                                   |
|                                                                                                    | עבודות שליחת פקס)    |                 |                            |                                   |
|                                                                                                    | Print after any fax  |                 |                            |                                   |
|                                                                                                    | error (הדפס לאחר     |                 |                            |                                   |
|                                                                                                    | שגיאת פקס כלשהי)     |                 |                            |                                   |
|                                                                                                    | Print after send     |                 |                            |                                   |
|                                                                                                    | errors only (הדפס    |                 |                            |                                   |
|                                                                                                    | לאחר שגיאות שליחה    |                 |                            |                                   |
|                                                                                                    | בלבד)                |                 |                            |                                   |
|                                                                                                    | Print after receive  |                 |                            |                                   |
|                                                                                                    | errors only (הדפס    |                 |                            |                                   |
|                                                                                                    | לאחר שגיאות קבלה     |                 |                            |                                   |
|                                                                                                    | בלבד)                |                 |                            |                                   |
| תכונה זו משמשת לקביעת רמות הנחתה כדי לקזז                                                                               | ערך בין 0 לבין 30.   |                 |                            | Fax Transmit Signal               |
| ירידה בחוזק האות של קו הטלפון. אין לשנות<br>בנדבב זי, אלא אס בתבדיית לעייית בי על ידי גייינ                             |                      |                 |                            | LOSS (הפסדי אות                   |
| הגדרה זו, אלא אם הונבקשונ לעשוונ כן על-ידי נציג<br>שובות של חברת HP מכווו שבדרב וולול לנבוח                             |                      |                 |                            | בשידור פקס)                       |
| שירות של חברת יות, מכיון שחורבו עלול לגרום<br>להפסקת הפעולה של הפקס.                                                    |                      |                 |                            |                                   |
|                                                                                                    | רגיל) (ברירת) Normal |                 |                            | Fax V.34                          |
| אירעו מספר כשלים בפקס או אם מצב קו הטלפון                                                                               | מחדל)                |                 |                            |                                   |
| מחייב זאת.                                                                                                    | Υ.                   |                 |                            |                                   |
|                                                                                                    | Off (כבויה)          |                 |                            |                                   |
| תכונה זו יכולה לסייע לטכנאי בהערכה ובאבחון של                                                                           | רגיל) (ברירת) Normal |                 |                            | Fax Speaker Mode                  |
| בעיות פקס על-ידי האזנה לצלילים של אפנוני הפקס.                                                                          | מחדל)                |                 |                            | (מצב הרמקול של פקס)               |
| הגדרת ברירת המחדל של היצרן היא Normal                                                                                   |                      |                 |                            |                                   |
| רגיל).                                                                                                    | (אבחון) Diagnostic   |                 |                            |                                   |
| התחלת בדיקה של חיישני נתיב הנייר.                                                                                       |                      |                 |                            | Paper Path Sensors                |
|                                                                                                    |                      |                 |                            | (חיישני מסלול הנייר)              |

| בעיות) (המשך) | (פתרון) | (פתרון בעיות) | התפריט Troubleshooting | טבלה 16-2 |
|---------------|---------|---------------|------------------------|-----------|
|---------------|---------|---------------|------------------------|-----------|

| תיאור                                                                                                    | ערכים                                    | פריט תפריט משנה | פריט תפריט משנה             | פריט תפריט                             |
|----------------------------------------------------------------------------------------------------|------------------------------------------|-----------------|-----------------------------|----------------------------------------|
| יצירת דף בדיקה לבדיקת תכונות הטיפול בנייר. ניתן<br>להגדיר את הנתיב בו נעשה שימוש עבור הבדיקה<br>על מנת לבדוק נתיבי נייר ספציפיים. | (הדפסה) Print (הדפסה) (לחצן)             |                 | (דף בדיקה) Test Page        | Paper Path Test<br>(בדיקת מסלול הנייר) |
| קביעה אם דף הבדיקה יודפס מכל המגשים או                                                                                            | (כל המגשים) All trays                    |                 | (מקור) Source               |                                        |
| ממגש מסוים.                                                                                                    | (1 מגש) Tray 1                           |                 |                             |                                        |
|                                                                                                    | (2 מגש) Tray 2                           |                 |                             |                                        |
|                                                                                                    | (מוצגים מגשים נוספים,<br>אם רלבנטי).     |                 |                             |                                        |
| בחירת אפשרות הפלט עבור דף הבדיקה. ניתן<br>לבחור בין שליחת דף הבדיקה לכל סלי הפלט לבין<br>שליחה לסל פלט מסוים בלבד.                | מופיעה רשימת סלי פלט.                    |                 | (הנמען) Destination         |                                        |
| קביעה אם יש לכלול את האבזר להדפסה דו-צדדית<br>בבדיקה Paper Path (נתיב הנייר).                                                     | Off <mark>(כבויה)</mark> (ברירת<br>מחדל) |                 | Duplex (הדפסה דו-<br>צדדית) |                                        |
|                                                                                                    | (דולקת) On                               |                 |                             |                                        |
| קביעת מספר הדפים שיישלחו מהמקור שצוין כחלק                                                                                        | (ברירת מחדל)                             |                 | (עותקים) Copies             |                                        |
| מהבדיקה Paper Path (נתיב הנייר).                                                                                                  | 10                                       |                 |                             |                                        |
|                                                                                                    | 50                                       |                 |                             |                                        |
|                                                                                                    | 100                                      |                 |                             |                                        |
|                                                                                                    | 500                                      |                 |                             |                                        |

| תיאור                                                                                                    | ערכים                                                                                 | פריט תפריט משנה                           | פריט תפריט משנה            | פריט תפריט                                 |
|----------------------------------------------------------------------------------------------------|---------------------------------------------------------------------------------------|-------------------------------------------|----------------------------|--------------------------------------------|
| בדיקת תכונות הטיפול בנייר עבור אבזר הגימור.                                                                                                    | בחר מתוך רשימת<br>אפשרויות.                                                           | Finishing Options<br>(אפשרויות גימור)     | Stapling (הידוק<br>בסיכות) | Finishing Paper Path<br>Test (בדיקת המסלול |
| בחירת האפשרות שברצונך לבדוק.                                                                                                    |                                                                                       |                                           | של נייר הגימור)            |                                            |
| בחירת גודל הנייר עבור הבדיקה Finishing Paper<br>Path Test (בדיקת נתוב הנייב לנומוב)                                                                                                    | Letter                                                                                | אודל Media Size (גודל<br>תומכו בדפסב)     |                            |                                            |
|                                                                                                    | Legal                                                                                 |                                           |                            |                                            |
|                                                                                                    | A4                                                                                    |                                           |                            |                                            |
|                                                                                                    | Executive (JIS)                                                                       |                                           |                            |                                            |
|                                                                                                    | x 13 8.5                                                                              |                                           |                            |                                            |
| בחירת סוג הנייר עבור הבדיקה Finishing Paper<br>(בדיקת נתיב הנייר לגימור).                                                                                                    |                                                                                       | אומר Media Type) (סוג חומר<br>הדפסה)      |                            |                                            |
| קביעת מספר העותקים שיש לכלול בבדיקה<br>Finishing Paper Path Test (בדיקת נתיב הנייר<br>לגימור).                                                                                                    |                                                                                       | (עותקים) Copies                           |                            |                                            |
| קביעה אם להשתמש באבזר להדפסה דו-צדדית                                                                                                    | (כבויה) Off                                                                           | Duplex (הדפסה דו-                         |                            |                                            |
| בבריקה רוזא (בו יקת קראווואווויו (בו יקת<br>נתיב הנייר לגימור). הגדרת ברירת המחדל היא 2<br>עותקים.                                                                                                    | (דולקת) On                                                                            | (11.112                                   |                            |                                            |
| Finishing הדפסת דף בדיקה לשימוש בבדיקה<br>Paper Path Test (בדיקת נתיב הנייר לגימור).                                                                                                    | (הדפסה) (לחצן) Print                                                                  | (דף בדיקה) Test Page                      |                            |                                            |
| בחירת האפשרויות הרצויות לשימוש בבדיקת<br>העורם.                                                                                                    | בחירת Letter (עירום) ארום בחירת Stacking (עירום) Stacking (עירום) אוומרי הדפסה) העורם | -                                         |                            |                                            |
|                                                                                                    | Legal                                                                                 |                                           |                            |                                            |
|                                                                                                    | A4                                                                                    |                                           |                            |                                            |
|                                                                                                    | Executive (JIS)                                                                       |                                           |                            |                                            |
|                                                                                                    | x 13 8.5                                                                              |                                           |                            |                                            |
| בחירת סוג חומרי ההדפסה עבור הבדיקה Finishing<br>Paper Path Test (בדיקת נתיב הנייר לגימור).                                                                                                    | בחר מרשימת סוגים.                                                                     | olda Type (סוג חומר) Media Type<br>הדפסה) |                            |                                            |
| קביעת מספר העותקים שיש לכלול בבדיקה<br>Finishing Paper Path Test (בדיקת נתיב הנייר<br>לגימור). הגדרת ברירת המחדל היא 2 עותקים.                                                                                               |                                                                                       | (עותקים) Copies                           |                            |                                            |
| קביעה אם להשתמש באבזר להדפסה דו-צדדית                                                                                                    | (כבויה) Off                                                                           | Duplex (הדפסה דו-                         |                            |                                            |
| בבו יקונ רוואר דוואר דוויקונ (בו יקונ נתיב הנייר לגימור).<br>נתיב הנייר לגימור).                                                                                                    | (דולקת) On                                                                            | 211-11                                    |                            |                                            |
| Finishing הדפסת דף בדיקה לשימוש בבדיקה<br>Paper Path Test (בדיקת נתיב הנייר לגימור).                                                                                                    | (לחצן) (הדפסה) Print                                                                  | (דף בדיקה) Test Page                      |                            |                                            |
| בדיקת הפעולה התקינה של החיישנים והמתגים של<br>ההתקן. כל חיישן מוצג במסך של לוח הבקרה יחד<br>עם הסטטוס שלו. הפעל כל חיישן באופן ידני ועקוב<br>אחר שינוי מצבו במסך. לחץ על Stop (עצירה) כדי<br>להפסיק את הבדיקה.               |                                                                                       |                                           |                            | Manual Sensor Test<br>(בדיקת חיישן ידנית)  |
| הפעלת חלקים מסוימים בנפרד, כדי לזהות בעיות<br>רעש, נזילה ובעיות אחרות. כדי להתחיל בבדיקה,<br>בחר באחד הרכיבים. הבדיקה תופעל כמספר<br>הפעמים המפורט על-ידי האפשרות Repeat (בצע<br>שוב). במהלך הבדיקה ייתכן שתונחה להסיר חלקים |                                                                                       |                                           |                            | Component Test<br>(בדיקת רכיבים)           |

# (המשך) (פתרון בעיות) (פתרון בעיות) (המשך) Troubleshooting (פתרון בעיות) (המשך)

### (המשך) (פתרון בעיות) (פתרון בעיות) (פתרון בעיות) (המשך) סבלה 16-2

| תיאור                                                                                                    | ערכים                                                                        | פריט תפריט משנה | פריט תפריט משנה       | פריט תפריט                           |
|----------------------------------------------------------------------------------------------------|------------------------------------------------------------------------------|-----------------|-----------------------|--------------------------------------|
| מההתקן. לחץ על Stop (עצירה) כדי להפסיק את<br>הבדיקה.                                                                                                    |                                                                              |                 |                       |                                      |
| בידוד ליקויים על-ידי עצירת ההתקן במהלך מחזור<br>ההדפסה וצפייה בנקודת התהליך שבה יורדת איכות<br>התמונה. כדי להפעיל את הבדיקה יש לציין זמן<br>עצירה. העבודה הבאה שתישלח להתקן תעצור<br>לאחר הזמן שצוין בתהליך. | ערך רציף מ-0 עד ,60<br>000 מילישניות. ערך<br>ברירת המחדל הוא 0<br>מילישניות. |                 |                       | Print/Stop Test<br>(הדפס/עצור בדיקה) |
| פריט זה בתפריט הוא לשימושו של-ידי טכנאי שירות<br>במטרה לאבחן בעיות אפשריות בסורק של ההתקן.                                                                                                    |                                                                              |                 |                       | Scanner Tests<br>(בדיקות סורק)       |
| תכונה זו משמשת לשם וידוא הפעולה התקינה של                                                                                                    |                                                                              |                 | (נוריות) LEDs         | Control Panel (לוח<br>הבקרה)         |
| <sup>-</sup> רכיבי לוח הבקרה.                                                                                                    |                                                                              |                 | (צג) Display          |                                      |
|                                                                                                    |                                                                              |                 | (לחצנים) Buttons      |                                      |
|                                                                                                    |                                                                              |                 | מסך (מסך (מסך<br>מגע) |                                      |

# (איפוסים) Resets התפריט

(איפוסים) (איפוסים) (איפוסים) (איפוסים) (איפוסים)

| תיאור                                                                                                    | ערכים                                                             | פריט תפריט                                                               |  |
|----------------------------------------------------------------------------------------------------|-------------------------------------------------------------------|--------------------------------------------------------------------------|--|
| תכונה זו משמשת לניקוי כל הכתובות מפנקסי הכתובות המאוחסנים בהתקן.                                                                                     | (מחק) (לחצן) Clear                                                | Clear Local Address Book<br>(מחיקת פנקס הכתובות המקומי)                  |  |
|                                                                                                    | (cj) Yes                                                          | מחיקת) Clear Fax Activity Log<br>יומן פעילות הפקס)                       |  |
|                                                                                                    | (לא) (ברירת מחדל) No                                              |                                                                          |  |
| תכונה זו משמשת לשחזור כל ההגדרות הקשורות לטלפון הנמצאות בתפריט<br>Initial Setup (הגדרה ראשונית) (הגדרות ראשוניות) לערכי ברירת המחדל של<br>היצרן.     | (שחזר) (לחצן) Restore                                             | Restore Factory Telecom<br>(שחזר הגדרות תקשורת של<br>היצרן)              |  |
| תכונה זו משמשת לשחזור כל הגדרות ההתקן לערכי ברירת המחדל של היצרן.                                                                                    | (שחזר) (לחצן) Restore                                             | שחזר) Restore Factory Settings<br>הגדרות יצרן)                           |  |
| איפוס הודעות השגיאה Order Maintenance Kit (הזמן ערכת תחזוקה) וכן<br>(החלף ערכת תחזוקה). Replace Maintenance Kit                                      | (מחק) (מחק) (נחצן) Clear                                          | Clear Maintenance Message<br>(מחיקת הודעת התחזוקה)                       |  |
| תכונה זו משמשת לאיפוס הודעות השגיאה Order Document Feeder Kit<br>(הזמן ערכת מזין מסמכים) וכן Replace Document Feeder Kit (החלף<br>ערכת מזין מסמכים). | (מחק) (מחק) Clear                                                 | Clear Document Feeder<br>Message (מחק את הודעת מזין<br>המסמכים האוטומטי) |  |
| הודעה להתקן כי הותקנה ערכת תחזוקה חדשה או ערכת מזין מסמכים חדשה.                                                                                     | ערכת) New Maintenance Kit<br>תחזוקה חדשה) (כן/לא)                 | Reset Supplies (אפס חומרים<br>מתכלים)                                    |  |
|                                                                                                    | ערכת) New Document Feeder Kit<br>מזין מסמכים חדשה) <b>(כן/לא)</b> |                                                                          |  |

# התפריט Service (שירות)

התפריט Service (שירות) נעול ומחייב הזנת מספר זיהוי אישי (PIN) כדי לקבל גישה אליו. תפריט זה מיועד לשימושם של אנשי שירות מורשים.

# תצורת קלט/פלט 3

- <u>עצורת USB</u> •
- <u>הגדרת תצורה של רשת</u> •

# USB תצורת

התקן זה תומך בחיבור מסוג USB 2.0. עליך להשתמש בכבל USB מסוג A עד B לצורך הדפסה.

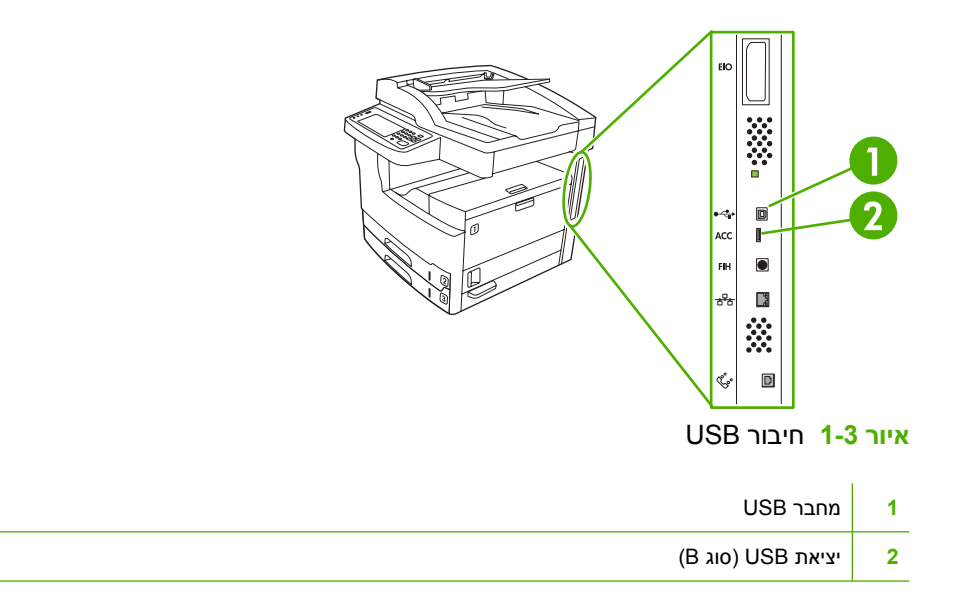

# הגדרת תצורה של רשת

ייתכן שיהיה עליך להגדיר פרמטרי רשת מסוימים בהתקן. באפשרותך להגדיר פרמטרים אלו במיקומים הבאים:

- תוכנת התקנה 🔹
- לוח הבקרה של ההתקן 🔹
  - שרת אינטרנט משובץ 🔹 🔸
- (Macintosh עבור HP LaserJet Utility תוכנת ניהול (HP LaserJet Utility עבור או)

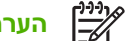

הערה לקבלת מידע נוסף אודות שימוש בשרת האינטרנט המשובץ, ראה <u>שימוש בשרת האינטרנט המובנה</u>

לקבלת מידע נוסף אודות רשתות נתמכות וכלים נתמכים להגדרת תצורה של רשתות, עיין ב-*HP Jetdirect Print Server* Administrator's Guide (מדריך למנהל עבור שרת הדפסה HP Jetdirect). מדריך זה מצורף למדפסות שבהן מותקן שרת ההדפסה HP Jetdirect.

סעיף זה כולל את הפרטים הבאים אודות הגדרת פרמטרי רשת:

- <u>הגדרת פרמטרי TCP/IPv4</u>
- <u>הגדרת פרמטרי TCP/IPv6</u>
- <u>השבתת פרוטוקולים של הרשת (אופציונלי)</u>
  - HP Jetdirect EIO שרתי הדפסה מסוג

# הגדרת פרמטרי TCP/IPv4

או בשיטה אחרת, ייתכן DHCP, BOOTP, RARP אם הרשת אינה מספקת באופן אוטומטי כתובת IP או בשיטה אחרת, ייתכן שיהיה עליך להזין באופן ידני את אחד הפרמטרים הבאים לפני שתוכל להדפיס ברשת:

- כתובת IP (4 בתים)
- מסיכת רשת משנה (4 בתים) 🔹
- שער ברירת מחדל (4 בתים) 🔹

### הגדרת כתובת IP

באפשרותך לצפות בכתובת ה-IP של ההתקן ממסך Home (בית) באמצעות לחיצה על Network Address (כתובת רשת). רשת).

השתמש בהליך הבא כדי לשנות את כתובת ה-IP באופן ידני.

- גלול אל האפשרות ניהול וגע בה.
- . גלול אל האפשרות הגדרה ראשונית וגע בה.
- . גע ב-Networking and I/O (רישות וקלט/פלט).
- .4 גע ב-Jetdirect) Embedded Jetdirect מובנה).
  - .TCP/IP-גע ב.5
  - .IPV4 גע ב-הגדרות IPV4.
  - . גע ב-Config Method (שיטת הגדרת תצורה).

- . גע ב-Manual (ידני).
  - **. גע ב-שמור.**
- . גע ב-Manual Settings (הגדרות ידניות).
  - .IP. גע ב-כתובת IP.
  - .IP. גע בתיבת הטקסט של כתובת ה-IP.
- 13. השתמש בלוח המקשים שבמסך המגע כדי להקליד את כתובת ה-IP.
  - . גע ב-OK (אישור). 14
    - **.15** גע ב-שמור

#### הגדרת מסיכת רשת משנה

- גלול אל האפשרות ניהול וגע בה.
- **.2** גלול אל האפשרות הגדרה ראשונית וגע בה.
- . גע ב-Networking and I/O רישות וקלט/פלט). 3.
- .4 גע ב-Jetdirect) Embedded Jetdirect מובנה).
  - .TCP/IP-גע ב.5
  - . גע ב-הגדרות IPV4.
  - . גע ב-Config Method (שיטת הגדרת תצורה).
    - . גע ב-Manual (ידני). **8**.
      - גע ב-שמור. <mark>9</mark>.
    - . גע ב-Manual Settings (הגדרות ידניות). **10**
    - . גע ב-Subnet Mask (מסיכת רשת משנה). 11
    - .12 גע בתיבת הטקסט של מסיכת רשת המשנה.
- .13. השתמש בלוח המקשים שבמסך המגע כדי להקליד את מסיכת רשת המשנה.
  - . גע ב-OK (אישור). 14
    - **.15** גע ב-שמור

#### הגדרת שער ברירת המחדל

- גלול אל האפשרות ניהול וגע בה.
- גלול אל האפשרות הגדרה ראשונית וגע בה. 2
- . גע ב-Networking and I/O (רישות וקלט/פלט). **3**
- .4 גע ב-Jetdirect) Embedded Jetdirect מובנה).
  - .TCP/IP-גע ב.**5**
  - . גע ב-הגדרות IPV4.

- . גע ב-Config Method (שיטת הגדרת תצורה). 7.
  - . גע ב-Manual (ידני). **8**.
    - **. גע ב-שמור**.
  - . גע ב-Manual Settings (הגדרות ידניות). 10
- שער ברירת המחדל). גע ב-DEFAULT GATEWAY (שער ברירת המחדל).
  - **12.** גע בתיבת הטקסט של שער ברירת המחדל.
- .13 השתמש בלוח המקשים שבמסך המגע כדי להקליד את שער ברירת המחדל.
  - . גע ב-OK (אישור). 14
    - **.15** גע ב-שמור

# הגדרת פרמטרי TCP/IPv6

לקבלת מידע אודות הגדרת ההתקן לרשת TCP/IPv6, עיין בסעיף HP Jetdirect Embedded Print Server Administrator's Guide (המדריך למנהל שרת ההדפסה המובנה HP Jetdirect).

# השבתת פרוטוקולים של הרשת (אופציונלי)

כברירת המחדל של היצרן, כל הפרוטוקולים הנתמכים של הרשת, מופעלים. להשבתת הפרוטוקולים שאינם בשימוש יש את היתרונות הבאים:

- הפחתת תעבורה ברשת כתוצאה מההתקן. 🔹 🔹
- מניעת הדפסה להתקן של משתמשים שאינם מורשים.
  - סיפוק מידע רלוונטי בלבד בדף התצורה. 🔹
- אבגת הודעות שגיאה ספציפיות לפרוטוקול והודעות אזהרה בלוח הבקרה של ההתקן. 🔹

### השבתה של הגדרת IPX/SPX

**הערה** אין להשבית פרוטוקול זה במערכות המבוססות על Windows המדפיסות למדפסת באמצעות פרוטוקול IPX/SPX.

- גלול אל האפשרות ניהול וגע בה.
- **.2** גלול אל האפשרות הגדרה ראשונית וגע בה.
- . (רישות וקלט/פלט) Networking and I/O-גע ב-3
- .4 גע ב-Jetdirect) Embedded Jetdirect מובנה).
  - .IPX/SPX גע ב-**5**.
  - .6 גע ב-Enable (הפעל).
    - **..** גע ב-כבויה.
    - גע ב-שמור. <mark>8</mark>.

## AppleTalk השבתה של

- גלול אל האפשרות ניהול וגע בה.
- . גלול אל האפשרות הגדרה ראשונית וגע בה.
- . (רישות וקלט/פלט) Networking and I/O-גע ב-3.
- .4 גע ב-Jetdirect) Embedded Jetdirect מובנה).
  - .AppleTalk-גע ב.5
  - . גע ב-Enable (הפעל). 6
    - .**ג**ע ב-כבויה.
    - גע ב-שמור. <mark>8</mark>.

### השבתה של DLC/LLC

- **.** גלול אל האפשרות ניהול וגע בה.
- גלול אל האפשרות הגדרה ראשונית וגע בה. 2.
- . גע ב-Networking and I/O (רישות וקלט/פלט).
- . גע ב-Jetdirect) Embedded Jetdirect מובנה). 4
  - .DLC/LLC גע ב-DLC/LLC.5
  - . גע ב-Enable (הפעל).
    - **.7** גע ב-כבויה.
    - גע ב-שמור. <mark>8</mark>.

# שרתי הדפסה מסוג HP Jetdirect EIO

ניתן להתקין שרתי הדפסה מסוג HP Jetdirect (כרטיסי רשת) בחריץ EIO. כרטיסים אלה תומכים בפרוטוקולי רשת רבים ובמערכות הפעלה רבות. שרתי הדפסה מסוג HP Jetdirect מאפשרים ניהול רשת קל יותר המאפשר לך לחבר מדפסת ישירות לרשת בכל מיקום. כמו כן, שרתי הדפסה מסוג HP Jetdirect תומכים בפרוטוקול ניהול רשת פשוט (SNMP), המספק ניהול מדפסת ופתרון בעיות מרחוק באמצעות תוכנת HP Web Jetadmin.

**הערה** הגדר את הכרטיס באמצעות לוח הבקרה, תוכנת ההתקנה של המדפסת או תוכנת HP Web Jetadmin. לקבלת מידע נוסף, עיין בתיעוד של שרת ההדפסה מסוג HP Jetdirect.

# 4 חומרי הדפסה ומגשים

- <u>הנחיות כלליות בנושא חומרי הדפסה</u>
- שיקולים בנוגע לחומרי הדפסה מיוחדים 🔹 🔹
  - בחירת חומרי ההדפסה
  - <u>סביבת הדפסה ואחסון נייר</u> •
  - טעינת חומרי הדפסה במגשי הקלט 📃 🔹
- טעינת מסמכים למטרות העברה בפקס, צילום וסריקה 🔹 🔹
  - הדפסה על חומר הדפסה מסובב.
    - <u>הדפסת תמונות ללא שוליים</u> 🏾 🔹
  - <u>הדפסה על חומרי הדפסה בגודל מותאם אישית</u>
    - <u>פיקוח על עבודות הדפסה</u> •

# הנחיות כלליות בנושא חומרי הדפסה

חברת Hewlett-Packard ממליצה להקדים ולבדוק כל נייר לפני רכישתו בכמויות גדולות.

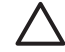

**Thrifi** שימוש בנייר שאינו מתאים למפרט המצוין כאן או במדריך HP LaserJet Printer Family Print Media (המדריך לחומרי הדפסה עבור משפחת המדפסות HP LaserJet) עלול לגרום לתקלות שיחייבו שירות. *Guide (המדריך לחומרי הדפסה עבור משפחת המדפסות Hewlett-Packard) עלול לגרום לתקלות שיחייבו שירות שירות מסוג זה אינו מכוסה במסגרת כתב האחריות או חוזי השירות של Hewlett-Packard. כדי להוריד עותק של המדריך, בקר באתר (<u>www.hp.com/support/ljpaperguide</u>).* 

# נייר שיש להימנע משימוש בו

המוצר תומך בסוגים רבים של נייר. שימוש בנייר שאינו עומד בדרישות המפרט יפגע באיכות ההדפסה ויגביר את הסיכוי לחסימות נייר.

- אין להשתמש בנייר מחוספס מדי. השתמש בנייר בעל דרגת חלקות בדוקה של 100 עד Sheffield 250.
  - אל תשתמש בנייר הכולל תגזירים או חירור, למעט נייר סטנדרטי מנוקב בעל 3 חורים. 🔹
    - אל תשתמש בטפסים מרובי חלקים.
    - אל תשתמש בנייר שכבר נעשה בו שימוש במדפסת או במכונת העתקה. 🔹
      - אם אתה מדפיס תבניות צבע מלאות אל תשתמש בנייר עם סימן מים. 🔹
        - אין להשתמש בנייר מכתבים מודפס מתובלט מאד או מוגבה. 🔹
          - יש להימנע משימוש בניירות עם פני שטח ארוגים בכבדות. 🔹
- ש להימנע משימוש באבקות אופסט או בחומרים אחרים המונעים היצמדות של טפסים מודפסים האחד לשני. 🔹
  - אל תשתמש בנייר שציפוי הצבע הוסף לו לאחר ייצורו. 🔹

# נייר העלול לגרום נזק להתקן

במקרים נדירים, נייר עלול לגרום נזק להתקן. יש להימנע משימוש בניירות הבאים לבל ייגרם נזק להתקן:

- אין להשתמש בנייר שמחוברות אליו סיכות הידוק. 🔹 🔹
- אין להשתמש בשקפים, במדבקות או בנייר למצלמות או בנייר מבריק המיועד למדפסות הזרקת דיו או למדפסות טמפרטורה נמוכה אחרות. יש להשתמש אך ורק בשקפים שצוינו כמתאימים לשימוש במדפסות LaserJet של חברת HP.
- אין להשתמש בנייר תבליט או בנייר מצופה או בכל חומר הדפסה שאינו מיועד לעמוד בטמפרטורת ההדבקה של ההתקן. אין להשתמש בנייר מכתבים מודפס או בטפסים מודפסים מראש המיוצרים בעזרת צבעים או חומרי דיו שאין באפשרותם לעמוד בדרגת החום של ה-fuser.
- אין להשתמש בחומרי הדפסה הפולטים חומרים מסוכנים, הנמסים, נמרחים או דוהים בעת חשיפה לטמפרטורה של ה-fuser.

להזמנת חומרים מתכלים למדפסות HP LaserJet, ראה הזמנת חלקים, אביזרים וחומרים מתכלים.

# מפרטים כלליים לחומרי הדפסה

לקבלת מפרטי נייר עבור כל ההתקנים מסוג HP LaserJet איין במדריך *HP LaserJet Printer Family Print Media*, עיין במדריך לחומרי הדפסה עבור משפחת המדפסות *www.hp.com/support/* - בכתובת /HP LaserJet (<u>lipaperguide</u>).

| מפרטים                                                                                                    | קטגוריה                     |
|----------------------------------------------------------------------------------------------------|-----------------------------|
| 8.0 pH עד 5.5 pH                                                                                              | תכולת חומצה                 |
| (mils 7.0 עד 0.18 מ"מ (3.0 עד 0.094                                                                           | עובי                        |
| משטח ישר בטווח של 5 מ"מ                                                                                       | סלסול בחבילה                |
| חתוך בלהבים חדים ללא בלאי נראה.                                                                               | מצב קצוות חיתוך             |
| אסור שהנייר ייחרך, יימס, יסטה, או ישחרר חומרים מסוכנים כאשר הוא מחומם ל- C 200°C (392°)<br>F) למשך 0.1 שנייה. | (Fusing) תאימות להדבקת טונר |
| גרעיניות לאורך                                                                                                | גרעיניות                    |
| 4% עד 6% לפי משקל                                                                                             | תכולת לחות                  |
| .(Sheffield) אד 100                                                                                           | חלקות                       |

# שיקולים בנוגע לחומרי הדפסה מיוחדים

טבלה 1-4 שיקולים בנוגע לחומרי הדפסה

| לים                                                                                                    | שיקו     | סוג חומר ההדפסה |
|----------------------------------------------------------------------------------------------------|----------|-----------------|
| להדפסת מעטפות יש להשתמש אך ורק במגש 1. במנהל המדפסת, בחר envelopes (מעטפות) (ראה <u>בחירת</u><br><u>מנהל המדפסת המתאים</u> ).                                                                                                    | •        | מעטפות          |
| לפני ההדפסה יש לשטח את המעטפות היטב למניעת סלסול העולה על 6 מ"מ (0.25 אינץ') ולוודא שאין בהן<br>אוויר לכוד.                                                                                                    | •        |                 |
| יש להשתמש במעטפות נטולות קמטים, חתכים או פגמים אחרים כלשהם.                                                                                                    | •        |                 |
| במעטפות בעלות סרטי הדבקה מתקלפים או בעלות יותר מלשונית אחת המשמשת להדבקת המעטפה, הדבק<br>חייב להיות עמיד בחום ובלחץ המופעלים בהתקן. הלשוניות והפסים הדביקים הנוספים עלולים לגרום לקימוטים,<br>לקיפולים, ואף לחסימות נייר בהתקן ולגרום נזק ל-fuser. | •        |                 |
| לקבלת איכות הדפסה מיטבית, מומלץ למקם את השוליים לפחות 15 מ"מ (0.6 אינץ') מקצות המעטפה. יש<br>להימנע מהדפסה על אזורי המפגש בין חיבורי המעטפה.                                                                                                    | •        |                 |
| בהדפסה על מעטפות, מהירות ההתקן עשויה להיות איטית יותר. נוסף על כך, ביצועי ההדפסה תלויים במבנה<br>המעטפה. לפני רכישת כמות גדולה של מעטפות, בדוק תמיד מספר מעטפות לדוגמה.                                                                            | •        |                 |
| מעטפות בעלות מבנה תפר דו-צדדי הן בעלות סיכויים גדולים יותר להתקמט. בהדפסת מעטפות בעלות תפר דו-<br>צדדי יש להשתמש רק במעטפות שבהן התפר נמשך עד לפינת המעטפה.                                                                                        | •        |                 |
| אזהרה! לעולם אל תשתמש במעטפות עם ריפוד, עם פס דביק חשוף או העשויות מחומרים סינתטיים אחרים. פריטים אלה עלולים לפלוט אדים מזיקים.                                                                                                    | Ŷ        |                 |
|                                                                                                    | •        | מדבקות          |
| יש להשתמש אך ורק במדבקות שצוינו כמתאימות לשימוש במדפסות LaserJet של חברת HP.                                                                                                    | •        | ·               |
| לפני ההדפסה, המדבקות יונחו באופן שטוח לגמרי, עם סלסול שאינו עולה על 13 מ"מ (0.5 אינץ') לכל כיוון.                                                                                                    | •        |                 |
| השתמש אך ורק במדבקות ללא מרווח חשוף ביניהן.                                                                                                    | •        |                 |
| <b>תנאי:</b> אין להשתמש במדבקות עם קמטים, בועות או סימנים אחרים של היפרדות מגיליון המדבקות.                                                                                                    | •        |                 |
| הסר את גיליונות המדבקות מסל הפלט עם הדפסתם, למניעת הידבקותם זה לזה.                                                                                                    | •        |                 |
| אל תזין בהתקן גיליון מדבקות יותר מפעם אחת. הגיליון הנושא הדביק מיועד לעבור בהתקן פעם אחת בלבד.                                                                                                    | •        |                 |
| אל תדפיס על שני הצדדים של מדבקות.                                                                                                    | •        |                 |
| זהירות אי-מילוי הנחיות אלה עלול לגרום נזק להתקן.                                                                                                    | $\wedge$ |                 |
| –<br>אם גיליון מדבקות נתקע בהתקן, ראה <u>שחרור חסימות נייר</u> .                                                                                                    |          |                 |

| סוג חומר ההדפסה שיקולים                                              | שיקולים                                                                                                    |
|----------------------------------------------------------------------|----------------------------------------------------------------------------------------------------|
| 1999 B                                                               | הערה במנהל המדפסת, בחר labels (מדבקות) (ראה <u>פתיחת מנהלי ההתקן של המדפסת</u> ).                                                                                                    |
| שקפים • הז                                                           | <ul> <li>הדפס שקפים ממגש 1.</li> </ul>                                                                                                    |
| שי <b>•</b>                                                          | • יש להשתמש רק בשקפים שצוינו כמתאימים לשימוש עם מדפסות LaserJet של חברת HP                                                                                                    |
| הכ                                                                   | <ul> <li>הסר את השקפים מסל הפלט עם הדפסתם, למניעת הידבקותם זה לזה.</li> </ul>                                                                                                    |
| <ul> <li>לא</li> </ul>                                               | <ul> <li>לאחר הוצאת השקפים מההתקן, הנח אותם על גבי משטח ישר.</li> </ul>                                                                                                    |
|                                                                      | הערה במנהל המדפסת, בחר transparencies (שקפים) (ראה <u>פתיחת מנהלי ההתקן של המדפסת</u> ).                                                                                                    |
| כרטיסים וחומרי הדפסה ניתן להד<br>כבדים יותר מא                       | ניתן להדפיס סוגים רבים של כרטיסים ממגש הקלט, לרבות כרטיסי מפתוח וגלויות. כרטיסים מסוימים מתאימים לכך<br>יותר מאחרים מכיוון שהמבנה שלהם מתאים יותר להזנה במדפסת לייזר.                                                                                                    |
| ישי •                                                                | ש להשתמש במגש 1 עבור כרטיסים (164 גרם/מ² עד 199 גרם/מ²; 43 עד 53 ליברות). ●                                                                                                    |
| • הכ                                                                 | <ul> <li>הכרטיסים יונחו באופן שטוח עם סלסול קטן מ-5 מ"מ.</li> </ul>                                                                                                    |
| ישי •                                                                | יש לוודא כי הכרטיסים אינם מקומטים, מחורצים או פגומים בכל צורה שהיא. •                                                                                                    |
| שי •                                                                 | <ul> <li>יש להשאיר שוליים ברוחב 2 מ"מ לפחות מן הקצוות.</li> </ul>                                                                                                    |
| $\bigtriangleup$                                                     | זהירות ככלל, אין להשתמש בנייר כבד יותר מהנייר המומלץ לשימוש במפרט חומרי ההדפסה של התקן<br>זה. הדבר עלול לגרום להזנה לקויה, לחסימות נייר, לאיכות הדפסה ירודה ולבלאי מכני מואץ. עם זאת, ניתן<br>להשתמש באופן בטוח בחומרי הדפסה כבדים מסוימים כגון HP Cover Stock.                                                                   |
|                                                                      | הערה במנהל המדפסת, בחר Cardstock (כרטיסים) (164 גרם/מ <sup>2</sup> עד 199 גרם/מ <sup>2</sup> ; 43 עד 53 עד 53 ליברות).<br>ליברות).                                                                                                    |
| נייר מכתבים מודפס נייר מכת<br>וטפסים מודפסים מראש בסיב כוו<br>מקשת ר | נייר מכתבים מודפס הוא נייר איכותי שעליו מוטבע לעיתים קרובות סימן-מים, נייר שלפעמים נעשה בתוכו שימוש<br>בסיב כותנה, נייר הנמכר במגוון רחב של צבעים וגימורים עם מעטפות תואמות. טפסים מודפסים מראש מיוצרים<br>מקשת רחבה של סוגי נייר, מנייר ממוחזר ועד נייר איכותי.                                                                  |
| יצרנים ר<br>לייזר ואן<br>פשתן, יי<br>הטונר.                          | יצרנים רבים ממטבים כעת את המאפיינים של סוגי נייר אלה עבור הדפסות לייזר ומשווקים נייר זה כמתאים למדפסות<br>לייזר ואף עם אחריות להתאמה כזו. עבור אחדים מן הגימורים הגסים יותר, כגון נייר מחוספס, נייר שורות או נייר<br>פשתן, ייתכן שיהיה צורך במצבי ה-fuser המיוחדים הזמינים במדפסות מסוימות כדי להגיע להידבקות מספיקה של<br>הטונר. |
|                                                                      | הערה שינויים מסוימים בין דף לדף הם דבר שבשגרה בעת הדפסה במדפסות לייזר. לא ניתן להבחין<br>בשינויים אלה בעת הדפסה על נייר רגיל. אולם שינויים אלה בולטים בעת הדפסה על טפסים מודפסים<br>מראש, מכיוון שהקווים והתיבות כבר נמצאים בדף.                                                                                                  |
| כדי להימ<br>המנחים                                                   | כדי להימנע מבעיות בעת שימוש בטפסים מודפסים מראש, בנייר תבליטי ובנייר מכתבים מודפס, יש לציית לקווים<br>המנחים שלהלן:                                                                                                    |
| • הע                                                                 | <ul> <li>השתמש בטפסים מודפסים מראש ובנייר מכתבים מודפס שהופקו בליתוגרפיית אופסט או בחריתה.</li> </ul>                                                                                                    |
| בע •<br>הנ<br>בל                                                     | <ul> <li>בעת ההדפסה מראש של הטופס, הישמר שלא לשנות את תכולת הלחות של הנייר ואל תשתמש בחומרים<br/>המשנים את המאפיינים החשמליים של הנייר או את מאפייני הטיפול בו. אטום את הטפסים באריזה עמידה<br/>בלחות כדי למנוע שינויים בלחות הנייר במהלך אחסונו.</li> </ul>                                                                      |
|                                                                      | הערה כדי להדפיס מכתב ליווי על גבי נייר מכתבים ואחריו מסמך בן עמודים אחדים, הזן במגש 1 את נייר<br>המכתבים המודפס, כאשר ההדפסה כלפי מעלה, וטען את הנייר הרגיל באחד המגשים האחרים. ההתקן<br>מדפיס באופן אוטומטי ממגש 1 תחילה.                                                                                                    |

### יובלה 1.4 שיקולים בנונע לחומבי הדפסה (הנ

| שיקולים                                                                                                    | סוג חומר ההדפסה           |
|----------------------------------------------------------------------------------------------------|---------------------------|
| קלף הוא נייר מיוחד, קל, הדומה לנייר מגילה.                                                                                                    | קלף                       |
| <ul> <li>הדפס נייר קלף ממגש 1 בלבד.</li> </ul>                                                                                                    |                           |
| אל תדפיס על שני הצדדים של קלף.                                                                                                    |                           |
| הערה במנהל המדפסת, הגדר את סוג הנייר עבור מגש 1 בתור vellum (קלף) או light (קל) ובחר את חומר ההדפסה לפי סוג.                                                                                                    |                           |
|                                                                                                    | נייר צבעוני               |
| <ul> <li>השתמש רק בנייר מחוספס עבור מדפסות HP LaserJet. מוצרי HP מתוכננים כך ששילובם ביחד ישיג את</li> <li>ביצועי ההדפסה המיטביים.</li> </ul>                                                                                                    | נייר HP LaserJet<br>Tough |
| <ul> <li>החזק אך ורק בקצוות נייר ה-HP LaserJet Tough. שמנוניות מאצבעותיך עלולה לגרום לבעיות של איכות</li> <li>הדפסה.</li> </ul>                                                                                                    |                           |
| ההתקן תומך בנייר ממוחזר. נייר ממוחזר חייב להתאים למפרטים של נייר רגיל. עיין במדריך HP LaserJet Printer<br>Family Print Media Guide (המדריך לחומרי הדפסה עבור משפחת המדפסות HP LaserJet). חברת Hewlett-<br>Packard ממליצה כי תכולת העץ בנייר הממוחזר לא תעלה על 5%. | נייר ממוחזר               |

#### טבלה 1-4 שיקולים בנוגע לחומרי הדפסה (המשך)

# בחירת מצב ה-fuser המתאים

ההתקן מתאים את מצב ה-fuser באופן אוטומטי בהתבסס על סוג חומרי ההדפסה המוגדרים במגש. לדוגמה, עבור נייר כבד, כגון כרטיסים, ייתכן שיהיה צורך בהגדרה גבוהה יותר של מצב fuser כדי שהטונר ייצמד טוב יותר לדף. לעומת זאת, עבור שקפים יש צורך בהגדרה נמוכה יותר של מצב fuser, כדי למנוע נזק להתקן. בדרך כלל, הגדרת ברירת המחדל נותנת את מיטב הביצועים עבור מרבית הסוגים של חומרי הדפסה.

ניתן לשנות את מצב ה-fuser רק אם סוג חומרי ההדפסה הוגדר עבור המגש שבשימוש. ראה <u>פיקוח על עבודות הדפסה</u>. לאחר הגדרת סוג חומרי ההדפסה במגש, ניתן לשנות את מצב ה-fuser עבור סוג זה בתפריט Administration (ניהול) (ניהול) שבתפריט המשנה Print Quality (איכות הדפסה) (איכות הדפסה) בלוח הבקרה של ההתקן. ראה <u>התפריט Print</u> Quality (איכות הדפסה).

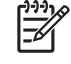

הערה שימוש בהגדרות מצב ה-1 fuser High או High 2 משפר את יכולת הטונר להיצמד לנייר, אך עלול לגרום לבעיות אחרות, כגון סלסול יתר. ההתקן עשוי להדפיס לאט יותר כאשר מצב ה-fuser מוגדר High 1 או High 2. הטבלה שלהלן מתארת את מצב ה-fuser האידיאלי עבור הסוגים הנתמכים של חומרי הדפסה.

| סוג חומר ההדפסה   | fuser-הגדרת מצב ה |
|-------------------|-------------------|
| רגיל              | Normal            |
| מודפס מראש        | Normal            |
| נייר מכתבים מודפס | Normal            |
| שקף               | Low 3             |
| מחורר מראש        | Normal            |
| מדבקות            | Normal            |
| נייר Bond         | Normal            |
| נייר ממוחזר       | Normal            |
| נייר צבעוני       | Normal            |
| נייר קל           | Low 1             |
| סוג חומר ההדפסה | fuser-הגדרת מצב ה |
|-----------------|-------------------|
| כרטיסים         | Normal            |
| נייר מחוספס     | High 1            |
| מעטפה           | Envelope          |

כדי לאפס את מצבי ה-fuser להגדרות ברירת המחדל, לחץ על התפריט Administration (ניהול) (ניהול) בלוח הבקרה של ההתקן. לחץ על Print Quality (איכות הדפסה) (איכות הדפסה), על Fuser Modes (מצבי ה-Fuser) (מצבי ה-Fuser) ולאחר מכן על Restore Modes (שחזר מצבים) (שחזור המצבים).

# בחירת חומרי ההדפסה

מדפסת זו מסוגלת להדפיס על מגוון חומרי הדפסה, כגון גיליונות נייר חתוך, כולל נייר עם תכולת סיבים ממוחזרים של עד 100%; מעטפות; מדבקות; שקפים וחומרי הדפסה בגדלים מותאמים אישית. מאפיינים כגון משקל, הרכב, גרעיניות ותכולת לחות הם גורמים חשובים המשפיעים על ביצועי ההתקן ועל איכות הפלט. נייר שאינו עומד בדרישות הקווים המנחים שלהלן עלול לגרום להופעת הבעיות הבאות:

- איכות הדפסה גרועה
  - חסימות נייר רבות
- בלאי מוקדם בהתקן הדורש תיקון

זהירות שימוש בחומרי הדפסה שאינם עונים על מפרטי HP עלול לגרום לבעיות בהתקן הדורשות תיקון. האחריות או הסכמי השירות של HP אינם מכסים תיקון זה.

### חישת-גודל אוטומטית

ההתקן מזהה באופן אוטומטי את הגדלים הרגילים של חומרי ההדפסה שנטענו במגשים 2 ו-3 (ובמגשים האופציונליים 4, 5 ו-6) המוצגים ברשימה שלהלן.

- (אינץ') אינץ') אינץ A4 אינץ A4 אינץ') אודל A4 אינץ
- (גודל 216 x 279) Letter גודל Letter מ"מ; 11 אינץ
- (גודל X 14.33 10.1 מ"מ; 14.33 X אינץ B4-JIS גודל 14.33 אינץ
  - (גודל X 7.2 10.1 מ"מ; x 182 257) B5-JIS גודל X זענץ
    - (גודל x 14 8.5 מ"מ; 356 x 216) Legal גודל
- (גודל 10.5 x 7.25 גודל 10.5 מ"מ; 2.01 x 7.25 גודל 10.5 גודל 10.5 אינץ)
  - ('גודל 148 x 210) A5 מ"מ; 5.83 8.27 גודל 148 x 210) אינץ
  - (אינץ') אינץ') אינץ') אינץ') 8.5 x 13 מ"מ; 8.5 x 13 אינץ
    - (אינץ') אודל A3 אינץ') אינץ') אינץ') אינץ') אינץ') אינץ') אינץ') אינץ') אינץ') אינץ') אינץ') אינץ') אינץ') אינץ
      - ('גודל x 17 11 מ"מ; 11 432 x 279) Ledger גודל .

.ledger-ו מגש 2 אינו תומך בחומרי ההדפסה בגדלים A3 ו-ledger.

### משקלים וגדלים נתמכים של חומרי הדפסה

פרק זה מכיל מידע אודות גדלים, משקלים וקיבולות של נייר ושל חומרי הדפסה אחרים הנתמכים על-ידי כל מגש.

#### **טבלה 2-4** מפרטי מגש 1

| קיבולת²                                                                | משקל                         | מידות <sup>ו</sup>       | סוג חומר ההדפסה |
|------------------------------------------------------------------------|------------------------------|--------------------------|-----------------|
| עד 100 גיליונות של נייר 60 עד 120<br>גרס/מ² (16 עד 32 ליברות)          | 60 עד 199 גרם/מ <sup>2</sup> | גודל מזערי: 127 x 76 מ"מ | נייר            |
| או נות (סו עו 20 יבו ות)                                               |                              | גודל מרבי: 470 x 312 מ"מ |                 |
| פחות מ-100 גיליונות נייר של 120 עד                                     |                              |                          |                 |
| 199 גרם/מ² (32 עד 53 ליברות) (גובה<br>ערימה מרבי: 13 מ"מ או 0.5 אינץ') |                              |                          |                 |

#### <u>טבלה 2-4</u> מפרטי מגש 1 (המשך)

| סוג חומר ההדפסה       | מידות <sup>1</sup>       | משקל                                      | קיבולת <sup>2</sup>  |
|-----------------------|--------------------------|-------------------------------------------|----------------------|
| שקפים וגליונות אטומים | גודל מזערי: 127 x 76 מ"מ | עובי: 0.10 עד 0.13 מ"מ (4 עד 5 ג<br>(mils | גובה ערימה עד 13 מ"מ |
| l                     | גודל מרבי: 470 x 312 מ"מ |                                           |                      |
| מדבקות <sup>3</sup> ו | גודל מזערי: 127 x 76 מ"מ | (mils 9 עובי: עד 0.23 מ"מ (עד             | גובה ערימה עד 13 מ"מ |
| l                     | גודל מרבי: 470 x 312 מ"מ |                                           |                      |
| מעטפות ו              | גודל מזערי: 127 x 76 מ"מ | 75 גרם/מ² עד 90 גרם/מ²                    | עד 10 מעטפות         |
| l                     | גודל מרבי: 470 x 312 מ"מ |                                           |                      |

- <sup>1</sup> ההתקן תומך במגוון רחב של גדלים רגילים וגדלים מותאמים אישית של חומרי הדפסה. בדוק במנהל המדפסת אילו גדלים נתמכים.
  - <sup>2</sup> הקיבולת משתנה בהתאם למשקל חומר ההדפסה ולעוביו, וכן בהתאם לתנאים הסביבתיים.
    - <sup>3</sup> חלקות: 100 עד 250 (Sheffield).

#### 2 טבלה 3-4 מפרטי מגש

| סוג חומר ההדפסה | מידות <sup>1</sup>        | משקל                         | קיבולת²         |
|-----------------|---------------------------|------------------------------|-----------------|
| נייר            | גודל מזערי: 210 x 148 מ"מ | 60 עד 120 גרם/מ <sup>2</sup> | עד 250 גיליונות |
|                 | גודל מרבי: 364 x 297 מ"מ  |                              |                 |

- <sup>1</sup> ההתקן תומך במגוון רחב של גדלים רגילים וגדלים מותאמים אישית של חומרי הדפסה. בדוק במנהל המדפסת אילו גדלים נתמכים.
  - <sup>2</sup> הקיבולת משתנה בהתאם למשקל חומר ההדפסה ולעוביו, וכן בהתאם לתנאים הסביבתיים.
    - 3 **טבלה 4-4** מפרטי מגש

| סוג חומר ההדפסה | מידות <sup>1</sup>        | משקל                         | קיבולת²         |
|-----------------|---------------------------|------------------------------|-----------------|
| נייר            | גודל מזערי: 210 x 148 מ"מ | 60 עד 120 גרם/מ <sup>2</sup> | עד 250 גיליונות |
|                 | גודל מרבי: 432 x 297 מ"מ  |                              |                 |

- <sup>1</sup> ההתקן תומך במגוון רחב של גדלים רגילים וגדלים מותאמים אישית של חומרי הדפסה. בדוק במנהל המדפסת אילו גדלים נתמכים.
  - <sup>2</sup> הקיבולת משתנה בהתאם למשקל חומר ההדפסה ולעוביו, וכן בהתאם לתנאים הסביבתיים.
    - טבלה 4-5 מפרטי המגשים האופציונליים 4, 5 ו-6

| סוג חומר ההדפסה | מידות <sup>ו</sup>        | משקל                         | קיבולת²         |
|-----------------|---------------------------|------------------------------|-----------------|
| נייר            | גודל מזערי: 210 x 148 מ"מ | 60 עד 120 גרם/מ <sup>2</sup> | עד 500 גיליונות |
|                 | גודל מרבי: 432 x 297 מ"מ  |                              |                 |

- ההתקן תומך במגוון רחב של גדלים רגילים וגדלים מותאמים אישית של חומרי הדפסה. בדוק במנהל המדפסת אילו <sup>1</sup> גדלים נתמכים.
  - <sup>2</sup> הקיבולת משתנה בהתאם למשקל חומר ההדפסה ולעוביו, וכן בהתאם לתנאים הסביבתיים.

#### טבלה 6-4 מפרטים עבור הדפסה דו-צדדית אוטומטית

| קיבולת²                                        | משקל                         | מידות <sup>ו</sup>        | מגשים                           |
|------------------------------------------------|------------------------------|---------------------------|---------------------------------|
| עד 100 גיליונות                                | 60 עד 120 גרם/מ <sup>2</sup> | גודל מזערי: 210 x 148 מ"מ | מגש 1                           |
|                                                |                              | גודל מרבי: 432 x 297 מ"מ  |                                 |
| עד 250 גיליונות                                | 60 עד 120 גרם/מ <sup>2</sup> | גודל מזערי: 210 x 148 מ"מ | מגש 2                           |
|                                                |                              | גודל מרבי: 364 x 297 מ"מ  |                                 |
| מגש 3: עד 250 גיליונות                         | 60 עד 120 גרם/מ <sup>2</sup> | גודל מזערי: 210 x 148 מ"מ | מגש 3 והמגשים האופציונליים 4, 5 |
| מגשים אופציונליים 4, 5 ו 6: עד 500<br>גיליונות |                              | גודל מרבי: 432 x 297 מ"מ  | 6-1                             |

- <sup>1</sup> ההתקן תומך במגוון רחב של גדלים רגילים וגדלים מותאמים אישית של חומרי הדפסה. בדוק במנהל המדפסת אילו גדלים נתמכים.
  - אוי ב מראט בע. הקיבולת עשויה להשתנות בהתאם למשקל חומר ההדפסה ולעוביו, וכן בהתאם לתנאים הסביבתיים. סבלה 7-4 מפרטים עבור הידוק-סיכות ועירום אוטומטיים

| קיבולת סל פלט²  | משקל                         | ٦                                                                                             | מידות            | פעולה               |
|-----------------|------------------------------|-----------------------------------------------------------------------------------------------|------------------|---------------------|
| עד 500 גיליונות | 60 עד 120 גרם/מ <sup>2</sup> | ו רגילים נתמכים:                                                                              | גדלים            | הידוק-סיכות אוטומטי |
|                 |                              | (אינץ') אינץ 8.27 x 11.7 גודל 41 אינץ') אינץ                                                  | •                |                     |
|                 |                              | (אינץ') אינץ 8.5 x 11 מ"מ; 11 Letter גודל                                                     | •                |                     |
|                 |                              | ר הערה אין תמיכה בהידוק-סיכות אוטומטי עבור<br>חומר הדפסה <i>מסובב</i> ובגודל A4 בגודל letter. | ) <del>)))</del> |                     |
| עד 500 גיליונות | 60 עד 120 גרם/מ <sup>2</sup> | ו רגילים נתמכים:                                                                              | גדלים            | עירום אוטומטית      |
|                 |                              | (אינץ') אינץ 8.27 x 11.7 גודל 41 אינץ') אינץ                                                  | •                |                     |
|                 |                              | (אינץ') גודל 216 x 279) Letter גודל Letter                                                    | •                |                     |
|                 |                              | (אינץ') אינץ אינץ 14.33 אודל 10.1 גודל 14.33 x 14.33 מ"מ; 10.1                                | •                |                     |
|                 |                              | (אינץ') אינץ x 7.2 10.1 גודל X 182 257) B5-JIS גודל                                           | •                |                     |
|                 |                              | (אינץ') גודל X 14 8.5 מ"מ; 356 x 216 Legal גודל                                               | •                |                     |
|                 |                              | (אינץ') אינץ' x 7.25 אודל 10.5 מ"מ; Executive (267 x 184 גודל                                 | •                |                     |
|                 |                              | (אינץ') אינץ x 5.83 8.27 גודל 148 210) אודל גודל 5.83 גודל גודל אינץ                          | •                |                     |
|                 |                              | (אינץ') א 8.5 x 13 מ"מ; 8.5 x 330) Executive JIS                                              | •                |                     |
|                 |                              | (אינץ') אינץ') אינץ') אינץ') אינץ') אודל 16.54 x 11.69                                        | •                |                     |
|                 |                              | (גודל x 17 11 מ"מ; 432 x 279) Ledger גודל                                                     | •                |                     |

(המשך) סבלה 7-4 מפרטים עבור הידוק-סיכות ועירום אוטומטיים (המשך)

| קיבולת סל פלט² | משקל |                                                                                             | 1מידות             | פעולה |
|----------------|------|---------------------------------------------------------------------------------------------|--------------------|-------|
|                | -    | הערה אין תמיכה בהידוק-סיכות אוטומטי עבור<br>חומר הדפסה <i>מסובב</i> בגודל A4 ובגודל letter. | <u>-21</u><br>1999 |       |

- <sup>1</sup> ההתקן תומך במגוון רחב של גדלים רגילים וגדלים מותאמים אישית של חומרי הדפסה. בדוק במנהל המדפסת אילו גדלים נתמכים.
  - <sup>2</sup> הקיבולת עשויה להשתנות בהתאם למשקל חומר ההדפסה ולעוביו, וכן בהתאם לתנאים הסביבתיים.
    - (AFD) טבלה 8-4 מפרטים עבור מזין המסמכים האוטומטי

| סוג חומר ההדפסה | מידות <sup>1</sup>                                          | משקל                         | קיבולת²                                                        |
|-----------------|-------------------------------------------------------------|------------------------------|----------------------------------------------------------------|
| נייר            | גודל מזערי: 210 x 138 מ"מ<br>עדל מדערי: 138 איריי, 138 מיימ | 60 עד 120 גרם/מ <sup>2</sup> | עד 50 דפים                                                     |
|                 | גודל מרבי: 432 x 279 מ <sup>-</sup> מ                       |                              | הערה מהדק-<br>הסיכות האוטומטי<br>מסוגל להדק עד 30<br>גיליונות. |

- <sup>1</sup> ההתקן תומך במגוון רחב של גדלים רגילים וגדלים מותאמים אישית של חומרי הדפסה. בדוק במנהל המדפסת אילו גדלים נתמכים.
  - <sup>2</sup> הקיבולת עשויה להשתנות בהתאם למשקל חומר ההדפסה ולעוביו, וכן בהתאם לתנאים הסביבתיים.

# סביבת הדפסה ואחסון נייר

באופן אידיאלי, סביבת ההדפסה ואחסון הנייר צריכה להיות בטמפרטורת החדר או קרוב לכך, ולא יבשה מדי או לחה מדי. יש לזכור כי נייר הוא חומר היגרוסקופי, כלומר הוא סופג מים ומאבד אותם במהירות.

השילוב של חום ולחות מזיקים לנייר. חום גורם לאידוי הלחות שבנייר וקור גורם ללחות להצטבר על הדפים. מערכות חימום ומזגנים מייבשים את רוב הלחות בחדר. כאשר חושפים נייר ומשתמשים בו, הוא מתחיל לאבד לחות, מה שגורם להופעת קווים וכתמים על הנייר. מזג אויר לח או מתקנים לקירור מים מעלים את רמת הלחות בחדר. עם חשיפת הנייר ושימוש בו, הנייר סופג כל לחות מיותרת, מה שגורם להדפסה להיות בהירה מדי או להיעלם לחלוטין. כמו כן, כאשר נייר מאבד וסופג לחות הוא עלול להתעוות. הדבר עלול לגרום לחסימות נייר.

על כן, אחסון הנייר והטיפול בו חשובים במידה לא פחותה מתהליך ייצור הנייר. תנאי הסביבה לאחסון הנייר משפיעים ישירות על פעולת ההזנה.

יש להקפיד לא לרכוש יותר נייר מהדרוש לשימוש בפרק זמן קצר (כ- 3 חודשים). נייר המאוחסן לפרקי זמן ארוכים עלול להיחשף לתנאי חום ולחות קיצוניים, שעלולים לגרום נזק. לכן חשוב לתכנן מראש, כדי למנוע נזק למלאי גדול של נייר.

נייר שלא נחשף ונותר בחבילות אטומות יכול להישאר במצב טוב במשך מספר חודשים לפני השימוש. אריזות נייר שנפתחו מועדות יותר לנזק מהסביבה, במיוחד אם הן אינן עטופות בחומר אטום בפני לחות.

יש לתחזק היטב את סביבת אחסון הנייר כדי להפיק את ביצועי ההתקן הטובים ביותר. התנאים הדרושים הם: 20° עד 24° צלסיוס (68° עד 75° פרנהייט), עם לחות יחסית של 45% עד 55%. בעת הערכת סביבת האחסון של הנייר, ההנחיות הבאות עשויות להיות לעזר:

- שיש לאחסן נייר בטמפרטורה הקרובה לטמפרטורת החדר. 🔸
- אסור שהאוויר יהיה יבש או לח מדי (בגלל התכונות ההיגרוסקופיות של הנייר).
- הדרך הטובה ביותר לאחסן חבילה פתוחה של נייר היא לעטוף אותה היטב בעטיפה אטומה ללחות. אם תנאי
   הסביבה בה מוצב ההתקן הם תנאים קיצוניים, מומלץ לחשוף רק את כמות הנייר הדרושה לשימוש במהלך יום העבודה. זאת, כדי למנוע שינויי לחות בלתי רצויים.
- אחסון נכון של מעטפות תורם לאיכות ההדפסה. יש להקפיד לאחסן את המעטפות במצב שטוח. אם אוויר נלכד בתוך מעטפה ויוצר בועת אוויר, המעטפה עלולה להתקמט בעת ההדפסה.

# טעינת חומרי הדפסה במגשי הקלט

# טעינת מגש 1 (מגש רב-תכליתי)

חומרי הדפסה מיוחדים, כגון מעטפות, מדבקות ושקפים, יש לטעון במגש 1 בלבד. במגשים 2 ו-3 (ובמגשים הומרי הדפסה מיוחדים, 5 (המגשים האופציונליים 4, 5 ו-6) יש לטעון נייר בלבד.

מגש 1 מכיל עד 100 גיליונות נייר, עד 75 שקפים, עד 50 גיליונות של מדבקות או עד 10 מעטפות.

. פתח את מגש 1 על ידי משיכת המכסה הקדמי כלפי מטה.

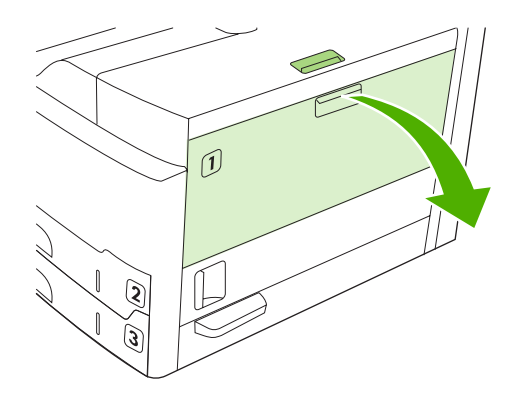

 משוך החוצה את מאריך המגש הפלסטי. אם חומרי ההדפסה הנטענים ארוכים מ-229 מ"מ (9 אינץ'), פתח גם את מאריך המגש הנוסף.

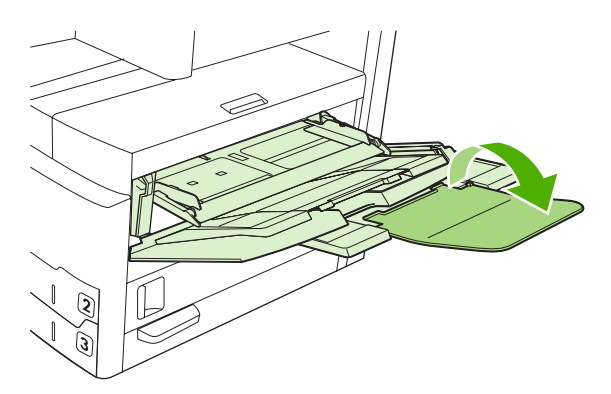

. הסט את מכווני רוחב חומרי ההדפסה כך שיהיו מעט רחבים מחומרי ההדפסה.

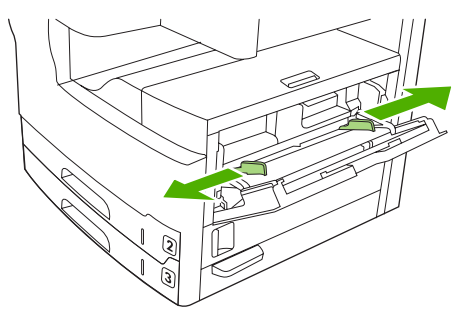

4. עבור הדפסה או צילום מסמך מצד אחד, הנח את חומרי ההדפסה במגש כאשר הצד המיועד להדפסה פונה כלפי מעלה והחלק העליון של חומרי ההדפסה מופנה כלפי חזית ההתקן. חומרי ההדפסה צריכים להיות ממורכזים בין מכווני רוחב חומרי ההדפסה.

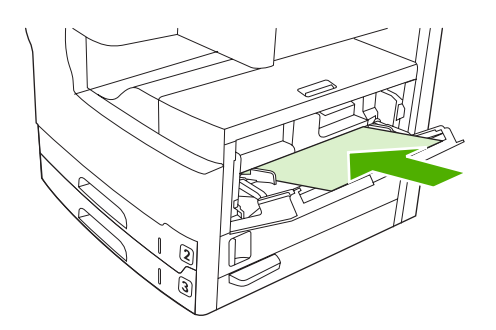

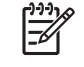

הערה חומרי הדפסה בגודל A4 ובגודל letter יש לטעון עם הקצה ה*ארוך* לכיוון ההתקן. גדלים אחרים (וכן חומר הדפסה *מסובב* בגודל A4 ובגודל (וכן חומר הדפסה *מסובב* בגודל A4 ובגודל ובגודל (וכן חומר הדפסה מ*סובב* בגודל ארובגודל ובגודל ארוב

. הסט פנימה את מכווני רוחב חומרי ההדפסה עד שייגעו קלות בשני צדי ערמת חומרי ההדפסה, מבלי לכופף אותה. ודא שחומר ההדפסה נמצאים מתחת ללשוניות שעל מכווני רוחב חומרי ההדפסה.

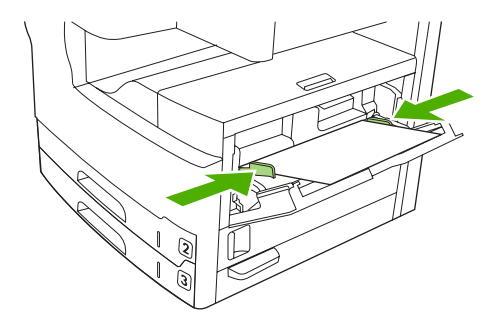

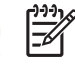

**הערה** אין להוסיף חומרי הדפסה למגש 1 בשעת ההדפסה. פעולה זו עלולה לגרום לחסימת נייר. אין לסגור את הדלת הקדמית בשעת ההדפסה.

# התאמה אישית של אופן הפעולה של מגש 1

ניתן להגדיר את ההתקן להדפסה ממגש 1 אם הוא טעון, או להדפסה רק ממגש 1 אם סוג חומרי ההדפסה הטעונים צוין באופן מפורש.

| הגדרה                                                                                                    | הסבר                                                                                                    |
|----------------------------------------------------------------------------------------------------|----------------------------------------------------------------------------------------------------|
| (כל גודל מגש 1 מוגדר <b>Any Size</b> (כל גודל)<br>סוג מגש 1 מוגדר <b>Any Type</b> (כל סוג).                  | בדרך כלל, ההתקן מושך חומרי הדפסה קודם כל ממגש 1, אלא אם הוא ריק או סגור. אם<br>במגש 1 אין תמיד חומרי הדפסה, או אם מגש 1 משמש רק להזנה ידנית של חומרי הדפסה,<br>יש לשמר את הגדרות ברירת המחדל של גודל וסוג עבור מגש 1. הגדרות ברירת המחדל עבור<br>הסוג והגודל של מגש 1 הן Any (כלשהו). ניתן לשנות את הגדרות הסוג והגודל עבור מגש 1<br>על-ידי לחיצה על הכרטיסייה Trays (מגשים) תחת Supplies Status (סטטוס החומרים<br>המתכלים) ולאחר מכן לחיצה על Modify (שנה). |
| הגודל או הסוג של מגש 1 נקבע על הגדרה<br>כלשהי למעט ההגדרה <b>Any Size</b> (כל גודל) או<br>(כל סוג). Any Type | ההתקן מתייחס למגש 1 כאל שאר המגשים. במקום לחפש חומרי הדפסה במגש 1 תחילה,<br>ההתקן מושך חומרי הדפסה מהמגש המתאים להגדרות הסוג והגודל שנבחרו בתוכנה.<br>במנהל ההתקן ניתן לבחור חומרי הדפסה מכל מגש (כולל מגש 1) לפי סוג, גודל או מקור. כדי<br>להדפיס לפי סוג וגודל נייר ראה <u>פיקוח על עבודות הדפסה</u> .                                                                                                    |

# טעינת המגשים 2 ו-3 (והמגשים האופציונליים 4, 5 ו-6)

במגשים 2 ו-3 (ובמגשים האופציונליים 4, 5 ו-6) יש לטעון נייר בלבד. לקבלת רשימה של גודלי הנייר הנתמכים, ראה <u>בחירת חומרי ההדפסה</u>.

1710

הערה כדי לנצל את חישת הגודל האוטומטית במגשים יש לטעון נייר בגודל letter ובגודל A4 כאשר הקצה הקצר של חומרי ההדפסה פונה כלפי חזית המגש, כמפורט בפעולות שלהלן:

. פתח את המגש.

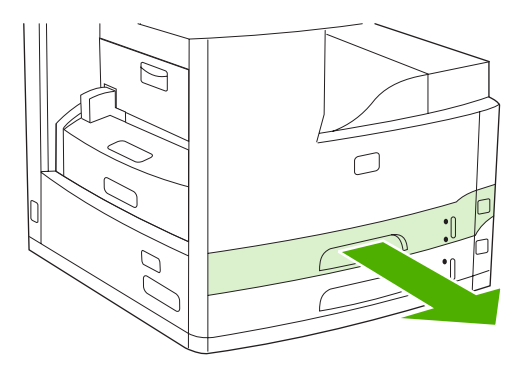

2. במכוון אורך הנייר האחורי, לחץ על הלשונית וכוון אותה כך שהחץ יצביע על גודל הנייר שנטען. ודא כי המכוון נכנס למקומו בנקישה. הזז גם את מכווני רוחב חומרי ההדפסה כך שהחץ יצביע על גודל הנייר שנטען.

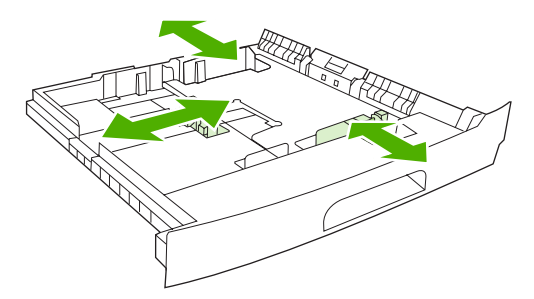

.3 הנח את הנייר במגש כאשר הצד המיועד להדפסה פונה כלפי מטה במקרה של הדפסה מצד אחד, או פונה כלפי מעלה במקרה של הדפסה אוטומטית משני הצדדים, וודא כי הנייר שטוח בכל ארבע הפינות. ודא שהנייר נמצא מעלה במקרה של הדפסה אוטומטית משני הצדדים, בחלק האחורי של המגש.

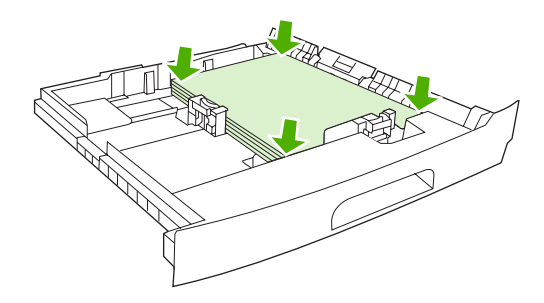

.4 החלק את המגש לתוך ההתקן.

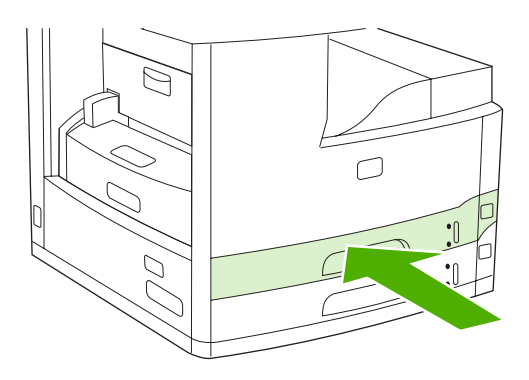

### טעינת חומרי הדפסה מיוחדים

הטבלה שלהלן כוללת קווים מנחים לטעינת חומרי הדפסה מיוחדים ולהגדרת התצורה של מנהל המדפסת. במנהל המדפסת יש להשתמש בהגדרה הנכונה של סוג חומר ההדפסה על מנת להשיג איכות הדפסה מיטבית. בהדפסה על גבי חומרים מסוימים, ההתקן מפחית את מהירות ההדפסה.

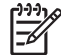

הערה במנהל המדפסת של Windows, שנה את סוג חומר ההדפסה בכרטיסייה **נייר** ברשימה הנפתחת סוג:.

במנהל המדפסת של Macintosh, שנה את סוג חומר ההדפסה בתפריט המוקפץ **Printer Features** (תכונות המדפסת) ברשימה הנפתחת **Media Type** (סוג חומר הדפסה).

| כיוון חומרי ההדפסה בשאר<br>המגשים  | כיוון חומרי ההדפסה במגש 1                                                              | הגדרת מנהל המדפסת  | סוג חומר ההדפסה |
|------------------------------------|----------------------------------------------------------------------------------------|--------------------|-----------------|
| הצד המיועד להדפסה כלפי מטה         | הצד המיועד להדפסה כלפי מעלה                                                            | או ללא הגדרה Plain | Normal          |
| אין להדפיס מעטפות ממגשים<br>אחרים. | הצד המיועד להדפסה כלפי מעלה,<br>אזור הבול הקרוב ביותר להתקן,<br>הקצה הקצר לכיוון ההתקן | Envelope           | מעטפות          |
| אין להדפיס מדבקות ממגשים<br>אחרים. | הצד המיועד להדפסה כלפי מעלה                                                            | Labels             | מדבקות          |
| הצד המיועד להדפסה כלפי מטה         | הצד המיועד להדפסה כלפי מעלה                                                            | Transparencies     | שקפים           |

| כיוון חומרי ההדפסה בשאר<br>המגשים                               | כיוון חומרי ההדפסה במגש 1                                        | הגדרת מנהל המדפסת   | סוג חומר ההדפסה                          |
|-----------------------------------------------------------------|------------------------------------------------------------------|---------------------|------------------------------------------|
| הצד המיועד להדפסה כלפי מטה                                      | הצד המיועד להדפסה כלפי מעלה                                      | או ללא הגדרה Plain  | מבריק                                    |
| הצד המיועד להדפסה כלפי מטה,<br>עם הקצה העליון לכיוון חזית ההתקן | הצד המיועד להדפסה כלפי מעלה,<br>עם הקצה העליון לכיוון חזית ההתקן | Letterhead          | נייר מכתבים מודפס (הדפסה מצד<br>אחד)     |
| הצד המיועד להדפסה כלפי מעלה,<br>הקצה העליון לכיוון חזית ההתקן   | הצד המיועד להדפסה כלפי מטה,<br>עם הקצה העליון לכיוון חזית ההתקן  | Letterhead          | נייר מכתבים מודפס (הדפסה<br>משני הצדדים) |
| הצד המיועד להדפסה כלפי מטה,<br>עם הקצה העליון לכיוון חזית ההתקן | הצד המיועד להדפסה כלפי מעלה,<br>עם הקצה העליון לכיוון חזית ההתקן | או ללא הגדרה Plain  | מחורר מראש (הדפסה מצד אחד)               |
| הצד המיועד להדפסה כלפי מעלה,<br>הקצה העליון לכיוון חזית ההתקן   | הצד המיועד להדפסה כלפי מטה,<br>עם הקצה העליון לכיוון חזית ההתקן  | או ללא הגדרה Plain  | מחורר מראש (הדפסה משני<br>הצדדים)        |
| הצד המיועד להדפסה כלפי מטה                                      | הצד המיועד להדפסה כלפי מעלה                                      | (כרטיסים) Cardstock | (כרטיסים) Cardstock                      |
| הצד המיועד להדפסה כלפי מטה                                      | הצד המיועד להדפסה כלפי מעלה                                      | Rough               | נייר מחוספס                              |

# טעינת מסמכים למטרות העברה בפקס, צילום וסריקה

# טעינת מסמך על משטח הזכוכית של הסורק

השתמש במשטח הזכוכית של הסורק כדי להעתיק, לסרוק או לשלוח בפקס חומרי מקור קטנים, קלים (פחות מ-60 גרם/ מטר<sup>2</sup> או 16 ליברות) או בגודל לא אחיד, כגון קבלות, תגזירים של קטעי עיתונות, תצלומים או מסמכים ישנים או בלויים.

1. פתח את המכסה של מזין המסמכים האוטומטי.

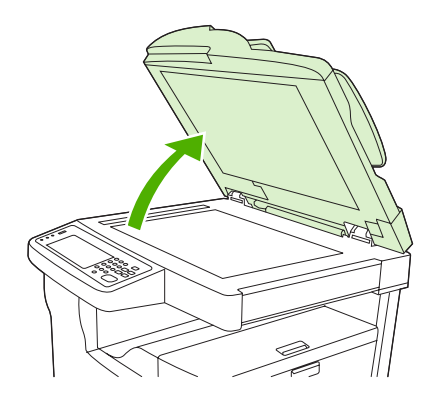

- הנח את המסמך כשפניו כלפי מטה על משטח הזכוכית של הסורק, כמוצג להלן:
- עבור מסמכים בגודל Letter ובגודל A4, הנח את הפינה העליונה הימנית של המסמך בפינה האחורית השמאלית של משטח הזכוכית של הסורק.

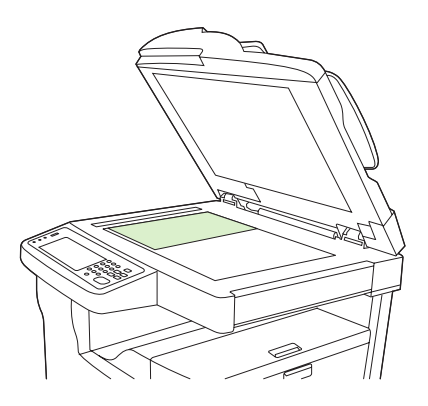

 עבור מסמכים בכיוון הדפסה *מסובב* שגודלם Letter או A4, הנח את הפינה העליונה *השמאלית* של המסמך בפינה האחורית השמאלית של משטח הזכוכית של הסורק. השתמש באותו כיוון הדפסה עבור חומרי הדפסה בגודל B5 ובגודל מותאם אישית שרוחבם קטן מ-210 מ"מ (8.25 אינץ').

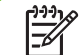

הערה ודא כי חומרי ההדפסה שבמגש הקלט נטענו בכיוון ההדפסה המסובב.

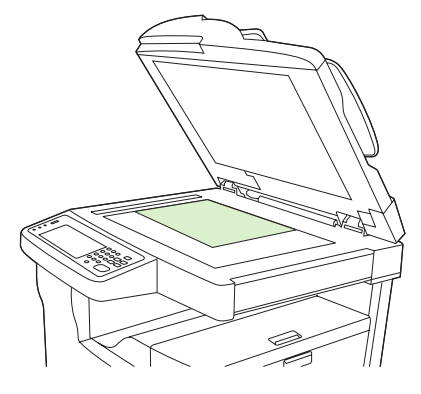

 עבור מסמכים בגדלים legal, 11 x 17 וכן A3, הנח את הפינה העליונה השמאלית של המסמך בפינה האחורית השמאלית של משטח הזכוכית של הסורק.

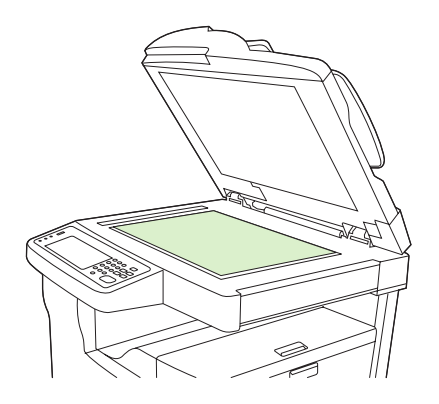

. סגור את המכסה של מזין המסמכים האוטומטי לפני שליחה בפקס, צילום או סריקה של המסמך.

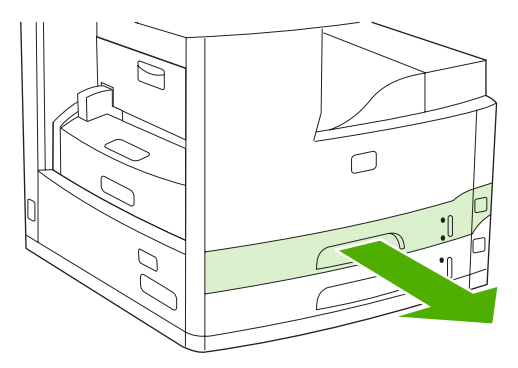

HEWW

# (ADF) טעינת מזין המסמכים האוטומטי

השתמש במזין המסמכים האוטומטי כדי להעתיק, לסרוק או לשלוח בפקס מסמך שגודלו עד 50 עמודים (בהתאם לעובי הדפים).

- 1. טען את המסמך במזין המסמכים האוטומטי כשהדפים מופנים כלפי מעלה כמוצג להלן:
- עבור מסמכים בגודל Letter ובגודל A4, הכנס את הקצה הארוך של המסמך למזין המסמכים האוטומטי
   כאשר החלק העליון של המסמך מופנה לעבר אחורי ההתקן.

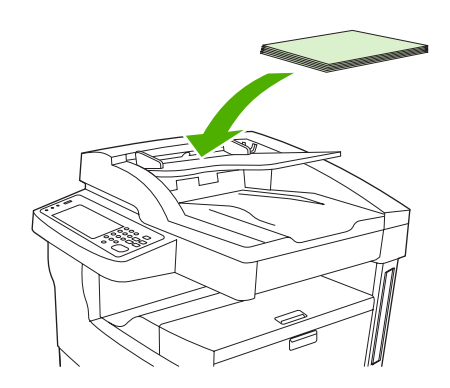

 עבור מסמכים בגודל *rotated* Letter ובגודל A4, הכנס את הקצה *הקצר* (החלק העליון של המסמך) לתוך מזין המסמכים האוטומטי.

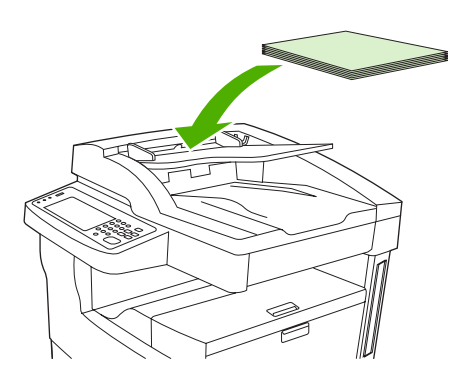

 עבור מסמכים בגדלים legal, 11 x 17 וכן A3, הכנס את הקצה הקצר (החלק העליון של המסמך) לתוך מזין המסמכים האוטומטי.

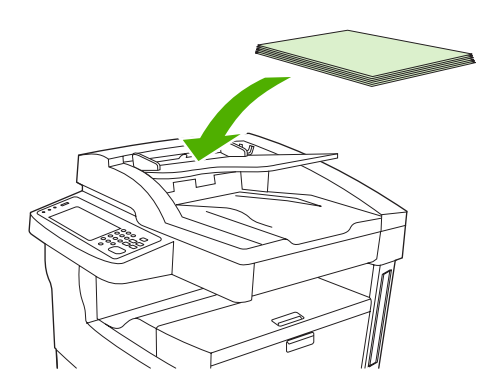

- . החלק את חבילת הנייר לתוך מזין המסמכים האוטומטי עד לעצירתה המוחלטת.
  - . כוונן את מכווני הנייר כך שיהיו צמודים לחומרי הדפסה.

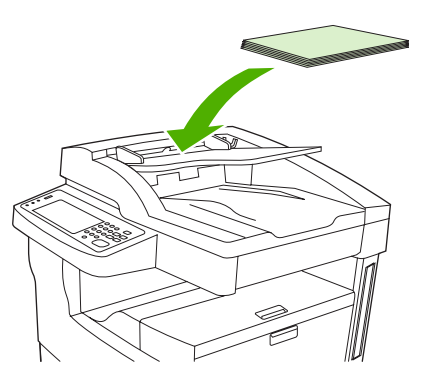

# הדפסה על חומר הדפסה מסובב.

ההתקן מסוגל להדפיס על חומרי הדפסה בגדלים Ietter, A4, A5, Executive ו-B5 (JIS) בכיוון הדפסה מסובב (הקצה הקצר תחילה) ממגש 1 וממגש 2. ההדפסה על חומר הדפסה מסובב היא איטית יותר. סוגים מסוימים של חומר הדפסה מוזנים באופן טוב יותר כאשר חומר ההדפסה מסובב, למשל נייר מחורר מראש (במיוחד כאשר הוא מודפס משני צידיו מהאבזר האופציונלי להדפסה דו-צדדית) או מדבקות שאינן נערמות באופן שטוח.

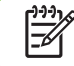

**הערה** כדי להדפיס על חומר הדפסה *מסובב* בגדלים B5, Executive או B5, יש להגדיר את חומר ההדפסה במנהל המדפסת לגודל **Custom** (מותאם אישית).

#### הדפסה ממגש 1

טען את חומר ההדפסה כאשר הצד המיועד להדפסה פונה כלפי מעלה והקצה העליון, הקצר יותר, פונה לכיוון. ההתקן.

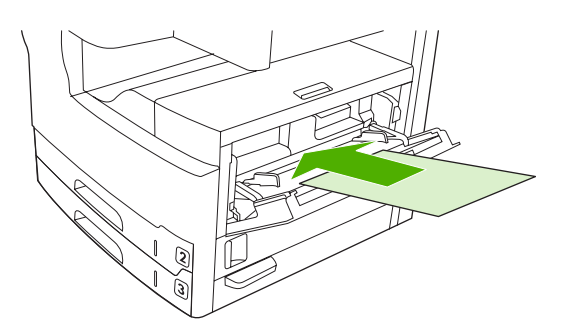

- 2. בלוח הבקרה, לחץ על Supplies Status (סטטוס החומרים המתכלים) (סטטוס החומרים המתכלים), על שם המגש ועל Modify (שנה).
  - . (מותאם אישית) (מותאם אישית) (מותאם אישית). 3.
- עמד Y) (ממד Y) (ממד X) (ממד X) (ממד X) (ממד Y) (ממד Y) (ממד Y). התוויות בכל מגש מציינות X הגדר את הניוונים X ו-Y. את הכיוונים X ו-Y.
- 1 במנהל המדפסת או בתוכנה, בחר את גודל הנייר באופן רגיל (או בחר Custom (מותאם אישית) ובחר את מגש. כמקור חומרי ההדפסה.

#### הדפסה ממגש 2

**1**. טען נייר עם הצד המיועד להדפסה כלפי מטה, ועם הקצה העליון, הקצר יותר, לצד ימין של המגש.

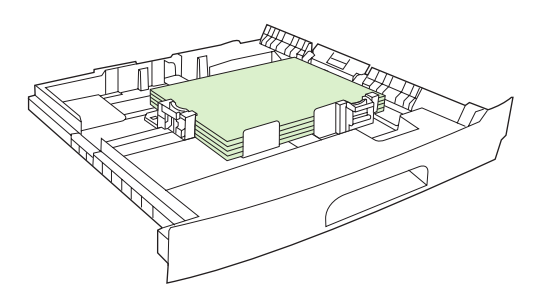

2. במנהל המדפסת או בתוכנית ההדפסה, בחר את הגודל ואת מקור הנייר המסובב.

# הדפסת תמונות ללא שוליים

תמונות ללא שוליים תופסות את כל שטח הדף. כדי לייצר אפקט כזה, השתמש בגיליונות גדולים יותר, ולאחר מכן חתוך את השוליים לגודל הרצוי.

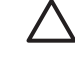

זהירות לעולם אין להדפיס ישירות עד קצה הנייר. הדבר גורם לטונר להצטבר בתוך ההתקן ועלול להשפיע על איכות ההדפסה ולהזיק להתקן. יש להדפיס על הנייר בשטח של עד 312 x 470 מ"מ (12.28 x אינץ') איכות ההדפסה ולהזיק להתקן. יש להדפיס על מנייר בשטח של עד 470 אינץ') לפחות. ולהשאיר מארבעת צידי הנייר שוליים ברוחב 2 מ"מ (0.08 אינץ') לפחות.

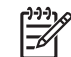

הערה בהדפסה על נייר רחב מ-297 מ"מ (11.7 אינץ'), אין להשתמש באבזר האופציונלי להדפסה דו-צדדית.

# הדפסה על חומרי הדפסה בגודל מותאם אישית

נייר בגודל מותאם אישית ניתן להדפסה מכל אחד מהמגשים. לקבלת המפרט של חומרי ההדפסה, ראה <u>חומרי הדפסה</u> ומגשים.

**הערה** נייר בגודל מותאם אישית שמידותיו קטנות מאד או גדולות מאד יש להדפיס ממגש 1. ניתן להגדיר את לוח הבקרה לגודל מותאם אישית אחד בלבד, בו-זמנית. אין לטעון בהתקן נייר ביותר מגודל אחד מותאם אישית.

כדי להפיק ביצועים מיטביים בהדפסת מספר גדול של חומרי הדפסה קטנים או צרים ושל נייר רגיל, יש להדפיס ראשית את הנייר הרגיל ולאחר מכן את חומרי ההדפסה הקטנים או הצרים.

# הנחיות כלליות להדפסה על נייר בגודל מותאם אישית

- אין לנסות להדפיס ממגש 1 על נייר ברוחב קטן מ-76 מ"מ (3 אינץ') או באורך קטן מ-127 מ"מ (5 אינץ'). 🔹
- 5.) אין לנסות להדפיס ממגש 2 או ממגש 3 (או מהמגשים האופציונליים 4, 5 או 6) על נייר ברוחב קטן מ-148 מ"מ (. 83 אינץ') או באורך קטן מ-210 מ"מ (8.27 אינץ').
  - יש להגדיר שולי דף של 4.23 מ"מ (0.17 אינץ') לפחות, מקצות הדף.

### הגדרת גודלי נייר מותאמים אישית

כאשר טוענים נייר מותאם אישית, יש לבחור את הגדרות הגודל בתוכנית (השיטה המועדפת), במנהל המדפסת או בלוח הבקרה.

|      | [ <del>])))</del> )& |
|------|----------------------|
| וועו | 1-21                 |
|      |                      |

**הערה** כל ההגדרות במנהל המדפסת ובתוכנית ההדפסה (למעט הגדרות התצורה של נייר בגדלים מותאמים אישית) יקבלו עדיפות על פני ההגדרות שבלוח הבקרה. (הגדרות התוכנה מבטלות את הגדרות מנהל המדפסת).

אם ההגדרות הרצויות אינן זמינות דרך התוכנה, קבע את גודל הנייר המותאם אישית דרך לוח הבקרה:

- ג. בלוח הבקרה, לחץ על Supplies Status (סטטוס החומרים המתכלים) (סטטוס החומרים המתכלים), על שם המגש ועל Modify (שנה).
  - . לחץ על Custom (מותאם אישית) (מותאם אישית).
- ג הגדר את X Dimension (ממד Y) (ממד Y) (ממד Y) (ממד Y). התוויות בכל מגש מציינות X הגדר את סיוונים X). את הכיוונים X ו-Y.
  - **4**. בתוכנית ההדפסה, בחר **מותאם אישית** כהגדרת גודל הנייר.

### טעינת חומרי הדפסה בגודל מותאם אישית במגש 1

טען חומרי הדפסה בגודל מותאם אישית במגש 1 על פי הנהלים המתייחסים לחומרי הדפסה בגודל רגיל. ראה <u>טעינת</u> <u>מגש 1 (מגש רב-תכליתי)</u>.

# טעינת חומרי הדפסה בגודל מותאם אישית במגש 2 ו-3 (ובמגשים האופציונליים 4, 5 ו-6)

.1 משוך כדי לפתוח את המגש והסר ממנו את כל חומרי ההדפסה.

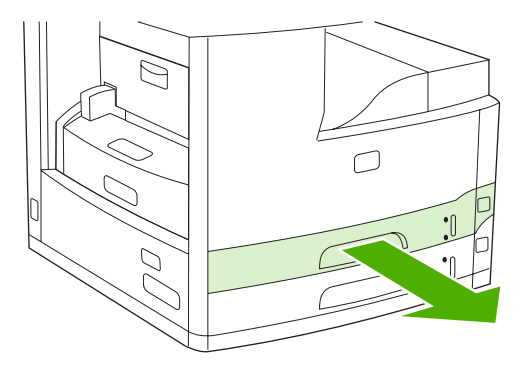

 לחץ על הלשונית של מכוון חומרי ההדפסה והחלק אותה כך שהחץ יצביע על גודל רחב מזה של הנייר. כוונן גם את מכוון הרוחב של חומרי ההדפסה לגודל רחב מזה של הנייר הנטען.

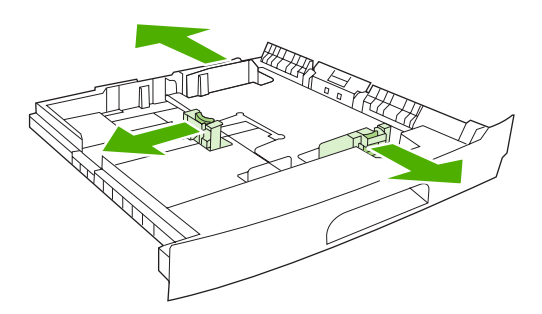

. הכנס את הנייר למגש וודא שהוא מונח בצורה ישרה בכל ארבע הפינות. ודא שגובה ערימת הנייר לא עובר את לשוניות הגובה שעל מכוון אורך הנייר, בחלק האחורי של המגש.

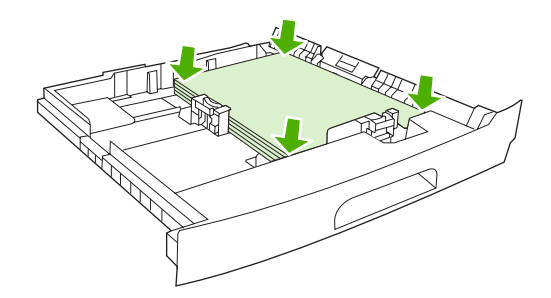

4. במכוון-האורך של הנייר, לחץ על הלשונית והחלק אותה כלפי מעלה כנגד קצה הערימה. החלק גם את מכווני-הרוחב של חומרי ההדפסה כנגד קצה הערימה.

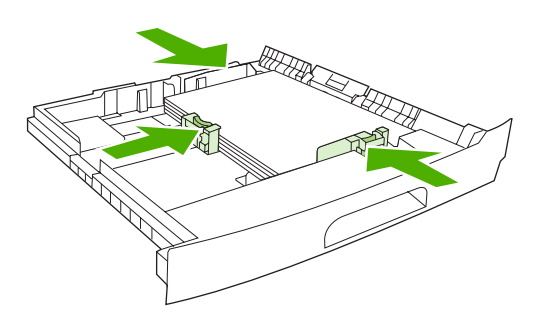

.5 החלק את המגש לתוך ההתקן.

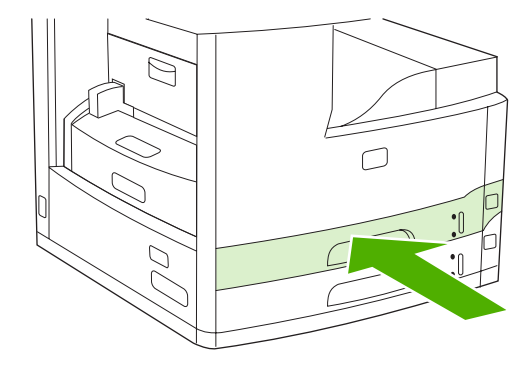

# פיקוח על עבודות הדפסה

בעת שליחת עבודה למדפסת, מנהל התקן ההדפסה מפקח על סוג מגש הנייר שישמש להעברת חומרי ההדפסה במדפסת. כברירת מחדל, תבחר המדפסת באופן אוטומטי את המגש, אך ניתן לבחור במגש מסוים בשלוש הגדרות שהמשתמש מציין: Source (מקור), Type (סוג), ו-Size (גודל). הגדרות אלה זמינות בתיבת הדו-שיח Application Setting (הגדרת יישום), בתיבת הדו-שיח Print (הדפסה), או במנהל התקן ההדפסה.

| תיאור                                                                                                    | הגדרה                     |
|----------------------------------------------------------------------------------------------------|---------------------------|
| מכוון את המדפסת להוציא נייר ממגש שצויין על-ידי המשתמש.<br>המדפסת תנסה להדפיס ממגש זה, ללא תלות בסוג או בגודל חומר<br>ההדפסה הטעון בו. להתחלת ההדפסה, טען במגש המתאים את סוג<br>חומר ההדפסה המתאים ובגודל המתאים המיועד לעבודת ההדפסה.<br>לאחר טעינת המגש, המדפסת תחל בהדפסה. אם המדפסת לא תחל<br>בהדפסה: | (מקור) Source             |
| <ul> <li>ודא שהגדרת המגש תואמת לגודל או לסוג עבודת ההדפסה.</li> </ul>                                                                                                    |                           |
| <ul> <li>לחץ על OK (אישור) כדי לבצע את ההדפסה ממגש אחר.</li> </ul>                                                                                                    |                           |
| מכוון את המדפסת להוציא נייר או חומרי הדפסה מהמגש הראשון הטעון<br>בנייר או בחומר הדפסה מהסוג הנבחר ובגודל הנבחר. <i>הדפס תמיד לפי</i><br>(סוג) בחומרי הדפסה מיוחדים כגון מדבקות או שקפים.                                                                                                    | (סוג) או Size (גודל) Type |

# 5 תכונות ההתקן

- <u>שימוש במהדק-הסיכות</u> 🔹
- שימוש בתכונות אחסון עבודות 🏻 🔹

# שימוש במהדק-הסיכות

מהדק-הסיכות האוטומטי מסופק רק עם הדגם דגם HP LaserJet M5035 של המדפסת הרב-שימושית.

מהדק-הסיכות/העורם האופציונלי יכול להדק עבודות הדפסה של עד 30 גיליונות במשקל 75 גרם/מ"ר² (20 ליברות). מהדק-הסיכות יכול להדק את הגדלים הבאים: Letter ,A4, Legal ,Letter ,A4) וכן 138.5x. הוא יכול לערום עד 500 גיליונות נייר.

- משקל הנייר יכול לנוע בין 60 ל-120 גרם/מ<sup>2</sup> (16 עד 32 ליברות). עם נייר כבד יותר עשויה להיות מגבלת הידוק של פחות מ- 30 גיליונות.
- אם עבודת ההדפסה כוללת רק גיליון אחד או יותר מ-30 גיליונות, המדפסת הרב-שימושית תדפיס את העבודה אל סל הפלט, אך לא תהדק אותה.
  - מהדק-הסיכות תומך בנייר בלבד. אין לנסות להדק סוגים אחרים של חומרי הדפסה, כגון מעטפות, שקפים או מדבקות.

כאשר תרצה להדק מסמך, בחר באפשרות ההידוק בתוכנה. לרוב ניתן לבחור במהדק-הסיכות בתוכנית או במנהל המדפסת, אם כי ייתכן שאפשרויות מסוימות יהיו זמינות רק במנהל המדפסת. אופן הבחירה תלוי בתוכנה או במנהל המדפסת.

אם לא ניתן לבחור במהדק-הסיכות בתוכנית או במנהל המדפסת, יש לבחור אותו בלוח הבקרה של המדפסת הרב-שימושית.

מהדק-הסיכות יקבל עבודות הדפסה גם אם אזלו בו הסיכות, אך הדפים לא יהודקו. ניתן להגדיר את תצורת מנהל המדפסת כך שאפשרות ההידוק לא תהיה זמינה אם מחסנית הסיכות ריקה.

#### טעינת סיכות

כל מחסנית סיכות מכילה 5,000 סיכות גולמיות.

פתח את הדלת של מהדק-הסיכות.

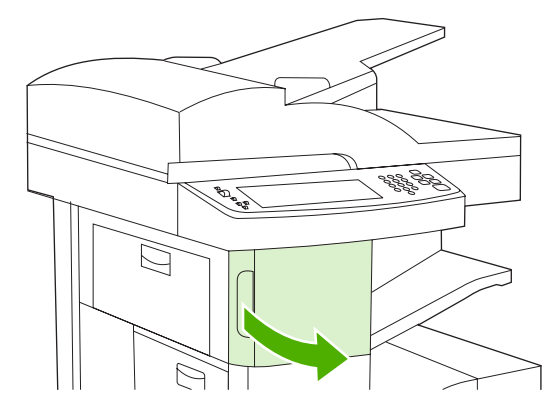

. הרם את הידית הירוקה במחסנית הסיכות כדי להוציאה ממקומה ולאחר מכן משוך את המחסנית אל מחוץ להתקן.

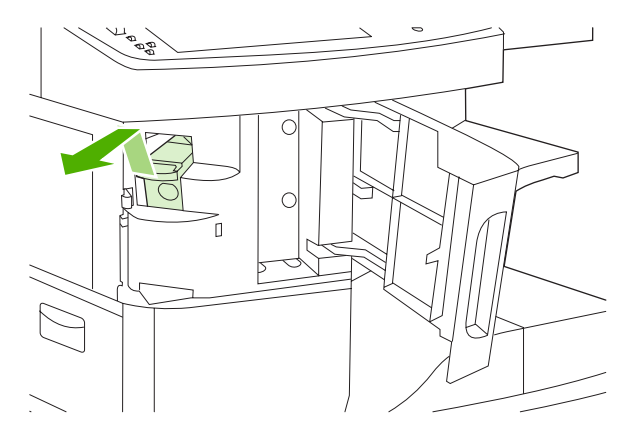

... הכנס את מחסנית הסיכות לפתח שבדלת מהדק-הסיכות ולחץ על הידית הירוקה כלפי מטה.

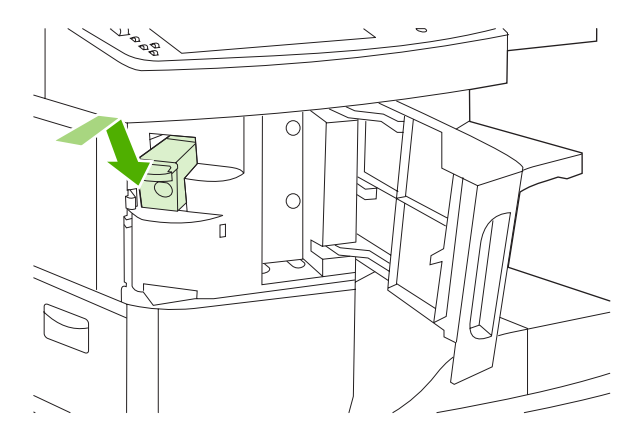

4. סגור את דלת מהדק-הסיכות.

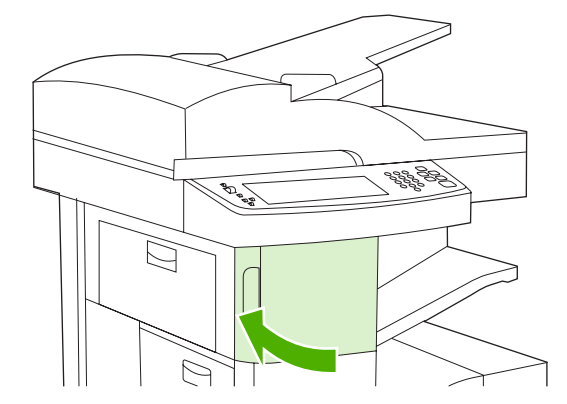

## חומרי הידוק

### בחירה במהדק-הסיכות בלוח הבקרה עבור עבודות שהודפסו

- לחץ על Administration (ניהול) (ניהול) (ניהול), על Device Behavior (אופן הפעולה של ההתקן) (אופן הפעולה של Stapler/Stacker (מהדק/עורם) ולאחר מכן על Staple (הידוק).
- (אחד בפינה השמאלית) One left angled (אין) (ללא) או One left angled (אחד בפינה השמאלית) אחד, בפינה השמאלית) (אחד, בפינה השמאלית).

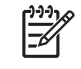

הערה בחירה במהדק-הסיכות בלוח הבקרה של המדפסת משנה את הגדרת ברירת המחדל ל-Staple (הדק) (הידוק). ישנה אפשרות שכל עבודות ההדפסה יהודקו. עם זאת, הגדרות שמשנים במנהל התקן המדפסת עוקפות את ההגדרות שמשנים בלוח הבקרה.

#### בחירה במהדק-הסיכות במנהל המדפסת עבור עבודות שהודפסו (מערכת Windows)

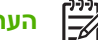

- הערה הנוהל שלהלן משנה את הגדרת ברירת המחדל להידוק כל עבודות ההדפסה.
- To change פתח את מנהל המדפסת. ראה <u>פתיחת מנהלי ההתקן של המדפסת</u>. חפש אחר העמודה בעלת הכותרת **1**. (כדי לשנות את הגדרות ברירת המחדל של עבודת ההדפסה). the print job default settings
  - One Staple Angled (הידוק) ולחץ על הרשימה הנפתחת תחת Staple (הידוק) ולחץ על Output (סינה אחת בפינה).

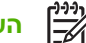

הערה ניתן ליצור ערכה של הגדרות מהירות עם ההגדרות המתאימות.

#### בחירה במהדק-הסיכות במנהל המדפסת עבור עבודות שהודפסו (Mac)

בחר במהדק-הסיכות על-ידי יצירת ערכה מוגדרת מראש חדשה במנהל המדפסת.

- To change פתח את מנהל המדפסת. ראה <u>פתיחת מנהלי ההתקן של המדפסת</u>. חפש אחר העמודה בעלת הכותרת To change.
  1
  1
  1
  1
  1
  1
  1
  1
  2
  1
  2
  1
  2
  1
  2
  2
  3
  1
  3
  3
  3
  3
  3
  3
  3
  3
  4
  3
  3
  4
  3
  4
  3
  4
  3
  4
  4
  4
  4
  4
  4
  4
  4
  4
  4
  4
  4
  4
  5
  4
  4
  5
  4
  5
  4
  5
  4
  5
  5
  5
  5
  5
  5
  5
  5
  5
  5
  5
  5
  5
  5
  5
  5
  5
  5
  5
  5
  5
  5
  5
  5
  5
  5
  5
  5
  5
  5
  5
  5
  5
  5
  5
  5
  5
  5
  5
  5
  5
  5
  5
  5
  5
  5
  5
  5
  5
  5
  5
  5
  5
  5
  5
  5
  5
  5
  5
  5
  5
  5
  5
  5
  5
  5
  5
  5
  5
  5
  5
  5
  5
  5
  5
  5
  5
  5
  5
  5
  5
  5
  5
  5
  5
  5
  5
  5
  5
  5
  5
  5
  5
  5
  5
  5
  5
  5
  5
  5
  5
  5
  5
  5
  5
  5
  5
  5
  5
  5
  5
  5
  5
  5
  5
  5
  5
  5
  5
  5
  5
  5
  5
  5
  5
  5
  5
  5
  5
  5
  5
  5
  5
  5
  5
  5
  5
  5
  5
  5
  5
  5
  5
  5
  5
  5
  5
  5
  5
  5
  5
  5
  5
  5
  5
  5
  5
  5
  - צור את הערכה המוגדרת מראש החדשה.

#### הגדרת מהדק-הסיכות בלוח הבקרה עבור כל עבודות צילום המסמכים

הערה הנוהל שלהלן משנה את הגדרת ברירת המחדל להידוק כל העבודות של צילום מסמכים. 🚰

- 1. לחץ על Administration (ניהול) (ניהול), על Default Job Options (ברירת המחדל לאפשרויות עבודה) (אפשרויות ברירת המחדל לאפשרויות צילום) (אפשרויות ברירת המחדל של עבודה), על Default Copy Options (ברירת המחדל לאפשרויות צילום) (אפשרויות ברירת המחדל של צילום מסמכים) ועל Staple/Collate (הידוק/סידור).
- (אחד בפינה השמאלית) One left angled (אין) (ללא) או One left angled (אחד בפינה השמאלית). (אחד, בפינה השמאלית).

#### הגדרת מהדק-הסיכות בלוח הבקרה עבור עבודה יחידה של צילום מסמכים

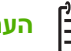

הערה הנוהל שלהלן מגדיר את אפשרות ההידוק רק עבור העבודה הנוכחית של צילום מסמכים.

- לחץ על Copy (צילום מסמכים) (צילום מסמכים) ועל Staple/Collate (הדק/סדר) (הידוק/סידור).
- בפינה העליונה השמאלית). לחץ על האפשרות שבה ברצונך להשתמש, None (אין) (ללא) או Top left angled (בפינה העליונה השמאלית).

#### הגדרת ההתקן לעצירה או להמשך עבודה כאשר מחסנית הסיכות מתרוקנת

ניתן לקבוע אם המדפסת הרב-שימושית תפסיק את ההדפסה כאשר מחסנית הסיכות מתרוקנת או תמשיך בהדפסה מבלי להדק את העבודות.

- לחץ על Administration (ניהול) (ניהול), על Device Behavior (אופן הפעולה של ההתקן) (אופן הפעולה של 1.
   לא סיכות) (ללא סיכות) (ללא סיכות), על Staples Out (מהדק-סיכות/עורם) (מהדק/עורם) (מהדק/עורם) (ער סיכות אזלו) (לא סיכות).
  - לחץ על האפשרות שבה ברצונך להשתמש:
  - בחר Stop (עצור) (עצירה) לעצירת כל ההדפסות עד להחלפת מחסנית הסיכות.
    - בחר Continue (המשך) (המשך) להמשך עבודות ההדפסה לא הידוקן.

# שימוש בתכונות אחסון עבודות

להלן תכונות אחסון העבודות הזמינות עבור ההתקן:

- עותק ראשון של עבודות לאישור: תכונה זו מספקת דרך מהירה ופשוטה להדפסת עותק אחד מהעבודה, הגהתו ולאחר מכן הדפסת יתר העותקים.
  - עבודות הדפסה פרטיות: עם שליחת עבודה פרטית להתקן, העבודה אינה מודפסת עד להזנת מספר הזיהוי
     האישי (PIN) בלוח הבקרה.
- עבודות מסוג QuickCopy (עותק מהיר): ניתן להדפיס את מספר העותקים הדרוש של עבודה ולאחר מכן לאחסן
   עותק ממנה בדיסק הקשיח של ההתקן. אחסון עבודת ההדפסה מאפשר להדפיס עותקים נוספים ממנה במועד מאוחר יותר.
- עבודות הדפסה מאוחסנות: ניתן לאחסן בהתקן עבודות הדפסה, כגון טופס כוח-אדם, גיליון שעות עבודה או לוח שנה, ולאפשר למשתמשים אחרים להדפיס את העבודה בכל עת. ניתן גם להגן על עבודות מאוחסנות באמצעות מספר זיהוי אישי (PIN).

בצע את ההוראות שבסעיף זה כדי לקבל גישה לתכונות אחסון העבודות במחשב. עיין בסעיף המתאים לסוג עבודת ההדפסה, צילום המסמכים או הסריקה שברצונך ליצור.

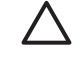

זהירות אם תכבה את ההתקן, כל עבודות ההעתקה המהירה, עותק ראשון לאישור והעבודות הפרטיות יימחקו.

# קבלת גישה לתכונות אחסון העבודות

#### Windows עבור מערכת

- . בתפריט File (קובץ), לחץ על Print (הדפסה).
- (אחסון עבודות). לחץ על Bob Storage (מאפיינים) ולאחר מכן לחץ על הכרטיסייה (אחסון עבודות).
  - . בחר את מצב אחסון העבודות הרצוי.

#### Macintosh עבור מערכת

במנהלי התקן מתקדמים יותר: בחר Job Storage (אחסון עבודות) מהתפריט הנפתח בתיבת הדו-שיח Print (הדפסה). במנהלי התקן ישנים יותר, בחר Printer Specific Options (אפשרויות מיוחדות למדפסת).

### שימוש בתכונת העותק הראשון לאישור

תכונת העותק הראשון לאישור מספקת דרך מהירה וקלה להדפסה ולהגהה של עותק אחד מהעבודה ולהדפסת יתר העותקים לאחר מכן.

כדי לאחסן את העבודה באופן קבוע ולמנוע את מחיקתה מההתקן כאשר יש צורך לפנות מקום לדבר-מה אחר, בחר באפשרות **Stored Job** (עבודה מאוחסנת) במנהל ההתקן.

#### יצירת עבודה מסוג עותק ראשון לאישור

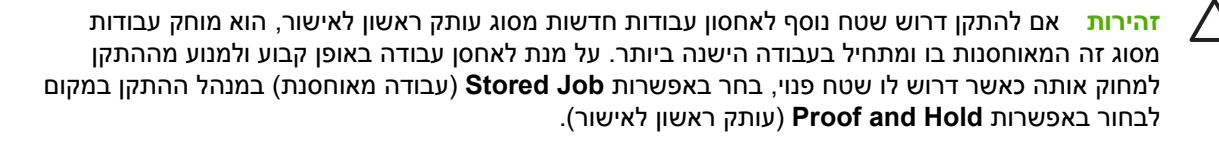

במנהל ההתקן, בחר באפשרות **Proof and Hold** (עותק ראשון לאישור) והקלד שם משתמש ושם עבודה.

ההתקן מדפיס עותק אחד מהעבודה להגהה. לאחר מכן ראה <u>הדפסת העותקים הנותרים של עבודה מסוג עותק ראשון</u> <u>לאישור</u>.

#### הדפסת העותקים הנותרים של עבודה מסוג עותק ראשון לאישור

בלוח הבקרה של ההתקן, בצע את הנוהל הבא כדי להדפיס את יתר העותקים של עבודה המוחזקת בדיסק הקשיח.

- אחסון עבודות). לחץ על Job Storage (אחסון עבודות). 1. במסך Home (מסך הפתיחה).
  - אחזר). לחץ על הכרטיסייה Retrieve (אחזר). 2
  - גלול עד תיקיית אחסון העבודות שבה נמצאת העבודה ולחץ עליה.
    - . גלול עד העבודה שברצונך להדפיס ולחץ עליה.
- Copies לחץ על השדה Copies (עותקים) כדי לשנות את מספר העותקים להדפסה. לחץ על Copies ...
   אחזר עבודה מאוחסנת) <sup>®</sup> כדי להדפיס את המסמך.

#### מחיקת עבודה מסוג עותק ראשון לאישור

כאשר שולחים עבודת הדפסה מסוג עותק ראשון לאישור, ההתקן מוחק באופן אוטומטי את העבודה הקודמת מסוג עותק ראשון לאישור.

- אחסון עבודות). לחץ על Job Storage (אחסון עבודות). 1. במסך Home (מסך הפתיחה), לחץ על
  - אחזר). לחץ על הכרטיסייה Retrieve (אחזר). 2
  - גלול עד תיקיית אחסון העבודות שבה נמצאת העבודה ולחץ עליה. .3
    - . גלול עד העבודה שברצונך למחוק ולחץ עליה.
      - . לחץ על Delete (מחק).
        - . לחץ על Yes (כן).

#### שימוש בתכונת העבודה הפרטית

תכונת ההדפסה הפרטית משמשת להגדיר עבודה כלשהי כעבודה שאינה מודפסת עד לפרסומה. ראשית יש להגדיר מספר זיהוי אישי (PIN) בן 4 ספרות במנהל המדפסת. מספר הזיהוי האישי נשלח להתקן כחלק מעבודת ההדפסה. לאחר שליחת עבודת ההדפסה להתקן יש לעשות שימוש במספר הזיהוי האישי כדי להדפיסה.

#### יצירת עבודה פרטית

כדי להגדיר עבודה כפרטית, במנהל ההתקן בחר באפשרות Private Job (עבודה פרטית), הקלד שם משתמש ושם עבודה ולאחר מכן הקלד מספר זיהוי אישי (PIN) בן ארבע ספרות. העבודה לא תודפס אלא לאחר הזנת מספר הזיהוי האישי (PIN) בלוח הבקרה של ההתקן.

#### הדפסת עבודה פרטית

ניתן להדפיס עבודה פרטית בלוח הבקרה לאחר שליחת העבודה להתקן.

- . במסך Home (מסך הפתיחה), לחץ על Job Storage (אחסון עבודות).
  - אחזר). לחץ על הכרטיסייה Retrieve (אחזר). 2
  - גלול ולחץ על תיקיית אחסון העבודות שבה נמצאת העבודה הפרטית. .3
    - . גלול ולחץ על העבודה הפרטית שברצונך להדפיס.

הערה לצד כל עבודה פרטית יופיע הסמל 🖪 (סמל מנעול).

- 5. לחץ על השדה PIN (מספר זיהוי אישי).
- .6. השתמש במקשי הספרות כדי להקליד את מספר הזיהוי האישי (PIN) ולאחר מכן לחץ על **OK** (אישור).
  - ... לחץ על השדה Copies (עותקים) כדי לשנות את מספר העותקים להדפסה.
  - . לחץ על Retrieve Stored Job (אחזר עבודה מאוחסנת) 💿 כדי להדפיס את המסמך.

#### מחיקת עבודה פרטית

עבודה פרטית נמחקת מהדיסק הקשיח של ההתקן באופן אוטומטי לאחר העברתה להדפסה. אם ברצונך למחוק את העבודה מבלי להדפיסה, בצע את הנוהל שלהלן.

- אחסון עבודות) (אחסון עבודות) (אחסון עבודות) (אחסון עבודות). 1. במסך Home (מסך הפתיחה), לחץ על
  - אחזר). לחץ על הכרטיסייה Retrieve (אחזר). 2
  - גלול ולחץ על תיקיית אחסון העבודות שבה נמצאת העבודה הפרטית. 3.
    - . גלול ולחץ על העבודה הפרטית שברצונך למחוק.

הערה לצד כל עבודה פרטית יופיע הסמל 🖪 (סמל מנעול.)

- נספר זיהוי אישי). לחץ על השדה PIN (מספר זיהוי אישי).
- .6 השתמש במקשי הספרות כדי להקליד את מספר הזיהוי האישי (PIN) ולאחר מכן לחץ על OK (אישור).
  - .7. לחץ על Delete (מחק).

# שימוש בתכונת העותק המהיר QuickCopy

התכונה QuickCopy מדפיסה עבודה במספר העותקים הדרוש ומאחסנת עותק בדיסק הקשיח של ההתקן. ניתן להדפיס עותקים נוספים של העבודה במועד מאוחר יותר. ניתן להשבית תכונה זו במנהל המדפסת.

ברירת המחדל של מספר העבודות מסוג QuickCopy שניתן לאחסן בהתקן היא 32. בלוח הבקרה ניתן להגדיר מספר שונה עבור ברירת המחדל. ראה <u>שימוש בתפריט Administration (ניהול)</u>.

### (עותק מהיר) QuickCopy יצירת עבודה מסוג

עותק מהיר), הוא מוחק QuickCopy אם להתקן דרוש שטח נוסף לאחסון עבודות חדשות מסוג QuickCopy (עותק מהיר), הוא מוחק עבודות מסוג זה המאוחסנות בו ומתחיל בעבודה הישנה ביותר. על מנת לאחסן עבודה באופן קבוע ולמנוע Job Storage מההתקן למחוק אותה, בחר באפשרות GuickCopy (אחסון עבודות) במנהל ההתקן במקום לבחור באפשרות QuickCopy (אחסון עבודות) במנהל ההתקן במקום לבחור באפשרות מהיר).

במנהל ההתקן, בחר באפשרות QuickCopy (עותק מהיר) ולאחר מכן הקלד שם משתמש ושם עבודה.

עם שליחת העבודה להדפסה, ההתקן מדפיס את מספר העותקים שהוגדר במנהל ההתקן. כדי להדפיס עותקים מהירים נוספים מלוח הבקרה, ראה <u>הדפסת עותקי נוספים של עבודה מסוג QuickCopy (עותק מהיר)</u>.

### (עותק מהיר) QuickCopy הדפסת עותקי נוספים של עבודה מסוג

סעיף זה מתאר כיצד להדפיס מלוח הבקרה עותקים נוספים של עבודה המאוחסנת בדיסק הקשיח של ההתקן.

- אחסון עבודות). במסך Home (מסך הפתיחה), לחץ על Job Storage (אחסון עבודות).
  - אחזר). לחץ על הכרטיסייה Retrieve (אחזר).
  - גלול עד תיקיית אחסון העבודות שבה נמצאת העבודה ולחץ עליה. 3.
    - .4 גלול עד העבודה שברצונך להדפיס ולחץ עליה.
- לחץ על השדה Copies (עותקים). כדי לשנות את מספר העותקים להדפסה.
- . לחץ על Retrieve Stored Job (אחזר עבודה מאוחסנת). ◙ כדי להדפיס את המסמך.

#### מחיקת עבודה מסוג QuickCopy (עותק מהיר)

מחיקת עבודות מסוג QuickCopy (עותק מהיר) נעשית בלוח הבקרה של ההתקן כאשר אין בה צורך עוד. אם להתקן דרוש שטח נוסף לאחסון עבודות חדשות מסוג QuickCopy (עותק מהיר), הוא מוחק עבודות מסוג זה המאוחסנות בו ומתחיל בעבודה הישנה ביותר.

.HP Web Jetadmin- ניתן למחוק עבודות מסוג QuickCopy (עותק מהיר) בלוח הבקרה או ב-HP Web Jetadmin.

- אחסון עבודות). לחץ על Job Storage (אחסון עבודות). 1. במסך Home (מסך הפתיחה), לחץ ג
  - אחזר). לחץ על הכרטיסייה Retrieve (אחזר). 2
  - גלול עד תיקיית אחסון העבודות שבה נמצאת העבודה ולחץ עליה. .3
    - . גלול עד העבודה שברצונך למחוק ולחץ עליה.
      - . לחץ על Delete (מחק). 5
        - . לחץ על Yes (כן).

#### שימוש בתכונת אחסון עבודה

ניתן לשמור עבודת הדפסה בדיסק הקשיח של ההתקן מבלי להדפיסה. לאחר מכן ניתן להדפיס את העבודה בכל עת מלוח הבקרה של ההתקן. לדוגמה, אפשר שתרצה להוריד טופס כוח-אדם, לוח שנה, גיליון שעות עבודה או טופס הנהלת חשבונות, כדי שמשתמשים אחרים יוכלו להדפיסם בעת הצורך.

בלוח הבקרה של ההתקן ניתן גם ליצור עבודת צילום מסמכים מאוחסנת להדפסה במועד מאוחר יותר.

#### יצירת עבודת צילום מאוחסנת

- . הנח את המסמך כשפניו כלפי מטה על משטח הזכוכית או כשפניו כלפי מעלה במזין המסמכים האוטומטי.
  - במסך Home (מסך הפתיחה), לחץ על Job Storage (אחסון עבודות). 2
    - נור). לחץ על הכרטיסייה Create (צור).
    - ציין את השם עבור העבודה המאוחסנת באחת מהדרכים הבאות:
  - בחר תיקייה קיימת מהרשימה. לחץ על New Job (עבודה חדשה) והקלד שם עבודה.
- לחץ על התיבה שמתחת Folder Name (שם תיקייה): או Job Name (שם עבודה): בצד ימין של המסך ולאחר מכן שנה את הטקסט.

- 5. לצד השם של עבודה מאוחסנת פרטית מופיע סמל מנעול והוא מחייב הזנת מספר זיהוי אישי (PIN) כדי לאחזר אותה. כדי להפוך את העבודה לפרטית, בחר PIN to Print (מספר זיהוי אישי להדפסה) והקלד את מספר הזיהוי האישי (PIN) עבור העבודה. לחץ על OK (אישור).
  - .6. לחץ על More Options (אפשרויות נוספות) כדי להציג אפשרויות נוספות של אחסון עבודות ולשנותן.
  - 7. לאחר הגדרת כל האפשרויות, לחץ על Create Stored Job (צור עבודה מאוחסנת) (<sup>®</sup>) בפינה השמאלית העליונה של המסך כדי לסרוק את המסמך ולאחסן את העבודה. העבודה מאוחסנת בהתקן עד למחיקתה, כך שניתן להדפיסה בתדירות הנחוצה.

לקבלת פרטים על הדפסת העבודה, ראה <u>הדפסת עבודה שאוחסנה</u>.

#### יצירת עבודת הדפסה מאוחסנת

במנהל ההתקן, בחר באפשרות **Stored Job** (עבודה מאוחסנת) ולאחר מכן הקלד שם משתמש ושם עבודה. העבודה לא תודפס עד אשר אחד המשתמשים יבקש זאת בלוח הבקרה של ההתקן. ראה <u>הדפסת עבודה שאוחסנה</u>.

#### הדפסת עבודה שאוחסנה

בלוח הבקרה ניתן להדפיס עבודה המאוחסנת בדיסק הקשיח של ההתקן.

- גמסך Home (מסך הפתיחה), לחץ על Job Storage (אחסון עבודות).
  - אחזר). לחץ על הכרטיסייה Retrieve (אחזר). 2
- גלול ולחץ על תיקיית אחסון העבודות שבה נמצאת העבודה המאוחסנת. .3
  - . גלול ולחץ על העבודה המאוחסנת שברצונך להדפיס.
- .√5. לחץ על Retrieve Stored Job (אחזר עבודה מאוחסנת) (™)כדי להדפיס את המסמך.
  - 6. לחץ על השדה Copies (עותקים) כדי לשנות את מספר העותקים להדפסה.
- .7 לחץ על Retrieve Stored Job (אחזר עבודה מאוחסנת) (() בדי להדפיס את המסמך.

אם לצד הקובץ מופיע הסמל 🗗 (סמל מנעול), העבודה היא עבודה פרטית ודרוש מספר זיהוי אישי (PIN). ראה <u>שימוש</u> <u>בתכונת העבודה הפרטית</u>.

#### מחיקת עבודה מאוחסנת

ניתן למחוק עבודות המאוחסנות בדיסק הקשיח של ההתקן בלוח הבקרה.

- אחסון עבודות). לחץ על Job Storage (אחסון עבודות). 1. במסך Home (מסך הפתיחה).
  - אחזר). לחץ על הכרטיסייה Retrieve (אחזר). 2
- גלול ולחץ על תיקיית אחסון העבודות שבה נמצאת העבודה המאוחסנת. 3.
  - . גלול ולחץ על העבודה המאוחסנת שברצונך למחוק.
    - .5. לחץ על Delete (מחק).
      - .6. לחץ על Yes (כן).

אם לצד הקובץ מופיע הסמל 🗗 (סמל מנעול), דרוש מספר זיהוי אישי כדי למחוק אותו. ראה <u>שימוש בתכונת העבודה</u> <u>הפרטית</u>.

# 6 משימות הדפסה

- שימוש בתכונות מתוך מנהל המדפסת של Windows
- Macintosh שימוש בתכונות מתוך מנהל המדפסת של
  - <u>ביטול עבודת הדפסה</u>

# Windows שימוש בתכונות מתוך מנהל המדפסת של

בהדפסה מתוכנה, רבים ממאפייני המוצר זמינים לשימוש במנהל המדפסת. לקבלת מידע מקיף על המאפיינים הזמינים במנהל המדפסת, עיין במערכת העזרה של מנהל המדפסת. בסעיף זה מתוארים המאפיינים הבאים:

- יצירת ערכות של הגדרות מהירות והשימוש בהן 📃 🔹
  - <u>שימוש בסימני מים</u>
  - <u>שינוי גודל של מסמכים</u>
- אדרת גודל נייר מותאם אישית ממנהל ההתקן 📃 🔹
  - שימוש בסוג נייר שונה והדפסת כריכות 🔹
    - <u>הדפסה של עמוד ראשון ריק</u> •
  - <u>הדפסת מספר עמודים על גיליון נייר אחד</u>
    - הדפסה משני צידי הנייר
    - שימוש בכרטיסייה 'שירותים' •

הערה הגדרות במנהל המדפסת ובתוכנה בדרך כלל מבטלות את הגדרות לוח הבקרה. הגדרות התוכנה בדרך כלל מבטלות את הגדרות לוח הבקרה. הגדרות התוכנה בדרך כלל מבטלות את הגדרות את הגדרות מנהל המדפסת.

## יצירת ערכות של הגדרות מהירות והשימוש בהן

השתמש בערכות של הגדרות מהירות כדי לשמור את ההגדרות הנוכחיות של מנהל המדפסת לשימוש חוזר. ערכות של הגדרות מהירות זמינות ברוב כרטיסיות מנהל המדפסת. אפשר לשמור עד 25 ערכות של הגדרות מהירות למשימות הדפסה.

#### יצירת ערכה של הגדרות מהירות

- פתח את מנהל ההתקן (ראה <u>פתיחת מנהלי ההתקן של המדפסת</u>).
  - בחר את הגדרות ההדפסה המבוקשות.
- .3 בתיבה הגדרות מהירות למשימות הדפסה, הקלד שם לערכת ההגדרות המהירות.
  - .4 לחץ על שמור.

#### שימוש בערכות של הגדרות מהירות

- פתח את מנהל ההתקן (ראה <u>פתיחת מנהלי ההתקן של המדפסת</u>).
- .2 בחר את ערכת ההגדרות המהירות הרצויה מתוך הרשימה הנפתחת הגדרות מהירות למשימות הדפסה.
  - . לחץ על **אישור**.

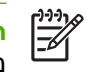

**הערה** כדי להשתמש בהגדרות ברירת המחדל של מנהל המדפסת, לחץ על **הגדרות הדפסה (ברירת מחדל)** מתוך הרשימה הנפתחת **הגדרות מהירות למשימות הדפסה**.

#### שימוש בסימני מים

סימן מים הוא הודעה, כגון "סודי", המודפסת ברקע של כל אחד מעמודיו של מסמך.

- .1 בתפריט קובץ בתוכנה, לחץ על הדפסה.
- . בחר את מנהל ההתקן ולאחר מכן לחץ על **מאפיינים** או על **העדפות**.
  - . בכרטיסייה **אפקטים**, לחץ על הרשימה הנפתחת סימני מים.
  - **4**. לחץ על סימן המים הרצוי. כדי ליצור סימן מים חדש, לחץ על **ערוך**.
- . אם ברצונך שסימן המים יופיע רק בעמוד הראשון של המסמך, לחץ על **עמוד ראשון בלבד**.
  - .6. לחץ על אישור.

כדי להסיר את סימן המים, לחץ על (ללא) ברשימה הנפתחת סימני מים.

### שינוי גודל של מסמכים

השתמש באפשרויות שינוי הגודל של מסמכים כדי לשנות את גודלו של מסמך לאחוז מסוים מגודלו הרגיל. תוכל להדפיס את המסמך על נייר בגודל שונה, עם או בלי שינוי קנה המידה.

#### הקטנת מסמך או הגדלתו

- בתפריט קובץ בתוכנה, לחץ על הדפסה.
- . בחר את מנהל ההתקן ולאחר מכן לחץ על **מאפיינים** או על העדפות.
- .. בכרטיסייה **אפקטים**, ליד **אחוז מהגודל הרגיל**, הקלד את אחוז ההקטנה או ההגדלה הרצוי למסמך.

אפשר גם להיעזר בפס הגלילה לצורך התאמת האחוז.

.4 לחץ על **אישור**.

#### הדפסת מסמך על נייר בגודל שונה

- בתפריט קובץ בתוכנה, לחץ על הדפסה.
- . בחר את מנהל ההתקן ולאחר מכן לחץ על **מאפיינים** או על העדפות.
  - . בכרטיסייה **אפקטים**, לחץ על הדפסת מסמך על.
    - .4 בחר את גודל הנייר הרצוי.
- 5. כדי להדפיס את המסמך מבלי לשנות קנה מידה להתאמה, ודא שתיבת הסימון שינוי קנה מידה להתאמהאינה מסומנת.
  - .6. לחץ על **אישור**.

### הגדרת גודל נייר מותאם אישית ממנהל ההתקן

- .1 בתפריט קובץ בתוכנה, לחץ על הדפסה.
- בחר את מנהל ההתקן ולאחר מכן לחץ על מאפיינים או על העדפות.
  - .בכרטיסייה **נייר** או בכרטיסייה **נייר/איכות**, לחץ על התאמה אישית.
- .4 בחלון גודל נייר מותאם אישית, הקלד את שם גודל הנייר המותאם אישית.

- . הקלד את האורך ואת הרוחב של גודל הנייר. אם תקליד גודל קטן או גדול מדי, מנהל ההתקן ישנה את הגודל לערך המקסימלי או המינימלי המותר.
  - .6 במקרה הצורך, לחץ על הלחצן כדי לשנות את יחידת המידה ממילימטרים לאינץ' או ההפך.
    - .7. לחץ על **שמור**.
    - . לחץ על סגור. השם ששמרת מופיע ברשימת גודל הנייר לשימוש בעתיד.

#### שימוש בסוג נייר שונה והדפסת כריכות

כדי להדפיס עמוד ראשון השונה מיתר עמודי עבודת ההדפסה, פעל בהתאם להוראות הבאות.

- פתח את מנהל ההתקן (ראה <u>פתיחת מנהלי ההתקן של המדפסת</u>).
- .2 בכרטיסייה **נייר** או **נייר/איכות**, בחר את הנייר המתאים לעמוד הראשון של עבודת ההדפסה.
  - .. לחץ על השתמש בסוג אחר של נייר/כריכות.
  - בתיבת הרשימה, לחץ על העמודים או הכריכות שברצונך להדפיס על נייר שונה.
- 5. כדי להדפיס כריכות קדמיות או אחוריות, עליך לסמן גם את האפשרות הוסף כריכה ריקה או מודפסת.
- וכן **Type is** וכן **Source is**, בחר את סוג הנייר או מקור הנייר המתאים עבור יתר **6**. העמודים של עבודת ההדפסה.

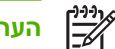

הערה גודל הנייר של כל הדפים בעבודת הדפסה חייב להיות זהה.

### הדפסה של עמוד ראשון ריק

- פתח את מנהל ההתקן (ראה <u>פתיחת מנהלי ההתקן של המדפסת</u>).
- 2. בכרטיסייה **נייר** או **נייר/איכות**, לחץ על השתמש בסוג אחר של נייר/כריכות.
  - **.3** בתיבת הרשימה, לחץ על כריכה קדמית.
  - . לחץ על הוסף כריכה ריקה או מודפסת.

## הדפסת מספר עמודים על גיליון נייר אחד

אפשר להדפיס יותר מעמוד אחד על גיליון אחד.
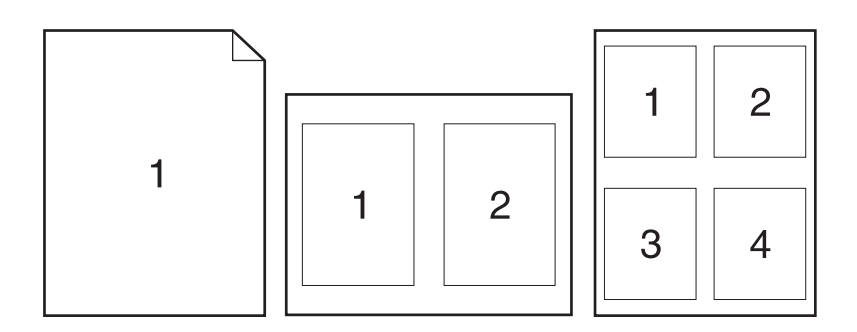

- **.1** בתפריט קובץ בתוכנה, לחץ על הדפסה.
- בחר את מנהל ההתקן ולאחר מכן לחץ על מאפיינים או על העדפות.
  - . לחץ על הכרטיסייה **גימור**.
- **4**. במקטע **אפשרויות מסמך**, בחר את מספר העמודים שברצונך להדפיס על כל גיליון (1, 2, 4, 6, 9 או 16).
- 5. אם מספר העמודים גדול מ-1, בחר באפשרויות המתאימות עבור ההגדרה הדפס גבולות עמוד וכן סדר העמודים.
  - אם ברצונך לשנות את כיוון הדף, לחץ על הכרטיסייה גימור ולאחר מכן לחץ על Portrait (לאורך) או על Landscape
    - . לחץ על אישור. המוצר הוגדר להדפסת מספר העמודים לגיליון שנבחר.

### הדפסה משני צידי הנייר

כאשר האפשרות להדפסה דו-צדדית זמינה, ניתן לבצע אוטומטית הדפסה משני צדי הדף. אם האפשרות להדפסה דו-צדדית אינה זמינה, תוכל לבצע הדפסה דו-צדדית ידנית על-ידי הזנה חוזרת של הנייר למדפסת.

E

**הערה** במנהל המדפסת, האפשרות **הדפסה דו-צדדית (ידנית)** זמינה רק כאשר ההדפסה הדו-צדדית האוטומטית אינה זמינה, או כאשר היא זמינה אך אינה תומכת בסוג חומר ההדפסה שבשימוש.

כדי להגדיר את המוצר להדפסה דו-צדדית (הדפסת דופלקס) אוטומטית או ידנית, פתח את המאפיינים של מנהל המדפסת, לחץ על הכרטיסייה **הגדרות התקן** ולאחר מכן בחר בהגדרות המתאימות תחת **אפשרויות להתקנה**.

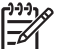

הערה הכרטיסייה **הגדרות התקן** אינה זמינה מתוך תוכנות.

הערה נוהל הפתיחה של מאפייני מנהל המדפסת תלוי במערכת ההפעלה שבשימוש. לקבלת מידע על פתיחת מאפייני מנהל המדפסת בהתאם למערכת ההפעלה שברשותך, ראה <u>פתיחת מנהלי ההתקן של המדפסת</u>. חפש את העמודה שכותרתה "כדי לשנות את הגדרות התצורה".

### שימוש בהדפסה דו-צדדית (הדפסת דופלקס) אוטומטית

- 1. טען כמות מספקת של נייר באחד מהמגשים. אם אתה טוען נייר מיוחד, כגון נייר חברה, טען אותו באחת מהדרכים הבאות:
  - במגש 1, טען את נייר החברה כך שהצד הקדמי פונה מעלה והקצה התחתון מופנה כלפי המדפסת.
- בכל יתר המגשים, טען את נייר החברה כך שהצד הקדמי פונה מטה והקצה העליון מונח בחלקו האחורי של המגש.

זהירות כדי למנוע חסימות נייר, אל תטען נייר שמשקלו גדול מ-105 גר'/מ"ר (Bond, 28 ליברה).

- פתח את מנהל ההתקן (ראה <u>פתיחת מנהלי ההתקן של המדפסת</u>).
  - .. בכרטיסייה **גימור**, לחץ על הדפסה דו-צדדית.
- במידת הצורך, בחר באפשרות Flip Pages Up (הפוך דפים למעלה) כדי לשנות את אופן הפיכת הדפים,
  או בחר באחת מאפשרויות הכריכה בתיבת הרשימה הנפתחת Booklet Layout (תבנית חוברת).
  - . לחץ על אישור.

#### הדפסה דו-צדדית ידנית

- טען כמות מספקת של נייר באחד מהמגשים. אם אתה טוען נייר מיוחד, כגון נייר חברה, טען אותו באחת מהדרכים . הבאות:
  - במגש 1, טען את נייר החברה כך שהצד הקדמי פונה מעלה והקצה התחתון מופנה כלפי המדפסת.
- בכל יתר המגשים, טען את נייר החברה כך שהצד הקדמי פונה מטה והקצה העליון מונח בחלקו האחורי של המגש.

(Bond זהירות כדי למנוע חסימות נייר, אל תטען נייר שמשקלו גדול מ-105, 28 גר'/מ"ר (bond) ליברה).

- פתח את מנהל ההתקן (ראה <u>פתיחת מנהלי ההתקן של המדפסת</u>).
- .כרטיסייה **גימור**, סמן את האפשרות **הדפסה דו-צדדית (ידנית)**.
  - . לחץ על **אישור**.
- .5 שלח את עבודת ההדפסה אל המוצר. פעל בהתאם להוראות המופיעות בחלון הצץ המוצג לפני הזנת ערמת הפלט במגש 1 לצורך הדפסה על הצד השני.
  - .6 גש אל המוצר. רוקן את מגש 1 מניירות חלקים. הנח את ערמת הנייר המודפס כך שהצד המודפס פונה מעלה והקצה התחתון פונה כלפי המדפסת. את ההדפסה על הצד השני יש לבצע אך ורק ממגש 1.
    - אם הופיעה הנחיה לכך, לחץ על לחצן לוח הבקרה כדי להמשיך.

### אפשרויות פריסה להדפסה דו-צדדית

ארבע אפשרויות הכיוון בהדפסה דו-צדדית מוצגות להלן. כדי לבחור באפשרות 1 או 4, סמן את האפשרות **הפוך דפים למעלה** במנהל המדפסת.

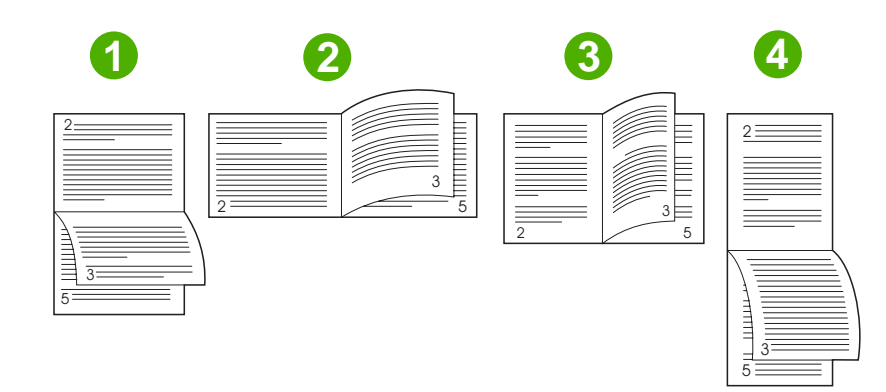

| כל עמוד שני מודפס בכיוון הפוך. עמודים נגדיים נקראים ברצף מלמעלה למטה.<br>                                               | 1. לרוחב - צד ארוך |
|----------------------------------------------------------------------------------------------------|--------------------|
| כל עמוד מודפס עם הצד הנכון כלפי מעלה. עמודים נגדיים נקראים מלמעלה למטה.                                                 | 2. לרוחב - צד קצר  |
| זו הגדרת ברירת מחדל, שגם נפוצה ביותר לשימוש. כל עמוד מודפס עם הצד הנכון כלפי מעלה.<br>עמודים נגדיים נקראים מלמעלה למטה. | 3. לאורך - צד ארוך |
| כל עמוד שני מודפס בכיוון הפוך. עמודים נגדיים נקראים ברצף מלמעלה למטה.                                                   | 4. לאורך - צד קצר  |

### שימוש בכרטיסייה 'שירותים'

אם המוצר מחובר לרשת, השתמש בכרטיסייה **שירותים** כדי לקבל מידע אודות המוצר ואודות סטטוס החומרים המתכלים. לחץ על **הסמל 'סטטוס המכשיר והחומרים המתכלים'** כדי לפתוח את הדף **סטטוס המכשיר** בשרת האינטרנט המובנה של HP. דף זה מציג את הסטטוס הנוכחי של המוצר, את משך החיים הנותר של כל חומר מתכלה (באחוזים) ומידע על הזמנת חומרים. לקבלת מידע נוסף, ראה <u>שימוש בשרת האינטרנט המובנה</u>.

## שימוש בתכונות מתוך מנהל המדפסת של Macintosh

בעת הדפסה מתוכנית כלשהי, מרבית תכונות ההתקן זמינות לשימוש ממנהל מדפסת. לקבלת מידע מקיף על התכונות הזמינות במנהל המדפסת, עיין במערכת העזרה של מנהל המדפסת. בסעיף זה מתוארות התכונות הבאות:

- ערכות מוגדרות מראש 🏻 🔹
  - <u>הדפסת עמוד כריכה</u>
- הדפסת מספר עמודים על גיליון נייר אחד 🔹 🔹
  - <u>הדפסה משני צידי הנייר</u> •

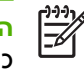

<mark>הערה</mark> הגדרות במנהל המדפסת ובתוכנה בדרך כלל מבטלות את הגדרות לוח הבקרה. הגדרות התוכנה בדרך כלל מבטלות את הגדרות מנהל המדפסת.

### ערכות מוגדרות מראש

השתמש בערכות מוגדרות מראש כדי לשמור את ההגדרות הנוכחיות של מנהל המדפסת לשימוש חוזר.

#### יצירת ערכה מוגדרת מראש

- פתח את מנהל ההתקן (ראה <u>פתיחת מנהלי ההתקן של המדפסת</u>).
  - בחר את הגדרות ההדפסה.
- (שמירה בשם) והקלד שם להגדרה הקבועה **Save as...** גחיצ שמירה בשם) והקלד שם להגדרה הקבועה **3**... מראש.
  - .**4** לחץ על **אישור**.

#### שימוש בערכות מוגדרות מראש

- פתח את מנהל ההתקן (ראה <u>פתיחת מנהלי ההתקן של המדפסת</u>).
- בתפריט Presets (ערכות מוגדרות מראש), בחר את הערכה המבוקשת.

הערה כדי להשתמש בהגדרות ברירת המחדל של מנהל המדפסת, בחר בהגדרה הקבועה מראש. Standard .

### הדפסת עמוד כריכה

באפשרותך להדפיס עמוד כריכה נפרד הכולל הודעה (למשל, "סודי").

- **1.** פתח את מנהל ההתקן (ראה <u>פתיחת מנהלי ההתקן של המדפסת</u>).
- נייר/איכות) בחר בין הדפסה של עמוד הכריכה (עמוד כריכה) או Paper/Quality (נייר/איכות) בחר בין הדפסה של עמוד הכריכה (לפני המסמך) או After Document (אחרי המסמך).
  - .3 בתפריט הצץ Cover Page Type (סוג עמוד הכריכה), בחר את ההודעה שברצונך להדפיס בעמוד הכריכה.

. Cover Page Type בהגדרה Standard בהגדרה ריק, בחר באפשרות לאדמים בהגדרה כדי להדפיס עמוד כריכה ריק.

### הדפסת מספר עמודים על גיליון נייר אחד

אפשר להדפיס יותר מעמוד אחד על גיליון אחד. מאפיין זה מהווה דרך חסכונית להדפיס דפי טיוטה.

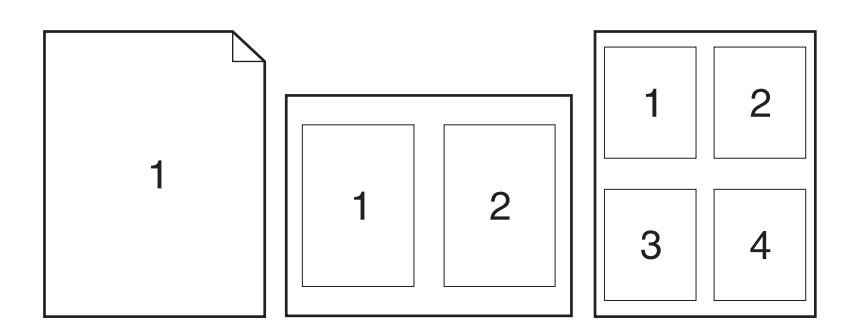

- **1.** פתח את מנהל ההתקן (ראה <u>פתיחת מנהלי ההתקן של המדפסת</u>).
  - .2 לחץ על התפריט הצץ Layout (פריסה).
- ,6, 4, 2, 9 (עמודים לגיליון), בחר את מספר העמודים שברצונך להדפיס בכל גיליון (1, 2, 4, 6), 9 או 16). 9 או 16).
  - .4 לצד Layout Direction (כיוון פריסה), בחר את הסדר ואת אופן פריסת הדפים בגיליון.
  - 5. לצד Borders (גבולות), בחר את סוג המסגרת שתודפס מסביב לכל אחד מהעמודים בגיליון.

### הדפסה משני צידי הנייר

אם הדפסה דו-צדדית (הדפסת דופלקס) זמינה, ניתן להדפיס באופן אוטומטי משני צידי הדף. לחלופין, ניתן להדפיס באופן ידני משני צידי הדף על-ידי הזנת הנייר להתקן פעם נוספת.

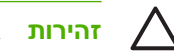

זהירות אין לטעון נייר כבד מ-105 גרם/מ<sup>2</sup> (28 ליברות bond).

#### שימוש בהדפסה דו-צדדית (הדפסת דופלקס) אוטומטית

- טען כמות מספקת של נייר באחד מהמגשים. אם אתה טוען נייר מיוחד, כגון נייר חברה, טען אותו באחת מהדרכים .1 הבאות:
  - במגש 1, טען את נייר החברה כשצדו הקדמי כלפי מעלה וקצהו התחתון כלפי המדפסת.
- בכל יתר המגשים, טען את נייר החברה כך שצדו הקדמי פונה כלפי מטה וקצהו העליון מונח בחלקו האחורי של המגש.
  - **2**. פתח את מנהל ההתקן (ראה <u>פתיחת מנהלי ההתקן של המדפסת</u>).
    - . פתח את התפריט הצץ Layout (פריסה).
- Short-Edge (כריכה לאורך) או Long-Edge Binding (בריכה לאורך) או **Two Sided Printing** .4. לצד Binding (כריכה לרוחב).
  - .. לחץ על **Print** (הדפסה).

#### הדפסה דו-צדדית ידנית

- טען כמות מספקת של נייר באחד מהמגשים. אם אתה טוען נייר מיוחד, כגון נייר חברה, טען אותו באחת מהדרכים . הבאות:
  - במגש 1, טען את נייר החברה כשצדו הקדמי כלפי מעלה וקצהו התחתון כלפי המדפסת.
  - בכל יתר המגשים, טען את נייר החברה כך שצדו הקדמי פונה כלפי מטה וקצהו העליון מונח בחלקו האחורי של המגש.

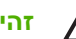

זהירות כדי למנוע חסימות נייר, אל תטען נייר שמשקלו גדול מ-105 גר"/מ"ר (Bond, 28 ליברה).

- **2.** פתח את מנהל ההתקן (ראה <u>פתיחת מנהלי ההתקן של המדפסת</u>).
- (דו-צדדי ידני). בתפריט הצץ Finishing (גימור), בחר באפשרות Manual Duplex (דו-צדדי ידני).

**Manually Print on** אם האפשרות (דו-צדדי ידני) מופעלת, בחר באפשרות **Manual Duplex** (דו-צדדי ידני) **2nd Side** (הדפסה ידנית על שני הצדדים).

- .4 לחץ על Print (הדפסה). לפני שתחזיר את ערימת הנייר שהודפס במגש 1 לשם הדפסה על הצד השני, בצע את ההוראות המוצגות בחלון הצץ שמופיע על המסך.
  - .1 גש למדפסת והסר נייר ריק שנשאר במגש 1.
- .6 הכנס את ערימת הנייר למגש 1 כשהצד הקדמי כלפי מעלה והקצה התחתון פונה למדפסת. אתה חייב להדפיס גם את הצד השני ממגש 1.
  - . אם הופיעה הנחיה לכך, לחץ על הלחצן המתאים בלוח הבקרה כדי להמשיך.

### ביטול עבודת הדפסה

ניתן לעצור בקשת הדפסה באמצעות לוח הבקרה או באמצעות התוכנית. לקבלת הוראות על אופן העצירה של בקשת הדפסה ממחשב ברשת, עיין במערכת העזרה המקוונת של תוכנת הרשת הספציפית.

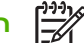

הערה ניקוי כל ההדפסות בעקבות ביטול עבודת הדפסה עשוי להימשך זמן מה.

### הפסקת עבודת ההדפסה הנוכחית מלוח הבקרה

- . לחץ על Stop (עצור) בלוח הבקרה.
- 2. במסך המגע, על מסך Device Has Been Paused (ההתקן הושהה), לחץ על מסך Cancel current job (בטל עבודת הדפסה נוכחית).

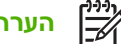

הערה אם תהליך ההדפסה נמצא בשלב מתקדם, ייתכן שלא יהיה באפשרותך לבטל אותו.

### הפסקת עבודת ההדפסה הנוכחית מהתוכנה

על המסך תופיע לזמן קצר תיבת דו-שיח המציגה אפשרות לבטל את עבודת ההדפסה.

אם נשלחו מספר בקשות להתקן באמצעות התוכנה שלך, ייתכן שהן ממתינות בתור הדפסה (לדוגמה, במנהל ההדפסה של Windows). לקבלת הוראות מדויקות לביטול בקשת הדפסה מהמחשב, עיין בחומר העזר של התוכנה.

אם עבודת הדפסה מסוימת ממתינה בתור הדפסה (זיכרון המחשב) או בתוכנית להדפסה ברקע (Windows 2000 או Windows XP), מחק את עבודת ההדפסה שם.

לחץ על **התחל** ולאחר מכן לחץ על **מדפסות**. לחץ פעמיים על סמל המדפסת כדי לפתוח את תוכנית ההדפסה ברקע. בחר את עבודת ההדפסה שברצונך לבטל ולאחר מכן הקש על Delete. אם עבודת ההדפסה לא בוטלה, ייתכן שיהיה צורך לכבות את המחשב ולהפעילו מחדש.

# 7 צילום מסמכים

התקן זה יכול לשמש כמכונת צילום מסמכים עצמאית. אין צורך להתקין את תוכנת מערכת ההדפסה במחשב וגם לא להפעיל את המחשב כדי לבצע צילומי מסמכים. ניתן לשנות את הגדרות הצילום בלוח הבקרה. ניתן גם לצלם חומרי מקור באמצעות מזין המסמכים האוטומטי או משטח הזכוכית של הסורק. התקן זה מסוגל לטפל בו זמנית בעבודות צילום מסמכים, הדפסה ושליחה דיגיטלית.

פרק זה נותן מידע על הדרך לבצע צילום מסמכים ולשנות את הגדרות הצילום, לרבות הנושאים הבאים:

- אימוש במסך Copy (העתקה) •
- <u>הגדרת אפשרויות ברירת מחדל להעתקה</u>
  - <u>הוראות העתקה בסיסיות</u> •
  - <u>התאמת הגדרות העתקה</u> 🔹 🔹
  - <u>שינוי הגדרות איסוף עותקים</u> 🏾 🔹
  - <u>העתקת מסמכים דו-צדדיים</u> •
  - <u>העתקת מסמכי מקור בגדלים שונים</u>
    - העתקת צילומים וספרים 🔹 🔹
- <u>שילוב עבודות העתקה באמצעות שימוש ב-Job Build (בניית עבודה)</u>
  - <u>ביטול עבודת העתקה</u> •

מומלץ לעיין במידע הבסיסי על לוח הבקרה לפני השימוש בתכונות צילום המסמכים של ההתקן. לקבלת מידע נוסף, ראה <u>לוח הבקרה</u>.

# (העתקה) Copy שימוש במסך

במסך Home (בית), גע ב-Copy (צילום מסמכים) לצפייה במסך Copy (העתקה). מסך Copy (העתקה) מוצג ב-<u>איור</u> <u>1-7 מסך Copy (העתקה)</u>. שים לב כי רק ששת מאפייני ההעתקה הראשונים נראים לעין. לצפייה במאפייני העתקה נוספים, גע ב-More Options (אפשרויות נוספות).

| 🔂 🚫 Start Copy   Ready       |         |                                  | ? 🕲         |
|------------------------------|---------|----------------------------------|-------------|
|                              |         |                                  | Copies: 999 |
| Sides<br>1 to 2 Sided        |         | Reduce/Enlarge<br>Auto (120%)    | ß           |
| Staple/Collate<br>Uncollated | More    | Paper Selection<br>Auto (Letter) | B           |
| Image Adjustment<br>Normal   | Options | Content Orientation              |             |

(העתקה) Copy מסך 1-7 מסך

## הגדרת אפשרויות ברירת מחדל להעתקה

באפשרותך להשתמש בתפריט הניהול כדי ליצור הגדרות ברירת מחדל שיחולו על כל עבודות ההעתקה. בעת הצורך, באפשרותך לעקוף את רוב ההגדרות עבור עבודה יחידה. לאחר שהושלמה העבודה, יחזור ההתקן להגדרות ברירת המחדל.

- ניהול) וגע בה. Administration (בית), גלול אל האפשרות Home (ניהול) וגע בה.
- Default Copy Options (ברירת המחדל לאפשרויות עבודה) Default Job Options גע ב-2 (ברירת המחדל לאפשרויות צילום).
  - ... קיים מגוון אפשרויות. באפשרותך להגדיר הגדרות ברירת מחדל לכל האפשרויות או לחלקן בלבד.

לקבלת מידע אודות כל אפשרות, עיין בסעיף <u>התאמת הגדרות העתקה</u>. מערכת העזרה המובנית מספקת גם הסבר לכל אפשרות. גע בלחצן Help (עזרה) (<sup>1</sup>2) בפינה הימנית העליונה במסך.

.4 ליציאה מתפריט הניהול, גע בלחצן Home (בית) (🖾) בפינה השמאלית העליונה במסך.

### הוראות העתקה בסיסיות

סעיף זה מספק הוראות בסיסיות להעתקה.

### העתקה ממשטח הזכוכית של הסורק

השתמש במשטח הזכוכית של הסורק כדי להעתיק עד 999 עותקים מחומרי הדפסה קטנים וקלים (פחות מ-60 ג'/מ"ר או 16 ליבראות) או חומרי הדפסה כבדים (יותר מ-105 ג'/מ"ר או 28 ליבראות), לרבות חומרי הדפסה כגון קבלות, גזירי עיתונים, צילומים, מסמכים ישנים, מסמכים שחוקים וספרים.

הנח את מסמכי המקור על משטח הזכוכית כשהצד המודפס פונה כלפי מטה. יישר את פינת מסמך המקור לפינה השמאלית העליונה שבמשטח הזכוכית.

ליצירת עותקים באמצעות שימוש באפשרויות העתקה המוגדרות כברירת מחדל, השתמש בלוח המקשים המספרי שבלוח הבקרה כדי לבחור את מספר העותקים ולחץ על <u>Start (התחל)</u>. לשימוש בהגדרות מותאמות אישית, גע ב-Copy (צילום מסמכים). קבע את ההגדרות ולאחר מכן לחץ על <u>Start (התחל)</u>. לקבלת מידע נוסף אודות שימוש בהגדרות מותאמות אישית, עיין בסעיף <u>התאמת הגדרות העתקה</u>.

### העתקה ממזין המסמכים

השתמש במזין המסמכים כדי להעתיק עד 999 עותקים ממסמך המכיל עד 50 דפים (תלוי בעובי הדפים). הנח את המסמך במזין המסמכים כשהצד המודפס פונה כלפי מעלה.

ליצירת עותקים באמצעות שימוש באפשרויות העתקה המוגדרות כברירת מחדל, השתמש בלוח המקשים המספרי שבלוח הבקרה כדי לבחור את מספר העותקים ולחץ על Start (התחל). לשימוש בהגדרות מותאמות אישית, גע ב-Copy (צילום מסמכים). קבע את ההגדרות ולאחר מכן לחץ על Start (התחל). לקבלת מידע נוסף אודות שימוש בהגדרות מותאמות אישית, עיין בסעיף <u>התאמת הגדרות העתקה</u>.

לפני שתתחיל בעבודת העתקה נוספת, אחזר את מסמך המקור מסל הפלט של מזין המסמכים הממוקם מתחת למגש ההזנה של מזין המסמכים ואחזר את העותקים מסל הפלט המתאים.

### התאמת הגדרות העתקה

. (צילום מסמכים) . ההתקן מציע מגוון מאפיינים למיטוב פלט מועתק. מאפיינים אלה זמינים במסך Copy (צילום מסמכים)

מסך Copy (צילום מסמכים) כולל מספר עמודים. בעמוד הראשון, גע ב-More Options (אפשרויות נוספות) כדי לעבור לעמוד הבא. לאחר מכן, גע בלחצני החיצים למעלה או למטה כדי לגלול אל העמודים הבאים.

לקבלת פרטים אודות אופן השימוש באפשרות, גע באפשרות ולאחר מכן גע בלחצן העזרה (😰) בפינה הימנית העליונה שבמסך. הטבלה הבאה מספקת סקירה כללית של אפשרויות ההעתקה.

**הערה** ייתכן שחלק מהאפשרויות שלהלן לא יופיעו, בהתאם לאופן שבו הוגדר ההתקן על-ידי מנהל המערכת. האפשרויות בטבלה מפורטות בסדר שבו יוצגו.

| תיאור                                                                                                    | שם האפשרות                                           |
|----------------------------------------------------------------------------------------------------|------------------------------------------------------|
| השתמש בתכונה זו כדי לציין אם מסמך המקור מודפס על-גבי צד אחד או שני צדדים ואם העותקים יודפסו על-<br>גבי צד אחד או שני צדדים.                                                                             | (צדדים) Sides                                        |
| אם מחובר המהדק/מערם/מפריד של HP, האפשרות Staple/Collate (הדק/סדר) זמינה. השתמש בתכונה זו<br>להגדרת אפשרויות להידוק ולאיסוף הדפים בקבוצות עותקים.                                                        | Staple/Collate (הדק/סדר) או<br>Collate (סידור)       |
| אם המהדק/מערם/מפריד של HP אינו מחובר, האפשרות <mark>Collate (סידור)</mark> זמינה. השתמש בתכונה זו כדי<br>לאסוף כל קבוצה של דפים מועתקים בסדר זהה לזה שבמסמך המקורי.                                     |                                                      |
| השתמש בתכונה זו כדי לבחור את המגש המכיל את גודל וסוג הנייר שבו ברצונך להשתמש.                                                                                                    | (בחירת הנייר) Paper Selection                        |
| השתמש בתכונה זו כדי לשפר את האיכות הכוללת של העותק. לדוגמה, באפשרותך להתאים את הכהות<br>והחדות ובאפשרותך להשתמש בהגדרה Background Cleanup (ניקוי רקע) כדי להסיר תמונות עמומות<br>מהרקע או צבע רקע בהיר. | כוונון) Image Adjustment<br>תמונה)                   |
| השתמש בתכונה זו כדי לציין את אופן מיקום התוכן של עמוד המקור בדף: לאורך או לרוחב.                                                                                                    | כיוון Content Orientation (כיוון<br>ההדפסה)          |
| השתמש בתכונה זו כדי לבחור סל פלט עבור העותקים.                                                                                                    | (סל הפלט) Output Bin                                 |
| השתמש בתכונה זו כדי למטב את הפלט עבור סוג תוכן מסוים. באפשרותך למטב את הפלט עבור טקסט או<br>תמונות מודפסות או שבאפשרותך לכוונן באופן ידני את הערכים.                                                    | Optimize Text/Picture<br>(התאמה מיטבית לטקסט/לתמונה) |
| השתמש בתכונה זו כדי להעתיק דפים מרובים לגיליון נייר אחד.                                                                                                    | עמודים) Pages per Sheet<br>לגיליון)                  |
| השתמש בתכונה זו כדי לתאר את גודל הדף של מסמך המקור.                                                                                                    | (גודל המקור) Original Size                           |
| השתמש בתכונה זו כדי להעתיק שני עמודים או יותר לגיליון נייר אחד כך שתוכל לקפל את הגיליונות במרכז<br>כדי ליצור חוברת.                                                                                     | (תבנית חוברת) Booklet Format                         |
| השתמש בתכונה זו כדי להימנע מצללים העשויים להופיע בקצוות העותקים כאשר מסמך המקור מודפס קרוב<br>לקצוות. שלב את התכונה הזו עם התכונה Reduce/Enlarge (הקטן/הגדל) כדי לוודא שהמסמך כולו מודפס<br>על העותקים. | (מקצה לקצה) Edge-To-Edge                             |
| השתמש בתכונה זו כדי לשלב קבוצות שונות של מסמכי מקור לעבודת העתקה אחת. כמו כן, השתמש<br>בתכונה זו כדי להעתיק מסמך מקור המכיל מספר רב יותר של עמודים ממספר העמודים שניתן להזין בפעם<br>אחת למזין המסמכים. | (בניית עבודה) Job Build                              |

### שינוי הגדרות איסוף עותקים

באפשרותך להגדיר את ההתקן לאסוף באופן אוטומטי עותקים מרובים לקבוצות. לדוגמה, אם הנך מעתיק שני עותקים משלושה דפים והאיסוף האוטומטי מופעל, יודפסו הדפים בסדר הבא: 1,2,3,1,2,3. אם האיסוף האוטומטי אינו מופעל, יודפסו הדפים בסדר הבא: 1,1,2,2,3,3.

לשימוש באיסוף האוטומטי, על מסמך המקור להתאים בגודלו לזיכרון. אם אינו מתאים, יפיק ההתקן רק עותק אחד ותופיע הודעה המיידעת על השינוי. במקרה כזה, היעזר באחת מהשיטות הבאות כדי לסיים את העבודה:

- פצל את עבודת ההעתקה לעבודות קטנות יותר המכילות פחות דפים. 🔹
  - צור רק עותק אחד מהמסמך בכל פעם. 🏼 🔹
    - בטל את האיסוף האוטומטי. 🔸

הגדרת האיסוף תקפה לכל עותקים עד אשר תשנה את ההגדרה. הגדרת ברירת המחדל לאיסוף עותקים אוטומטי היא דולקת.

- 1. בלוח הבקרה, גע ב-Copy (צילום מסמכים).
  - **ב-הדק/סדר. גע ב-הדק/סדר**.
  - . גע ב-Collate (סידור). **.3**

### העתקת מסמכים דו-צדדיים

ניתן להעתיק מסמכים דו-צדדיים באופן ידני או באופן אוטומטי.

### העתקת מסמכים דו-צדדיים באופן ידני

העותקים שנוצרים כתוצאה מהליך זה מודפסים על צד אחד ויש לאסוף אותם באופן ידני.

- טען את המסמכים המיועדים להעתקה במגש מזין המסמכים כאשר הדף הראשון פונה כלפי מעלה וחלקו העליון. של הדף פונה לכיוון מזין המסמכים.
  - גע ב-התחל צילום מסמכים. הדפים האי-זוגיים יועתקו ויודפסו. 2
- את הערימה ממגש הפלט של מזין המסמכים וטען מחדש את הערימה כאשר הדף האחרון פונה כלפי מעלה. וחלקו העליון פונה לכיוון מזין המסמכים.
  - 4. גע ב-התחל צילום מסמכים. הדפים הזוגיים יועתקו ויודפסו.
    - .5 אסוף את העותקים האי-זוגיים והזוגיים המודפסים.

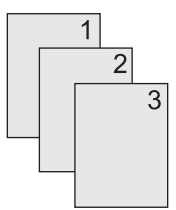

### העתקת מסמכים דו-צדדיים באופן אוטומטי (בדגמים שבהם קיימת הדפסת דופלקס)

הגדרת ברירת המחדל להעתקה היא העתקה חד-צדדית. השתמש בהליכים הבאים לשינוי ההגדרה כדי שתוכל להדפיס ממסמכים דו-צדדים או למסמכים דו-צדדיים.

#### יצירת עותקים דו-צדדיים ממסמכים חד-צדדיים

- 1. טען את המסמכים המיועדים להעתקה במזין המסמכים כאשר הדף הראשון פונה כלפי מעלה וחלקו העליון של הדף פונה קדימה.
  - בלוח הבקרה, גע ב-Copy (צילום מסמכים).
    - .(צדדים). Sides גע ב-3
  - .4 גע ב-מסמך מקור חד-צדדי, פלט דו-צדדי.
    - . גע ב-OK (אישור).
    - . גע ב-התחל צילום מסמכים.

#### יצירת עותקים דו-צדדיים ממסמכים דו-צדדיים

טען את המסמכים המיועדים להעתקה במזין המסמכים כאשר הדף הראשון פונה כלפי מעלה וחלקו העליון של הדף פונה קדימה.

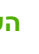

**F**/

הערה העתקה דו-צדדית ממשטח הזכוכית של הסורק אינה נתמכת.

2. בלוח הבקרה, גע ב-Copy (צילום מסמכים).

- .(צדדים) Sides .**3**
- .4 גע ב-מסמך מקור דו-צדדי, פלט דו-צדדי.
  - . גע ב-OK (אישור).
  - **6.** גע ב-התחל צילום מסמכים.

#### יצירת עותקים חד-צדדיים ממסמכים דו-צדדיים

- טען את המסמכים המיועדים להעתקה במזין המסמכים כאשר הדף הראשון פונה כלפי מעלה וחלקו העליון של הדף פונה קדימה.
  - 2. בלוח הבקרה, גע ב-Copy (צילום מסמכים).
    - . גע ב-Sides (צדדים). **3**
  - גע ב-מסמך מקור דו-צדדי, פלט חד-צדדי. 4.
    - . גע ב-OK (אישור). 5
    - . גע ב-התחל צילום מסמכים.

## העתקת מסמכי מקור בגדלים שונים

באפשרותך להעתיק מסמכי מקור המודפסים על-גבי ניירות בגדלים שונים כל עוד ממדי גיליונות הנייר זהים. לדוגמה, באפשרותך לשלב ניירות בגדלים Letter ו-Legal או שבאפשרותך לשלב ניירות בגדלים A4 ו-A5.

- .1 סדר את הגיליניות במסמך המקור כך שכולם יהיו באותו רוחב.
- . הנח את הגיליונות במזין המסמכים כשהצד המודפס פונה כלפי מעלה והתאם את שני מכווני הנייר למסמך.
  - נית), גע ב-Copy (צילום מסמכים). Воте במסמך 3.
    - . גע ב-Original Size (גודל המקור).

**הערה** אם אפשרות זו לא מופיעה במסך הראשון, גע ב-More Options (אפשרויות נוספות) עד להופעת האפשרות.

- . בחר באפשרות Ltr/Lgl משולב ולאחר מכן גע ב-OK (אישור).
  - .6. גע ב-Start Copy (התחל בצילום).

## העתקת צילומים וספרים

### העתקת צילום

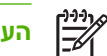

הערה העתקת צילומים מתבצעת ממשטח הסורק ולא ממזין המסמכים.

- 1. הרם את המכסה והנח את הצילום על משטח הסורק כשהצד של הצילום פונה כלפי מטה והפינה השמאלית העליונה של הצילום ממוקמת בפינה השמאלית העליונה במשטח הזכוכית.
  - . סגור בעדינות את המכסה.
  - גע ב-התחל צילום מסמכים. 3

#### העתקת ספר

- 1. הרם את המכסה והנח את הספר על משטח הסורק כאשר הדף שאותו ברצונך להעתיק ימוקם בפינה השמאלית העליונה במשטח הזכוכית.
  - . סגור בעדינות את המכסה.
  - ... סגור בעדינות את המכסה תוך כדי לחיצה, כדי להצמיד את הספר למשטח הסורק.
    - גע ב-התחל צילום מסמכים.

## (בניית עבודה) Job Build-שילוב עבודות העתקה באמצעות שימוש ב-

השתמש במאפיין Job Build (בניית עבודה) כדי לבנות עבודת העתקה יחידה המורכבת מסריקות מרובות. באפשרותך להשתמש במזין המסמכים או במשטח הזכוכית של הסורק. ההגדרות לסריקה הראשונה ישמשו לסריקות הבאות.

- גע ב-Copy (צילום מסמכים). 1
- גע בה. גלול אל האפשרות Job Build (בניית עבודה) וגע בה. 2
  - . גע ב-Job Build On (העבודה נבנתה ביום).
    - . גע ב-OK (אישור). 4
  - . בעת הצורך, בחר את אפשרויות ההעתקה הרצויות.
- **6.** גע ב-התחל צילום מסמכים. לאחר סריקה של כל דף, תופיע שאלה בלוח הבקרה לגבי סריקה של דפים נוספים.
  - .7 אם העבודה מכילה דפים נוספים, טען את הדף הבא ולאחר מכן גע ב-התחל צילום מסמכים.

אם העבודה אינה מכילה דפים נוספים, גע ב-HP Jetdirect Print Server Administrator's Guide המדריך למנהל שרת ההדפסה (HP Jetdirect) כדי להדפיס.

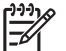

הערה ב-Job Build (בניית עבודה), אם תסרוק את הדף הראשון של המסמך באמצעות שימוש במזין המסמכים, עליך לסרוק את כל שאר הדפים במסמך באמצעות שימוש במזין המסמכים. אם תסרוק את הדף הראשון של המסמך באמצעות שימוש במשטח הזכוכית של הסורק, עליך לסרוק את כל שאר הדפים במסמך באמצעות שימוש במשטח הזכוכית של הסורק.

## ביטול עבודת העתקה

לביטול עבודת העתקה שנמצאת בביצוע, גע ב-עצור בלוח הבקרה. פעולה זו מפסיקה את פעולת ההעתקה בהתקן. לאחר מכן, גע ב-ביטול העבודה הנוכחית.

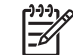

. אם ביטלת עבודת העתקה, הוצא את המסמך ממשטח הסורק או ממזין המסמכים האוטומטי.

# סריקה ושליחת דואר אלקטרוני 8

להתקן זה יש יכולות סריקה בצבע ושליחה דיגיטלית. באמצעות לוח הבקרה ניתן לסרוק מסמכים בשחור-לבן או בצבע ולשלוח אותם לכתובת דואר אלקטרוני כקובץ מצורף להודעת דואר אלקטרוני. כדי לעשות שימוש בשליחה הדיגיטלית יש לחבר את ההתקן לרשת מקומית (LAN). ההתקן מתחבר ישירות לרשת המקומית (LAN).

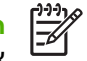

**הערה** אין באפשרות ההתקן לצלם מסמכים או להדפיס בצבע, אך יש באפשרותו לסרוק ולשלוח תמונות צבעוניות.

פרק זה מטפל בנושאים הבאים:

- קביעת התצורה של הגדרות הדואר האלקטרוני 🔹
- שימוש במסך Send E-mail (שליחת דואר אלקטרוני) 🔹 🔹
  - <u>ביצוע פעולות דואר אלקטרוני בסיסיות</u>
    - <u>שימוש בפנקס הכתובות</u>
- שינוי הגדרות הדואר האלקטרוני עבור העבודה הנוכחית
  - <u>סריקה לתיקייה</u>
  - סריקה ליעד של זרימת עבודה

# קביעת התצורה של הגדרות הדואר האלקטרוני

לפני שליחת מסמך בדואר אלקטרוני יש להגדיר את ההתקן לשליחה בדואר אלקטרוני.

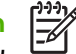

**הערה** להלן הנחיות לקביעת התצורה של ההתקן באמצעות לוח הבקרה. ניתן לבצע נהלים אלה גם באמצעות שרת האינטרנט המובנה. לקבלת מידע נוסף, ראה <u>שרת אינטרנט מובנה</u>.

### פרוטוקולים נתמכים

דגמי דגם HP LaserJet M5025 של המדפסת הרב-שימושית תומכים בפרוטוקול HP LaserJet M5025 ובפרוטוקול (SMTP). דגמי דגם BMTP SMTP של המדפסת הרב-שימושית תמוכים בפרוטוקול SMTP ובפרוטוקול (Lightweight Directory Access Protocol (LDAP).

### פרוטוקול SMTP

- פרוטוקול SMTP הוא אוסף כללים המגדירים את הפעולה ההדדית בין תוכניות ששולחות ומקבלות דואר
  אלקטרוני. על מנת שההתקן ישלח מסמכים לדואר האלקטרוני, עליו להיות מחובר לרשת מקומית (LAN) בעלת כתובת IP חוקית של SMTP. גם לשרת ה-SMTP חייבת להיות גישה לאינטרנט.
- אם נעשה שימוש בחיבור לרשת מקומית, פנה למנהל המערכת כדי לקבל את כתובת ה- IP של שרת ה-SMTP.
  אם אתה מתחבר באמצעות חיבור DSL, פנה לספק השירות כדי לקבל את כתובת ה- IP של שרת ה-SMTP.

### פרוטוקול LDAP

- פרוטוקול LDAP משמש לקבלת גישה למסד נתונים הכולל מידע. כאשר ההתקן עושה שימוש ב-LDAP, הוא מחפש רשימה גלובלית של כתובות דואר אלקטרוני. עם תחילת ההקלדה של כתובת הדואר האלקטרוני, LDAP עושה שימוש בתכונת השלמה אוטומטית המספקת רשימה של כתובות דואר אלקטרוני התואמות לתווים המוקלדים. עם הקלדת תווים נוספים, הרשימה של כתובות הדואר האלקטרוני התואמות הולכת וקטנה.
- אר ההתקן תומך ב-LDAP אך אין צורך בהתחברות לשרת LDAP על מנת שיהיה באפשרות ההתקן לשלוח לדואר bDAP אלקטרוני.

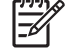

הערה אם יש צורך בשינוי הגדרות ה- LDAP, יש לשנותן באמצעות שרת האינטרנט המובנה. לקבלת מידע נוסף, ראה <u>שימוש בשרת האינטרנט המובנה</u> או עיין במדריך *Embedded Web Server User* Guide (המדריך למשתמש בשרת האינטרנט המובנה) בתקליטור ההתקנה של ההתקן.

### קביעת הגדרות התצורה של שרת הדואר האלקטרוני

יש להיוועץ במנהל המערכת כדי לברר את כתובת ה-IP של שרת ה-SMTP. לחלופין, יש לאתר את כתובת ה-IP בלוח הבקרה של ההתקן (ראה ). לאחר מכן יש לבצע את הנהלים הבאים כדי להגדיר באופן ידני את התצורה של כתובת ה-IP ולבדוק כתובת זו.

#### הגדרת התצורה של כתובת שער ה-SMTP

- ניהול). במסך Home (מסך הפתיחה), לחץ על Administration (ניהול).
  - . לחץ על Initial Setup (הגדרה ראשונית).
- .. לחץ על E-mail Setup (הגדרות הדואר האלקטרוני) ולאחר מכן על SMTP Gateway (שער ה-SMTP).
- .4 הקלד את הכתובת של שער ה-SMTP בצורת כתובת IP או בצורת שם תחום מלא. אם אינך מכיר את כתובת ה-IP או את שם התחום, פנה למנהל הרשת.
  - . לחץ על <mark>OK</mark> (אישור).

#### בדיקת הגדרות ה-SMTP

- ניהול). במסך Home (מסך הפתיחה), לחץ על Administration (ניהול).
  - .. לחץ על Initial Setup (הגדרה ראשונית).
- (בדיקת שערי **E-mail Setup** על פרוני) ולאחר מכן על E-mail Setup (הגדרות הדואר האלקטרוני). שליחה).

אם התצורה נכונה, צג לוח הבקרה מראה Gateways OK (השערים כשורה).

אם הבדיקה הראשונה עוברת בהצלחה, שלח הודעת דואר אלקטרוני לעצמך באמצעות תכונת השליחה הדיגיטלית. אם ההודעה מתקבלת - תכונת השליחה הדיגיטלית הוגדרה כהלכה.

אם ההודעה אינה מתקבלת - בצע את הפעולות הבאות כדי לפתור בעיות בתוכנת השליחה הדיגיטלית:

- בדוק את שרת ה-SMTP ואת הכתובת כדי לוודא כי הם הוקלדו באופן נכון.
  - הדפס דף תצורה. ודא את נכונות הכתובת של שער ה-SMTP.
- ודא כי הרשת פועלת באופן תקין. שלח הודעת דואר אלקטרוני לעצמך ממחשב כלשהו. אם ההודעה מתקבלת -הרשת פועלת באופן תקין. אם ההודעה אינה מתקבלת - פנה למנהל הרשת או לספק האינטרנט (ISP).
  - הפעל את הקובץ DISCOVER.EXE. תוכנית זו מנסה לאתר את השער. ניתן להוריד את הקובץ מאתר האינטרנט של חברת HP בכתובת <u>www.hp.com/support/M5025mfp</u> או <u>www.hp.com/support/M5025mfp</u>.

#### איתור שערים

אינה ידועה, ניתן לאתר אותה בעזרת אחת מהשיטות הבאות: IP אינה ידועה, ניתן אתר אותה בעזרת אחת מהשיטות הבאות:

### איתור שער ה-SMTP מלוח הבקרה של ההתקן

- ניהול). במסך Home (מסך הפתיחה), לחץ על Administration (ניהול).
  - . לחץ על Initial Setup (הגדרה ראשונית).
- איתור שערי Find Send Gateways איז לחץ על (הגדרות הדואר האלקטרוני) ולאחר מכן על (הגדרות הדואר האלקטרוני). שליחה).

מסך המגע מציג רשימה של שערי SMTP שהתגלו.

. בחר בשרת ה-SMTP הנכון ולאחר מכן לחץ על OK (אישור).

#### איתור שער ה-SMTP מתוכנית דואר אלקטרוני

מאחר שמרבית תוכניות הדואר האלקטרוני עושות שימוש גם בפרוטוקול SMTP כדי לשלוח הודעות דואר אלקטרוני וגם בפרוטוקול LDAP כדי להפנותן, ייתכן שניתן יהיה לאתר את שם המחשב המארח של שער ה-SMTP ושל שרת ה-LDAP על-ידי צפייה בהגדרות עבור תוכנית הדואר האלקטרוני שברשותך.

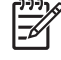

הערה ייתכן שלא יהיה באפשרותן של תכונות איתור השערים לאתר שרת SMTP חוקי ברשת אם הוא עושה שימוש בספק אינטרנט (ISP). כדי לאתר את כתובת שרת הדואר האלקטרוני של ספק האינטרנט (ISP), פנה אליו.

# (שליחת דואר אלקטרוני) Send E-mail שימוש במסך

מסך המגע משמש לניווט בין האפשרויות במסך Send E-mail (שליחת דואר אלקטרוני).

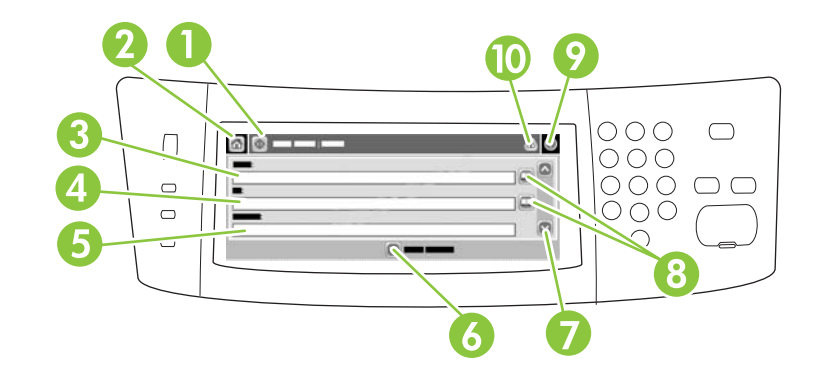

| לחיצה על לחצן זה סורקת את המסמך ושולחת קובץ דואר אלקטרוני לכתובת הדואר האלקטרוני שניתנה.                                                                                                    | Send E-mail הלחצן<br>(שליחה בדואר אלקטרוני) | 1  |
|----------------------------------------------------------------------------------------------------|---------------------------------------------|----|
| לחיצה על לחצן זה פותחת את המסך Home (פתיחה).                                                                                                    | הלחצן Home (פתיחה)                          | 2  |
| לחץ על שדה זה כדי לפתוח את המקלדת ולהקליד את כתובת הדואר האלקטרוני שלך. אם מנהל המערכת<br>הגדיר את ההתקן לכך, ייתכן ששדה זה יכניס באופן אוטומטי כתובת ברירת מחדל.                                | השדה From: (מאת:)<br>000                    | 3  |
| לחץ על שדה זה כדי לפתוח את המקלדת ולהקליד את כתובות הדואר האלקטרוני של אלה שברצונך שיקבלו את<br>המסמך שנסרק.                                                                                     | השדה סT: (אל:) 000                          | 4  |
| לחץ על שדה זה כדי לפתוח את המקלדת ולהקליד כותרת נושא.                                                                                                    | השדה Subject: (נושא:)<br>000                | 5  |
| לחץ על לחצן זה כדי לשנות הגדרת דואר אלקטרוני מסוימות עבור עבודת הסריקה הנוכחית.                                                                                                    | More Options הלחצן<br>(אפשרויות נוספות)     | 6  |
| פס הגלילה משמש להצגה ולהגדרה של השדות CC: (עותק:), BCC: (עותק מוסתר:), Message (הודעה) וכן<br>File Name (שם הקובץ). לחץ על שדה כלשהו משדות אלה כדי לפתוח את המקלדת ולהוסיף את הפרטים<br>הנחוצים. | פס הגלילה                                   | 7  |
| לחץ על לחצנים אלה כדי להשתמש בפנקס הכתובות למילוי השדות To: (אל:), CC: (עותק:)או BCC: (עותק<br>מוסתר:) . לקבלת מידע נוסף, ראה <u>שימוש בפנקס הכתובות</u> .                                       | לחצני פנקס הכתובות                          | 8  |
| לחץ על לחצן זה לקבלת מערכת העזרה של לוח הבקרה. לקבלת מידע נוסף, ראה <u>לוח הבקרה</u> .                                                                                                    | לחצן העזרה                                  | 9  |
| לחצן זה מופיע רק כאשר קיימת שגיאה או אזהרה באזור שורת הסטטוס. לחץ עליו כדי לפתוח מסך מוקפץ<br>שיסייע לך לפתור את השגיאה או האזהרה.                                                               | לחצן שגיאה/אזהרה                            | 10 |

# ביצוע פעולות דואר אלקטרוני בסיסיות

היתרונות הגלומים בתכונת הדואר האלקטרוני של ההתקן:

- שליחת מסמכים למספר כתובות דואר אלקטרוני (מאפשרת חסכון בזמן ובעלויות משלוח).
- שליחת מסמכים בשחור-לבן או בצבע. את הקבצים ניתן לשלוח בתבניות קובץ שונות שהנמען יכול לטפל בהן. 🔸

בעזרת הדואר האלקטרוני, המסמכים נסרקים לזיכרון ההתקן ונשלחים לכתובת דואר אלקטרוני או למספר כתובות כקובץ מצורף להודעת דואר אלקטרוני. ניתן לשלוח מסמכים דיגיטליים בתבניות גרפיות שונות, כגון TFF ו-JPG, דבר המאפשר לנמענים לטפל בקובץ המסמך במגוון תוכניות כדי לענות על הצרכים המיוחדים להם. המסמכים מתקבלים באיכות קרובה למקור ולאחר מכן ניתן להדפיסם, לאחסנם או להעבירם הלאה.

על מנת לעשות שימוש בתכונת הדואר האלקטרוני יש לחבר את ההתקן לרשת מקומית SMTP הכוללת גישה לאינטרנט.

### טעינת מסמכים

ניתן לסרוק מסמך באמצעות משטח הזכוכית או מזין המסמכים האוטומטי. במשטח הזכוכית ובמזין המסמכים האוטומטי ניתן להניח חומרי מקור בגדלים Letter, Executive, A4 ו-A5. במזין המסמכים האוטומטי ניתן להניח חומרי מקור גם בגודל Legal. חומרי מקור קטנים יותר, קבלות, מסמכים בעלי גודל לא קבוע ומסמכים בלויים, מסמכים שהודקו בסיכות, מסמכים הנושאים קפלים וכן תמונות יש לסרוק באמצעות משטח הזכוכית. מסמכים מרובי-דפים ניתן לסרוק בקלות באמצעות מזין המסמכים האוטומטי.

### שליחת מסמכים

ההתקן סורק מסמכי מקור בשחור-לבן ובצבע כאחד. ניתן להשתמש בהגדרות ברירת המחדל או לשנות את העדפות הסריקה ואת תבניות הקובץ. להלן ברירות המחדל של ההגדרות:

- צבע 🔸
- כדי להציג את הקובץ המצורף להודעת ®Adobe Acrobat מחייב את הקובץ המצורף להודעת PDF (מחייב את הקובץ המצורף להודעת הדואר האלקטרוני)

לקבלת פרטים על שינוי ההגדרות עבור העבודה הנוכחית, ראה <u>שינוי הגדרות הדואר האלקטרוני עבור העבודה הנוכחית</u>.

### שליחת מסמך

- הנח את המסמך כשפניו כלפי מטה על משטח הזכוכית של הסורק או כשפניו כלפי מעלה במזין המסמכים .1 האוטומטי.
  - במסך Home (מסך הפתיחה), לחץ על E-mail (דואר אלקטרוני). 2
    - . אם תתבקש, הקלד את שם המשתמש והסיסמה שלך.
- 4. מלא את השדות From: (מאת:), To: (אל:)וכן Subject: (נושא:) . גלול מטה ומלא את השדות CC: (עותק:), BCC: (עותק מוסתר:)וכן Message (הודעה) במידת הצורך. שם המשתמש שלך או ברירת המחדל של פרטים BCC: (עותק מוסתר:)וכן From: (מאת:) . במקרה זה, ייתכן שלא תוכל לשנותם.
- 5. (אופציונלי) לחץ על More Options (אפשרויות נוספות) כדי לשנות את ההגדרות עבור המסמך אותו אתה שולח (לדוגמה הגודל המקורי של המסמך). אם אתה שולח מסמך דו-צדדי, עליך לבחור Sides (צדדים) ולבחור אפשרות עם מסמך מקור דו-צדדי.
  - לחץ על Start (התחל) כדי להתחיל בשליחה.
  - . לאחר שסיימת, הוצא את המסמך המקורי ממשטח הזכוכית של הסורק או ממזין המסמכים האוטומטי.

### שימוש בפונקצית ההשלמה האוטומטית

בעת הקלדת תווים בשדות To: (אל:), CC: (עותק:)או From: (מאת:) במסך Send E-mail (שליחת דואר אלקטרוני), מופעלת פונקציות ההשלמה האוטומטית. עם הקלדת הכתובת או השם הדרוש באמצעות מסך המקלדת, ההתקן מחפש באופן אוטומטי ברשימת פנקס הכתובות ומשלים את הכתובת או השם באמצעות ההתאמה הראשונה. לאחר מכן ניתן לבחור באותו שם על-ידי לחיצה על Enter או להמשיך בהקלדת השם עד אשר פונקצית ההשלמה האוטומטית מוצאת את הערך הנכון. כאשר מוקלד תו שאינו תואם לאף אחד מהערכים ברשימה, הטקסט של פונקצית ההשלמה האוטומטית מוסר מן הצג כדי לציין כי מוקלדת כעת כתובת שאינה נמצאת בפנקס הכתובות.

### שימוש בפנקס הכתובות

ניתן לשלוח דואר אלקטרוני לרשימת נמענים באמצעות תכונת פנקס הכתובות של ההתקן. פנה למנהל המערכת כדי לקבל פרטים על הגדרת רשימות של כתובות.

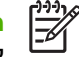

**הערה** ניתן להשתמש גם בשרת האינטרנט המובנה כדי ליצור פנקסי כתובות של דואר אלקטרוני ולנהל אותם. לקבלת מידע נוסף, ראה <u>שרת אינטרנט מובנה</u>.

### יצירת רשימת נמענים

- (מסך הפתיחה), לחץ על E-mail (מסך הפתיחה), לחץ על Home (בואר אלקטרוני).
  - בצע אחת מהפעולות הבאות:
- לחץ על To: (אל:) כדי לפתוח את מסך המקלדת ולאחר מכן הקלד את כתובות הדואר האלקטרוני של הנמענים. הפרד מספר כתובות דואר אלקטרוני בנקודתיים או על-ידי לחיצה על Enter במסך המגע.
  - השתמש בפנקס הכתובות.
- א. במסך Send E-mail (שליחת דואר אלקטרוני), לחץ על לחצן פנקס הכתובות (ש) כדי לפתוח את פנקס הכתובות. פנקס הכתובות
- ב. נווט בין הערכים בפנקס הכתובות באמצעות פס הגלילה. לחץ באופן קבוע על החץ כדי לגלול במהירות את הרשימה.
  - ג. הדגש את השם כדי לבחור בנמען ולאחר מכן לחץ על לחצן ההוספה (🖶).

באפשרותך גם לבחור ברשימת תפוצה על-ידי לחיצה על הרשימה הנפתחת שבראש המסך ולאחר מכן לחיצה על Iocal (מקומי) ברשימה לחיצה על All (הכול), או להוסיף נמען מרשימה מקומית על-ידי לחיצה על Iocal (מקומי) ברשימה הנפתחת. הדגש את השם כדי לבחור בנמען ולאחר מכן לחץ על 🖶 כדי להוסיף את השם לרשימת הנמענים.

ניתן להסיר נמען מרשימה על-ידי גלילה להדגשת הנמען ולאחר מכן לחיצה על לחצן ההסרה (💌).

- .3 השמות ברשימת הנמענים מועברים לשורת הטקסט במסך המקלדת. אם רצונך בכך, באפשרותך להוסיף נמען שלא אותר בפנקס הכתובות על-ידי הקלדת כתובת הדואר האלקטרוני במקלדת. כאשר רשימת הנמענים משביעה את רצונך, לחץ על OK (אישור).
  - . לחץ על <mark>OK</mark> (אישור).
- - . לחץ על Start (התחל).

### שימוש בפנקס הכתובות המקומי

פנקס הכתובות המקומי משמש לאחסנת כתובות דואר אלקטרוני הנמצאות בשימוש תדיר. ניתן לשתף את פנקס הכתובות המקומי בין התקנים העושים שימוש באותו שרת כדי לקבל גישה לתוכנה Digital Sending מבית HP.

ניתן להשתמש בפנקס הכתובות בעת הקלדת כתובות דואר אלקטרוני בשדות From (מאת:), To: (אל:), CC: (עותק:) או BCC: (עותק מוסתר:) . ניתן גם להוסיף או למחוק כתובות בפנקס הכתובות.

כדי לפתוח את פנקס הכתובות, לחץ על לחצן פנקס הכתובות (🖳).

### הוספת כתובות דואר אלקטרוני לפנקס הכתובות המקומי

- (מקומי). לחץ על Local (מקומי).
  - . 🖶 לחץ על .2
- אישור). אופציונלי) לחץ על השדה Name (שם) ובמקלדת המופיעה הקלד שם עבור ערך חדש. לחץ על OK (אישור). 3.

השם הוא הכינוי של כתובת הדואר האלקטרוני. אם לא מוקלד כינוי, כתובת הדואר האלקטרוני עצמה תהפוך לכינוי.

על השדה Address (כתובת) ובמקלדת המופיעה הקלד את כתובת הדואר האלקטרוני עבור הערך החדש. לחץ על OK (אישור).

### מחיקת כתובות דואר אלקטרוני מפנקס הכתובות המקומי

ניתן למחוק כתובות דואר אלקטרוני שאינן בשימוש עוד.

הערה כדי לשנות כתובת דואר אלקטרוני יש למחוק אותה תחילה ולאחר מכן להוסיף את הכתובת שתוקנה ככתובת חוקנה ככתובת חוקנה ככתובת חדשה בפנקס הכתובות המקומי.

- . לחץ על Local (מקומי).
- . לחץ על כתובת הדואר האלקטרוני שברצונך למחוק.
  - . 🕷 לחץ על .3

כעת מופיעה הודעת האישור הבאה: Do you want to delete the selected address(es) (האם ברצונך למחוק את הכתובות שנבחרו?)

4. לחץ על Yes (כן) כדי למחוק את כתובות הדואר האלקטרוני או לחץ על No (לא) כדי לחזור למסך פנקס הכתובות.

# שינוי הגדרות הדואר האלקטרוני עבור העבודה הנוכחית

הלחצן More Options (אפשרויות נוספות) משמש לשינוי הגדרות הדואר האלקטרוני הבאות עבור עבודת ההדפסה הנוכחית:

| תיאור                                                                                                    | לחצן                                                         |
|----------------------------------------------------------------------------------------------------|--------------------------------------------------------------|
| לחץ על לחצן זה כדי לשנות את סוג הקובץ שההתקן יוצר לאחר סריקת המסמך.                                                          | Document File Type<br>(סוג קובץ המסמך)                       |
| לחץ על לחצן זה כדי להעלות או להוריד את איכות ההדפסה של הקובץ הנסרק. הגדרת איכות גבוהה יותר מפיקה קובץ<br>גדול יותר.          | Output Quality<br>(איכות הפלט)                               |
| לחץ על לחצן זה כדי לשנות את רזולוציית הסריקה. הגדרת רזולוציה גבוהה יותר מפיקה קובץ גדול יותר.                                | (רזולוציה) Resolution                                        |
| לחץ על לחצן זה כדי לקבוע אם המסמך ייסרק בצבע או בשחור-לבן.                                                                   | (צבע Color/Black) (צבע<br>שחור-לבן                           |
| לחץ על לחצן זה כדי לציין אם מסמך המקור הוא בעל צד אחד או שניים.                                                              | Original Sides<br>(צדדים מקוריים)                            |
| לחץ על לחצן זה כדי לבחור בכיוון Portrait (לאורך) או Landscape (לרוחב) עבור מסמך המקור.                                       | Content Orientation<br>(כיוון ההדפסה)                        |
| Letter/Legal לחץ על לחצן זה כדי לבחור בגודל המסמך: Letter, A4, Legal או                                                      | גודל Original Size<br>המקור)                                 |
| לחץ על לחצן זה כדי לשנות את נוהל הסריקה בהתבסס על סוג המסמך הנסרק.                                                           | Optimize Text/<br>Picture (התאמה<br>מיטבית לטקסט/<br>לתמונה) |
| לחץ על לחצן זה כדי להפעיל או להשבית את מצב Job Build (בניית עבודה), המאפשר לסרוק מספר מסמכים קטנים<br>ולשלוח אותם כקובץ אחד. | Job Build (בניית<br>עבודה)                                   |
| לחץ על לחצן זה כדי לשנות את הגדרות הכהות והחדות או לנקות את גוון הרקע במסמך המקור.                                           | Image Adjustment<br>(כוונון תמונה)                           |

# סריקה לתיקייה

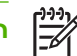

הערה תכונת התקן זו נתמכת רק עבור דגמי דגם HP LaserJet M5035 של המדפסת הרב-שימושית.

אם מנהל מערכת הפך תכונה זו לזמינה, ההתקן מסוגל לסרוק קובץ ולשלוח אותו לתיקייה ברשת. מערכות ההפעלה הנתמכות עבור יעדי תיקיות כוללות את Windows Server 2003,Windows XP ,Windows 2000 וכן NOVELL.

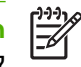

**הערה** ייתכן שיהיה צורך לספק שם משתמש וסיסמה על מנת לעשות שימוש באפשרות זו, או על מנת לשלוח לתיקיות מסוימות. לקבלת מידע נוסף, פנה למנהל המערכת.

- הנח את המסמך כשפניו כלפי מטה על משטח הזכוכית של הסורק או כשפניו כלפי מעלה במזין המסמכים .1 האוטומטי.
  - (תיקיית רשת). במסך Home (מסך הפתיחה), לחץ על Network Folder (תיקיית רשת).
- .. ברשימה Quick Access Folders (תיקיות לגישה מהירה), בחר את התיקייה שבה ברצונך לשמור את המסמך.
- 4. לחץ על השדה File Name (שם הקובץ) כדי לפתוח את המסך המוקפץ של המקלדת ולאחר מכן הקלד את שם הקובץ.
  - . לחץ על Send to Network Folder (שלח לתיקיית רשת).

# סריקה ליעד של זרימת עבודה

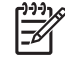

תוכנת Digital Sending Software תכונה זו של ההתקן מסופקת על-ידי מוצר התוכנה האופציונלי HP LaserJet M5035 (תוכנת שליחה דיגיטלית) והיא נתמכת רק עבור דגמי דגם 1905 HP

אם מנהל המערכת הפך את הפונקציונליות של זרימת העבודה לזמינה, ניתן לסרוק מסמך ולשלוח אותו ליעד של זרימת עבודה מותאמת אישית. יעד של זרימת עבודה מעניק את היכולת לשלוח מידע נוסף, ביחד עם המסמך שנסרק, למיקום שצוין ברשת או למיקום של פרוטוקול העברת קבצים (FTP). השאלות בנוגע לפרטים ספציפיים מופיעות על צג לוח הבקרה. באפשרות מנהל המערכת לציין גם מדפסת כיעד של זרימת עבודה, דבר המאפשר סריקת מסמך ושליחתו ישירות למדפסת רשת למטרות הדפסה.

- הנח את המסמך כשפניו כלפי מטה על משטח הזכוכית של הסורק או כשפניו כלפי מעלה במזין המסמכים.
  - במסך Home (מסך הפתיחה), לחץ על Workflow (זרימת עבודה). 2
    - . בחר את היעד שאליו ברצונך לסרוק.
- **Send** (שדה טקסט), הקלד את הנתונים שברצונך שיתלוו לקובץ ולאחר מכן לחץ על **Morkflow** (שלח זרימת עבודה). **Workflow**

# 9 פקס

דגמי המדפסת הרב-שימושית דגם HP LaserJet M5035XS ו-דגם HP LaserJet M5035XS מסופקים עם אבזר פקס האנלוגי 300 של HP LaserJet (אבזר פקס האנלוגי 300) מותקן. משתמשי Windows יכולים להתקין גם את התוכנה האופציונלית DSS) HP Digital Sending Software), המספקת שירותי פקס דיגיטליים.

לקבלת הוראות מפורטות בנוגע להגדרות התצורה של אבזר פקס ובנוגע לשימוש בתכונות הפקס, ראה *המדריך* ל*משתמש של אבזר פקס האנלוגי 300 של HP LaserJet.* המדריך כלול עם הדגם דגם HS035X HP LaserJet ועם הדגם דגם HP LaserJet M5035XS של המדפסת הרב-שימושית.

פרק זה כולל מידע על הנושאים הבאים.

- <u>פקס אנלוגי</u> •
- <u>פקס דיגיטלי</u> •

### פקס אנלוגי

כאשר אבזר פקס האנלוגי 300 של HP LaserJet (אבזר פקס האנלוגי 300) מותקן, המדפסת הרב-שימושית יכולה לשמש כמכשיר פקס עצמאי.

דגמי המדפסת הרב-שימושית דגם HP LaserJet M5035XS ו-דגמי המדפסת הרב-שימושית דגם HP LaserJet M5035XS האנלוגי 300 של HP LaserJet (אבזר פקס האנלוגי 300) מותקן. עבור דגמי המדפסת הרב-שימושית דגם HP LaserJet האנלוגי 300 של MP LaserJet (אבזר פקס האנלוגי 300) מותקן. עבור דגמי המדפסת הרב-שימושית דגם HP LaserJet (אבזר פקס האנלוגי 300) מותקן. עבור דגמי המדפסת הרב-שימושית דגם HP LaserJet (אבזר פקס האנלוגי 300) מותקן. עבור דגמי המדפסת הרב-שימושית דגם HP LaserJet (אבזר פקס האנלוגי 300) מותקן. עבור דגמי המדפסת הרב-שימושית דגם HP LaserJet (אבזר פקס האנלוגי 300) מותקן. עבור דגמי המדפסת הרב-שימושית דגם HP LaserJet (אבזר פקס האנלוגי 300) מותקן. עבור דגמי המדפסת הרב-שימושית דגם HP LaserJet (אבזר פקס האנלוגי 1000) מתכלים כדי לקבל פרטים על הזמנת אבזר פקס האנלוגי.

### התקנת אבזר פקס

בצע את ההליך שלהלן כדי להתקין את אבזר פקס האנלוגי, אם עדיין לא מותקן.

כבה את ההתקן ונתק את כל הכבלים.

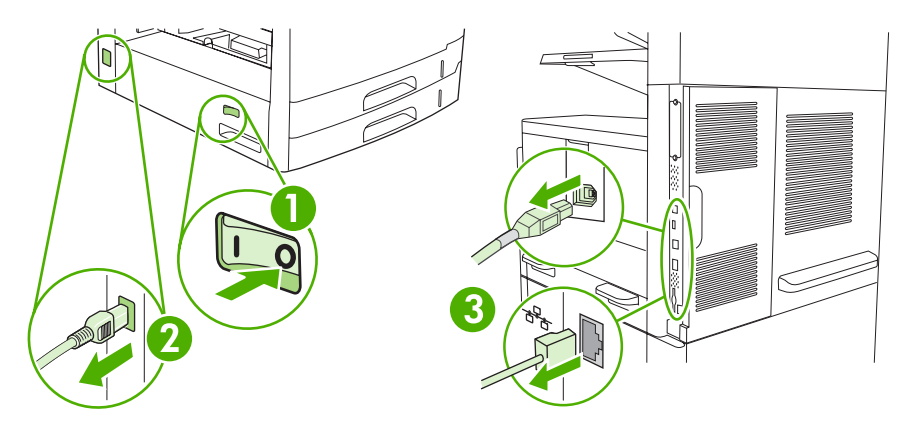

.2 הסר את מכסה לוח האם שבגב ההתקן.

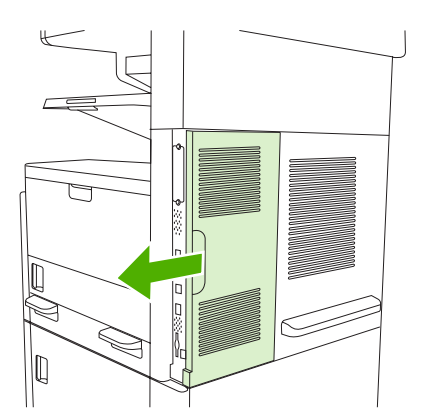

### . פתח את דלת לוח האם.

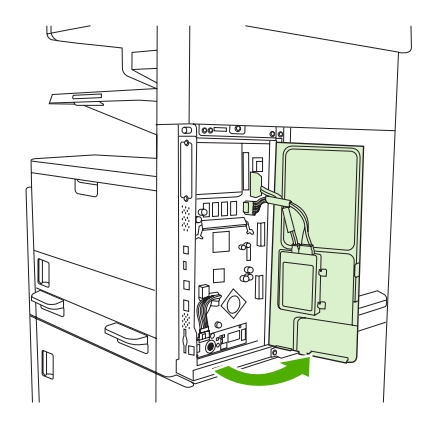

. הוצא את אבזר פקס מהאריזה האנטי-סטטית.

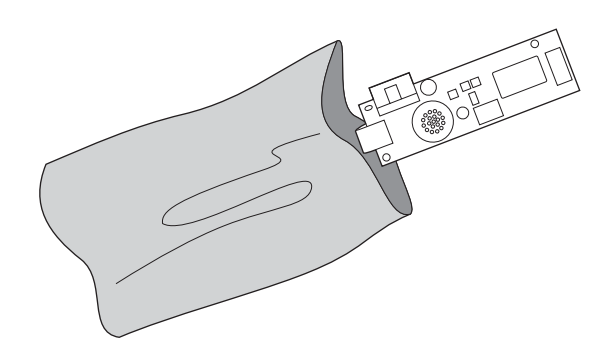

זהירות אבזר פקס כולל חלקים הרגישים לפריקת חשמל סטטי (ESD). בהוצאת אבזר פקס מהאריזה האנטי-סטטית ובעת התקנתו יש להשתמש בהגנה אנטי-סטטית, כגון רצועת הארקה לכף היד המחוברת לשלדת המתכת של ההתקן באמצעות היד השנייה.

. השתמש בהדקי הפלסטיק כדי להכניס את אבזר פקס למקומו בלוח האם.

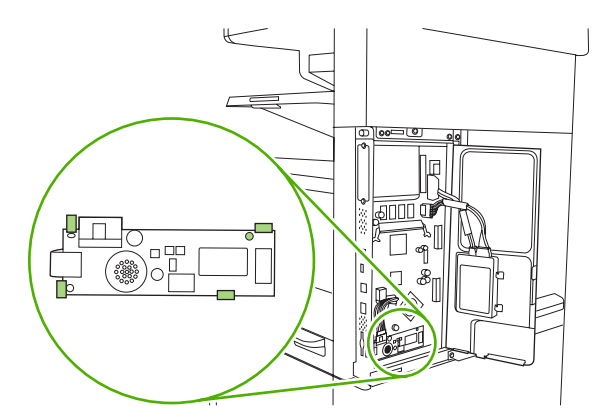

**.6**. אתר את הכבל ה-16 גידי ליד הפינה התחתונה של לוח האם וחבר את הכבל לאבזר פקס.

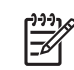

**הערה** אם הכבל נראה לא מתאים, נסה לסובב אותו לכיוון ההפוך. ודא כי המחבר מוצמד לאבזר פקס באופן נכון. ודא גם כי המחבר בקצהו השני של הכבל מוצמד ללוח האם באופן נכון.

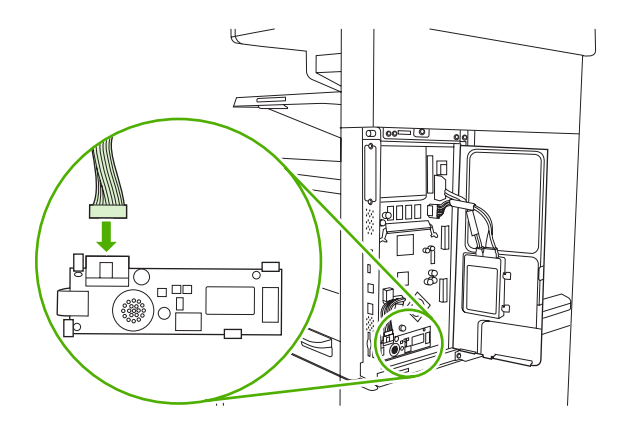

. סגור את דלת לוח האם.

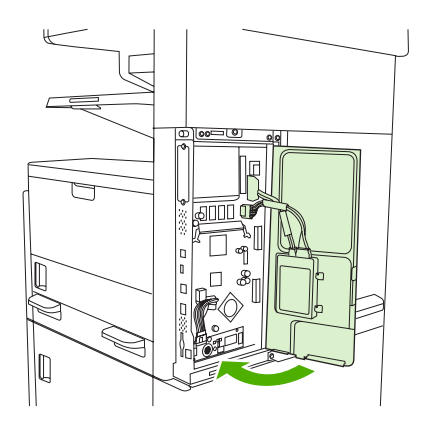

החזר את מכסה לוח האם למקומו.

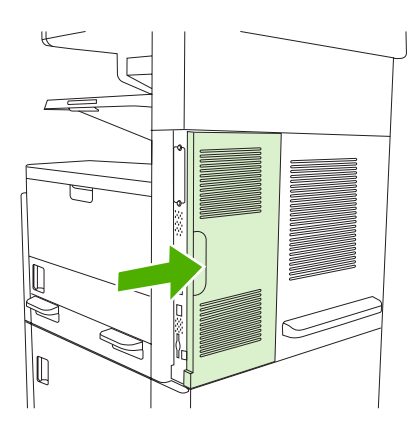
. חבר מחדש את הכבלים ולאחר מכן הפעל את ההתקן.

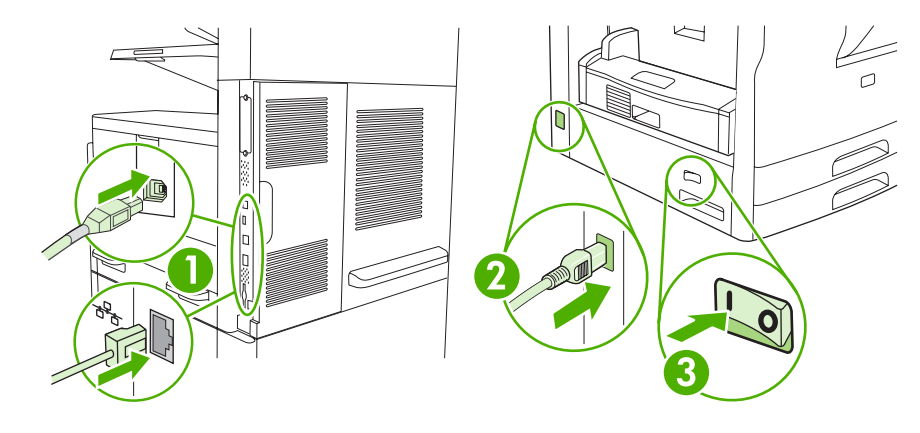

## חיבור אביזר הפקס לקו טלפון

בעת חיבור אביזר הפקס לקו טלפון, ודא שקו הטלפון שבשימוש אביזר הפקס הוא קו ייעודי שלא נמצא בשימושם של התקנים אחרים. בנוסף, מומלץ שקו זה יהיה קו אנלוגי מכיוון שהפקס לא יפעל כהלכה אם הוא מחובר למערכות PBX (רשת טלפון פרטית) דיגיטליות מסוימות. אם אינך בטוח אם הקו שברשותך אנלוגי או דיגיטלי, פנה לספק התקשורת שלך.

|   | r)))).   |
|---|----------|
| 1 |          |
| h | <u> </u> |

**הערה** HP ממליצה להשתמש בכבל הטלפון המצורף לאביזר הפקס על מנת להבטיח פעולה תקינה של האביזר.

.1 אתר את כבל הטלפון הכלול בערכת אביזר הפקס. חבר קצה אחד של כבל הטלפון לשקע הטלפון של אביזר הפקס, הממוקם על לוח האם. דחוף את המחבר עד שתשמע נקישה.

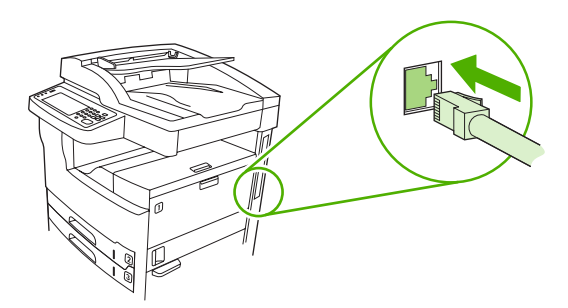

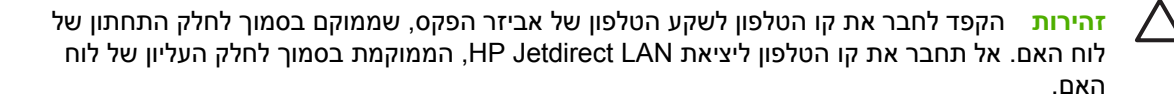

.2 חבר את הקצה השני של כבל הטלפון לשקע הטלפון שבקיר. דחוף את המחבר עד שתשמע נקישה או עד שיתייצב כהלכה. מכיוון שבמדינות/אזורים שונים נעשה שימוש בסוגים שונים של מחברים, ייתכן שלא תשמע נקישה עם חיבור המחבר.

## הגדרת מאפייני הפקס והשימוש בהם

על מנת להשתמש במאפייני הפקס, עליך להגדירם בתפריטי לוח הבקרה. לדוגמה, עליך לציין את הפרטים הבאים:

- תאריך ושעה 🔹
  - מיקום 🔸
- כותרת הפקס 🏼 🔸

לקבלת מידע מלא אודות הגדרת אביזר הפקס והשימוש בו, ולקבלת מידע אודות פתרון בעיות באביזר הפקס, עיין ב-המדריך למשתמש של אבזר פקס האנלוגי 300 של HP LaserJet, המצורף לאביזר הפקס.

# פקס דיגיטלי

שימוש בפקס דיגיטלי אפשרי עם התקנת התוכנה האופציונלית HP Digital Sending Software. לקבלת מידע אודות הזמנת התוכנה, בקר בכתובת <u>www.hp.com/go/lj5035\_software</u> או <u>www.hp.com/go/lj5035\_software</u>.

בעת שימוש בפקס דיגיטלי, *אין* צורך לחבר את ההתקן ישירות לקו טלפון. במקום זאת, ההתקן יכול לשגר פקסים באחת משלוש הדרכים הבאות:

- פקס ב-LAN לשליחת פקסים באמצעות ספק פקס של צד שלישי.
- פקס ב-Microsoft Windows 2000 הוא מודם פקס ומודול שיגור דיגיטלי שבו משתמש המחשב כדי לפעול כפקס שער מוכן לשימוש.
- פקס באינטרנט לשימוש בספק פקסים באינטרנט לעיבוד פקסים. הפקס מועבר למכשיר פקס רגיל או משוגר
   לדואר האלקטרוני של המשתמש.

לקבלת מידע מלא אודות השימוש בפקס דיגיטלי, עיין בתיעוד המצורף לתוכנה HP Digital Sending Software.

# 10 ניהול ההתקן ותחזוקתו

- <u>שימוש בדפי מידע</u>
- <u>הגדרות עבור התרעות דואר אלקטרוני</u> •
- HP Easy Printer Care שימוש בתוכנית תוכנת
  - <u>שימוש בשרת האינטרנט המובנה</u> 🔹 🔹
  - שימוש בתוכנה <u>HP Web Jetadmin</u>
- Macintosh שימוש בתוכנית השירות HP Printer Utility שבור
  - <u>ניהול חומרים מתכלים</u> –
  - החלפת חומרים מתכלים וחלקיהם
    - <u>ניקוי ההתקן</u> 🏾 🔸
    - <u>כיול הסורק</u>

# שימוש בדפי מידע

ניתן להדפיס דפים המציגים פרטים על ההתקן ועל תצורתו הנוכחית מלוח הבקרה של ההתקן. הטבלה שלהלן מפרטת את הנהלים שיש לבצע כדי להדפיס את דפי המידע.

| תיאור הדף                                                             |       | כיצד להדפיס את הדף                                                                                                    |  |
|-----------------------------------------------------------------------|-------|----------------------------------------------------------------------------------------------------|--|
| מפת תפריטים                                                           | .1    | במסך Home (מסך הפתיחה), לחץ על Administration (ניהול).                                                                                                    |  |
| מציגה את תפריטי לוח הבקרה ואת ההגדרות                                 | .2    | .(מידע) Information לחץ על (מידע)                                                                                                    |  |
| הזמינות.                                                              | .3    | לחץ על דפי תצורה וסטטוס.                                                                                                    |  |
|                                                                       | .4    | לחץ על Administration Menu Map (מפת תפריט הניהול).                                                                                                    |  |
|                                                                       | .5    | לחץ על Print (הדפסה).                                                                                                    |  |
|                                                                       | תוכן  | מפת התפריטים משתנה בהתאם לאפשרויות המותקנות כעת בהתקן.                                                                                                    |  |
|                                                                       | לעיון | ברשימה המלאה של תפריטי לוח הבקרה והערכים האפשריים, ראה <u>לוח הבקרה</u> .                                                                                                    |  |
| דף תצורה                                                              | .1    | במסך Home (מסך הפתיחה), לחץ על Administration (ניהול).                                                                                                    |  |
| מציג את הגדרות ההתקן ואת פירוט האבזרים<br>במימדנים                    | .2    | (מידע) Information לחץ על hformation (מידע).                                                                                                    |  |
| המותקנים.                                                             | .3    | לחץ על דפי תצורה וסטטוס.                                                                                                    |  |
|                                                                       | .4    | לחץ על Configuration page (דף תצורה).                                                                                                    |  |
|                                                                       | .5    | לחץ על Print (הדפסה).                                                                                                    |  |
|                                                                       |       | או כונן דיסק קשיח אופציונלי, HP Jetdirect הערה אם בהתקן מותקן שרת הדפסה או שישיגע או או כונן דיסק קשיח אופציונלי<br>מודפסים דפי תצורה נוספים ובהם מידע על התקנים אלה.                         |  |
| דף מצב חומרים מתכלים                                                  | .1    | במסך Home (מסך הפתיחה), לחץ על Administration (ניהול).                                                                                                    |  |
| מציג מידע על כמות הטונר במחסנית                                       | .2    | .(מידע) Information לחץ על (מידע)                                                                                                    |  |
| ההו פטה.                                                              | .3    | לחץ על דפי תצורה וסטטוס.                                                                                                    |  |
|                                                                       | .4    | לחץ על Supplies Status Page (דף מצב חומרים מתכלים).                                                                                                    |  |
|                                                                       | .5    | לחץ על Print (הדפסה).                                                                                                    |  |
|                                                                       |       | הערה אם אתה משתמש בחומרים מתכלים שאינם מתוצרת HP, ייתכן שדף סטטוס<br>החומרים לא יציג את משך החיים הנותר של חומרים אלה. לקבלת מידע נוסף, ראה<br>מדיניות HP לגבי מחסניות הדפסה שאינן מתוצרת HP. |  |
| דף סיכום הדפסות                                                       | .1    | במסך Home (מסך הפתיחה), לחץ על Administration (ניהול).                                                                                                    |  |
| מציג ספירת דפים לכל גודל של חומר הדפסה                                | .2    | .(מידע) Information לחץ על (מידע).                                                                                                    |  |
| ועבר במדפסת, את מספר הדפים שהודפסו<br>צד אחד לעומת מספר הדפים שהודפסו | .3    | לחץ על דפי תצורה וסטטוס.                                                                                                    |  |
| בשני הצדדים, ואת השיעור הממוצע של כיסוי<br>הדפים (באחוזים).           | .4    | לחץ על Usage Page (סיכום הדפסות).                                                                                                    |  |
|                                                                       | .5    | לחץ על Print (הדפסה).<br>                                                                                                    |  |
| ספריית קבצים                                                          | .1    | במסך Home (מסך הפתיחה), לחץ על Administration (ניהול).                                                                                                    |  |
| מציג מידע על כל התקני אחסון, כגון כונני                               | .2    | (מידע) Information לחץ על hformation (מידע).                                                                                                    |  |
| הבזק, כרסיסי זיכרון ארדיסקים קשיוזים,<br>המותקנים בהתקן.              | .3    | לחץ על דפי תצורה וסטטוס.                                                                                                    |  |

| כיצד להדפיס את הדף                                                                                   |      | יאור הדף כיי                                                  |  |
|----------------------------------------------------------------------------------------------------|------|---------------------------------------------------------------|--|
| (ספריית קבצים). File Directory לחץ על                                                                | .4   |                                                               |  |
| לחץ על Print (הדפסה).                                                                                | .5   |                                                               |  |
| במסך Home (מסך הפתיחה), לחץ על Administration (ניהול).                                               | .1   | דוחות פקס                                                     |  |
| (מידע). Information לחץ על (מידע).                                                                   | .2   | חמישה דוחות מציגים את פעילות הפקס,                            |  |
| לחץ על Fax Reports (דוחות פקס).                                                                      | .3   | שיחות הפקס, קודי חיוב, מספרי פקס חסומים<br>ומספרי חיוג מקוצר. |  |
| לחץ על אחד מהלחצנים הבאים כדי להדפיס את הדוח המתאים:                                                 | .4   | הערה ניתו לקבל דוחות פקס רק                                   |  |
| (יומן פעילות הפקס) Fax Activity Log •                                                                |      | בדגמי התקן בעלי יכולות פקס.                                   |  |
| (דוח שיחות הפקס) Fax Call Report •                                                                   |      |                                                               |  |
| (דוח קודי חיוב) Billing Codes Report •                                                               |      |                                                               |  |
| (רשימת פקסים חסומים) Blocked Fax List •                                                              |      |                                                               |  |
| (רשימת חיוג מקוצר) Speed Dial List •                                                                 |      |                                                               |  |
| לחץ על Print (הדפסה).                                                                                | .5   |                                                               |  |
| 'ת מידע נוסף, עיין במדריך הפקס הנלווה להתקן.                                                         | לקבי |                                                               |  |
| במסך Home (מסך הפתיחה), לחץ על Administration (ניהול).                                               | .1   | רשימות גופנים                                                 |  |
| .(מידע) Information <b>לחץ על</b>                                                                    | .2   | מציגה את רשימת הגופנים המותקנים כעת                           |  |
| לחץ על Sample Pages/Fonts (דוגמאות דפים/גופנים).                                                     | .3   | בהתקן.                                                        |  |
| לחץ על PCL Font List (רשימת גופנים של שפת הבקרה למדפסת) או על PS Font List<br>(רשימת גופני PS).      | .4   |                                                               |  |
| לחץ על Print (הדפסה).                                                                                | .5   |                                                               |  |
| אערה רשימת הגופנים מפרטת גם אילו גופנים מאוחסנים בדיסק קשיח אופציונלי או<br>בכרטיס זיכרון הבזק DIMM. |      |                                                               |  |

# הגדרות עבור התרעות דואר אלקטרוני

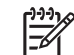

הערה אם אין בחברה שלך מערך דואר אלקטרוני, ייתכן שמאפיין זה לא יהיה זמין.

באפשרותך להשתמש בתוכנית העזר HP Web Jetadmin או בשרת האינטרנט המובנה כדי להגדיר את המערכת כך שתתריע על תקלות בהתקן. ההתרעות מתקבלות בצורת הודעות דואר אלקטרוני לחשבון או חשבונות הדואר האלקטרוני שתגדיר.

באפשרותך לקבוע את ההגדרות הבאות:

- ההתקן או ההתקנים שעליהם ברצונך לפקח 🔹 🔹
- ההתרעות שברצונך לקבל (לדוגמה, התרעות על חסימות נייר, על אזילת נייר, על סטטוס החומרים המתכלים ועל מכסה פתוח)
  - חשבון או חשבונות הדואר האלקטרוני שאליהם יועברו ההודעות 🔹 🔹

| התוכנה              | מידע זמין                                                                                |
|---------------------|------------------------------------------------------------------------------------------|
| HP Web Jetadmin     | לקבלת מידע כללי על HP Web Jetadmin, ראה <u>שימוש בתוכנה HP Web Jetadmin</u> .            |
|                     | לקבלת פרטים על התרעות ועל אופן הגדרתן, עיין במערכת העזרה המקוונת של HP Web Jetadmin.     |
| שרת האינטרנט המובנה | לקבלת מידע כללי על שרת האינטרנט המובנה, ראה <u>שימוש בשרת האינטרנט המובנה</u> .          |
|                     | לקבלת פרטים על התרעות ועל אופן הגדרתן, עיין במערכת העזרה המקוונת של שרת האינטרנט המובנה. |

# HP Easy Printer Care שימוש בתוכנית תוכנת

תוכנת HP Easy Printer Care הוא יישום שיכול לשמש אותך לביצוע המשימות הבאות:

- בדיקת סטטוס ההתקן. 🗕
- בדיקת סטטוס החומרים המתכלים.
  - הגדרת התרעות.
- קבלת גישה לכלים של תחזוקה ופתרון בעיות.

ניתן להשתמש בתוכנה תוכנת HP Easy Printer Care כאשר ההתקן מחובר ישירות למחשב או כאשר הוא מחובר לרשת. כדי להוריד את תוכנת HP Easy Printer Care, עבור לאתר www.hp.com/go/easyprintercare.

**הערה** פתיחת תוכנת HP Easy Printer Care והשימוש בה אינם מחייבים גישה לאינטרנט. עם זאת, אם תלחץ על קישור כלשהו המוביל לרשת, תזדקק לגישה לאינטרנט כדי לעבור לאתרים המקושרים.

## HP Easy Printer Care פתיחת תוכנת

כדי לפתוח את תוכנת HP Easy Printer Care, בחר אחת מהשיטות הבאות:

- HP Easy Printer בתפריט התחל, בחר כל התוכניות, בחר Hewlett-Packard ולאחר מכן בחר באפשרות תוכנת Care
  - בפינה השמאלית Windows אין פעמיים על הסמל תוכנת HP Easy Printer Care במגש המערכת של הסמל תוכנת השמאלית התחתונה של שולחן העבודה).
    - לחץ לחיצה כפולה על סמל שולחן העבודה.

# HP Easy Printer Care מקטעי תוכנת

| המקטע                                                                               | אפשרויות                                                                                                    |  |  |
|-------------------------------------------------------------------------------------|----------------------------------------------------------------------------------------------------|--|--|
| הכרטיסייה Device List                                                               | • מידע על ההתקן, לרבות שם המדפסת, היצרן והדגם                                                                                                    |  |  |
| (ו שימונ הונקנים)<br>מציגה מידע על כל אחד<br>מההתקנים ברשומה                        | <ul> <li>סמל (אם הערך שנבחר בתיבה הנפתחת View as (הצג כ-) הוא Tiles (פרישות), שזו גם הגדרת ברירת<br/>המחדל)</li> </ul>                                                                                                    |  |  |
| (התקנים) <b>Devices</b>                                                             | <ul> <li>התרעות נוכחיות מכל סוג שהוא עבור ההתקן</li> </ul>                                                                                                    |  |  |
|                                                                                     | אם תלחץ על התקן מתוך הרשימה, התוכנה תוכנת HP Easy Printer Care תפתח את הכרטיסייה <b>Overview</b><br>(סקירה כללית) לגבי אותו התקן.                                                                                                    |  |  |
| הכרטיסייה Support                                                                   | <ul> <li>מספקת מידע אודות ההתקן, לרבות התרעות לגבי פריטים המחייבים התערבות המשתמש.</li> </ul>                                                                                                    |  |  |
| (וומיכוי)                                                                           | <ul> <li>מספקת קישורים לכלים של פתרון בעיות ושל תחזוקה.</li> </ul>                                                                                                    |  |  |
| מספקת מידע וקישורים<br>בנושאי עזרה                                                  |                                                                                                    |  |  |
| החלון <b>Supplies</b><br>Ordering (הזמנת חומרים<br>מתבלים)                          | <ul> <li>הרשימה Ordering (הזמנות): מציגה את החומרים המתכלים שניתן להזמין עבור כל התקן. אם ברצונך</li> <li>להזמין פריט מסוים, סמן את התיבה Order (הזמן) לצד אותו פריט ברשימת החומרים המתכלים.</li> </ul>                                                                                                    |  |  |
| מתכלים)<br>מספק גישה להזמנת חומרים<br>מתכלים באינטרנט או<br>באמצעות הדואר האלקטרוני | <ul> <li>הלחצן Shop Online for Supplies (קנייה מקוונת של חומרים מתכלים): פותח בחלון חדש של הדפדפן<br/>את אתר המוצרים המתכלים HP SureSupply. אם סימנת את התיבה Order עבור פריטים כלשהם, ניתן<br/>להעביר את המידע על אותם פריטים לאתר האינטרנט, שם תקבל פרטים על אפשרויות הרכישה של<br/>החומרים המתכלים שבחרת.</li> </ul> |  |  |
|                                                                                     | <ul> <li>הלחצן Print Shopping List (הדפס רשימת קניות): מדפיס את המידע על המוצרים המתכלים שנבחרו על<br/>ידי סימון התיבה Order.</li> </ul>                                                                                                    |  |  |

| המקטע                                                                                                    | אפש                         | אפשרויות                                                                                                    |  |
|----------------------------------------------------------------------------------------------------|-----------------------------|----------------------------------------------------------------------------------------------------|--|
| החלון Alert Settings<br>(הגדרות התרעה)                                                                                            | •                           | Alerts on or off (הפעלה או השבתה של ההתרעות): מפעילה או משביתה את תכונת ההתרעות.                                                                                                    |  |
| מאפשר להגדיר את תצורת                                                                                                    | •                           | When alerts appear (מתי יופיעו ההתרעות): קובעת מתי ברצונך שיופיעו ההתרעות - אם בזמן הדפסה<br>בהתקן מסוים או בכל פעם שמתרחש אירוע בהתקן.                                                                                                    |  |
| ההומן כן שוניי עאוונן<br>באופן אוטומטי על בעיות<br>בהתקן                                                                          | •                           | Alert event type (סוג ההתרעה): תוכל לקבוע אם תרצה שההתרעה תופיע רק במקרה של שגיאות חמורות<br>או בכל שגיאה, לרבות אלה המאפשרות את המשך ההדפסה.                                                                                                    |  |
|                                                                                                    | •                           | Notification method (שיטת היידוע): קובעת את סוג ההתרעה האמורה להופיע (הודעה מוקפצת או הודעה<br>בשולחן העבודה).                                                                                                    |  |
| הכרטיסייה <b>Overview</b><br>(סקירה כללית)                                                                                        | •                           | הרשימה <b>Devices</b> (התקנים): מציגה את ההתקנים שבאפשרותך לבחור.                                                                                                    |  |
| (סקידו מקידו)<br>כוללת נתונים בסיסיים על<br>סטטוס ההתקן                                                                           | •                           | המקטע Tevice Status (סטטוס ההתקן): מציג מידע על סטטוס ההתקן. מקטע זה מציין את תנאי<br>ההתרעה של ההתקן, כגון התרוקנות מחסנית ההדפסה. הוא מציג אף את המידע לזיהוי ההתקן, את הודעות<br>לוח הבקרה, ואת רמות הטונר במחסנית ההדפסה. לאחר תיקון בעיה בהתקן, לחץ על <sup>C</sup> כדי לעדכן את<br>המקטע.                                      |  |
|                                                                                                    | •                           | המקטע <b>Supplies Status</b> (סטטוס החומרים המתכלים): מפרט את סטטוס החומרים המתכלים, כגון אחוזי<br>הטונר שנותרו במחסניות הדפסה וסטטוס חומרי הדפסה שהוטענו בכל מגש.                                                                                                    |  |
|                                                                                                    | •                           | הקישור Supplies Details (פרטי חומרים מתכלים): פותח את דף הסטטוס של החומרים המתכלים<br>המאפשר להציג פרטים נוספים על החומרים המתכלים של ההתקן, על הזמנתם ועל מחזורם.                                                                                                    |  |
| החלון Find Other (איתור מדפסות<br>Printers (איתור מדפסות<br>נוספות)<br>מאפשר לך להוסיף מדפסות<br>נוספות לרשימת המדפסות<br>שברשותך | לחיצ<br>החל<br>פותו<br>לפקו | לחיצה על הקישור Find Other Printers (איתור מדפסות נוספות) ברשימה Devices (התקנים) פותחת את<br>החלון Find Other Printers (איתור מדפסות נוספות) החלון Find Other Printers (איתור מדפסות נוספות)<br>פותח תוכנית שירות המאתרת מדפסות רשת נוספות, אותן ניתן להוסיף לרשימה Devices (התקנים) ולאחר מכן<br>לפקח על אותם התקנים מן המחשב שלך. |  |

# שימוש בשרת האינטרנט המובנה

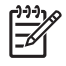

**הערה** כאשר ההתקן מחובר ישירות למחשב, השתמש בתוכנת HP Easy Printer Care כדי להציג את סטטוס ההתקן.

- הצגת מידע סטטוס בלוח הבקרה של ההתקן 🔹
  - הגדרת סוג הנייר המוטען בכל מגש
- קביעת משך החיים הנותר של כל החומרים המתכלים והזמנת חדשים 🗤
  - הצגה ושינוי של תצורות המגשים 🔹
  - הצגה ושינוי של תצורת תפריט לוח הבקרה של ההתקן
    - הצגה והדפסה של דפים פנימיים
- קבלת הודעות יידוע על אירועים הקשורים להתקן ולחומרים המתכלים 💿
  - הצגה ושינוי של תצורת הרשת 🛛
  - אצגת פרטי תמיכה הקשורים למצבו הנוכחי של ההתקן 🔹 🔹

כאשר ההתקן מחובר לרשת, שרת האינטרנט המובנה זמין באופן אוטומטי. ניתן לפתוח את שרת האינטרנט המובנה רק ממערכת Windows 95 או ממערכת מתקדמת יותר.

כדי להשתמש בשרת האינטרנט המובנה יש צורך בדפדפן Microsoft Internet Explorer גרסה 4 ואילך או בדפדפן Netscape Navigator גרסה 4 ואילך. שרת האינטרנט המובנה פועל כאשר ההתקן מחובר לרשת מבוססת-IP. שרת האינטרנט המובנה אינו תומך בחיבורי מדפסת מבוססי IPX או AppleTalk. אין צורך בגישה לאינטרנט כדי לפתוח את שרת האינטרנט המובנה או כדי להשתמש בו.

## פתיחת שרת האינטרנט המובנה באמצעות חיבור לרשת

בדפדפן אינטרנט במחשב שברשותך, הזן את כתובת ה-IP של ההתקן בשורה 'כתובת'. כדי לברר את כתובת ה או את שם המחשב המארח, הדפס דף תצורה. ראה <u>שימוש בדפי מידע</u>.

. הערה 🛛 לאחר פתיחת הכתובת, כדאי להוסיפה לסימניות כדי לזרז את הגישה אליה בעתיד.

Information שרת האינטרנט המובנה כולל שלוש כרטיסיות הכוללות הגדרות ומידע לגבי ההתקן: הכרטיסייה
 מידע), הכרטיסייה Settings (הגדרות) והכרטיסייה Networking (עבודה ברשת). לחץ על הכרטיסייה שברצונך להציג.

עיין בסעיף <u>מקטעי שרת האינטרנט המובנה</u> כדי לקבל פרטים נוספים על כל אחת מהכרטיסיות.

#### מקטעי שרת האינטרנט המובנה

| ייה או מקטע אפשרויות                                                                                                    |   | כרטיסייה או מקטע                                                                           |
|----------------------------------------------------------------------------------------------------|---|--------------------------------------------------------------------------------------------|
| (סטטוס ההתקן): מציג את סטטוס ההתקן ואת משך החיים הנותר של Device Status (סטטוס ההתקן): מציג את סטטוס ההתקן ואת משך החיים הנותר של<br>החומרים המתכלים של HP. החיווי 0% מציין כי החומר המתכלה אזל. הדף גם מציג את הסוג<br>והגודל של נייר ההדפסה כפי שהוגדר לגבי כל מגש. כדי לשנות את הגדרות ברירת המחדל, לחץ<br>על Change Settings (שינוי הגדרות). | • | מידע) Information הכרטיסייה<br>מספקת את פרטי ההתקן, נתוני סטטוס<br>ופרטים על הגדרות התצורה |
| (דף תצורה): מציג את המידע הכלול בדף התצורה <b>Configuration page</b>                                                                                                    | • |                                                                                            |
| (סטטוס החומרים המתכלים): דף זה מציג את משך החיים הנותר של Supplies Status<br>החומרים המתכלים של HP. החיווי 0% מציין כי החומר ריק. דף זה גם מציג את המק"טים של                                                                                                    | • |                                                                                            |

| כרטיסייה או מקטע                                               | אפש     | ירויות                                                                                                    |
|----------------------------------------------------------------|---------|----------------------------------------------------------------------------------------------------|
|                                                                |         | החומרים המתכלים. כדי להזמין חומרים מתכלים חדשים, לחץ על <b>Order Supplies</b> (הזמנת<br>חומרים) באזור <b>Other Links</b> (קישורים אחרים) בצדו השמאלי של החלון.                                                   |
|                                                                | •       | (יומן אירועים): מציג רשימה של כל האירועים והשגיאות הקשורים להתקן. <b>Event log</b>                                                                                                    |
|                                                                | •       | Usage page (סיכום הדפסות): מציג סיכום של מספר העמודים שההתקן הדפיס, ממוינים לפי<br>גודל וסוג.                                                                                                    |
|                                                                | •       | (מידע אודות ההתקן): מציג את שם הרשת של ההתקן, את כתובתו Device Information (מידע אודות<br>ופרטים על דגם ההתקן. כדי לשנות ערכים אלה, לחץ על Device Information (מידע אודות<br>ההתקן) בכרטיסייה Settings (הגדרות). |
|                                                                | •       | (מוכן <b>Ready</b> (לוח הבקרה): מציג הודעות מלוח הבקרה של ההתקן, כגון <b>Ready</b> (מוכן Control Panel<br>לפעולה) או Sleep mode on (מצב שינה מופעל).                                                             |
|                                                                | •       | (הדפסה): מאפשר לשלוח עבודות הדפסה להתקן.                                                                                                    |
| הכרטיסייה Settings (הגדרות)<br>מעמעובת לבבוע את מעובת בבתבו מו | •       | Configure Device (הגדרת התצורה של ההתקן): מאפשר לקבוע את הגדרות התצורה של<br>ההתקן. דף זה מכיל את התפריטים האופייניים למדפסות העושות שימוש בתצוגת לוח בקרה.                                                      |
| מאפשרת לקבוע את תצורת ההתקן מן<br>המחשב                        | •       | שרת דואר אלקטרוני: רשת בלבד. דף זה משמש בשילוב עם הדף Alerts (התרעות) לצורך<br>הגדרת דואר אלקטרוני נכנס ויוצא, וכן לצורך הגדרת התרעות דואר אלקטרוני.                                                             |
|                                                                | •       | (התרעות): רשת בלבד. מאפשר הגדרה של קבלת התרעות בדואר אלקטרוני לגבי<br>אירועים שונים הקשורים להתקן ולחומרים המתכלים.                                                                                              |
|                                                                | •       | AutoSend (שליחה אוטומטית): מאפשר לקבוע את תצורת ההתקן כך שתשלח באופן אוטומטי<br>הודעות דואר אלקטרוני לכתובות דואר אלקטרוני מסוימות, בנוגע לתצורת ההתקן ולחומרים<br>מתכלים.                                       |
|                                                                | •       | Security (אבטחה): מאפשר לקבוע סיסמה שהזנתה נחוצה לצורך גישה לכרטיסייה Settings<br>וכן לכרטיסייה Networking. הפעל והשבת מאפיינים מסוימים של שרת האינטרנט המובנה.                                                  |
|                                                                | •       | (עריכת קישורים אחרים): מאפשר הוספה או התאמה אישית של קישורים Edit Other Links (עריכת קישורים)<br>לאתר אינטרנט אחר. קישור זה מוצג באזור Other Links (קישורים אחרים) בכל דפי שרת<br>האינטרנט המובנה.               |
|                                                                | •       | (מידע אודות ההתקן): מאפשר לקרוא להתקן בשם ולהקצות לו מספר<br>נכס. הזן את השם ואת כתובת הדואר האלקטרוני של איש הקשר העיקרי שיקבל מידע על ההתקן.                                                                   |
|                                                                | •       | (שפה): מאפשר לבחור בשפה שבה יוצג המידע בשרת האינטרנט המובנה. <b>Language</b>                                                                                                    |
|                                                                | •       | (תאריך ושעה): דף זה מאפשר סינכרון זמנים עם שרת זמן של הרשת. Date & Time                                                                                                    |
|                                                                | •       | (זמן יקיצה): מאפשר לקבוע להתקן זמן יקיצה או לשנות אותו. (מאן יקיצה) Wake Time                                                                                                    |
|                                                                | )))<br> | אין הערה ניתן להגן על הכרטיסייה Settings (הגדרות) באמצעות סיסמה. אם התקן זה<br>מחובר ברשת, יש להתייעץ תמיד עם מנהל המערכת לפני שינוי ההגדרות בכרטיסייה זו.                                                       |

| ייות                                                                                                    | אפשרו                   | כרטיסייה או מקטע                                                    |
|----------------------------------------------------------------------------------------------------|-------------------------|---------------------------------------------------------------------|
| רותם של מנהלי רשתות להשתמש בכרטיסייה זו כדי לשלוט בהגדרות הקשורות לרשת כאשר<br>מחובר לרשת מבוססת פרוטוקול IP. כרטיסייה זו אינה מופיעה אם ההתקן מחובר ישירות<br>ב, או אם ההתקן מחובר לרשת באמצעי שאינו שרת הדפסה HP Jetdirect.                       | באפשו<br>ההתקן<br>למחשנ | הכרטיסייה Networking (עבודה<br>ברשת)<br>מאפשרת את שינוי הגדרות הרשת |
| עבודה ברשת) אפשר להגן על הכרטיסייה Netowrking (עבודה ברשת) באמצעות סיסמה.                                                                                                    |                         | מהמחשב                                                              |
| דיייט איז איז איז איז איז איז איז איז איז איז                                                                                                    | M .                     | (קישורים אחרים) Other links                                         |
| שירות זה מנתוראת יומן השגיאות של ההתקן ואת פרטי התצורה כדי לספק פרטי אבחון ותמיכה.<br>המתאימים להתקן שברשותך.                                                                                                    | יש                      | מכיל קישורים לאינטרנט                                               |
| Order Supplies (הזמנת חומרים מתכלים): מקשר לאתר האינטרנט HP SureSupply, בו<br>יתן מידע על אפשרויות הרכישה של חומרים מתכלים מקוריים של HP, כגון מחסניות הדפסה<br>נייר.                                                                               | <b>5</b> •<br>1         |                                                                     |
| (תמיכה לשימוש במוצר): מקשר אותך לאתר התמיכה בהתקן, בו ניתן <b>Product Suppor</b><br>יחפש עזרה בנושאים כלליים.                                                                                                    | t •                     |                                                                     |
| הערה השימוש בקישורים אלה מחייב גישה לאינטרנט. אם אתה משתמש בחיבור בחיוג ולא<br>התחברת כאשר פתחת את שרת האינטרנט המובנה, עליך להתחבר כדי שתוכל לבקר באתרי<br>אינטרנט אלה. כדי להתחבר, ייתכן שתצטרך לסגור את שרת האינטרנט המובנה ולפתוח אותו<br>מחדש. | 1)))<br>                |                                                                     |

# HP Web Jetadmin שימוש בתוכנה

HP Web Jetadmin היא פתרון תוכנה מבוסס-אינטרנט להתקנה מרחוק של ציוד היקפי מחובר לרשת, לפיקוח עליו מרחוק ולפתרון בעיות בו מרחוק. ממשק הדפדפן האינטואיטיבי מקל על ניהול מגוון רחב של התקנים, כולל התקני HP ואחרים, בפלטפורמות שונות. הניהול הוא יזום ומאפשר למנהלי רשת לפתור בעיות לפני שהן משפיעות על המשתמשים. הורד חינם את התוכנה הבאה לניהול מתקדם בכתובת www.hp.com/go/webjetadmin\_software.

כדי להשיג את התוספים (plug-ins) עבור HP Web Jetadmin, לחץ על; **plug-ins** ולאחר מכן לחץ על הקישור download (הורדה) שליד שם התוסף הרצוי. תוכנת HP Web Jetadmin יכולה להודיע אוטומטית כאשר זמינים תוספים חדשים. בדף **Product Update** (עדכון מוצר), בצע את ההוראות להתחברות אוטומטית לאתר האינטרנט של HP.

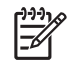

הערה בדפדפנים צריכה להיות אפשרות Java. אין תמיכה בגלישה מ- Apple PC.

# Macintosh שימוש בתוכנית השירות HP Printer Utility עבור

תוכנית השירות HP Printer Utility משמשת לקביעת התצורה של המדפסת ולתחזוקתה ממחשב עם מערכת הפעלה Mac OS X.

# פתיחת תוכנית השירות HP Printer Utility

#### פתיחת תוכנית השירות HP Printer Utility במערכת Mac OS X V10.2.8

- . פתח את ה-Finder ולאחר מכן לחץ על Finder (יישומים).
- (מדפסות). לחץ על Library (ספרייה) ולאחר מכן לחץ על 2.
  - (תוכניות שירות). לחץ על hp ולאחר מכן לחץ על 3.
- .4. לחץ לחיצה כפולה על HP Printer Selector (בוחר מדפסות HP) כדי לפתוח את HP Printer Selector.
  - .5. בחר את ההתקן שברצונך להגדיר ולאחר מכן לחץ על Utility (תוכנית שירות).

#### פתיחת תוכנית השירות HP Printer Utility במערכת Mac OS X V10.3, V10.4 וגרסאות מתקדמות יותר.

.Dock-ב. ב-Dock, לחץ על סמל התוכנית Dock.

, לחץ על Finder- אם סמל התוכנית Printer Setup Utility אינו מופיע ב-Dock, פתח את ה-Finder, לחץ על שישי Applications (יישומים), לחץ על Utilities (תוכניות שירות) ולאחר מכן לחץ לחיצה כפולה על Printer Setup Utility. Setup Utility

.. בחר את ההתקן שברצונך להגדיר ולאחר מכן לחץ על Utility (תוכנית שירות).

## התכונות של תוכנית השירות HP Printer Utility

תוכנית השירות HP Printer Utility מורכבת מדפים שניתן לפתוח בלחיצה ברשימה HP Printer Utility (הגדרות תצורה). הטבלה הבאה מתארת את המשימות שניתן לבצע מדפים אלה.

| פריט                                                   | תיאור                                                                                       |
|--------------------------------------------------------|---------------------------------------------------------------------------------------------|
| (דף תצורה) Configuration page                          | מדפיס דף תצורה.                                                                             |
| Supplies Status (סטטוס החומרים<br>המתכלים)             |                                                                                             |
| (HP אמיכת HP Support)                                  | מספק גישה לסיוע טכני, להזמנה מקוונת של חומרים מתכלים, לרישום מקוון ולמידע על מחזור והחזרות. |
| (טעינת קבצים) File Upload                              | מעביר קבצים מן המחשב אל ההתקן.                                                              |
| (טעינת גופנים) Upload Fonts                            | מעביר קובצי גופנים מן המחשב אל ההתקן.                                                       |
| (עדכון קושחה) Firmware Update                          | מעביר קובצי קושחה מעודכנים מן המחשב אל ההתקן.                                               |
| Duplex Mode (מצב הדפסה<br>דו-צדדית)                    | מפעיל את מצב ההדפסה הדו-צדדית האוטומטית.                                                    |
| Economode & Toner Density<br>(מצב חיסכון וצפיפות טונר) | מפעיל את ההגדרה Economode (מצב חיסכון) לשימור הטונר או מתאים את צפיפות הטונר.               |
| (רזולוציה) Resolution                                  | משנה את הגדרות הרזולוציה, כולל ההגדרה REt.                                                  |
| (נעילת משאבים) Lock Resources                          | ַ<br>נועל מוצרי אחסון, כדוגמת דיסק קשיח, או מבטל את נעילתם.                                 |
| (עבודות מאוחסנות) Stored Jobs                          | מנהל עבודות הדפסה המאוחסנות בדיסק הקשיח של ההתקן.                                           |

| פריט                                    | תיאור                                                                                           |
|-----------------------------------------|-------------------------------------------------------------------------------------------------|
| תצורת) Trays Configuration<br>מגשים)    | משנה את הגדרות ברירת המחדל של המגשים.                                                           |
| (IP Settings (הגדרות IP)                | משנה את הגדרות הרשת של ההתקן ומעניק גישה לשרת האינטרנט המובנה.                                  |
| Bonjour הגדרות                          | מאפשר להפעיל או להשבית את תמיכת Bonjour, או לשנות את שם השירות של ההתקן כפי שהוא<br>מופיע ברשת. |
| הגדרות Additional Settings<br>נוספות)   | מספק גישה לשרת האינטרנט המובנה.                                                                 |
| התרעות דואר) E-mail Alerts<br>אלקטרוני) | מגדיר את תצורת ההתקן כך שתשלח הודעות יידוע בנוגע לאירועים מסוימים.                              |

# ניהול חומרים מתכלים

שימוש, אחסון ופיקוח על מחסניות ההדפסה עשוי לסייע בהפקה איכותית של תדפיסים.

## תוחלת חיי החומרים המתכלים

התפוקה הממוצעת של מחסנית היא 15,000 עמודים, בהתאם לתקן 19752 של ISO/IEC. תפוקת המחסנית בפועל תלויה בשימוש הספציפי.

זהירות התכונה Economode (מצב חיסכון) (מצב חסכוני) מאפשרת להתקן להשתמש בכמות מופחתת של טונר לעמוד הדפסה. בחירת Economode (מצב חיסכון) מאריכה את חיי הטונר ומפחיתה את העלות לעמוד, אך מורידה את איכות ההדפסה. התמונה המודפסת תהיה בהירה יותר, אך תתאים להדפסת טיוטות או גיליונות להגהה. חברת Hewlett-Packard אינה ממליצה על שימוש קבוע במצב החסכוני Economode (מצב חיסכון). להגהה. חברת Economode (מצב חיסכון), עלול להיווצר מצב שבו המחסנית עדיין מכילה טונר, למרות בשימוש קבוע ב-Economode (מצב חיסכון), עלול להיווצר מצב שבו המחסנית עדיין מכילה טונר, למרות שחלקיה המכניים אינם שמישים עוד. אם איכות ההדפסה יורדת בנסיבות אלה, תצטרך להתקין מחסנית הדפסה חדשה, גם אם נותר טונר במחסנית.

## פרקי זמן משוערים להחלפת מחסניות הדפסה

| מחסנית הדפסה | ספירת עמודים               | פרק זמן משוער¹ |
|--------------|----------------------------|----------------|
| שחור         | 15,000 עמודים <sup>2</sup> | 6 חודשים       |

<sup>1</sup> משך החיים המשוער מבוסס על הדפסת 2,000 דפים בחודש.

. הממוצע המשוער של ספירת דפים בגודל A4/letter, מבוסס על כיסוי משוער של 5 אחוזים.  $^2$ 

לצורך הזמנה מקוונת של חומרים מתכלים, בקר באתר <u>www.hp.com/support/M5025mfp</u> או <u>support/M5035mfp</u>.

## ניהול מחסניות ההדפסה

#### אחסון מחסניות הדפסה

אין להוציא את מחסנית ההדפסה מאריזתה לפני מועד השימוש בה.

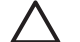

זהירות כדי למנוע נזק למחסנית ההדפסה, אל תחשוף אותה לאור לפרק זמן העולה על דקות אחדות.

#### השתמש במחסניות הדפסה מקוריות מתוצרת HP

אם אתה משתמש במחסנית הדפסה חדשה מקורית של HP, תוכל לקבל את המידע הבא על החומרים המתכלים:

- אחוז החומרים המתכלים הנותרים
- מספר משוער של הדפים הנותרים 🔹
  - מספר העמודים שהודפסו 🔹 🔸

#### מדיניות HP לגבי מחסניות הדפסה שאינן מתוצרת HP

חברת Hewlett-Packard אינה ממליצה על שימוש במחסניות הדפסה חדשות או ממוחזרות שאינן מתוצרתה. מכיוון שמחסניות אלה אינן מוצר מקורי של חברת HP, אין לחברה שליטה על תכנונן או על איכותן.

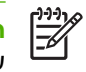

**הערה** האחריות והסכמי השירות של HP אינם מכסים נזקים הנגרמים כתוצאה משימוש במחסניות הדפסה שאינן מתוצרת HP.

כדי להתקין מחסנית הדפסה חדשה מתוצרת HP, ראה <u>החלפת מחסנית ההדפסה</u>. כדי למחזר את המחסנית המשומשת, פעל על פי ההוראות המופיעות על המחסנית החדשה.

#### אימות מחסניות הדפסה

ההתקן מאמת באופן אוטומטי את מחסנית ההדפסה עם הכנסתה. במהלך האימות, ההתקן יודיע לך אם המחסנית היא מחסנית מקורית של HP.

אם ההודעה בלוח הבקרה מציינת שהמחסנית איננה מחסנית מקורית של HP ואתה סבור שרכשת מחסנית כזו, ראה <u>הקו החם ואתר האינטרנט של HP לדיווח על הונאות</u>.

## הקו החם ואתר האינטרנט של HP לדיווח על הונאות

התקשר לקו החם של HP לדיווח על הונאות (1-877-219-318, שיחת חינם בצפון אמריקה) או פנה לאתר <u>www.hp.com/go/anticounterfeit</u> אם התקנת מחסנית הדפסה מתוצרת HP והודעת המדפסת מציינת שהמחסנית אינה מתוצרת HP. HP תקבע אם המחסנית מקורית ותנקוט צעדים לפתרון הבעיה.

אם נתקלת בתופעות הבאות, ייתכן שמחסנית ההדפסה שברשותך אינה מחסנית מקורית של HP:

- אתה נתקל בבעיות רבות הקשורות למחסנית ההדפסה.
- המחסנית לא נראית כרגיל (לדוגמה, הלשונית הנתלשת הכתומה חסרה, או שהאריזה שונה מהאריזה הרגילה של (HP).

# החלפת חומרים מתכלים וחלקיהם

בעת החלפת חומרים מתכלים בהתקן או חלקים מהם, יש להקפיד לפעול בהתאם להנחיות המפורטות בסעיף זה.

## הנחיות להחלפת חומרים מתכלים

כדי לבצע את החלפת החומרים המתכלים ביתר קלות, מומלץ ליישם את ההנחיות שלהלן בעת התקנת ההתקן.

- ש להשאיר מרווח מספיק מעל ההתקן ובחזיתו כדי לאפשר הוצאת חומרים מתכלים. 🔹
  - יש למקם את ההתקן על משטח ישר ויציב. 🔹

לקבלת הוראות לגבי התקנת חומרים מתכלים, עיין במדריכים הנלווים לכל פריט מתכלה. לחלופין, עיין במידע באתרי האינטרנט הבאים www.hp.com/support/M5025mfp.

הערה בהתקן זה, מומלץ להשתמש במוצרים מתוצרת HP בלבד. שימוש במוצרים שאינם מתוצרת HP עלול לגרום לתקלות שיצריכו הזמנת שירות שאינו נכלל באחריות או בהסכמי השירות של Hewlett-Packard.

## החלפת מחסנית ההדפסה

כאשר מחסנית הדפסה עומדת להתרוקן, מופיעה הודעה בלוח הבקרה ובה המלצה להזמין מחסנית חלופית. ההתקן יוכל להמשיך להדפיס באמצעות מחסנית ההדפסה הנוכחית עד אשר תופיע הודעה המורה על החלפת המחסנית.

פתח את הדלת העליונה הימנית.

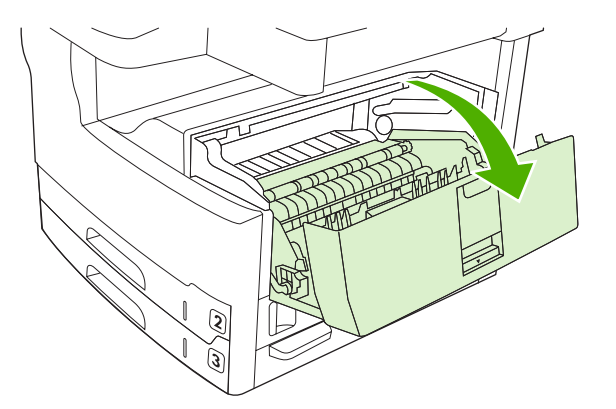

.2 הסר את מחסנית ההדפסה המשומשת מההתקן.

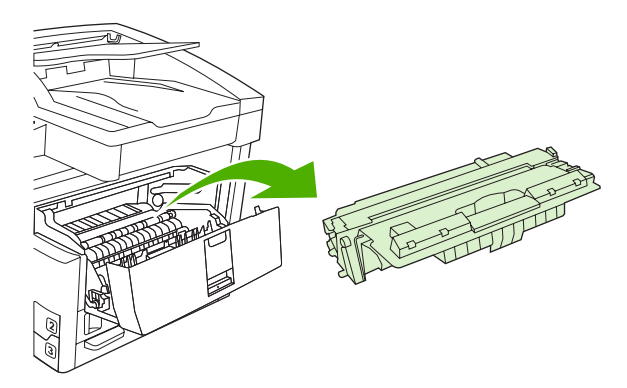

. הוצא את מחסנית ההדפסה החדשה מהשקית. הכנס את המחסנית המשומשת לשקית, לצורך מיחזור.

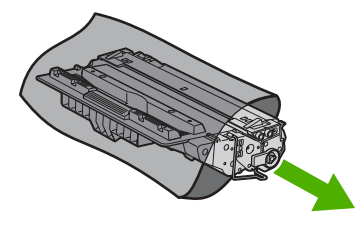

.4 אחוז במחסנית ההדפסה בשני קצותיה וטלטל אותה בעדינות מצד לצד כדי לפזר את הטונר.

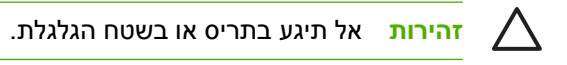

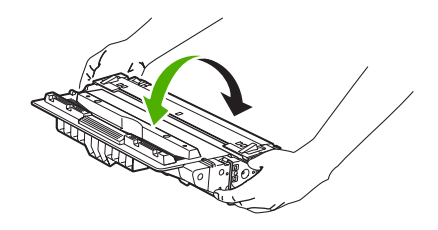

.5 הסר את סרט המשלוח ואת הלשונית הכתומה ממחסנית ההדפסה החדשה. השלך את סרט האריזה בהתאם לתקנות המקומיות.

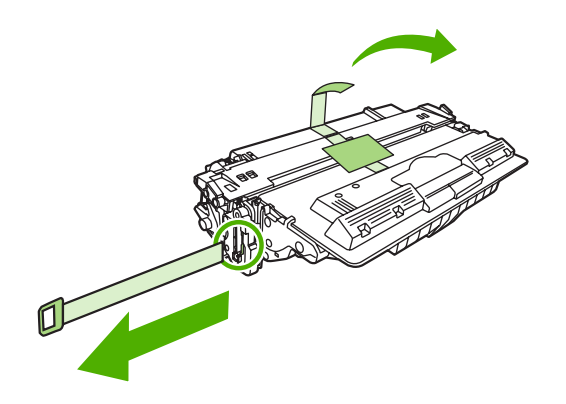

.6 יישר את מחסנית ההדפסה ביחס למסילות שבתוך ההתקן, תחוב את מחסנית ההדפסה עד ש"תשב" ביציבות במקומה ולאחר מכן סגור את הדלת העליונה הימנית.

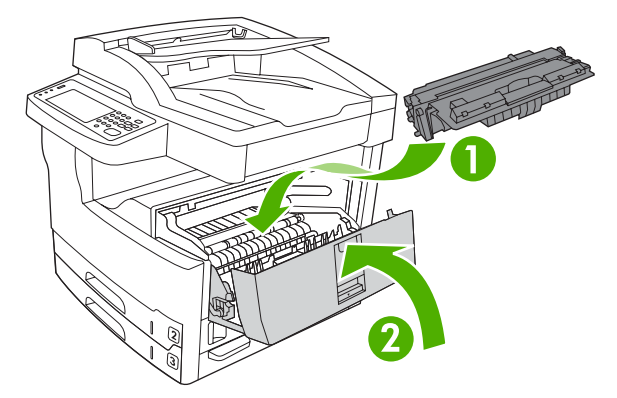

לאחר זמן קצר, תופיע בצג לוח הבקרה ההודעה Ready (מוכן).

- 7. ההתקנה הושלמה. הנח את מחסנית ההדפסה המשומשת בקופסה שהכילה את המחסנית החדשה. לקבלת הוראות לגבי אפשרויות מיחזור, עיין במדריך המיחזור המצורף.
  - 8. אם אתה משתמש במחסנית הדפסה שאינה מתוצרת HP, פנה ללוח הבקרה לקבלת הוראות נוספות.

.www.hp.com/support/M5035mfp לקבלת עזרה נוספת, בקר באתר www.hp.com/support/M5035mfp או

#### ביצוע תחזוקה מונעת

על מנת לשמור על ביצועים מיטביים, יש לתחזק את ההתקן באופן תקופתי. בהגיע העת לרכוש ערכות תחזוקה מונעת, תופיע הודעת התראה מתאימה בלוח הבקרה. יש לבצע נוהלי תחזוקה נפרדים עבור חלק-המדפסת של ההתקן (מנוע ההדפסה) ועבור מזין המסמכים האוטומטי.

#### תחזוקה מונעת במנוע ההדפסה

כאשר בלוח הבקרה מופיעה הודעת התראה על ביצוע תחזוקה למדפסת, יש להחליף חלקים מסוימים.

כאשר מניין הדפים המודפסים מתקרב ל-200,000, ההתקן מתריע שיש להזמין ערכת תחזוקה. ניתן למחוק את ההודעה באמצעות הפריט Clear Maintenance Message (מחיקת הודעת התחזוקה) (נקה הודעת תחזוקה) בתפריט המשנה Resets (איפוסים) (איפוסים) תחת Administration (ניהול) (ניהול). כאשר מניין הדפים המודפסים מתקרב ל-200,000, לא ניתן עוד למחוק את ההודעה ויש להתקין את ערכת התחזוקה. על מנת לברר את מספר העמודים שהדפיס ההתקן מאז התקנת הרכיבים החדשים של ערכת התחזוקה, הדפס דף תצורה או דף סטטוס של החומרים המתכלים.

ערכת התחזוקה של מנוע ההדפסה כוללת את הפריטים הבאים:

- Fuser •
- גלגלות (העברה, הזנה והפרדה)
  - כריות הפרדה
  - הוראות התקנה

בצע את ההוראות המסופקות עם הערכה כדי להתקינה.

**הערה** ערכת התחזוקה היא פריט מתכלה ואינה כלולה בתעודת האחריות המקורית או בתעודות האחריות המורחבת.

#### ערכת התחזוקה של מזין המסמכים האוטומטי

כאשר מניין הדפים המוזנים דרך מזין המסמכים האוטומטי מתקרב ל-60,000, ההתקן מתריע כי יש להזמין ערכה עבור מזין המסמכים האוטומטי. הודעה זו מופיעה כחודש לפני שיש להחליף את הערכה. יש להזמין ערכה חדשה עם הופעת ההודעה. לאחר הזנת 60,000 דפים דרך מזין המסמכים האוטומטי, ההתקן מתריע כי יש להתקין את הערכה החדשה של מזין המסמכים האוטומטי. יש להתקין את הערכה החדשה במועד זה.

ערכת התחזוקה של מזין המסמכים האוטומטי כוללת את הפריטים הבאים:

- מכלול אחד של גלגלת איסוף 🏾 🔹
  - כרית הפרדה אחת 🏻 🔹
    - דף הוראות 🔹

בצע את ההוראות המסופקות עם הערכה כדי להתקינה.

# ניקוי ההתקן

במהלך ההדפסה עלולים להצטבר בתוך המוצר חלקיקי נייר, טונר ואבק. במשך הזמן, הצטברות זו של לכלוך עלולה לגרום לבעיות הקשורות לאיכות ההדפסה, כגון כתמי טונר או מריחות טונר (ראה <mark>פתרון בעיות של איכות הדפסה</mark>). למוצר זה מצב ניקוי שבאמצעותו אפשר לתקן בעיות מסוג זה ולמנוע את התרחשותן.

### ניקוי חיצוני

השתמש במטלית רכה ולחה כדי לנגב אבק, לכלוך וכתמים מעל ההתקן.

## ניקוי משטח הזכוכית של הסורק

משטח זכוכית שבו טביעות אצבעות, לכלוך, שיער וכד', מאט את הביצועים ופוגע באיכותן של תכונות מיוחדות, כמו תכונת ההתאמה לדף (fit-to-page) וצילום מסמכים.

**הערה** אם קווים או פגמים אחרים מופיעים רק בצילומים המבוצעים ממזין המסמכים האוטומטי, יש לנקות את פס הסריקה (שלב 3). אין צורך לנקות את משטח הזכוכית של הסורק.

- .1 פתח את מכסה הסורק.
- .2 נקה את משטח הזכוכית במטלית לחה, נטולת מוך.

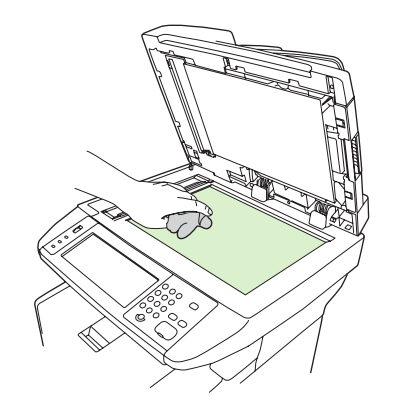

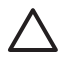

זהירות אין להשתמש בחומרים שוחקים, באצטון, בבנזן, באמוניה, באלכוהול אתילי או בטטרה-כלוריד פחמני בשום חלק של ההתקן; אלה עלולים לגרום נזק להתקן. אל תניח נוזלים ישירות על משטח הזכוכית. הם עלולים לחדור מתחתיו ולגרום נזק להתקן.

נקה את פס הסריקה במטלית לחה, נטולת מוך. 3.

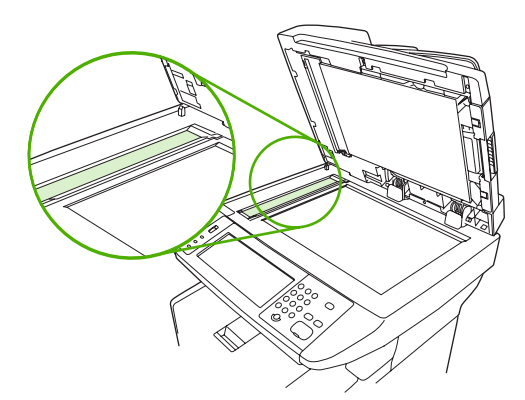

# ניקוי גב המכסה של הסורק

שאריות קטנות עלולות להצטבר בגבו של כיסוי המסמכים הלבן הנמצא מתחת למכסה הסורק.

- פתח את מכסה הסורק.
- נקה את גבו של כיסוי המסמכים הלבן באמצעות מטלית רכה או ספוג שהוטבל בסבון עדין ובמים חמים. נקה גם את פס הסריקה שליד משטח הזכוכית של מזין המסמכים האוטומטי.

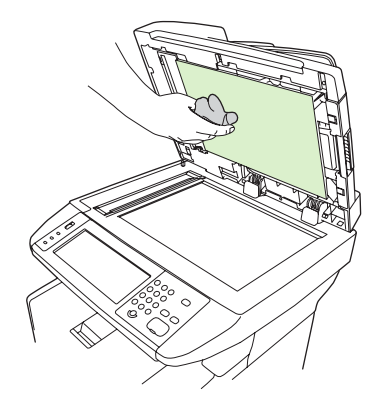

- .. רחץ את הגב בעדינות כדי לשחרר שיירים; אל תקרצף את הגב.
  - .4 ייבש את הגב באמצעות עור יעל או מטלית רכה.

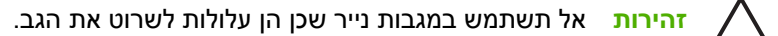

.5 אם כל אלה אינם מספיקים לניקוי הגב, חזור על הפעולות הקודמות והשתמש באלכוהול איזופרופילי להספגת המטלית או הספוג. לאחר מכן נגב את הגב באופן יסודי במטלית לחה כדי להסיר שיירי אלכוהול.

#### ניקוי מזין המסמכים האוטומטי

אם קיימות בעיות הזנה במזין המסמכים האוטומטי, יש לנקות את מכלול גלגלת האיסוף שלו.

.1 פתח את המכסה של מזין המסמכים האוטומטי.

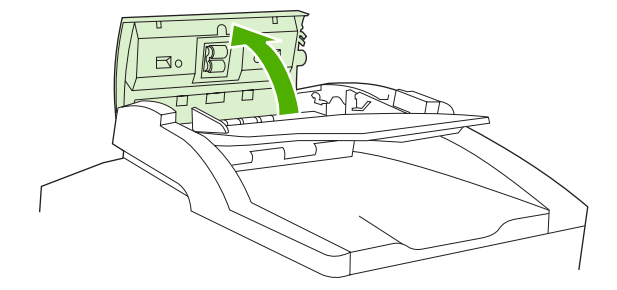

נגב את הגלגלות של מזין המסמכים האוטומטי במטלית רכה ויבשה. 2.

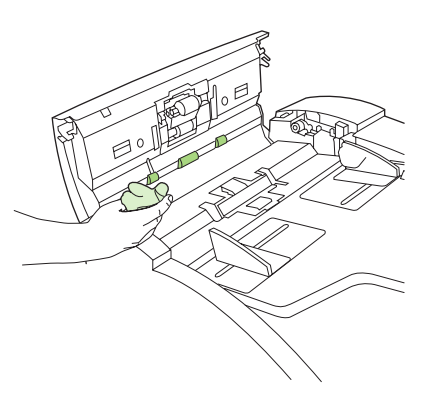

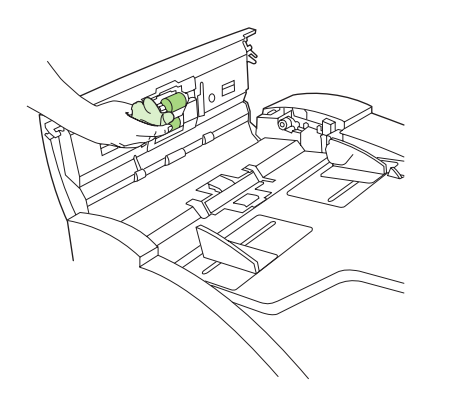

. סגור את המכסה של מזין המסמכים האוטומטי.

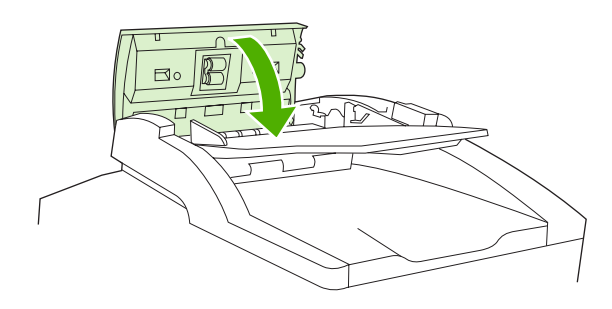

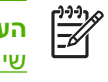

**הערה** במקרה של חסימות נייר במזין המסמכים האוטומטי, פנה לספק שירות מורשה מטעם HP. ראה <u>שירות הלקוחות של HP</u>.

## ניקוי מסלול הנייר

- (ניהול). במסך Home (מסך הפתיחה), לחץ על Administration (ניהול).
  - . לחץ על Print Quality (איכות הדפסה).
  - . לחץ על Calibration/Cleaning (כיול ניקוי).
  - גור דף ניקוי). לחץ על Create Cleaning Page (צור דף ניקוי).
     ההתקן מדפיס דף ניקוי.
    - .5. פעל לפי ההוראות המודפסות בדף הניקוי.

# כיול הסורק

כיול הסורק נעשה כדי לקזז היסטים במערכת ההדמיה שלו (הראש המוביל) עבור סריקות ממזין המסמכים האוטומטי וממשטח הסריקה. בגלל האפיצויות המכניות, עלול הראש המוביל של הסורק לקרוא באופן לא מדויק את מיקום התמונה. במהלך הכיול מחושבים ערכי ההיסט של הסורק והם מאוחסנים בזיכרון. לאחר מכן נעשה שימוש בערכי ההיסט בזמן הפקת הסריקות ומתבצעת לכידה של החלק הנכון במסמך.

כיול סורק יש לבצע רק אם ניתן להבחין בבעיות היסט בתמונות הנסרקות. הסורק מכויל לפני עוזבו את המפעל. רק לעיתים רחוקות יש צורך לכיילו שנית.

- ניהול). במסך Home (מסך הפתיחה), לחץ על Administration (ניהול).
  - .2. לחץ על Troubleshooting (פתרון בעיות).
- . לחץ על Calibrate Scanner (כיול הסורק) ולאחר מכן בצע את ההוראות שבתיבת הדו-שיח במסך.

ההתקן מתחיל בתהליך הכיול ומסך המגע מציג Calibrating (מכייל) בשורת הסטטוס עד סיום התהליך.

# 11 פתרון בעיות

מידע זה על פתרון בעיות אורגן במטרה לסייע לך בפתרון בעיות הדפסה. בחר את הנושא הכללי או את סוג הבעיה מהרשימה הבאה.

- <u>רשימת פעולות לפתרון בעיות</u> •
- <u>תרשים זרימה לפתרון בעיות</u> •
- <u>פתרון בעיות הדפסה כלליות</u> •
- <u>סוגי ההודעות של לוח הבקרה</u>
  - <u>הודעות לוח הבקרה</u>
- סיבות שכיחות לחסימות נייר
  - <u>מיקומים של חסימות נייר</u>
    - <u>שחרור חסימות נייר</u>
    - <u>שחרור חסימות נייר</u>
    - שחרור חסימות סיכות 🔹
- פתרון בעיות של איכות הדפסה 📃 🔹
  - <u>פתרון בעיות הדפסה ברשת</u>
    - <u>פתרון בעיות פקס</u>
  - פתרון בעיות צילום מסמכים 🔹 🔹
  - פתרון בעיות דואר אלקטרוני 🔹 🔹
- <u>פתרון בעיות נפוצות עם Windows</u> •
- <u>פתרון בעיות נפוצות ב-Macintosh</u>
  - <u>פתרון בעיות Linux</u> •
  - <u>eתרון בעיות PostScript</u>

# רשימת פעולות לפתרון בעיות

אם נתקלת בבעיות, השתמש ברשימת הפעולות לביצוע כדי לזהות את הגורם לבעיה:

- אם ההתקן מחובר למקור מתח?
  - האם ההתקן מופעל? •
- האם ההתקן במצב Ready (מצב מוכן)?
  - האם כל הכבלים הנחוצים מחוברים?
- האם מופיעות הודעות כלשהן בצג לוח הבקרה? •
- האם הותקנו חומרים מתכלים מקוריים של HP?
- האם מחסנית ההדפסה שהוחלפה לאחרונה הותקנה כראוי, והאם הלשונית למשיכה ו/או הסרט הוסרו מהמחסנית?

לקבלת מידע נוסף אודות התקנה והגדרה, עיין במדריך תחילת הדרך.

או <u>www.hp.com/support/M5025mfp</u> אם לא מצאת פתרונות במדריך זה לבעיות, בקר בכתובת <u>support/M5035mfp</u>.

### גורמים המפריעים לביצועים

מספר גורמים משפיעים על משך הדפסת העבודה:

- שימוש בנייר מיוחד (דוגמת שקפים, נייר כבד, נייר בגודל מותאם אישית) 🔹
  - זמן עיבוד והורדה בהתקן 🔹 🔹
  - המורכבות והגודל של האובייקטים הגרפיים
    - מהירות המחשב שבשימוש
      - USB חיבור ה
      - תצורת קלט/פלט 🔹 🔹
      - גודל הזיכרון המותקן 🔹 🔹
  - אערכת ההפעלה והתצורה של הרשת (אם ישים) 🔹 🔹
    - זהות ההתקן (PCL או PCL)

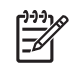

**הערה** על אף שתוספת זיכרון עשויה לפתור בעיות בזיכרון, לשפר טיפול בגרפיקה מורכבת בהתקן ולקצר את זמני ההורדה, היא אינה מגבירה את מהירות ההדפסה המרבית (ppm).

# תרשים זרימה לפתרון בעיות

| ונות אפשריים                                                                                           | פתר                | גורמים אפשריים                                                                                                    | בדיקה                                                                                                    | תופעה                                                                         |
|----------------------------------------------------------------------------------------------------|--------------------|----------------------------------------------------------------------------------------------------|----------------------------------------------------------------------------------------------------|-------------------------------------------------------------------------------|
| ודא כי ההתקן מחובר למתח וכי מתג<br>ההפעלה/כיבוי במצב ON (פועל).                                        | .1                 | מתג ההפעלה/כיבוי במצב OFF (מושבת).<br>בכל במתח מנותד                                                                       | האם הופעל ההתקן?                                                                                                    | צג לוח הבקרה ריק, אף נורית<br>אינה דולקת וההתקן אינו<br>משמעו את עלול מבמנשים |
| בדוק את שקע המתח על-ידי חיבור                                                                          | .2                 | עבי חמונח מנותק.                                                                                                    |                                                                                                    | נושנויע אף צייי נווינונועים.                                                  |
| ההתקן לתוך שקע שידוע כי הוא פועל<br>כהלכה.                                                             |                    | שקע המונוז אינו פועי כוזיכוי.                                                                                              |                                                                                                    |                                                                               |
| אם הבעיה נמשכת, פנה לשירות<br>הלקוחות של HP. ראה <u>שירות הלקוחות</u><br><u>של HP</u> .                | .3                 | כשי בספק המתח הפנימי.                                                                                                    |                                                                                                    |                                                                               |
| בצע את ההוראות בלוח הבקרה כדי<br>לפתור את הבעיה.                                                       | .1                 | מספר מצבים עלולים לגרום להופעת הודעת<br>שגיאה.                                                                             | האם מופיעות הודעות שגיאה<br>בצג לוח הבקרה?                                                                                                    | לוח הבקרה מציין שגיאה.                                                        |
| לקבלת מידע נוסף, ראה <u>הודעות לוח</u><br><u>הבקרה</u> .                                               | .2                 |                                                                                                    |                                                                                                    |                                                                               |
| אם הבעיה נמשכת, פנה לשירות<br>הלקוחות של HP. ראה <u>שירות הלקוחות</u><br>של HP.                        | .3                 |                                                                                                    |                                                                                                    |                                                                               |
| כי שוחררה נעילת הסורק למצב הובלה.<br>ת הסורק נמצאת בצד שמאל של ההתקן,<br>זת לסורק.                     | ודא<br>נעיל<br>מתר | נעילת הסורק למצב הובלה נמצאת במצב נעול.                                                                                    | האם התכונות העיקריות<br>במסך המגע, כגון Copy<br>(צילום מסמכים) (צילום<br>מסמכים) וכן E-mail (דואר<br>אלקטרוני) (דואר אלקטרוני) ,<br>אינן פעילות? |                                                                               |
| ודא כי חומרי ההדפסה עומדים בדרישות<br>המפרט עבור ההתקן. ראה <u>בחירת</u><br>חומרי ההדפסה.              | .1                 | חומרי ההדפסה אינם עומדים בדרישות<br>המפרט.                                                                                 | האם מתרחשות חסימות נייר<br>לעיתים קרובות?                                                                                                    | בעיות בהזנת הנייר                                                             |
| פתח את כל הדלתות והמנושים וחפוע                                                                        | 2                  | נייר נשאר בהתקן לאחר שחרור חסימת נייר<br>קודמת                                                                             |                                                                                                    |                                                                               |
| פומו את כרו הדמול התמגע ביוולט<br>חומרי הדפסה חסומים. ראה <u>שחרור</u><br><u>חסימות נייר</u> .         |                    | יווי ניול.<br>חלקי סרטים, קרטון או נעילות למצב הובלה<br>עדייו רהתקו                                                        |                                                                                                    |                                                                               |
| ודא כי מחסנית ההדפסה מותקנת באופן<br>נכון. ראה <mark>החלפת מחסנית ההדפסה</mark> .                      | .3                 | פריטי ערכות התחזוקה מוכנים להחלפה.                                                                                         |                                                                                                    |                                                                               |
| התקן את ערכת התחזוקה של ההתקן.<br>ראה <u>ביצוע תחזוקה מונעת</u> .                                      | .4                 |                                                                                                    |                                                                                                    |                                                                               |
| אם הבעיה נמשכת, פנה לשירות<br>הלקוחות של HP. ראה <u>שירות הלקוחות</u><br><u>של HP</u> .                | .5                 |                                                                                                    |                                                                                                    |                                                                               |
| אם מסמך המקור מודפס על חומר<br>הדפסה כבד מאד או קל מאד, צלם<br>באמצעות משטח הזכוכית.                   | .1                 | מסמך המקור מודפס על חומר הדפסה קל מדי<br>או כבד מדי עבור מזין המסמכים האוטומטי.                                            | האם מסמכי המקור מוזנים<br>באופן נכון דרך מזין המסמכים<br>האוטומטי?                                                                               |                                                                               |
| נקה את הגלגלות ואת כרית ההפרדה<br>של מזין המסמכים האוטומטי. ראה <u>ניקוי</u><br>מזין המסמכים האוטומטי. | .2                 | הגלגלות וכרית ההפרדה של מזין המסמכים<br>האוטומטי מלוכלכות.<br>יש להחליף את חלקי ערכת התחזוקה של מזין<br>בממצבום בעונוימניי |                                                                                                    |                                                                               |
| התקן את ערכת התחזוקה של מזין<br>המסמכים האוטומטי. ראה <u>ביצוע</u><br><u>תחזוקה מונעת</u> .            | .3                 | המסמכים האוטומטי.                                                                                                    |                                                                                                    |                                                                               |
| אם הבעיה נמשכת, פנה לשירות<br>הלקוחות של HP. ראה <u>שירות הלקוחות</u><br>ש <u>ל HP</u> .               | .4                 |                                                                                                    |                                                                                                    |                                                                               |

| פתרונות אפשריים                                                                                                    | גורמים אפשריים                                        | בדיקה                                                                | תופעה                |
|----------------------------------------------------------------------------------------------------|-------------------------------------------------------|----------------------------------------------------------------------|----------------------|
| <ol> <li>במזין המסמכים האוטומטי, טען את</li> <li>מסמכי המקור כשפניהם כלפי מעלה.</li> </ol>                                    | חומרי המקור נטענו בצורה הפוכה.                        | האם הצילומים ריקים?                                                  | בעיות בצילום מסמכים  |
| על משטח הזכוכית של הסורק, טען את 2<br>חומרי המקור כשפניהם כלפי מטה.                                                           | 1                                                     |                                                                      |                      |
| <ol> <li>אם הבעיה נמשכת, פנה לשירות</li> <li>הלקוחות של HP. ראה <u>שירות הלקוחות</u></li> <li>ש<u>ל HP</u>.</li> </ol>        |                                                       |                                                                      |                      |
| ראה <u>התאמת הגדרות העתקה</u> .                                                                                               | יש לשנות את הגדרות צילום המסמכים עבור ו<br>מסמר במקור | האם הצילומים הנעשים ממזין<br>המסמרים האונוומניו וממשנום              |                      |
| אם הבעיה נמשכת, פנה לשירות הלקוחות של<br>HP. ראה <u>שירות הלקוחות של HP</u> .                                                 | נסנק דוניקור .<br>י                                   | הזכוכית של הסורק הם<br>באיכות ירודה?                                 |                      |
| קה את פס הזכוכית שמשמאל למשטח:<br>הזכוכית של הסורק. ראה <mark>ניקוי ההתקן</mark> .                                            | פס הזכוכית של מזין המסמכים האוטומטי<br>מלוכלך.        | האם רק הצילומים הנעשים<br>ממזין המסמכים האוטומטי<br>הם באיכות ירודה? |                      |
| אם הבעיה נמשכת, פנה לשירות הלקוחות של<br>HF. ראה <u>שירות הלקוחות של HP</u> .                                                 |                                                       |                                                                      |                      |
| קה את משטח הזכוכית של הסורק. ראה <u>ניקוי</u><br>ההתקן.                                                                       | משטח הזכוכית של הסורק מלוכלך.<br>י                    | האם רק הצילומים הנעשים<br>ממשטח הזכוכית של הסורק<br>הם ראיכות ירודה? |                      |
| אם הבעיה נמשכת, פנה לשירות הלקוחות של<br>HP. ראה <u>שירות הלקוחות של HP</u> .                                                 |                                                       |                                                                      |                      |
| <ol> <li>ודא כי חומרי ההדפסה עומדים בדרישות<br/>המפרט עבור ההתקן. ראה <u>בחירת</u><br/><u>חומרי ההדפסה</u>.</li> </ol>        | חומרי ההדפסה אינם עומדים בדרישות<br>המפרט.            | האם איכות ההדפסה הכוללת<br>ירודה?                                    | בעיות של איכות הדפסה |
| בחלם את מחסנות בבדפתב                                                                                                    | מחסנית ההדפסה ריקה או פגומה.                          | האם ההדפסה בהירה מדי?                                                |                      |
| ראה <u>החלפת מחסנית ההדפסה</u> .<br>ראה                                                                                       | פריטי ערכות התחזוקה מוכנים להחלפה.                    | האם מופיעים קווים, פסים או<br>נקודות על הדפים?                       |                      |
| . התקן את ערכת התחזוקה של ההתקן ראה ביצוע תחזוקה מונעת.                                                                       |                                                       |                                                                      |                      |
| 4. אם הבעיה נמשכת, פנה לשירות<br>הלקוחות של HP. ראה <u>שירות הלקוחות</u><br><u>של HP</u> .                                    |                                                       |                                                                      |                      |
| 1. נסה להדפיס דף תצורה בלוח הבקרה.<br>לחץ על Network Address (כתובת<br>רשת) (הדפס) ולאחר מכן על Print<br>(הדפסה). (רשת.כתובת) | כבל המחשב פגום.<br>יש להתקין מחדש את מנהל המדפסת.     | האם ניתן להדפיס ממחשב?                                               | בעיות הדפסה כלליות   |
| אם הדף מודפס, הבעיה נגרמת על-ידי<br>הכבל או מנהל המדפסת.                                                                      |                                                       |                                                                      |                      |
| <ol> <li>חבר מחדש את הכבלים.</li> </ol>                                                                                       | 1                                                     |                                                                      |                      |
| . התקן מחדש את מנהל המדפסת. מנהל<br>המדפסת נמצא בתקליטור המסופק עם<br>ההתקן.                                                  |                                                       |                                                                      |                      |
| 4. אם הבעיה נמשכת, פנה לשירות<br>הלקוחות של HP. ראה <u>שירות הלקוחות</u><br><u>של HP.</u>                                     |                                                       |                                                                      |                      |

| ונות אפשריים                                                                                                    | פתר | גורמים אפשריים                                                                       | בדיקה                                     | תופעה                |
|----------------------------------------------------------------------------------------------------|-----|--------------------------------------------------------------------------------------|-------------------------------------------|----------------------|
| נסה לחבר את המחשב ישירות להתקן.<br>אם ההדפסה אפשרית, הבעיה נגרמת<br>על-ידי הגדרות התצורה של הרשת. ראה<br><u>פתרון בעיות הדפסה ברשת</u> .      | .1  | תצורת הרשת אינה מוגדרת באופן נכון.                                                   | האם ניתן להדפיס דרך<br>הרשת?              |                      |
| אם הבעיה נמשכת, פנה לשירות<br>הלקוחות של HP. ראה <u>שירות הלקוחות</u><br><u>של HP</u> .                                                       | .2  |                                                                                      |                                           |                      |
| נסה להדפיס מתוכנה אחרת. אם<br>ההדפסה אפשרית, הבעיה נגרמת על-<br>ידי התוכנה הראשונה.                                                           | .1  | הבעיה נגרמת על-ידי התוכנה הספציפית.                                                  | האם קיימת בעיית הדפסה<br>מתוכנות מסוימות? |                      |
| עיין בתיעוד התוכנה.                                                                                                    | .2  |                                                                                      |                                           |                      |
| הסר את מחסנית הסיכות ובדוק אם יש<br>בה חסימה או אם היא התרוקנה. ראה<br><u>שחרור חסימות סיכות</u> .                                            | .1  | חסימה במחסנית הסיכות.<br>יש להחליף את מחסנית הסיכות.                                 | האם העבודות מהודקות-<br>בסיכות?           | בעיות של הידוק-סיכות |
| עבור עבודות צילום מסמכים, בחר                                                                                                    | .2  | לא הוגדר הידוק-סיכות עבור העבודה.                                                    |                                           |                      |
| באפשרות Staple/Collate (הדק/סדר)<br>(הדק-בסיכות/סדר) בלוח הבקרה.                                                                              |     | אין תמיכה בהידוק-סיכות עבור הנייר בו נעשה<br>עוומוייי                                |                                           |                      |
| עבור עבודות הדפסה, ודא כי מהדק-<br>הסיכות/העורם מוגדר במנהל המדפסת.                                                                           |     | שימש.                                                                                |                                           |                      |
| עבור עבודות הידוק-בסיכות, השתמש<br>בנייר בגודל Letter או בגודל A4 בלבד.                                                                       | .3  |                                                                                      |                                           |                      |
| אם הבעיה נמשכת, פנה לשירות<br>הלקוחות של HP. ראה <u>שירות הלקוחות</u><br><u>של HP</u> .                                                       | .4  |                                                                                      |                                           |                      |
| החלף את מחסנית הסיכות במחסנית<br>סיכות המתאימה להתקן זה. ראה<br><u>הזמנת חלקים, אביזרים וחומרים</u><br><u>מתכלים</u> .                        | .1  | אתה משתמש בסיכות שאינן מתאימות להתקן<br>זה.<br>מספר הדפים להידוק גדול מדי בעבודה זו. | האם הסיכות מהדקות את<br>הדפים?            |                      |
| מהדק-הסיכות תומך בעבודות עם 30<br>דפים או פחות, או עם גובה ערימה של 3<br>מ"מ לכל היותר.                                                       | .2  |                                                                                      |                                           |                      |
| אם הבעיה נמשכת, פנה לשירות<br>הלקוחות של HP. ראה <u>שירות הלקוחות</u><br><u>של HP</u> .                                                       | .3  |                                                                                      |                                           |                      |
| עבור עבודות הדפסה, שנה את פריסת<br>הדף בתוכנה.                                                                                                | .1  | עליך להחליף את כיוון הדפים עבור העבודה.                                              | האם הסיכות במקומן?                        |                      |
| עבור עבודות צילום מסמכים, טען את<br>המסמך במזין המסמכים האוטומטי,<br>כאשר הקצה הארוך מוזן תחילה. ראה<br><u>טעינת חומרי הדפסה במגשי הקלט</u> . | .2  |                                                                                      |                                           |                      |
| אם הבעיה נמשכת, פנה לשירות<br>הלקוחות של HP. ראה <u>שירות הלקוחות</u><br><u>של HP</u> .                                                       | .3  |                                                                                      |                                           |                      |
| ודא כי כל הדלתות בצד שמאל של<br>ההתקן סגורות כהלכה.                                                                                           | .1  | הדלת לשחרור חסימות נייר אינה סגורה<br>כהלכה.                                         | האם הדפים ניצבים באלכסון?                 | בעיות ערימה          |
| אם הבעיה נמשכת, פנה לשירות<br>הלקוחות של HP. ראה <u>שירות הלקוחות</u><br><u>של HP</u> .                                                       | .2  |                                                                                      |                                           |                      |

| תרונות אפשריים                                                                                                    | פו       | גורמים אפשריים                                                                          | בדיקה                                                                                                    | תופעה                 |
|----------------------------------------------------------------------------------------------------|----------|-----------------------------------------------------------------------------------------|----------------------------------------------------------------------------------------------------|-----------------------|
| . השתמש בנייר העומד בדרישות המפרט.<br>ראה <u>בחירת חומרי ההדפסה</u>                                                                                                    | .1       | הנייר אינו עומד בדרישות המפרט עבור<br>ההתקן.                                            | האם הדפים נערמים בצורה<br>מסודרת?                                                                               |                       |
| . אחסן את הנייר בסביבה העומדת<br>בדרישות המפרט. ראה <u>סביבת הפעלה</u> .                                                                                                    | .2       | הנייר מאוחסן בסביבה שאינה עומדת<br>בדרישות המפרט.                                       |                                                                                                    |                       |
| נסה להשתמש בנייר מחבילה סגורה.                                                                                                    | .3       |                                                                                         |                                                                                                    |                       |
| . אם הבעיה נמשכת, פנה לשירות<br>הלקוחות של HP. ראה <u>שירות הלקוחות</u><br><u>של HP</u> .                                                                                                    | .4       |                                                                                         |                                                                                                    |                       |
| אה <u>פתרון בעיות דואר אלקטרוני</u> .                                                                                                    | רא       | יש צורך להגדיר מחדש את התצורה של שרת<br>הדואר היוצא SMTP.                               | האם ניתן לשלוח מסמכים<br>מצורפים בדואר אלקטרוני?                                                                | בעיות בדואר האלקטרוני |
|                                                                                                    |          |                                                                                         | האם בלוח הבקרה מופיעה<br>ההודעה 'E-mail gateway<br>הכניסה (הכניסה 'not responding<br>לשירותי הדואר אינה מגיבה)? |                       |
| שתמש בשרת האינטרנט המובנה כדי לשנות<br>גדרות אלה. ראה <u>שימוש בשרת האינטרנט</u><br>מורנה                                                                                                    | הע<br>הג | ההתקן מוגדר כך שלא ניתן יהיה לשנות את<br>כתובת הדואר האלקטרוני בשדה 'מאת'.              | האם ניתן לשנות את כתובת<br>הדואר האלקטרוני בשדה<br>'מאח'?                                                       |                       |
|                                                                                                    | <u></u>  | ההתקן מנחה אותך להיכנס לפני שיתאפשר<br>לך לשנות את כתובת הדואר האלקטרוני<br>בשדה 'מאת'. |                                                                                                    |                       |
| <ul> <li>בלוח הבקרה, לחץ על E-mail (דואר<br/>אלקטרוני) (דואר אלקטרוני) ולאחר מכן<br/>על More Options (אפשרויות נוספות).</li> <li>(אפשרויות נוספות) ראה <u>שינוי הגדרות</u><br/>הדואר האלקטרוני עבור העבודה<br/>הנוכחית.</li> </ul> | .1       | שנה את ההגדרות בלוח הבקרה או באמצעות<br>שרת האינטרנט המובנה.                            | האם ניתן לשנות את סוג<br>הקובץ או את הגדרת הצבע<br>עבור קבצים מצורפים להודעת<br>דואר אלקטרוני?                  |                       |
| . כדי לשנות את ההגדרות באמצעות שרת<br>הדואר המובנה, ראה <u>שימוש בשרת</u><br><u>האינטרנט המובנה</u> .                                                                                                    | .2       |                                                                                         |                                                                                                    |                       |
| . שלח הודעת דואר אלקטרוני לבדיקה<br>מהמחשב שברשותך.                                                                                                    | .1       | כתובת הדואר האלקטרוני אליה אתה שולח<br>את המסמך איננה נכונה.                            | job האם מופיעה ההודעה<br>failed (העבודה נכשלה) בעת<br>נוסעו לווילים בובע מעובס                                  |                       |
| . השתמש בשרת האינטרנט המובנה כדי<br>לשנות הגודל המרבי המותר עבור<br>קבצים מצורפים להודעת דואר אלקטרוני.<br>ראה <u>שימוש בשרת האינטרנט המובנה</u> .                                                                                 | .2       | נפח הקובץ חורג מהגודל המרבי המותר עבור<br>שער הדואר היוצא SMTP.                         | ניסיון לשלווז קובץ נוצוו ף<br>להודעת דואר אלקטרוני?                                                             |                       |
| . בלוח הבקרה, לחץ על Administration .<br>(ניהול) (ניהול), על Initial Setup<br>(הגדרה ראשונית) (הגדרות ראשוניות)<br>ועל Fax Setup (הגדרת הפקס)<br>(הגדרות פקס).                                                                     | .1       | עליך לקבוע את ההגדרות הדרושות לפני<br>השימוש בתכונה Fax (פקס) (פקס).                    | האם התכונה Fax (פקס)<br>(פקס) בלוח הבקרה אינה<br>פועלת?                                                         | בעיות פקס             |
| . קבע את ההגדרות עבור Location (תאריך/<br>(מיקום) (מיקום), DATE/TIME (תאריך/<br>שעה) (תאריך/שעה) וכן Fax Header<br>(כותרת הודעת הפקס). (כותרת הודעת<br>הפקס).                                                                      | .2       |                                                                                         |                                                                                                    |                       |
| . ודא כי אבזר פקס מותקן בצורה נכונה וכי<br>אף אחד מהפינים אינו מכופף. ראה<br><u>התקנת אבזר פקס</u> .                                                                                                    | .1       | אבזר פקס מותקן בצורה לא נכונה.                                                          | האם התכונה Fax (פקס)<br>(פקס) נעדרת לחלוטין מלוח<br>הבקרה?                                                      |                       |
| . הדפס דף תצורה ובדוק את מצב המודם.<br>המצב אמור להיות //Operational                                                                                                    | .2       |                                                                                         |                                                                                                    |                       |

| נרונות אפשריים                                                                                                | פת       | גורמים אפשריים                                                                                      | בדיקה                                                                           | תופעה |
|----------------------------------------------------------------------------------------------------|----------|----------------------------------------------------------------------------------------------------|---------------------------------------------------------------------------------|-------|
| (מבצעי/מופעל). אם המודם Enabled<br>במצב אחר כלשהו, הגורם לבעיה הוא<br>אבזר פקס.                               |          |                                                                                                    |                                                                                 |       |
| וה <u>פתרון בעיות פקס</u> .<br>יש תמיד להשתמש בכבל הטלפון שסופק<br>עם ההתקן.                                  | רא<br>1. | עליך להשתמש בכבל הטלפון שסופק עם<br>ההתקן.<br>כבל הטלפון אינו מחובר כהלכה או קו הטלפון<br>אינו פועל | האם התכונה Fax (פקס)<br>(פקס) מוגדרת באופן נכון אך<br>לא ניתן לשלוח הודעות פקס? |       |
| בדוק את קו הטלפון על-ידי חיבור מכשיר<br>טלפון אליו וביצוע שיחה.                                               | .2       | א נו פושר.<br>חיברת את ההתקן לקו טלפון דיגיטלי במקום<br>לקו טלפון אנלוגי. לאבזר פקס נחוץ קו טלפון   |                                                                                 |       |
| ודא כי אתה מחבר את ההתקן לקו טלפון<br>אנלוגי.                                                                 | .3       | אנלוגי.                                                                                             |                                                                                 |       |
| ה <u>פתרון בעיות פקס</u> .                                                                                    | רא       | מפצל קו או מגן מפני מתח-יתר מפריע<br>להודעות הפקס הנכנסות.                                          | האם התכונה Fax (פקס)<br>(פקס) מוגדרת באופו נכוו אר                              |       |
| אל תשתמש במפצלי קו או בהתקני<br>הגנה מפני מתח-יתר.                                                            | .1       | משיבון או מערכת דואר קולי מפריעים למהלך<br>התקיו של כניסת הודעות פקס.                               | לא ניתן לקבל הודעות פקס?                                                        |       |
| נתק את המשיבון או את מערכת הדואר<br>הקולי.                                                                    | .2       |                                                                                                    |                                                                                 |       |
| הקטן את מספר הצלצולים-לפני-מענה<br>עבור אבזר פקס. ראה <u>התפריט Initial</u><br><u>Setup (הגדרה ראשונית)</u> . | .3       |                                                                                                    |                                                                                 |       |
| ודא כי ההתקן מחובר לקו טלפון אנלוגי<br>ייעודי. אל תשתמש בקו משותף.                                            | .4       |                                                                                                    |                                                                                 |       |

# פתרון בעיות הדפסה כלליות

#### ההתקן בוחר חומרי הדפסה מהמגש הלא נכון.

| סיבה                                                                          | פתרון                                                                                          |
|-------------------------------------------------------------------------------|------------------------------------------------------------------------------------------------|
| יתכן שבחירת המגש בתוכנה שגויה.                                                | עבור תוכנות רבות, בחירת מגש הנייר מבוצעת בתפריט Page Setup<br>(הגדרת עמוד) בתוך התוכנית.       |
|                                                                               | בדוק בלוח הבקרה את הגדרות התצורה עבור סוג המגש וגודלו                                          |
|                                                                               | במחשבי Macintosh, השתמש בתוכנית השירות HP Printer Utility<br>כדי לשנות את קדימות המגש.         |
| הגודל והסוג המוגדרים אינם תואמים לגודל ולסוג של חומרי ההדפסה<br>הטעונים במגש. | בלוח הבקרה, שנה את הגודל והסוג שהוגדרו כך שיתאימו לגודל ולסוג<br>של חומרי ההדפסה הטעונים במגש. |

#### ההתקן איננו מושך נייר מהמגש.

| סיבה                            | פתרון                                                                                                    |
|---------------------------------|----------------------------------------------------------------------------------------------------|
| המגש ריק.                       | טען נייר במגש.                                                                                                    |
| מכווני הנייר מכוונים שלא כהלכה. | כדי להתאים היטב את מכווני הנייר, ראה <u>טעינת חומרי הדפסה במגשי</u><br><u>הקלט</u> .                                             |
|                                 | ודא כי הקצוות הקדמיים של הדפים בערימת הנייר שבמגש, מיושרים.<br>קצה לא מיושר עלול למנוע את ההתרוממות של לוח הרמת הנייר<br>המתכתי. |

#### הנייר מסתלסל ביציאה מההתקן.

| סיבה                                | פתרון                                                                                                  |
|-------------------------------------|----------------------------------------------------------------------------------------------------|
| הנייר מסתלסל בצאתו לסל הפלט העליון. | הפוך את הנייר שעליו אתה מדפיס.                                                                         |
|                                     | הורד את טמפרטורת ההדבקה כדי לצמצם את תופעת הסלסול. (ראה<br><u>התפריט Print Quality (איכות הדפסה)</u> ) |

#### פעולת ההדפסה מתבצעת באיטיות רבה.

| סיבה                                                                                                    | פתרון                                                                                                    |
|----------------------------------------------------------------------------------------------------|----------------------------------------------------------------------------------------------------|
| יתכן שעבודת ההדפסה מורכבת במיוחד.                                                                                                    | הפחת את מורכבות הדף או נסה לשנות את הגדרות איכות ההדפסה.<br>אם בוניה זו מתרחשת לעיתים קבובות, הוסף זיכרון להתקו |
| לא ניתן לחרוג מהמהירות המרבית של ההתקן גם כאשר מוסיפים זיכרון.                                                                                     | אם בעירה נהני הסוג ועינים קרובחני, הסף דעיון החנקן.                                                             |
| ייתכן שמהירויות ההדפסה ייקטנו באופן אוטומטי בעת הדפסה על חומרי<br>הדפסה בגודל מותאם אישית.                                                         |                                                                                                    |
| הערה: יש לצפות למהירויות קטנות יותר בעת הדפסה על נייר צר או<br>מסובב, בעת הדפסה ממגש 1 או כאשר מצב ה-fuser מותאם לסוגים<br>מסוימים של חומרי הדפסה. |                                                                                                    |

#### פעולת ההדפסה מתבצעת באיטיות רבה.

| סיבה                                                                                                    | פתרון                                                                                              |
|----------------------------------------------------------------------------------------------------|----------------------------------------------------------------------------------------------------|
| אתה מבצע הדפסה של קובץ PDF או PostScript (PS), אך משתמש<br>במנהל התקן של PCL.                                                                                          | נסה להשתמש במנהל ההתקן של PS במקום להשתמש במנהל ההתקן<br>של PCL. (בדרך כלל ניתן לעשות זאת בתוכנה). |
| במנהל ההתקן, הפריט <b>Optimize for:</b> (התאמה מיטבית עבור:) מוגדר<br>עבור cardstock (כרטיסים), heavy (נייר כבד), rough (נייר מחוספס)<br>או bond (נייר-מכתבים איכותי). | במנהל ההתקן, קבע את הסוג Plain Paper (נייר רגיל) (ראה <u>פיקוח על</u><br>עבודות הדפסה).            |
|                                                                                                    | הערה אם תשנה את ההגדרה לנייר רגיל, מהירות ההדפסה                                                   |

תגדל. עם זאת, בשימוש בחומרי הדפסה כבדים, כדי לקבל 🖆 תוצאות מיטביות יש להשאיר את ההגדרה של נייר כבד במנהל ההתקן גם אם הדבר מאט את ההדפסה.

העבודה מודפסת על שני צדי הנייר.

| סיבה                         | פתרון |
|------------------------------|-------|
| ההתקן מוגדר להדפסה דו-צדדית. |       |

#### עבודת ההדפסה כוללת עמוד אחד בלבד, אך ההתקן מעבד גם את הצד השני של הנייר (הדף יוצא באופן חלקי בנתיב היציאה ולאחר מכן חוזר לתוך ההתקן).

| סיבה פת                                                       | פתרון                                                          |
|---------------------------------------------------------------|----------------------------------------------------------------|
| ההתקן מוגדר להדפסה דו-צדדית. על אף שעבודת ההדפסה כוללת דף ראו | ראה <u>פתיחת מנהלי ההתקן של המדפסת</u> כדי לשנות את ההגדרה, או |
| אחד בלבד, ההתקן מעבד גם את הצד האחורי.                        | עיין במערכת העזרה המקוונת.                                     |

#### הדפים עוברים דרך המדפסת אך יוצאים ריקים לגמרי.

| סיבה                                          | פתרון                                                                          |
|-----------------------------------------------|--------------------------------------------------------------------------------|
| ייתכן שסרט האטימה עדיין חוסם את מחסנית הדפסה. | הסר את מחסנית ההדפסה ומשוך החוצה את סרט האיטום. התקן<br>מחדש את מחסנית ההדפסה. |
| יתכן שיש דפים ריקים בקובץ.                    | <br>בדוק בקובץ כדי לוודא שהוא אינו מכיל דפים ריקים.                            |

#### ההתקן מבצע את ההדפסה, אך הטקסט שגוי, מעוות או לא שלם.

| סיבה                                                | פתרון                                                                                                    |
|-----------------------------------------------------|----------------------------------------------------------------------------------------------------|
| כבל ההתקן משוחרר או פגום.                           | נתק את כבל ההתקן וחבר אותו מחדש. נסה עבודת הדפסה שידוע לך<br>כי התבצעה כבר כיאות. במידת האפשר, חבר את הכבל ואת ההתקן<br>למחשב אחר ונסה עבודת הדפסה שידוע לך כי התבצעה כבר כיאות.<br>כמוצא אחרון, נסה כבל אחר. |
| ההתקן פועל ברשת או בהתקן משותף ואינו קולט אות ברור. | נתק את ההתקן מהרשת והשתמש בכבל USB כדי לחברו ישירות<br>למחשב. בצע עבודת הדפסה שידוע לך כי התבצעה כבר כיאות.                                                                                                   |
| בתוכנה נבחר מנהל התקן מדפסת שגוי.                   | בדוק את התפריט לבחירת תוכנת ההתקן כדי לוודא כי נבחר התקן דגם<br>HP LaserJet M5035 או דגם HP LaserJet M5025                                                                                                    |
| יישום התוכנה אינו פועל נכון.                        | נסה להדפיס עבודה מתוך תוכנית אחרת.                                                                                                    |

#### ההתקן אינו מגיב בעת בחירת PRINT (הדפסה) בתוכנה.

| סיבה                                               | פתרון                                                                                                    |
|----------------------------------------------------|----------------------------------------------------------------------------------------------------|
| נגמרו חומרי ההדפסה בהתקן.                          | הוסף חומרי הדפסה.                                                                                                    |
| ייתכן שההתקן במצב הזנה ידנית.                      |                                                                                                    |
| הכבל המקשר בין המחשב להתקן אינו מחובר באופן נכון.  | נתק את הכבל וחבר אותו בחזרה.                                                                                                    |
| כבל ההתקן פגום.                                    | במידת האפשר, חבר את הכבל למחשב אחר והדפס עבודת הדפסה<br>שהצליחה בעבר. ניתן גם לנסות להשתמש בכבל אחר.                                                                                                    |
| בתוכנה נבחר התקן שגוי.                             | בדוק את התפריט לבחירת תוכנת ההתקן כדי לוודא כי נבחר התקן דגם<br>HP LaserJet M5025 או דגם HP LaserJet M5025                                                                                                |
| ייתכן שקיימת חסימת נייר בהתקן.                     | שחרר את החסימות, תוך שימת לב מיוחדת לאזור של האבזר להדפסה<br>דו-צדדית (אם אבזר זה קיים בדגם שברשותך). ראה <u>שחרור חסימות</u><br><u>נייר</u> .                                                            |
| התוכנה המיועדת להתקן אינה מוגדרת עבור יציאת ההתקן. | בדוק בתפריט לבחירת תוכנת ההתקן כדי לוודא שההתקן משתמש<br>ביציאה הנכונה. אם יש במחשב יותר מיציאה אחת, ודא שההתקן מחובר<br>ליציאה הנכונה.                                                                   |
| ההתקן פועל ברשת ואינו קולט אות.                    | נתק את ההתקן מהרשת והשתמש בכבל מקבילי או בכבל USB כדי<br>לחברו ישירות למחשב. התקן מחדש את תוכנת ההדפסה. בצע עבודת<br>הדפסה שידוע לך כי התבצעה כבר כיאות.<br>מחק מתור ההדפסות את כל עבודות ההדפסה שהופסקו. |
| ההתקן אינו מקבל מתח.                               | אם אף נורית אינה דולקת, בדוק את חיבורי כבל המתח. בדוק את מתג<br>ההפעלה. בדוק את מקור המתח.                                                                                                    |
| ההתקן אינו פועל כראוי.                             | בדוק את ההודעות והנוריות בלוח הבקרה כדי לקבוע אם ההתקן מחזיר<br>חיווי על שגיאה. רשום את ההודעות ועיין בסעיף <u>הודעות לוח הבקרה</u> .                                                                     |
# סוגי ההודעות של לוח הבקרה

| תיאור                                                                                                    | סוג ההודעה             |
|----------------------------------------------------------------------------------------------------|------------------------|
| הודעות מצב משקפות את המצב הנוכחי של ההתקן. הן מיידעות לגבי פעולות התקן שגרתיות ואינן מצריכות<br>אינטראקציה כדי למחוק אותן. הן משתנות כאשר מצב ההתקן משתנה. כאשר ההתקן מוכן, אינו בשימוש, ולא<br>ממתינות הודעות אזהרה, תופיע הודעת המצב <b>Ready (מצב מוכן)</b> אם ההתקן מקוון.                                                                                                    | הודעות סטטוס           |
| הודעות אזהרה מיידעות לגבי שגיאות בנתונים ובהדפסה. הודעות אלה מתחלפות בדרך כלל בהודעת <b>Ready (מצב</b><br>מוכן) או הודעות מצב ונשארות כך עד אשר תיגע בלחצן OK (אישור). הודעות אזהרה מסוימות ניתנות למחיקה. אם<br>Clearable Warnings (אזהרות זמניות) מוגדרות ל-Job (עבודה) בתפריט אופן הפעולה של ההתקן שבהתקן,<br>עבודת ההדפסה הבאה תמחק את ההודעות.                                                                                                    | הודעות אזהרה           |
| הודעות שגיאה מודיעות על פעולות שיש לנקוט, כמו הוספת נייר או שחרור חסימת נייר.<br>הודעות שגיאה מסוימות ממשיכות באופן אוטומטי. אם <b>המשך אוטומטי</b> מוגדר בתפריטים, ההתקן ימשיך בפעילות<br>הרגילה לאחר שהופיעה למשך 10 שניות הודעת שגיאה הממשיכה באופן אוטומטי.<br>הערה במהלך 10 שניות אלה, כל לחיצה על לחצן כלשהו תעקוף את ההגדרה להמשך הדפסה אוטומטי,<br>ותאפשר לבצע את פעולת הלחצן שנלחץ. לדוגמה, לחיצה על הלחצן Stop (עצור) מפסיקה את ההדפסה<br>ומאפשרת לבטל את עבודת ההדפסה. | הודעות שגיאה           |
| הודעות שגיאה חמורות מיידעות על כשל בהתקן. ניתן למחוק חלק מהודעות אלה על-ידי כיבוי ההתקן והפעלתו<br>מחדש. הודעות אלה אינן מושפעות מהגדרת <b>המשך אוטומטי</b> . אם השגיאה נמשכת, יש צורך בשירות תיקונים.                                                                                                    | הודעות על שגיאה קריטית |

לוח הבקרה מציג ארבעה סוגי הודעות לציון סטטוס ההתקן או בעיות הקשורות אליו.

# הודעות לוח הבקרה

טבלה 1-11 הודעות לוח הבקרה

| הודעת לוח הבקרה                                                                                 | תיאור                                                                                                    | פעולה מומלצת                                                                                                    |
|-------------------------------------------------------------------------------------------------|----------------------------------------------------------------------------------------------------|----------------------------------------------------------------------------------------------------|
| חומר) Unauthorized Supply - 10.32.00<br>מתכלה לא מורשה)                                         | הותקן חומר מתכלה שאינו עובר את בדיקת האימות<br>עבור חומרים מתכלים מקוריים של HP.                                                          | אם למיטב ידיעתך אכן התקנת חומר מתכלה<br>מתוצרת HP, עבור לאתר <u>/www.hp.com/go</u><br>מתוצרת a <u>nticounterfeit</u> . לא מכוסים בכתב האחריות<br>תיקונים הנובעים משימוש בחומרים מתכלים שאינם<br>מתוצרת HP או שאינם מורשים. אין ביכולתה של<br>חברת HP לוודא זמינותן של תכונות מסוימות. |
|                                                                                                 |                                                                                                    | כדי להמשיך בהדפסה, לחץ על <b>OK</b> (אישור).                                                                                                    |
| XX.YY SUPPLY MEMORY ERROR.10<br>(שגיאת זיכרון חומרים מתכלים)                                    | אין באפשרות ההתקן לקרוא את התווית<br>האלקטרונית של מחסנית ההדפסה או לכתוב אליה,<br>או התווית האלקטרונית חסרה במחסנית ההדפסה.              | התקן מחדש את מחסנית ההדפסה או התקן<br>מחסנית הדפסה חדשה מתוצרת HP.                                                                                                    |
| XX - Internal clock error To continue.11<br>שגיאת שעון פנימי כדי להמשיך, לחץ touch OK<br>על OK) | שעון זמן-אמת של ההתקן נתקל בשגיאה.                                                                                                    | בכל פעם שההתקן מנותק מהמתח החשמלי ולאחר<br>מכן מופעל שוב, יש לכוון את השעה והתאריך בלוח<br>הבקרה. ראה <mark>התפריט Time/Scheduling (שעון/</mark><br><u>תזמון)</u> .                                                                                                    |
|                                                                                                 |                                                                                                    | אם השגיאה חוזרת, ייתכן שיש להחליף את לוח<br>האם.                                                                                                    |
| NX.YY - Jam inside duplexer.13 (חסימה<br>באבזר להדפסה דו-צדדית)                                 | חסימת חומרי הדפסה באבזר להדפסה דו-צדדית.                                                                                                  | בצע את ההוראות בתיבת הדו-שיח שבמסך, או ראה<br><u>שחרור חסימות באבזר האופציונלי להדפסה דו-</u><br><u>צדדית</u> .                                                                                                    |
| XX.YY JAM INSIDE FRONT DOOR.13<br>(חסימה בדלת האמצעית הימנית)                                   | חסימת חומרי הדפסה בדלת האמצעית הימנית.                                                                                                    | בצע את ההוראות בתיבת הדו-שיח שבמסך, או ראה<br><u>שחרור חסימות נייר מהמגשים 2 ו-3</u> .                                                                                                    |
| XX.YY JAM INSIDE FRONT DOOR.13<br>(חסימה בדלת העליונה הימנית)                                   | חסינת חומרי הדפסה בדלת העליונה הימנית.                                                                                                    | בצע את ההוראות בתיבת הדו-שיח שבמסך, או ראה<br>שחרור חסימות נייר באזור מחסנית ההדפסה.                                                                                                    |
| XX.YY JAM INSIDE FRONT DOOR.13<br>(חסימה בדלת התחתונה הימנית)                                   | חסימת חומרי הדפסה בדלת התחתונה הימנית.                                                                                                    | בצע את ההוראות בתיבת הדו-שיח שבמסך, או ראה<br><u>שחרור חסימות נייר מאזורי הקלט במגשים</u><br><u>האופציונליים</u> .                                                                                                    |
| XX.YY JAM INSIDE FRONT DOOR.13<br>(חסימה בדלת התחתונה השמאלית)                                  | חסימת חומרי הדפסה בדלת התחתונה השמאלית.                                                                                                   | בצע את ההוראות בתיבת הדו-שיח שבמסך, או ראה<br><u>שחרור חסימות נייר ממסלול היציאה</u> .                                                                                                    |
| 0.13 אסימה) XX.YY - Jam inside left door<br>בדלת השמאלית)                                       | חסימת חומרי הדפסה בדלת השמאלית.                                                                                                    | בצע את ההוראות בתיבת הדו-שיח שבמסך, או ראה<br>שחרור חסימות נייר ממהדק-הסיכות/מהעורם.                                                                                                    |
| (חסימה במגש 1 XX.YY - Jam in Tray 1.13                                                          | חסימת חומרי הדפסה במגש 1.                                                                                                    | הסר את חסימת חומרי ההדפסה במגש 1. בצע את<br>ההוראות בתיבת הדו-שיח שבמסך, או ראה <u>שחרור</u><br><u>חסימות נייר באזור מגש הקלט 1</u> .                                                                                                    |
| (X חסימה במגש) XX.YY - Jam in Tray X.13                                                         | חסימת חומרי הדפסה במגש המצוין.                                                                                                    | בצע את ההוראות בתיבת הדו-שיח שבמסך, או ראה<br>שחרור חסימות נייר מהמגשים 2 ו- <u>3</u> או <u>שחרור</u><br>חסימות נייר מאזורי הקלט במגשים האופציונליים.                                                                                                    |
| XX.YY - Paper wrapped around fuser.13<br>(נייר נכרך סביב ה-fuser)                               | אירעה חסימת נייר מכיוון שנייר נכרך סביב ה-<br>fuser.                                                                                      | בצע את ההוראות בתיבת הדו-שיח שבמסך.                                                                                                    |
| XX.YY - Stapler jam inside stapler.13<br>(חסימת סיכות בדלת מהדק-הסיכות) door                    | אירעה חסימה בדלת מהדק-הסיכות.                                                                                                    | בצע את ההוראות בתיבת הדו-שיח שבמסך, או ראה<br><u>שחרור חסימות סיכות</u> .                                                                                                    |
| Insufficient memory To continue touch 20<br>אין די זיכרון. כדי להמשיך, לחץ על OK) OK            | ההתקן קיבל נתונים בנפח העולה על נפח הזיכרון<br>הפנוי. ייתכן שניסית להעביר מספר גדול מדי של<br>פקודות מאקרו, גופנים רכים או גרפיקה מורכבת. | לחץ על OK (אישור) כדי להדפיס את הנתונים<br>שהועברו (נתונים מסוימים עלולים ללכת לאיבוד)<br>ולאחר מכן פשט את עבודת ההדפסה או התקן<br>זיכרון נוסף.                                                                                                    |

| הודעת לוח הבקרה                                                                                                    | תיאור                                                                                                | פעולה מומלצת                                                                                                    |
|----------------------------------------------------------------------------------------------------|----------------------------------------------------------------------------------------------------|----------------------------------------------------------------------------------------------------|
| Page too complex To continue touch 21<br>(OK הדף מורכב מדי. כדי להמשיך, לחץ על) OK                                      | תהליך עיצוב הדף לא היה מהיר דיו עבור ההתקן.                                                          | לחץ על OK (אישור) כדי להדפיס את הנתונים<br>שהועברו. (נתונים מסוימים עלולים ללכת לאיבוד).<br>אם הודעה זו מופיעה לעיתים קרובות, פשט את<br>עבודת ההדפסה.                                                                                                    |
| EIO <x> buffer overflow To continue 22<br/>הצפת מאגר בחריץ EIO X. כדי EIO X. בדי<br/>לבתוויב למע וול אס)</x>            | נתונים רבים מדי נשלחו לכרטיס ה-EIO בחריץ<br>שצוין (X). ייתכן שנעשה שימוש בפרוטוקול תקשורת<br>לא ברוי | לחץ על OK (אישור) כדי להדפיס את הנתונים<br>שהועברו. (נתונים מסוימים עלולים ללכת לאיבוד).                                                                                                    |
| (טע אוז ע אט)                                                                                                    | יא נכון.                                                                                             | בדוק את תצורת המחשב המארח. אם הודעה זו<br>חוזרת, פנה לספק שירות או תמיכה מורשה מטעם<br>HP. (עיין בעלון התמיכה של HP או עבור לכתובת<br>www.hp.com/support/M5025mfp.<br>(www.hp.com/support/M5035mfp.                                                                           |
| Embedded I/O buffer overflow To 22<br>(הצפת מאגר קלט/פלט continue touch OK<br>מובנה. כדי להמשיך, לחץ על OK)             | נתונים רבים מדי נשלחו לשרת ההדפסה המובנה HP<br>Jetdirect.                                            | לחץ על OK (אישור) כדי להדפיס את הנתונים<br>שהועברו. (נתונים מסוימים עלולים ללכת לאיבוד).<br>                                                                                                    |
| USB I/O buffer overflow To continue 22<br>הצפת מאגר קלט/פלט של אפיק) touch OK<br>טורי אוניברסלי. כדי להמשיך, לחץ על OK) | נתונים רבים מדי נשלחו למאגר האפיק הטורי<br>האוניברסלי.                                               | לחץ על OK (אישור) כדי למחוק את הודעת<br>השגיאה. (הנתונים יאבדו).                                                                                                    |
| (כשל בסורק) YY Scanner failure.30.1                                                                                     | אירעה שגיאה בסורק.                                                                                   | כבה את ההתקן והפעל אותו מחדש.                                                                                                    |
|                                                                                                    |                                                                                                    | ודא שנעילת הסורק נמצאת במצב משוחרר.                                                                                                    |
|                                                                                                    |                                                                                                    | אם הודעה זו חוזרת, פנה לספק שירות או תמיכה<br>מורשה מטעם HP. (עיין בעלון התמיכה של HP או<br>עבור לכתובת <u>www.hp.com/support/</u><br>או <u>M5025mfp</u> או / <u>www.hp.com/support</u> ).<br>(M5035mfp).                                                                     |
| Bad serial transmission To continue 40<br>buch OK (העברה טורית לקויה. כדי להמשיך,<br>לחץ על OK)                         | במהלך שליחת הנתונים על-ידי המחשב אירעה<br>שגיאת נתונים ביציאה הטורית (זוגיות, מסגור או<br>הצפת קו).  | לחץ על OK (אישור) כדי למחוק את הודעת<br>השגיאה. (הנתונים יאבדו).                                                                                                    |
| EIO <x> bad transmission To continue 40<br/>(העברה לקויה בחריץ EIO X. כדי EIO X. להמשיך, לחץ על OK)</x>                 | נותק החיבור בין ההתקן לבין כרטיס ה-EIO בחריץ<br>שצוין.                                               | לחץ על OK (אישור) כדי למחוק את הודעת השגיאה<br>ולהמשיך בהדפסה.                                                                                                    |
| Embedded I/O bad transmission To 40<br>הערבה לבויה של בלנין (הערבה לבויה של בלני)                                       | אירעה שגיאת הדפסה זמנית.                                                                             | כבה את ההתקן ולאחר מכן הפעל אותו שוב.                                                                                                    |
| אוס אוסנט סטאואוסט (אעב איז און איס אוסט אוסט<br>פלט מובנה. כדי להמשיך, לחץ על OK)                                      |                                                                                                    | אם הודעה זו חוזרת, פנה לספק שירות או תמיכה<br>מורשה מטעם HP. (עיין בעלון התמיכה של HP או<br>עבור לכתובת <u>www.hp.com/go/</u><br>או <u>www.hp.com/go/</u> או <u>www.hp.com/go/</u><br><u>www.hp.com/go</u> ).                                                                 |
| U: <kay (טען="" -="" 41.3:="" <xx="" את="" מגש="">:)<br/>&lt;סוג&gt;, &lt;גודל&gt;</kay>                                | גודל חומרי ההדפסה שהוטענו במגש שצוין, גדול<br>יותר או קטן יותר מהגודל שהוגדר בתצורת המגש.            | לחץ על OK(אישור) כדי להציג את <b>הגודל של מגש</b><br>< <b>X&gt;</b> . הגדר מחדש את הגודל במגש כך שההתקן<br>יעשה שימוש במגש הטעון בחומרי הדפסה בגודל<br>הדרוש עבור עבודת ההדפסה. אם ההודעה אינה<br>נעלמת באופן אוטומטי מצג לוח הבקרה, כבה את<br>ההתקן ולאחר מכן הפעל אותו שוב. |
| Load tray <xx> To use another tray, - 41.3<br/>(טען מגש <xx>. כדי להשתמש touch OK<br/>במגש אחר, לחץ על OK)</xx></xx>    | המגש שצוין אינו מכיל חומרי הדפסה בגודל שצוין.                                                        | לחץ על OK (אישור) כדי להשתמש במגש המכיל<br>חומרי הדפסה בגודל הנכון.                                                                                                    |
| שגיאה X Error To continue touch OK.41 (שגיאה<br>X. כדי להמשיך, לחץ על OK)                                               | אירעה שגיאת הדפסה זמנית.                                                                             | לחץ על OK (אישור) כדי למחוק את הודעת השגיאה.<br>אם הודעת השגיאה אינה נמחקת, כבה את ההתקן<br>ולאחר מכן הפעל אותו שוב.                                                                                                    |
|                                                                                                    |                                                                                                    | אם הודעה זו חוזרת, פנה לספק שירות או תמיכה<br>מורשה מטעם HP. (עיין בעלון התמיכה של HP או                                                                                                    |

| הודעות לוח הבקרה (המשך) | 1-11 | טבלה |
|-------------------------|------|------|
|-------------------------|------|------|

| הודעת לוח הבקרה                                                                                                  | תיאור                                                                     | פעולה מומלצת                                                                                                    |
|----------------------------------------------------------------------------------------------------|---------------------------------------------------------------------------|----------------------------------------------------------------------------------------------------|
|                                                                                                    |                                                                           | <u>www.hp.com/support/</u> עבור לכתובת <u>www.hp.com/support/</u> או<br><u>M5025mfp</u> או <u>(M5035mfp</u> ).                                                                                                    |
| XXXXX ERROR To continue turn off.49 מארא אין אין אין אין אין אין אין אין אין אי                                  | אירעה תקלה קריטית בקושחה.                                                 | כבה את ההתקן ולאחר מכן הפעל אותו שוב.                                                                                                    |
| והפעל שוב)                                                                                                    |                                                                           | אם הודעה זו חוזרת, פנה לספק שירות או תמיכה<br>מורשה מטעם HP. (עיין בעלון התמיכה של HP או<br>עבור לכתובת / <u>www.hp.com/support www.hp.com/support</u><br><u>www.hp.com/support</u> , או<br><u>M5035mfp</u> .                 |
| X FUSER ERROR To continue turn off.50<br>שניאה X ב-fuser, כדי להמשיר, כבה (ben on                                | .fuser אירעה תקלה ב                                                       | כבה את ההתקן ולאחר מכן הפעל אותו שוב.                                                                                                    |
| והפעל שוב)                                                                                                    |                                                                           | אם הודעה זו חוזרת, פנה לספק שירות או תמיכה<br>מורשה מטעם HP. (עיין בעלון התמיכה של HP או<br>עבור לכתובת / <u>www.hp.com/support www.hp.com/support</u><br><u>www.hp.com/support</u> , ואו <u>M5025mfp</u> .                   |
| XY ERROR To continue turn off then.51<br>(שגיאה XY. כדי להמשיך, כבה והפעל שוב) on                                | אירעה שגיאת הדפסה זמנית.                                                  | כבה את ההתקן ולאחר מכן הפעל אותו שוב.                                                                                                    |
|                                                                                                    |                                                                           | אם הודעה זו חוזרת, פנה לספק שירות או תמיכה<br>מורשה מטעם HP. (עיין בעלון התמיכה של HP או<br>עבור לכתובת <u>www.hp.com/support/</u><br><u>M5025mfp</u> או <u>www.hp.com/support/</u> .                                         |
| XY ERROR To continue turn off then.52<br>on (שגיאה XY. כדי להמשיך, כבה והפעל שוב)                                | אירעה שגיאת הדפסה זמנית.                                                  | כבה את ההתקן ולאחר מכן הפעל אותו שוב.                                                                                                    |
|                                                                                                    |                                                                           | אם הודעה זו חוזרת, פנה לספק שירות או תמיכה<br>מורשה מטעם HP. (עיין בעלון התמיכה של HP או<br>עבור לכתובת <u>/www.hp.com/support</u><br>או <u>M5025mfp</u><br>M <u>5035mfp</u> .                                                |
| XY.ZZ CHECK RAM DIMM SLOT <x> To.53<br/>continue turn off then on (בדוק את החריץ) continue turn off then on</x>  | קיימת בעיה בזיכרון ההתקן. לא ייעשה שימוש<br>בכרטיס ה-DIMM שגרם לשגיאה זו. | ייתכן שיש להתקין מחדש את כרטיס ה-DIMM או<br>להחליפו.                                                                                                    |
| להמשיך, כבה והפעל שוב)                                                                                           |                                                                           | כבה את ההתקן ולאחר מכן החלף את כרטיס ה-<br>DIMM. ראה <u>התקנה זיכרון במדפסת</u> .                                                                                                    |
|                                                                                                    |                                                                           | אם הודעה זו חוזרת, פנה לספק שירות או תמיכה<br>מורשה מטעם HP. (עיין בעלון התמיכה של HP או<br>עבור לכתובת / <u>www.hp.com/support www.hp.com/support</u><br><u>www.hp.com/support</u> ).                                        |
| (XX ERROR.54 שגיאת) XX                                                                                           | אירעה שגיאת הדפסה זמנית.                                                  | כבה את ההתקן ולאחר מכן הפעל אותו שוב.                                                                                                    |
|                                                                                                    |                                                                           | אם הודעה זו חוזרת, פנה לספק שירות או תמיכה<br>מורשה מטעם HP. (עיין בעלון התמיכה של HP או<br>עבור לכתובת / <u>www.hp.com/support www.hp.com/support</u><br>או <u>M5025mfp</u> .<br><u>M5035mfp</u> .                           |
| XX.YY DC CONTROLLER ERROR To.55<br>XX.YY שגיאה) continue turn off then on<br>בבקר DC. כדי להמשיך, כבה והפעל שוב) | מנוע ההדפסה אינו מתקשר עם לוח האם.                                        | כבה את ההתקן ולאחר מכן הפעל אותו שוב.<br>אם הודעה זו חוזרת, פנה לספק שירות או תמיכה<br>מורשה מטעם HP. (עיין בעלון התמיכה של HP או<br>עבור לכתובת /www.hp.com/support <u>www.hp.com/support</u><br><u>Www.hp.com/support</u> . |

| הודעת לוח הבקרה                                                                    | תיאור                                                                                    | פעולה מומלצת                                                                               |
|------------------------------------------------------------------------------------|------------------------------------------------------------------------------------------|--------------------------------------------------------------------------------------------|
| XX ERROR To continue turn off then.56<br>מס (שניאה XX, כדי להמשיר, כרה והפוול שור) | אירעה שגיאת הדפסה זמנית.                                                                 | כבה את ההתקן ולאחר מכן הפעל אותו שוב.                                                      |
|                                                                                    |                                                                                          | אם הודעה זו חוזרת, פנה לספק שירות או תמיכה                                                 |
|                                                                                    |                                                                                          | מורשה מטעם יום. (עיין בעלון התמיכה של יום או<br>עבור לכתובת /www.hp.com/support            |
|                                                                                    |                                                                                          | <u>www.hp.com/support/</u> או <u>M5025mfp</u>                                              |
|                                                                                    |                                                                                          | .( <u>M5035mfp</u>                                                                         |
| X ERROR To continue turn off then on.57<br>(שגיאה X. כדי להמשיך, כבה והפעל שוב)    | אירעה שגיאת הדפסה זמנית.                                                                 | כבה את ההתקן ולאחר מכן הפעל אותו שוב.                                                      |
|                                                                                    |                                                                                          | אם הודעה זו חוזרת, פנה לספק שירות או תמיכה                                                 |
|                                                                                    |                                                                                          | מורשה מטעם HP. (עיין בעלון התמיכה של HP או<br>עבוב לבתובת /hP com/support אייייש           |
|                                                                                    |                                                                                          | www.hp.com/support/ או M5025mfp                                                            |
|                                                                                    |                                                                                          | .( <u>M5035mfp</u>                                                                         |
| XX ERROR To continue turn off then.58<br>ס (שגיאה XX. כדי להמשיר. כבה והפעל שוב)   | אירעה שגיאת הדפסה זמנית.                                                                 | כבה את ההתקן ולאחר מכן הפעל אותו שוב.                                                      |
|                                                                                    |                                                                                          | אם הודעה זו חוזרת, פנה לספק שירות או תמיכה                                                 |
|                                                                                    |                                                                                          | מורשה מטעם HP. (עיין בעלון התמיכה של HP או<br>עבוב לבתובת /transminut/מפס מל עיניאי        |
|                                                                                    |                                                                                          | www.hp.com/support/ או M5025mfp                                                            |
|                                                                                    |                                                                                          | .( <u>M5035mfp</u>                                                                         |
| XY ERROR To continue turn off then.59                                              | אירעה שגיאת הדפסה זמנית.                                                                 | כבה את ההתקן ולאחר מכן הפעל אותו שוב.                                                      |
| on (שגיאה XY. כדי להמשיך, כבה והפעל שוב)                                           |                                                                                          | אם הודעה זו חוזרת. פנה לספק שירות או תמיכה                                                 |
|                                                                                    |                                                                                          | מורשה מטעם HP. (עיין בעלון התמיכה של HP או                                                 |
|                                                                                    |                                                                                          | <u>www.hp.com/support/</u> עבור לכתובת M5005                                               |
|                                                                                    |                                                                                          | (M5035mfp).                                                                                |
| NO SYSTEM To continue turn off then 62                                             | קיימת בעיה בקושחת ההתקן.                                                                 | כבה את ההתקן ולאחר מכן הפעל אותו שוב.                                                      |
| ווס (אין מעו כונ. כדי להמשין , כבה והפעל שוב)                                      |                                                                                          | אם הודעה זו חוזרת, פנה לספק שירות או תמיכה                                                 |
|                                                                                    |                                                                                          | מורשה מטעם HP. (עיין בעלון התמיכה של HP מורשה                                              |
|                                                                                    |                                                                                          | <u>www.hp.com/support/</u> עבור לכתובת <u>M5025</u> mfp                                    |
|                                                                                    |                                                                                          | (M5035mfp).                                                                                |
| ERROR To continue turn off then on 64                                              | אירעה שגיאה במאגר זיכרון הסריקה.                                                         | כבה את ההתקן ולאחר מכן הפעל אותו שוב.                                                      |
| (שגיאה: כו י זיהמשין , כבה הפעז שוב)                                               |                                                                                          | אם הודעה זו חוזרת, פנה לספק שירות או תמיכה                                                 |
|                                                                                    |                                                                                          | מורשה מטעם HP. (עיין בעלון התמיכה של HP או                                                 |
|                                                                                    |                                                                                          | <u>www.hp.com/support/</u> עבור לכתובת <u>M5025</u> mfp                                    |
|                                                                                    |                                                                                          | .(M5035mfp                                                                                 |
| אחסון קבוע) X Permanent storage full.68                                            | זיכרון NVRAM של ההתקן מלא. ייתכן שהגדרות                                                 | ראישור) כדי למחוק את ההודעה. אם OK לחץ על                                                  |
| מלא)                                                                               | מסוימות שנשמרו בזיכרון NVRAM אופסו לערכי                                                 | ההודעה אינה נמחקת, כבה את ההתקן ולאחר מכן                                                  |
|                                                                                    | ברירת המחדל של היצרן. ניתן להמשיך בהדפסה                                                 | הפעל אותו שוב.                                                                             |
|                                                                                    | אן תופעות בלתי צפויות מסוימות עלולות להתרחש<br>אם אירעה שגיאה ראחסוו הקרוע               | אם הודעה זו חוזרת. פנה לספק שירות או תמיכה                                                 |
|                                                                                    |                                                                                          | מורשה מטעם HP. (עיין בעלון התמיכה של HP או                                                 |
|                                                                                    |                                                                                          | <u>www.hp.com/support/</u> עבור לכתובת <u>www.hp.com/support/</u>                          |
|                                                                                    |                                                                                          | ( <u>M5035mfp</u> ).                                                                       |
| hun) Y Dormonont of ore re-write feil 60                                           | ייייי אוער בכתבי ניייל בכתובר נותו                                                       |                                                                                            |
| דכתיבה לאחסוו קבוע) אריידי די די די די די די די די די די די די                     | זיכרון אאדערא שי ההתקן נכשי בכוניבה. ניתן<br>להמשיר בהדפסה אר תופעות בלתי צפויות מסוימות | לווץ על אס (אישור) כדי לנחווק את ההחדע הי. אם<br>ההודעה אינה נמחקת. כבה את ההתקו ולאחר מכו |
| (2)                                                                                | עלולות להתרחש אם אירעה שגיאה באחסון הקבוע.                                               | הפעל אותו שוב.                                                                             |
|                                                                                    |                                                                                          | אם הודעה זו חוזרת, פנה לספק שירות או תמיכה                                                 |
|                                                                                    |                                                                                          | מורשה מטעם HP. (עיין בעלון התמיכה של HP או                                                 |

| הודעת לוח הבקרה                                                                                                    | תיאור                                                                                                    | פעולה מומלצת                                                                                                    |
|----------------------------------------------------------------------------------------------------|----------------------------------------------------------------------------------------------------|----------------------------------------------------------------------------------------------------|
|                                                                                                    |                                                                                                    | עבור לכתובת <u>www.hp.com/support/</u><br>www.hp.com/support/ או <u>M5025mfp</u><br>( <u>M5035mfp</u> ).                                                                                                    |
| X Storage error settings changed To.68<br>הגדרות שגיאות האחסון continue touch OK<br>השתנו. כדי להמשיך, לחץ על OK)                                                                                              | הגדרה אחת או יותר בהתקן אינה חוקית והיא<br>אופסה להגדרות ברירת המחדל של היצרן. ניתן<br>להמשיך בהדפסה אך תופעות בלתי צפויות מסוימות<br>עלולות להתרחש אם אירעה שגיאה באחסון הקבוע.                                      | לחץ על OK (אישור) כדי למחוק את ההודעה. אם<br>ההודעה אינה נמחקת, כבה את ההתקן ולאחר מכן<br>הפעל אותו שוב.<br>אם הודעה זו חוזרת. פנה לספק שירות או תמיכה                                                          |
|                                                                                                    |                                                                                                    | מורשה מטעם HP. (עיין בעלון התמיכה של HP או<br>עבור לכתובת <u>/www.hp.com/support</u><br>אנגר <u>M5025mfp</u> או <u>/M5035mfp</u> ).                                                                             |
| X ERROR To continue turn off then on.69<br>(שגיאה X, כדי להמשיר, כבה והפעל שוב)                                                                                                    | אירעה שגיאת הדפסה זמנית.                                                                                                    | כבה את ההתקן ולאחר מכן הפעל אותו שוב.                                                                                                    |
|                                                                                                    |                                                                                                    | אם הודעה זו חוזרת, פנה לספק שירות או תמיכה<br>מורשה מטעם HP. (עיין בעלון התמיכה של HP או<br>עבור לכתובת <u>/www.hp.com/support</u><br>א <u>www.hp.com/support</u> או <u>/M5025mfp</u> .<br>( <u>M5035mfp</u> ). |
| XXXX ERROR To continue turn off then.79<br>(שגיאה XXXX. כדי להמשיך, כבה והפעל on                                                                                                    | אירעה שגיאת חומרה קריטית.                                                                                                    | כבה את ההתקן ולאחר מכן הפעל אותו שוב.                                                                                                    |
| שוב)                                                                                                    |                                                                                                    | אם הודעה זו חוזרת, פנה לספק שירות או תמיכה<br>מורשה מטעם HP. (עיין בעלון התמיכה של HP או<br>עבור לכתובת <u>/www.hp.com/support</u><br>או <u>M5025mfp</u> .<br>( <u>M5035mfp</u> ).                              |
| 8X.YYYY EIO ERROR To continue turn off<br>(שגיאת EIO. כדי להמשיך, כבה והפעל) then on<br>שוב)                                                                                                    | כרטיס אבזר ה-EIO נתקל בשגיאה קריטית, כמצוין<br>על-ידי <b>YYYY</b> .                                                                                                    | נסה לבצע את הפעולות שלהלן כדי למחוק את<br>ההודעה.                                                                                                    |
|                                                                                                    |                                                                                                    | <ol> <li>כבה את ההתקן ולאחר מכן הפעל אותו שוב.</li> </ol>                                                                                                    |
|                                                                                                    |                                                                                                    | <ol> <li>כבה את ההתקן, התקן מחדש את אבזר ה-<br/>EIO ולאחר מכן הפעל את ההתקן שוב.</li> </ol>                                                                                                    |
|                                                                                                    |                                                                                                    | .EIO. החלף את אבזר ה-BIO.                                                                                                    |
| 8X.YYYY EMBEDDED JETDIRECT ERROR<br>שגיאה בשרת) To continue turn off then on                                                                                                    | שרת ההדפסה המובנה Jetdirect נתקל בשגיאה<br>חמורה, כמצוין על-ידי <b>YYYY</b> .                                                                                                    | כבה את ההתקן ולאחר מכן הפעל אותו שוב.<br>אם הודונה זו חוזרת, פנה לספק שירות או תמירה                                                                                                    |
| אנגעבנו דסבאופרבט. כדי דוגשין , כבוו ווופעי<br>שוב)                                                                                                    |                                                                                                    | מורשה מטעם HP. (עיין בעלון התמיכה של HP או<br>עבור לכתובת / <u>www.hp.com/support</u><br>אנגער א <u>M5025mfp</u> או <u>/M5035mfp</u> .                                                                          |
| הגישה) Access Denied MENUS LOCKED<br>נדחתה. התפריטים נעולים)                                                                                                    | פונקצית לוח הבקרה שבה אתה מנסה לעשות<br>שימוש ננעלה כדי למנוע גישה בלתי מורשית.                                                                                                    | פנה למנהל הרשת.                                                                                                    |
| Action not currently available for Tray <x><br/>Tray size cannot be any size/any custom<br/>(הפעולה איננה זמינה כעת עבור המגש <x>.<br/>גודל המגש אינו יכול להיות כל גודל שהוא/כל<br/>גודל מותאם אישית)</x></x> | מסמך להדפסה דו-צדדית התבקש ממגש המוגדר<br>Any custom (כל גודל שהוא) או Any custom (כל<br>גודל מותאם אישית). הדפסה דו-צדדית אינה מותרת<br>ממגש המוגדר לAny size (כל גודל שהוא) או Any<br>custom (כל גודל מותאם אישית). | בחר מגש אחר או הגדר מחדש את המגש.                                                                                                    |
| (דרוש אימות) Authentication Required                                                                                                    | הופעל אימות עבור תכונה זו או עבור יעד זה.<br>דרושים שם משתמש וסיסמה.                                                                                                    | הקלד שם משתמש וסיסמה או פנה למנהל הרשת.                                                                                                    |
| Authentication Required To Use This<br>(דרוש אימות לשימוש בתכונה זו) Feature                                                                                                    | דרושים שם משתמש וסיסמה.                                                                                                    | הקלד שם משתמש וסיסמה או פנה למנהל הרשת.                                                                                                    |
| חיבור האבזר) Bad duplexer connection<br>להדפסה דו-צדדית אינו תקין)                                                                                                    | האבזר להדפסה דו-צדדית אינו מחובר להתקן<br>בצורה נכונה.                                                                                                    | הסר את האבזר להדפסה דו-צדדית והתקן אותו<br>מחדש.                                                                                                    |

| הודעת לוח הבקרה                                                                                                    | תיאור                                                                                             | פעולה מומלצת                                                                                                    |
|----------------------------------------------------------------------------------------------------|---------------------------------------------------------------------------------------------------|----------------------------------------------------------------------------------------------------|
|                                                                                                    |                                                                                                   | אם ההודעה חוזרת, פנה לספק שירות או תמיכה<br>מורשה מטעם HP. (עיין בעלון התמיכה של HP או<br>עבור לכתובת <u>/www.hp.com/support</u><br>א <u>www.hp.com/support</u> או <u>/M5025mfp</u> .<br>( <u>M5035mfp</u> ).                                                                             |
| Chosen personality not available To<br>continue touch OK (השפה שנבחרה אינה<br>זמינה. כדי להמשיך, לחץ על OK)                                                                 | עבודת הדפסה מסוימת ביקשה שפה שאינה זמינה<br>עבור התקן זה. העבודה לא תתבצע והיא תימחק<br>מהזיכרון. | הדפס את העבודה באמצעות מנהל מדפסת עבור<br>שפה אחרת או הוסף את השפה המבוקשת להתקן<br>(במידת האפשר). כדי להציג רשימה של שפות<br>זמינות, הדפס דף תצורה. ראה <u>שימוש בדפי מידע</u> .                                                                                                    |
| שגיאת) Digital send communication error<br>תקשורת בשליחה דיגיטלית)                                                                                                    | אירעה שגיאה במהלך משימת שליחה דיגיטלית.                                                           | פנה למנהל הרשת.                                                                                                    |
| המכסה של Document feeder cover open (המכסה של<br>מזין המסמכים פתוח)                                                                                                    | המכסה של מזין המסמכים האוטומטי פתוח.                                                              | סגור את המכסה של מזין המסמכים האוטומטי. בצע<br>את ההוראות בתיבת הדו-שיח שבמסך.                                                                                                    |
| מזין המסמכים) Document feeder empty<br>האוטומטי ריק)                                                                                                    | מזין המסמכים האוטומטי אינו מכיל נייר.                                                             | טען נייר במגש הקלט של מזין המסמכים האוטומטי.                                                                                                    |
| חסימת נייר) Document feeder paper jam<br>במזין המסמכים האוטומטי)                                                                                                    | חסימת חומרי הדפסה במזין המסמכים האוטומטי.                                                         | בצע את ההוראות בתיבת הדו-שיח שבמסך. ראה<br>שחרור חסימות נייר ממזין המסמכים האוטומטיַ.                                                                                                    |
| שגיאת איסוף) Document feeder pick error<br>במזין המסמכים האוטומטי)                                                                                                    | חלה תקלה בעת איסוף חומרי ההדפסה באמצעות<br>מזין המסמכים האוטומטי.                                 | ודא כי המסמך המקורי כולל לא יותר מ-50 דפים.<br>בצע את ההוראות בתיבת הדו-שיח שבמסך.                                                                                                    |
| E-mail Gateway did not accept the job<br>because the attachment was too large<br>(שער הדואר האלקטרוני לא קיבל את העבודה<br>מכיוון שהמסמך המצורף היה גדול מדי).              | המסמכים שנסרקו חרגו ממגבלת הגודל של השרת.                                                         | שלח את העבודה שנית תוך שימוש ברזולוציה<br>נמוכה יותר, הגדרה של גודל קובץ קטן יותר או<br>פחות דפים. ראה <u>שימוש בשרת האינטרנט המובנה</u><br>כדי ללמוד כיצד להקטין את גודל המסמך המצורף.<br>פנה למנהל הרשת על מנת שיאפשר את שליחת<br>המסמכים הנסרקים באמצעות מספר הודעות דואר<br>אלקטרוני. |
| E-mail Gateway did not respond. (שער<br>הדואר האלקטרוני לא הגיב). Job failed<br>(העבודה נכשלה).                                                                             | שער מסוים חרג ממגבלת הזמן הקצוב.                                                                  | אמת את כתובת ה-IP של שרת ה-SMTP. ראה<br><u>פתרון בעיות דואר אלקטרוני</u> .                                                                                                    |
| E-mail Gateway rejected the job because<br>שער הדואר of the addressing information (שער הדואר).<br>האלקטרוני דחה את העבודה בגלל פרטי המיעון).<br>Job failed (העבודה נכשלה). | לפחות כתובת דואר אלקטרוני אחת אינה נכונה.                                                         | שלח את העבודה שנית עם הכתובות הנכונות.                                                                                                    |
| שגיאה) Error executing Digital Send job<br>בביצוע עבודת שליחה דיגיטלית). Job failed<br>(העבודה נכשלה).                                                                      | עבודת שליחה דיגיטלית נכשלה ואין אפשרות<br>לבצעה.                                                  | נסה לשלוח שנית את העבודה.                                                                                                    |
| Folder list is full (רשימת התיקיות מלאה). To<br>add a folder, you must first delete a<br>folder (כדי להוסיף תיקייה יש למחוק תחילה<br>תיקייה).                               | ההתקן מגביל את מספר התיקיות שניתן ליצור.                                                          | מחק תיקייה שאינה בשימוש כדי להוסיף תיקייה<br>חדשה.                                                                                                    |
| שליחה HP digital sending: delivery error<br>דיגיטלית של HP: שגיאת העברה)                                                                                                    | עבודת שליחה דיגיטלית נכשלה ואין אפשרות<br>לבצעה.                                                  | שלח שנית את העבודה.                                                                                                    |
| הכנס או INSERT OR CLOSE TRAY XX<br>סגור את מגש XX>                                                                                                    | המגש שצוין חסר או פתוח.                                                                           | הכנס או סגור את המגש שצוין כדי להמשיך.                                                                                                    |
| התקן מחסנית בשחור) Install black cartridge                                                                                                    | מחסנית ההדפסה הוסרה או הותקנה באופן לא נכון.                                                      | החלף את מחסנית הדפסה או התקן אותה בצורה<br>נכונה כדי להמשיך בהדפסה.                                                                                                    |

בהתקן אין די זיכרון כדי לטעון את הנתונים (לדוגמה,

גופנים או פקודות מאקרו) מהמיקום שצוין.

Insufficient memory to load fonts/data זיכרון לא) <device> To continue touch OK מספיק לטעינת גופנים/נתונים <התקן>. כדי להמשיך, לחץ על OK)

<u>טבלה 1-11</u> הודעות לוח הבקרה (המשך)

לחץ על OK (אישור) כדי להמשיך ללא פרטים אלה.

אם ההודעה חוזרת, הוסף עוד זיכרון.

| הודעת לוח הבקרה                                                                                                    | תיאור                                                                                                    | פעולה מומלצת                                                                                                    |
|----------------------------------------------------------------------------------------------------|----------------------------------------------------------------------------------------------------|----------------------------------------------------------------------------------------------------|
| חסימת נייר במזין) Jam in document feeder<br>המסמכים האוטומטי)                                                                                   | חסימת חומרי הדפסה במזין המסמכים האוטומטי.                                                                     | הסר את חומרי ההדפסה ממזין המסמכים האוטומטי.<br>בצע את ההוראות בתיבת הדו-שיח שבמסך, או ראה<br>שחרור חסימות נייר ממזין המסמכים האוטומטי.                                                                                                    |
|                                                                                                    |                                                                                                    | אם ההודעה חוזרת לאחר הסרת כל חסימות הנייר,<br>ייתכן שאחד החיישנים תקוע או שבור. פנה לספק<br>שירות או תמיכה מורשה של HP. (עיין בעלון<br>או עבור לכתובת / <u>www.hp.com או www.hp.com/support</u> או<br><u>www.hp.com/support</u> או <u>www.hp.com/support</u> ). |
| שרת) LDAP server is not responding<br>Contact administrator .(אינו מגיב) אינו מגיב). (פנה למנהל הרשת)                                           | שרת ה-LDAP חרג ממגבלת הזמן הקצוב לבקשת<br>כתובת.                                                              | אמת את כתובת שרת ה-LDAP. ראה <u>פתרון בעיות</u><br><u>דואר אלקטרוני</u> . פנה למנהל הרשת.                                                                                                    |
| Load Tray 1: (טען את מגש 1:) (<סוג>, <גודל>) <td>המגש ריק או מוגדר לגודל שונה מהרצוי.</td> <td>בצע את ההוראות בתיבת הדו-שיח שבמסך.</td>         | המגש ריק או מוגדר לגודל שונה מהרצוי.                                                                          | בצע את ההוראות בתיבת הדו-שיח שבמסך.                                                                                                    |
| <type>, <size> (הזנה ידנית:) Manually feed:<br/>(&lt;סוג&gt;, &lt;גודל&gt;)</size></type>                                                       | העבודה שצוינה מחייבת הזנה ידנית ממגש 1.                                                                       | טען את חומרי ההדפסה המבוקשים למגש 1.<br>כדי לעקוף את ההודעה, לחץ על OK (אישור)<br>לשימוש בסוג וגודל חומרי ההדפסה הזמינים במגש<br>אחר.                                                                                                    |
| Network connection required for digital<br>לשליחה דיגיטלית דרוש חיבור) sending<br>לרשת). Contact administrator (פנה למנהל<br>הרשת).             | תכונת שליחה-דיגיטלית הוגדרה אך לא אותר חיבור<br>לרשת.                                                         | בדוק את החיבור לרשת. ראה <u>פתרון בעיות הדפסה</u><br><u>ברשת</u> . פנה למנהל הרשת.                                                                                                    |
| Non HP supply installed Economode<br>disabled (הותקן ציוד מתכלה שאינו מתוצרת<br>HP. מצב חיסכון נוטרל)                                           | הותקן ציוד מתכלה שאינו מתוצרת HP או שהותקן<br>ציוד HP מתכלה שמולא מחדש.                                       | בצע את ההוראות בתיבת הדו-שיח שבמסך.                                                                                                    |
| Novell Login Required (דרושה כניסת<br>Novell)                                                                                                   | אימות של Novell הופעל עבור יעד זה.                                                                            | הזן אישורים של רשת Novell כדי לקבל גישה<br>לתכונות צילום המסמכים והפקס.                                                                                                    |
| (הזמן מחסנית בשחור) Order black cartridge                                                                                                    | מספר הדפים הנותר עבור מחסנית ההדפסה הגיע<br>לסף הנמוך. ההתקן הוגדר לחדול מהדפסה כאשר<br>יש להזמין ציוד מתכלה. | לחץ על OK (אישור) כדי להמשיך בהדפסות עד<br>שהטונר יאזל במחסנית ההדפסה.                                                                                                    |
|                                                                                                    |                                                                                                    | כדי להזמין מחסנית הדפסה חדשה, ראה <u>הזמנת</u><br><u>חלקים, אביזרים וחומרים מתכלים</u> .<br>                                                                                                    |
| (הזמן מחסנית סיכות) Order staple cartridge                                                                                                    | נותרו פחות מ-20 סיכות במחסנית הסיכות. ניתן<br>להמשיך בהדפסה.                                                  | הזמן מחסנית סיכות חדשה. ראה <u>הזמנת חלקים,</u><br><u>אביזרים וחומרים מתכלים</u> .                                                                                                    |
| (סל הפלט <x> מלא (Output bin <x> full</x></x>                                                                                                   | סל הפלט שצוין מלא ואין אפשרות להמשיך<br>בהדפסה.                                                               | רוקן את סל הפלט כדי להמשיך בהדפסה.                                                                                                    |
| נתיב הנייר ביציאה) Output paper path open<br>פתוח)                                                                                              | דלת מהדק-הסיכות פתוחה ויש לסגור אותה לפני<br>שניתן יהיה להמשיך בהדפסה.                                        | ודא כי מהדק-הסיכות נכנס למקומו בנקישה וכי דלת<br>מהדק-הסיכות סגורה.                                                                                                    |
| סיסמה או) Password or name is incorrect<br>שם אינם נכונים). Please enter correct login<br>(נא הזן פרטי כניסה נכונים).                           | שם המשתמש או הסיסמה הוקלדו באופן שגוי.                                                                        | הקלד מחדש את שם המשתמש והסיסמה.                                                                                                    |
| מספר הזיהוי האישי אינו PIN is incorrect (מספר הזיהוי האישי אינו<br>נכון). Please enter a 4-digit PIN (נא הזן<br>מספר זיהוי אישי בן ארבע ספרות). | תבנית מספר הזיהוי האישי אינה נכונה.                                                                           | הקלד את מספר הזיהוי האישי (4 ספרות).                                                                                                    |
| (מספר הזיהוי האישי אינו PIN is incorrect (מספר הזיהוי האישי אינו<br>נכון). Please re-enter PIN (נא הזן מחדש את<br>מספר הזיהוי האישי).           | מספר הזיהוי האישי הוקלד באופן שגוי.                                                                           | הקלד מחדש את מספר הזיהוי האישי.                                                                                                    |
| Please turn device off and install hard<br>(נא כבה את ההתקן והתקן דיסק קשיח). disk                                                              | העבודה המבוקשת מחייבת הימצאות דיסק קשיח,<br>אך בהתקן לא מותקן דיסק קשיח.                                      | כבה את ההתקן והתקן דיסק קשיח.                                                                                                    |

| הודעת לוח הבקרה                                                                                                    | תיאור                                                                                                    | פעולה מומלצת                                                                                                    |
|----------------------------------------------------------------------------------------------------|----------------------------------------------------------------------------------------------------|----------------------------------------------------------------------------------------------------|
| Reinsert duplexer (הכנס מחדש את האבזר<br>להדפסה דו-צדדית)                                                                                                    | האבזר להדפסה דו-צדדית הוסר ויש להתקינו<br>מחדש.                                                                                                    | הכנס מחדש את האבזר להדפסה דו-צדדית בהתקן.                                                                                                    |
| החלף מחסנית) Replace black cartridge<br>בשחור)                                                                                                    | הטונר אזל במחסנית ההדפסה. אין אפשרות<br>להמשיך בהדפסה מכיוון שעלול להיגרם נזק להתקן.                                                                                                    | החלף את מחסנית ההדפסה. ראה <mark>החלפת מחסנית</mark><br><u>ההדפסה</u> .                                                                          |
|                                                                                                    | הערה בהתאם להגדרות ההתקן, הודעה<br>זו עשויה להופיע כאשר הגיע הזמן להזמין<br>מחסנית הדפסה חדשה. במקרה זה,<br>ההודעה מציינת כי באפשרותך ללחוץ על<br>האודעה (אישור) כדי להמשיך בהדפסה.                                               |                                                                                                    |
| Replace black cartridge To continue<br>touch OK (החלף מחסנית בשחור. כדי להמשיך,<br>לחץ על OK)                                                                                                    | הטונר אזל במחסנית ההדפסה.                                                                                                    | החלף את מחסנית ההדפסה. (ראה <u>החלפת</u><br><u>מחסנית ההדפסה</u> ).                                                                              |
| החלף את מחסנית) Replace staple cartridge<br>הסיכות)                                                                                                    | הסיכות אזלו במהדק-הסיכות.                                                                                                    | החלף את מחסנית הסיכות. <u>טעינת סיכות</u> . לקבלת<br>מידע על הזמנת מחסנית סיכות חדשה, ראה <u>הזמנת</u><br><u>חלקים, אביזרים וחומרים מתכלים</u> . |
| שלח Resend stapler/stacker firmware (שלח<br>מחדש קושחת מהדק-סיכות/עורם)                                                                                                    | אירעה בעיה בשעת עדכון הקושחה עבור מהדק-<br>הסיכות/העורם.                                                                                                    | שלח שנית את השדרוג.                                                                                                    |
| Sanitizing disk <x>% complete Do not<br/>power off (תהליך ניקוי הדיסק הושלם ב-X&gt;%.<br/>אל תכבה)</x>                                                                                                    | הדיסק עובר ניקוי.                                                                                                    | פנה למנהל הרשת.                                                                                                    |
| כשל Scan failure Press Start to rescan (כשל<br>בסריקה. לחץ על לחצן Start כדי לסרוק מחדש)                                                                                                    | הסריקה נכשלה ויש לסרוק מחדש את המסמך.                                                                                                    | במידת הצורך, מקם מחדש את המסמך שיש לסרוק<br>מחדש ולאחר מכן לחץ על <mark>Start</mark> (התחל).                                                     |
| שער) SMTP gateway not responding<br>אינו מגיב) אינו מגיב                                                                                                    | שער SMTP חרג ממגבלת הזמן הקצוב.                                                                                                    | בדוק את כתובת שרת הדואר האלקטרוני. ראה<br><u>פתרון בעיות דואר אלקטרוני</u> . פנה למנהל הרשת.                                                     |
| The digital sending service at <ip<br>Address&gt; does not service this MFP.<br/>(שירות השליחה הדיגיטלית ב&lt;כתובת IP&gt; אינו<br/>משרת מדפסת רב-שימושית זו). Contact<br/>(פנה למנהל הרשת).</ip<br>          | להתקן אין אפשרות לתקשר עם כתובת ה-IP<br>שצוינה.                                                                                                    | בדוק את כתובת ה-IP. פנה למנהל הרשת.                                                                                                    |
| The digital sending service must be<br>upgraded to support this version of the<br>(יש לשדרג את שירות השליחה MFP firmware<br>הדיגיטלית כדי שיתמוך בגרסה הנוכחית של<br>קושחת המדפסת הרב-שימושית). administrator | שירות השליחה הדיגיטלית אינו נתמך על-ידי<br>קושחת ההתקן המותקנת בו כעת.                                                                                                    | בדוק את גרסת הקושחה. פנה למנהל הרשת.                                                                                                    |
| The folder you have entered is not a valid<br>התיקייה שהזנת אינה תיקייה חוקית). folder                                                                                                    | שם התיקייה הוזן באופן לא נכון או התיקייה אינה<br>קיימת.                                                                                                    | הזן מחדש את שם התיקייה בצורה נכונה או הוסף<br>את התיקייה.                                                                                        |
| כמות (כמות Too many pages in job to staple)<br>הדפים להידוק גדולה מדי)                                                                                                    | מספר הגיליונות המרבי שמהדק-הסיכות יכול להדק<br>הוא 30.                                                                                                    | עבודות הדפסה בנות יותר מ-30 דפים יש להדק<br>באופן ידני.                                                                                          |
| (אין אפשרות להתחבר) Unable to connect                                                                                                    | לא אותר חיבור לרשת.                                                                                                    | בדוק את החיבור לרשת. פנה למנהל הרשת.                                                                                                    |
| (אין אפשרות לצלם מסמכים) Unable to copy                                                                                                    | להתקן א הייתה אפשרות לצלם את המסמך. אם<br>הודעה זו חוזרת, פנה לספק שירות או תמיכה<br>מורשה מטעם HP. (עיין בעלון התמיכה של HP או<br>עבור לכתובת / <u>www.hp.com/support</u> או<br><u>www.hp.com/support</u> או / <u>M5035mfp</u> . | להסתרת הודעה זו באופן זמני כדי לשלוח הודעת<br>פקס או לשלוח לדואר אלקטרוני, לחץ על Hide<br>(הסתר).                                                |
| (אין אפשרות לשלוח) Unable to send                                                                                                    | לא אותר חיבור לרשת.                                                                                                    | בדוק את החיבור לרשת. פנה למנהל הרשת.                                                                                                    |

| טבלה 1-11 הודעות לוח הבקרה (המשך)                                                                                                    |                                                      |                                                                                                    |
|----------------------------------------------------------------------------------------------------|------------------------------------------------------|----------------------------------------------------------------------------------------------------|
| הודעת לוח הבקרה                                                                                                    | תיאור                                                | פעולה מומלצת                                                                                                    |
| אין אפשרות לשלוח. (אין אפשרות לשלוח) Unable to send fax.<br>הודעות פקס). Please check fax<br>configuration (בדוק את הגדרות התצורה של<br>הפקס). | להתקן אין אפשרות לשלוח עבודת פקס.                    | פנה למנהל הרשת.                                                                                                    |
| אין אפשרות לשלוח את) Unable to send job<br>העבודה)                                                                                             | להתקן אין אפשרות לשלוח עבודה.                        | להסתרת הודעה זו באופן זמני כדי לשלוח הודעת<br>דואר אלקטרוני, לחץ על Hide (הסתר. אם הודעה זו<br>חוזרת, פנה לספק שירות או תמיכה מורשה מטעם<br>HP. (עיין בעלון התמיכה של HP או עבור לכתובת<br>www.hp.com/support/M5025mfp.<br>(www.hp.com/support/M5035mfp).                                                            |
| אין אפשרות לאחסן את (Unable to store job<br>העבודה)                                                                                            | להתקן אין אפשרות לאחסן עבודה.                        | להסתרת הודעה זו באופן זמני כדי לשלוח הודעת<br>פקס או לשלוח לדואר אלקטרוני, לחץ על Hide<br>(הסתר). אם הודעה זו חוזרת, פנה לספק שירות או<br>תמיכה מורשה מטעם HP. (עיין בעלון התמיכה של<br>Www.hp.com/support/ או <u>www.hp.com/support/</u><br><u>www.hp.com/support/</u> או <u>M5025mfp</u> .<br>( <u>M5035mfp</u> ). |
| User name, job name, or PIN is missing.<br>(שם המשתמש, שם העבודה או מספר הזיהוי<br>האישי חסרים).                                               | אחד או יותר מהפריטים הדרושים לא נבחר או לא<br>הוקלד. | בחר בשם המשתמש ובשם העבודה הנכונים והקלד<br>את מספר הזיהוי האישי הנכון.                                                                                                    |
| שם User name or password is incorrect (שם<br>המשתמש או הסיסמה אינם נכוניםPlease re<br>(נא הזן מחדש).                                           | שם המשתמש או הסיסמה הוקלדו באופן שגוי.               | הקלד מחדש את שם המשתמש והסיסמה.                                                                                                    |

# סיבות שכיחות לחסימות נייר

#### ההתקן נחסם.

| פתרון                                                                                                    | סיבה                                                                     |
|----------------------------------------------------------------------------------------------------|--------------------------------------------------------------------------|
| יש להשתמש אך ורק בחומרי הדפסה העומדים בדרישות המפרט של<br>HP. ראה <u>חומרי הדפסה ומגשים</u> .                                                                                                    | חומרי ההדפסה אינם עומדים בדרישות המפרט.                                  |
| ודא כי מחסנית ההדפסה מותקנת באופן נכון.                                                                                                    | רכיב כלשהו אינו מותקן כראוי.                                             |
| אל תשתמש בחומרי הדפסה ששימשו בעבר במדפסת או במכונת צילום.                                                                                                    | אתה משתמש בחומרי הדפסה בהם נעשה כבר שימוש בעבר בהתקן או<br>במכונת צילום. |
| הסר חומרי הדפסה עודפים מתוך מגש הקלט. הקפד שערימת חומרי<br>ההדפסה תהיה נמוכה מהגובה המרבי המותר המסומן במגש. ראה<br><u>טעינת חומרי הדפסה במגשי הקלט</u> .                                                    | אחד ממגשי הקלט נטען בצורה לא נכונה.                                      |
| גובלי מגש הקלט אינם מכווננים כראוי. כוונן אותם כך שיהדקו היטב את<br>הערמה אך לא יכופפו אותה.                                                                                                    | ערמת חומרי ההדפסה נוטה הצדה.                                             |
| הוצא את חומרי ההדפסה, קפל אותם לכיוון ההפוך כדי שיתיישרו, סובב<br>אותם ב-180 מעלות או הפוך אותם לצד שני. טען מחדש את חומרי<br>ההדפסה במגש הקלט.                                                              | חומרי ההדפסה אינם ישרים או שנדבקו זה לזה.                                |
| אפס את ההתקן. המתן עד שהדף יונח כראוי בסל הפלט ורק אז הוצא<br>אותו.                                                                                                    | חומרי ההדפסה הוצאו מהמדפסת לפני שהגיעו לסל הפלט.                         |
| אפס את ההתקן והדפס את המסמך בשנית. המתן עד שהדף יונח כראוי<br>בסל הפלט ורק אז הוצא אותו.                                                                                                    | במהלך הדפסה דו-צדדית, הנייר הוצא לפני שהודפס על צדו השני.                |
|                                                                                                    | חומרי ההדפסה אינם במצב טוב.                                              |
| אם הנייר כבד מ-163 גר'/מ <sup>2</sup> , ייתכן שהוא לא ייאסף מהמגש.                                                                                                    | הגלגלות הפנימיות של המגש אינן אוספות את חומרי ההדפסה.                    |
| החלף את חומרי ההדפסה.                                                                                                    | קצוות חומר ההדפסה מחוספסים או משוננים.                                   |
| חומרי הדפסה מחוררים או בעלי תבליטים אינם מופרדים בקלות. הזן<br>את הגיליונות אחד אחרי השני ממגש 1.                                                                                                    | חומרי ההדפסה מחוררים או כוללים תבליטים.                                  |
| בדוק אם בלוח הבקרה של ההתקן מופיעות הודעות המנחות אותך<br>להחליף חומרים מתכלים, או הדפס דף סטטוס של חומרים מתכלים כדי<br>לברר מהו משך החיים הנותר של החומרים המתכלים. ראה <u>שימוש</u><br><u>בדפי מידע</u> . | הפריטים המתכלים של ההתקן הגיעו לסוף חייהם.                               |
| החלף את הנייר במגשים. יש לאחסן את הנייר באריזתו המקורית<br>ובסביבה מבוקרת.                                                                                                    | הנייר לא אוחסן כראוי.                                                    |
| ודא כי סרט האריזה, הקרטון ונעילות הפלסטיק הוסרו מההתקן.                                                                                                    | לא הוסרו כל חומרי האריזה מההתקן.                                         |

.HP או לספק השירותים המורשה של HP או א לספק השירותים המורשה של  $^{1}$ 

# מיקומים של חסימות נייר

השתמש בציור שלהלן כדי לפתור חסימות נייר בהתקן. לקבלת הוראות לשחרור חסימות נייר, ראה <u>שחרור חסימות נייר</u>.

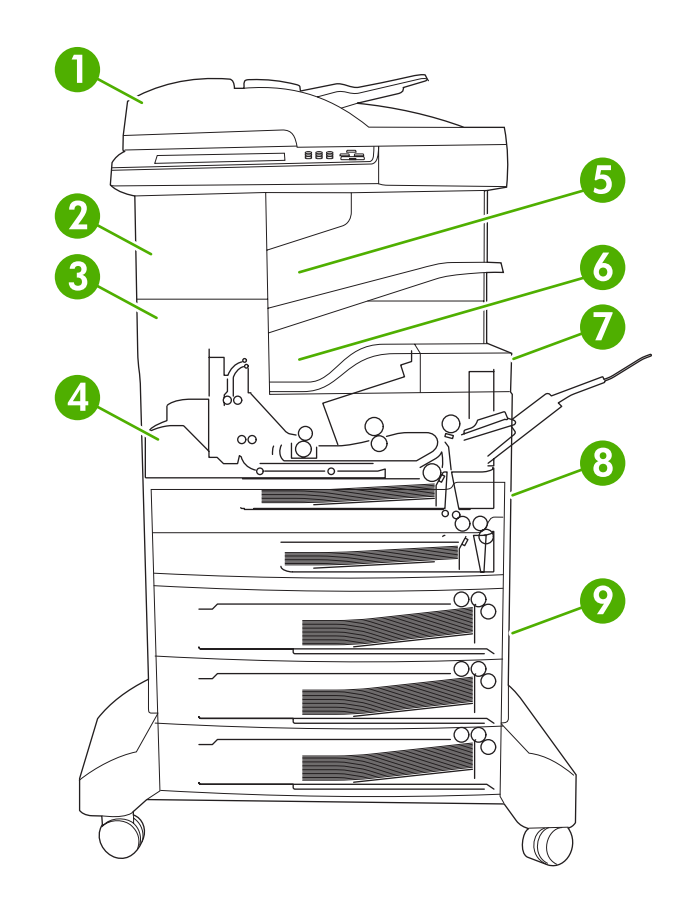

| 1 | מזין המסמכים האוטומטי          | ראה <u>שחרור חסימות נייר ממזין המסמכים האוטומטי</u> .                                                                    |
|---|--------------------------------|----------------------------------------------------------------------------------------------------|
| 2 | מהדק-הסיכות/העורם              | ראה <u>שחרור חסימות נייר ממהדק-הסיכות/מהעורם</u> עבור חסימות<br>נייר או ראה <u>שחרור חסימות סיכות</u> עבור חסימות סיכות. |
| 3 | מסלול היציאה                   | <b>רא</b> ה <u>שחרור חסימות נייר ממסלול היציאה</u> .                                                                     |
| 4 | מסלול להדפסה דו-צדדית (דופלקס) | ראה <u>שחרור חסימות באבזר האופציונלי להדפסה דו-צדדית</u> .                                                               |
| 5 | סל הפלט של מהדק-הסיכות/העורם   | ראה <u>שחרור חסימות נייר ממהדק-הסיכות/מהעורם</u> .                                                                       |
| 6 | סל הפלט                        | <b>ראה</b> <u>שחרור חסימות נייר ממסלול היציאה</u> .                                                                      |
| 7 | מחסנית הדפסה                   | ראה <u>שחרור חסימות נייר באזור מחסנית ההדפסה</u> .                                                                       |
| 8 | מגשי הקלט                      | ראה <u>שחרור חסימות נייר באזור מגש הקלט 1</u> ו- <u>שחרור חסימות</u><br>נייר מהמגשים 2 ו-3.                              |
| 9 | מגשי הקלט האופציונליים         | ראה <u>שחרור חסימות נייר מאזורי הקלט במגשים האופציונליים</u> .                                                           |

# שחרור חסימות נייר

בהתקן קיימת תכונה לשחרור-חסימות הקובעת אם ההתקן ידפיס מחדש דפים שנתקעו לאחר שחרור החסימה.

- (מושבת) מורה להתקן שלא לנסות להדפיס מחדש דפים שנתקעו. הגדרה זו מסייעת לחסוך בשטח זיכרון Off בהתקן.
  - (מופעל) מורה להתקן להדפיס מחדש כל דף שהיה מעורב בחסימת נייר לאחר שחרורה. On

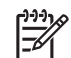

**הערה** במהלך שחרור החסימה, ההתקן עשוי להדפיס מחדש דפים שהודפסו לפני שאירעה חסימת הנייר. ודא שהסרת עמודים כפולים.

כדי לשפר את מהירות ההדפסה ולהגדיל את משאבי הזיכרון, מומלץ להשבית את מאפיין שחרור החסימות.

#### השבתת התכונה 'שחרור חסימות'

- ניהול). במסך Home (מסך הפתיחה), לחץ על Administration (ניהול).
  - 2. לחץ על Device Behavior (אופן הפעולה של ההתקן).
- . לחץ על Warning/Error Behavior (אופן הפעולה של אזהרה/שגיאה).
  - .4 לחץ על Jam Recovery (שחרור חסימות).
    - . לחץ על Off (מושבת).
    - .6. לחץ על Save (שמור).

# שחרור חסימות נייר

בעת שחרור חסימות נייר, היזהר מאוד לבל תקרע את חומרי ההדפסה. אפילו פיסה זעירה של חומר הדפסה הנשארת בהתקן עלולה לגרום לחסימות נייר נוספות.

## שחרור חסימות נייר ממזין המסמכים האוטומטי

לעיתים נחסמים חומרי ההדפסה במהלך עבודת פקס, צילום מסמכים או סריקה. כאשר מתרחש אירוע מעין זה, הודעת לוח הבקרה Jam in document feeder (חסימת נייר במזין המסמכים האוטומטי) מתריעה על חסימת הנייר. כדי לשחרר את החסימה, יש לבצע את ההוראות בתיבת הדו-שיח שבמסך או את הפעולות שלהלן.

1. פתח את המכסה של מזין המסמכים האוטומטי.

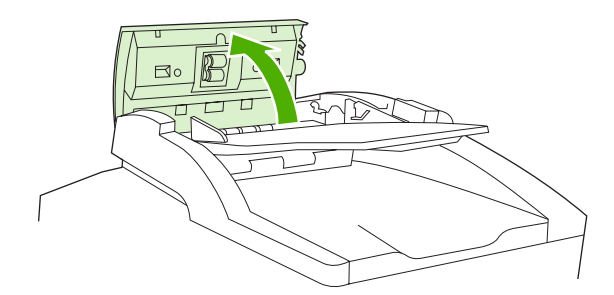

 אם היית בשעת צילום מסמכים דו-צדדי, הרם את הידית הירוקה כדי לפתוח את יחידת ההיפוך ולאחר מכן הסר מתוכה כל חומר הדפסה.

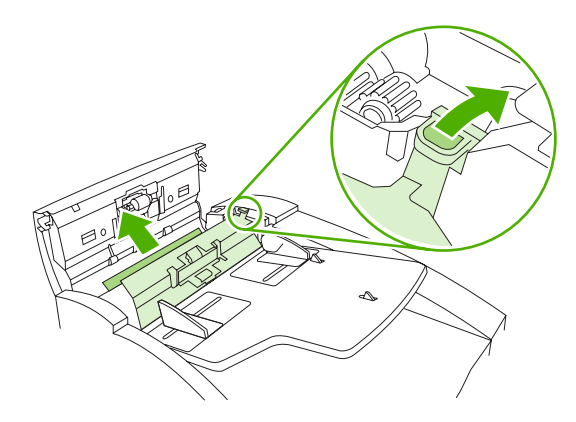

.3 נסה בעדינות להסיר את הדף מבלי לקרוע אותו. משוך גם את הנייר מסל הפלט של מזין המסמכים האוטומטי. אם אתה חש בהתנגדות, עבור לפעולה הבאה.

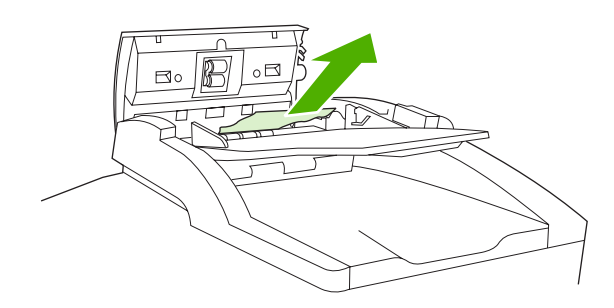

.4 סובב את הגלגל הירוק כדי לקדם את חומר ההדפסה לעבר היציאה של מזין המסמכים האוטומטי.

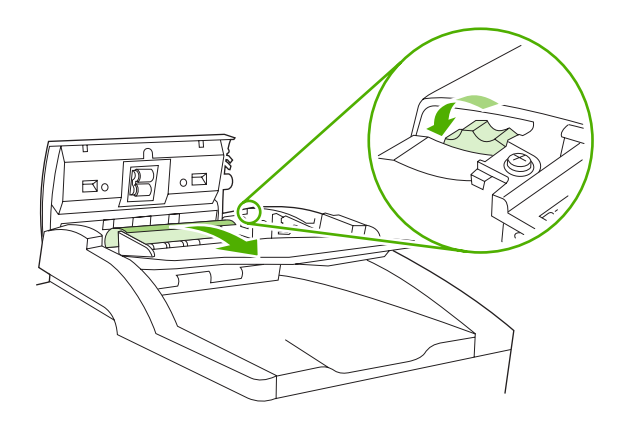

5. סגור את המכסה של מזין המסמכים האוטומטי. אם לא הצלחת להסיר את כל חומרי ההדפסה החסומים, המשך לפעולה הבאה.

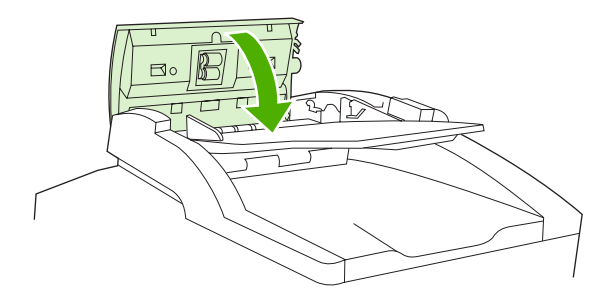

. פתח את הכיסוי של מזין המסמכים האוטומטי ושחרר בעדינות את חומרי ההדפסה בשתי ידיך.

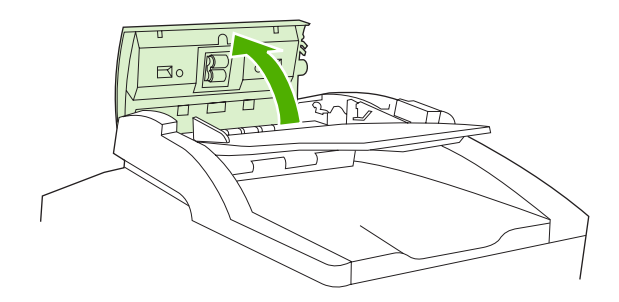

.7 עם שחרור חומרי ההדפסה, הוצא אותם בעדינות בכיוון המוצג.

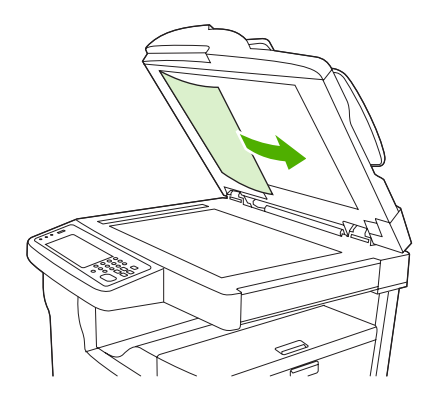

**.8**. סגור את הכיסוי של הסורק השטוח.

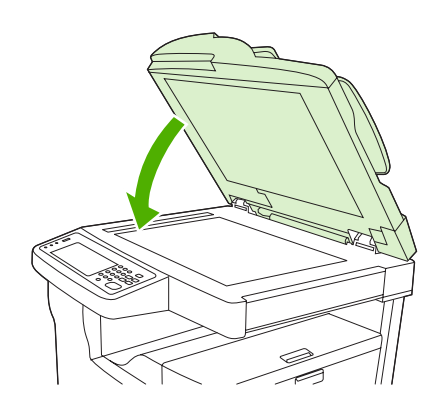

## שחרור חסימות נייר ממהדק-הסיכות/מהעורם

הודעת לוח הבקרה **XX.YY Jam inside left door.13** (חסימת נייר בדלת השמאלית), במדפסת הרב-שימושית דגם דגם HP LaserJet M5035XS, מודיעה על חסימה במהדק-הסיכות/העורם. כדי לשחרר את החסימה, יש לבצע את ההוראות בתיבת הדו-שיח שבמסך או את הפעולות שלהלן.

 אם מרבית חומרי ההדפסה החסומים נראים ביציאה מההתקן לכיוון סל הפלט של מהדק-הסיכות/העורם, אחוז בחומרי ההדפסה בשני הצדדים ושלוף אותם באיטיות ובזהירות מההתקן.

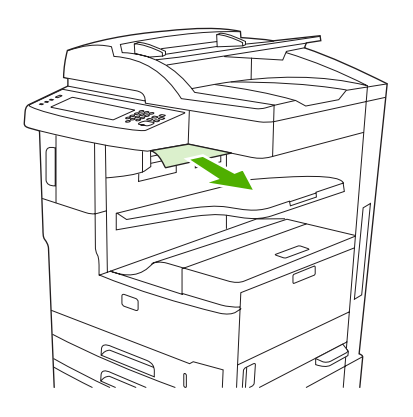

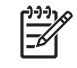

**הערה** אם חומרי הדפסה נחסמו במהדק-הסיכות/בעורם, אך מרביתם עדיין בתוך ההתקן, עדיף להוציאם דרך הדלת העליונה השמאלית.

. פתח את הדלת העליונה השמאלית.

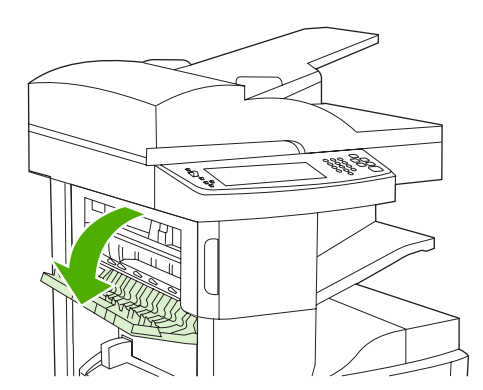

.3 לחץ על הפס הירוק כדי לשחרר את כל החומרים החסומים וחפש אחר חומרים חסומים בתוך ההתקן.

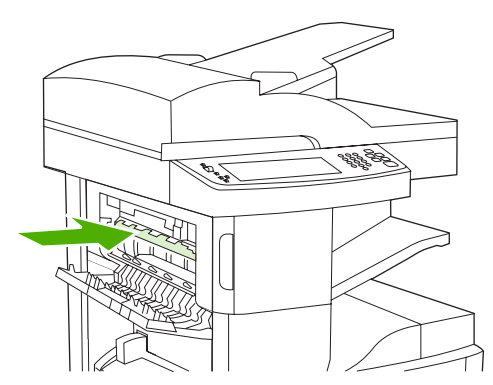

. אחוז בחומרי ההדפסה בשני הצדדים ושלוף אותם באיטיות ובזהירות מההתקן.

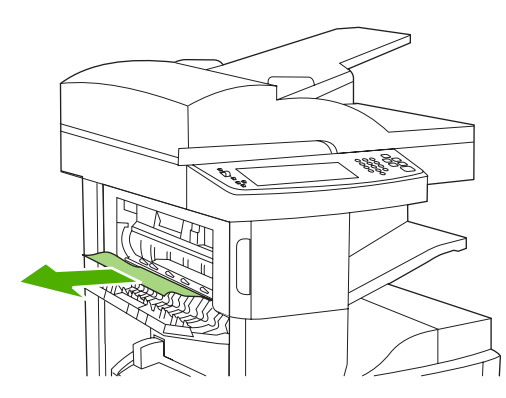

.5 סגור את הדלת העליונה השמאלית. ודא כי שני צידי הדלת נכנסים למקומם בנקישה.

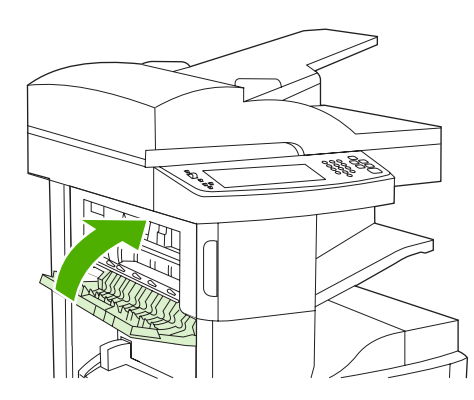

אם הודעת החסימה חוזרת, פירוש הדבר כי עדיין נותרו חומרי הדפסה בהתקן. חפש חומרי הדפסה במקומות נוספים.

## שחרור חסימות נייר ממסלול היציאה

כדי לשחרר חסימות נייר במסלול היציאה, יש לבצע את ההוראות בתיבת הדו-שיח שבמסך או את הפעולות שלהלן. אלה הודעות לוח הבקרה המודיעות על חסימות נייר במסלול היציאה:

- HP LaserJet (חסימה בדלת השמאלית) המדפסת הרב-שימושית דגם דגם XX.YY Jam inside left door.13
   HP LaserJet M50355 או המדפסת הרב-שימושית דגם דגם HP LaserJet M50355
- (המדפסת הרב-שימושית דגם XX.YY Jam inside lower-left door.13) אדגם (אדגם HP LaserJet M5035XS) דגם
  - אם מרבית החומרים החסומים נראים ביציאה מההתקן לכיוון סל הפלט, אחוז בחומרי ההדפסה בשני הצדדים ושלוף אותם באיטיות ובזהירות מההתקן.

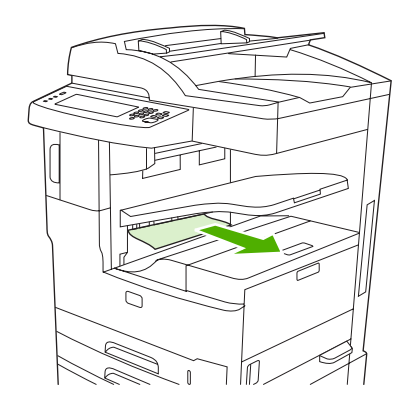

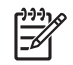

**הערה** אם חומרי הדפסה נחסמו בסל הפלט, אך מרביתם עדיין בתוך ההתקן, עדיף להוציאם דרך דלת הגישה לחסימות נייר.

.2. פתח את דלת הגישה לחסימות נייר.

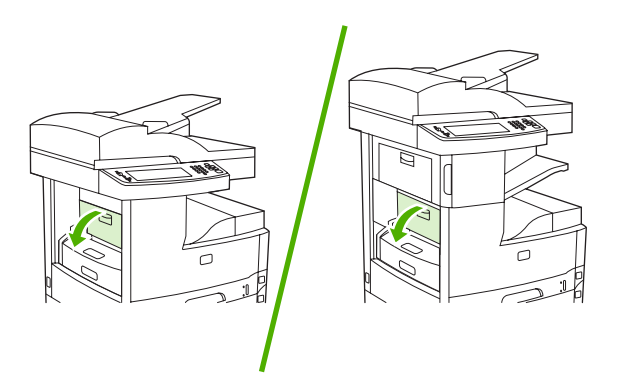

.3 אחוז בחומרי ההדפסה בשני הצדדים ושלוף אותם באיטיות ובזהירות מההתקן. (ייתכן שתמצא אבקת טונר על חומרי ההדפסה. הקפד לא לשפוך אותה על עצמך או לתוך ההתקן).

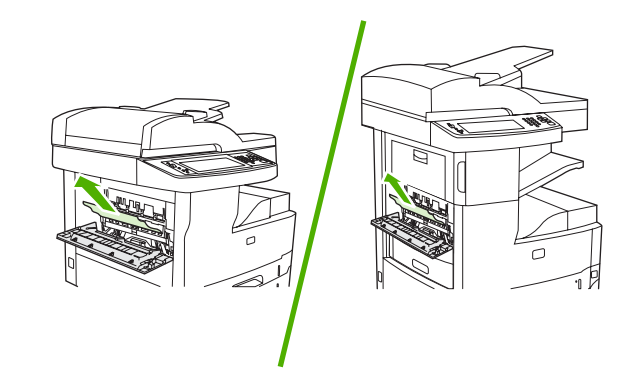

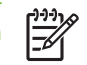

**הערה** אם יש קושי בהוצאת חומרי ההדפסה, נסה לפתוח את הדלת העליונה הימנית ולהסיר את מחסנית ההדפסה כדי לשחרר את הלחץ מחומרי ההדפסה.

.4 סגור את דלת הגישה לחסימות נייר.

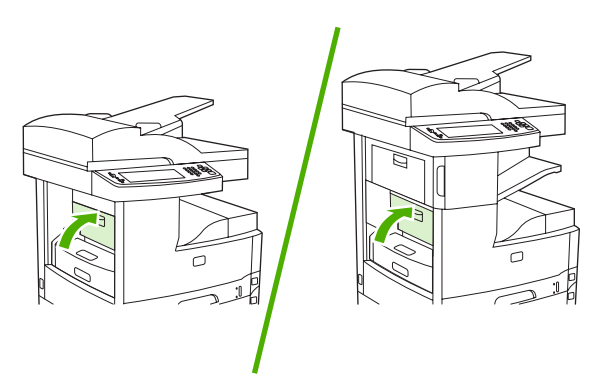

אם הודעת החסימה חוזרת, פירוש הדבר כי עדיין נותרו חומרי הדפסה בהתקן. חפש חומרי הדפסה במקומות נוספים.

## שחרור חסימות באבזר האופציונלי להדפסה דו-צדדית

הודעת לוח הבקרה XX.YY Jam inside duplexer.13 (חסימת נייר בתוך האבזר להדפסה דו-צדדית) מודיעה על חסימת נייר באבזר להדפסה דו-צדדית האופציונלי. כדי לשחרר את החסימה, יש לבצע את ההוראות בתיבת הדו-שיח שבמסך או את הפעולות שלהלן.

**1.** הסר את האבזר להדפסה דו-צדדית.

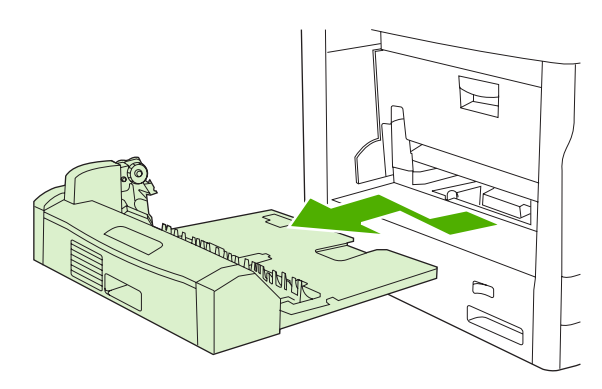

2. הסר את כל חומרי ההדפסה מהאבזר להדפסה דו-צדדית.

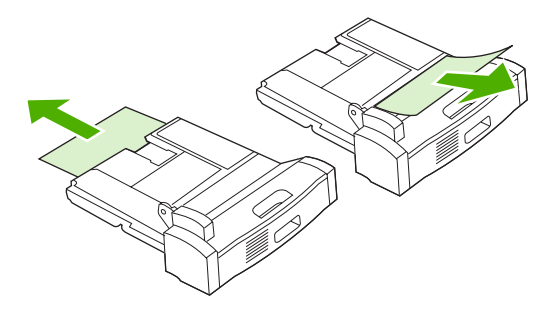

... התקן מחדש את האבזר להדפסה דו-צדדית.

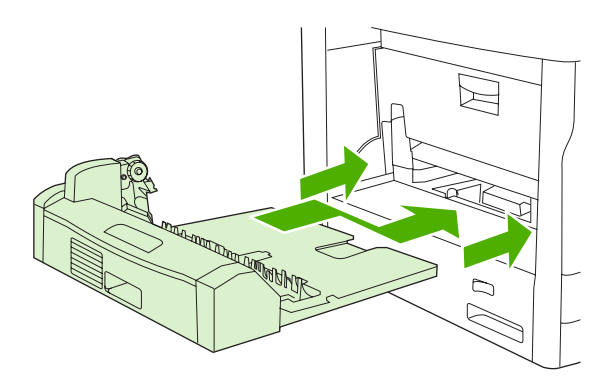

#### שחרור חסימות נייר באזור מחסנית ההדפסה

הודעת לוח הבקרה **XX.YY Jam inside upper-right door.13** (חסימת נייר בתוך הדלת העליונה הימנית) מודיעה על חסימת נייר באזור מחסנית ההדפסה. כדי לשחרר את החסימה, יש לבצע את ההוראות בתיבת הדו-שיח שבמסך או את הפעולות שלהלן.

**1.** פתח את דלת הגישה לחסימות נייר.

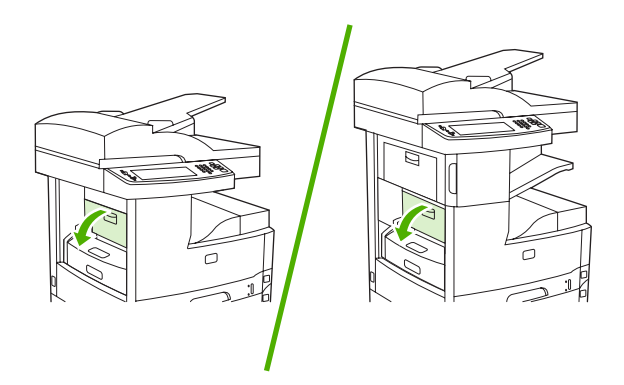

.2 פתח את הדלת העליונה הימנית והסר את מחסנית ההדפסה.

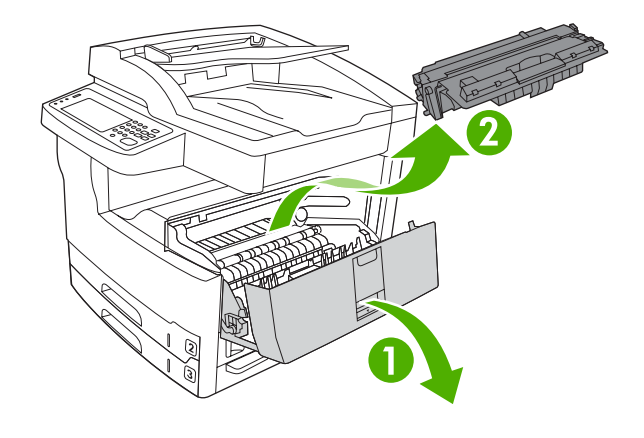

זהירות כדי למנוע נזק למחסנית ההדפסה, אל תחשוף אותה לאור לפרק זמן העולה על דקות אחדות.

... הסר את לוח המתכת שבתוך ההתקן.

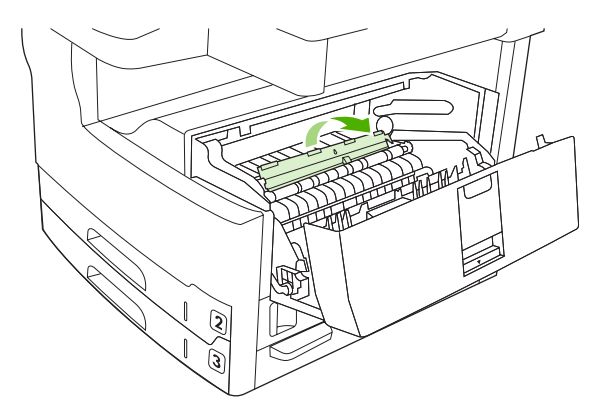

.4. משוך את חומרי ההדפסה ושלוף אותם באיטיות ובזהירות מההתקן. היזהר לבל תקרע את חומרי ההדפסה.

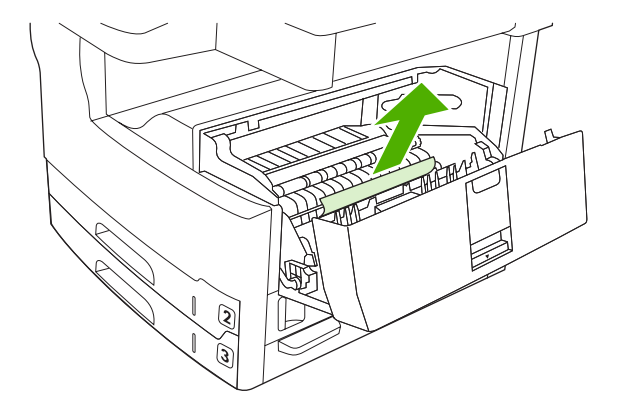

זהירות היזהר שלא לשפוך אבקת טונר. השתמש במטלית יבשה ונטולת מוך כדי לנקות אבקת טונר שנפלה לתוך ההתקן. אבקת טונר שנפלה לתוך ההתקן עלולה לגרום בעיות זמניות באיכות ההדפסה. גרגרי הטונר יתנקו מנתיב הנייר לאחר הדפסת מספר דפים. אם בגדיך התלכלכו בטונר, הסר את הטונר במטלית יבשה וכבס את הבגדים במים קרים. (מים חמים גורמים להיקבעות הטונר בבד).

. החלף את מחסנית ההדפסה ולאחר מכן סגור את הדלת העליונה הימנית.

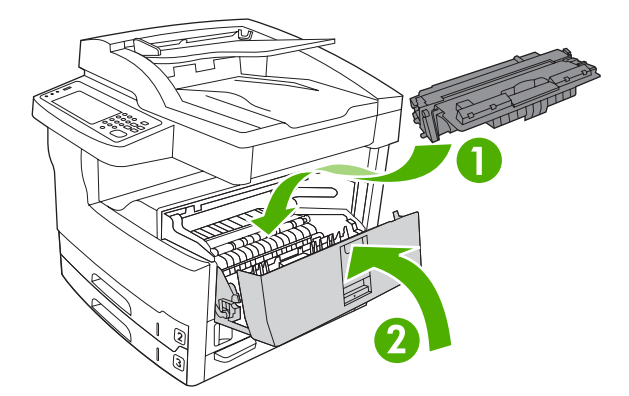

**.6** סגור את דלת הגישה לחסימות נייר.

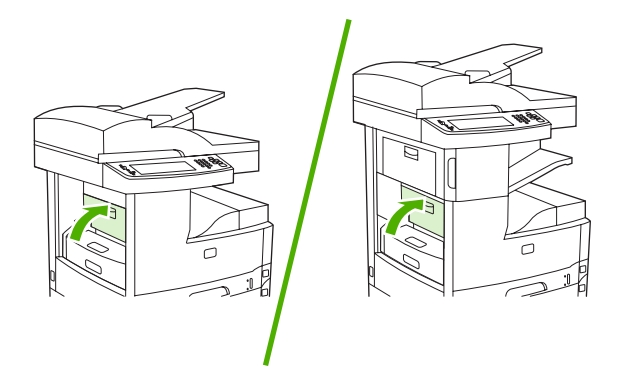

אם הודעת החסימה חוזרת, פירוש הדבר כי עדיין נותרו חומרי הדפסה בהתקן. חפש חומרי הדפסה במקומות נוספים.

## שחרור חסימות נייר באזור מגשי הקלט

#### שחרור חסימות נייר באזור מגש הקלט 1

הודעת לוח הבקרה **XX.YY Jam in Tray 1.13** (חסימת נייר במגש 1) מודיעה על חסימת נייר באזור מגש הקלט 1 כדי לשחרר את החסימה, יש לבצע את ההוראות בתיבת הדו-שיח שבמסך או את הפעולות שלהלן.

- אם שולי הנייר נראים באזור ההזנה, שלוף אותו באיטיות ובזהירות מההתקן.
- **2.** אם שולי הנייר אינם נראים, הסר את חומרי ההדפסה ממגש 1 וראה שחרור חסימות נייר באזור מחסנית ההדפסה.

#### שחרור חסימות נייר מהמגשים 2 ו-3

כדי לשחרר חסימות נייר במגש 2 ובמגש 3, יש לבצע את ההוראות בתיבת הדו-שיח שבמסך או את הפעולות שלהלן. אלה הודעות לוח הבקרה המודיעות על חסימות נייר במגשים 2 ו-3:

- (חסימת נייר במגש 2X.YY Jam in Tray 2.13 •
- (חסימת נייר במגש 3X.YY Jam in Tray 3.13 🍡
- HP חסימת נייר בדלת התחתונה השמאלית) (המדפסת הרב-שימושית דגם דגם HP באלת התחתונה השמאלית) (המדפסת הרב-שימושית דגם דגם HP LaserJet M5035)
  - Jam inside middle-left door (חסימת נייר בדלת האמצעית השמאלית) (המדפסת הרב-שימושית דגם דגם HP LaserJet M5035XS)
    - 1. פתח את דלת הגישה הימנית. אם הדף החסום נראה לעין, שלוף אותו באיטיות ובזהירות מההתקן.

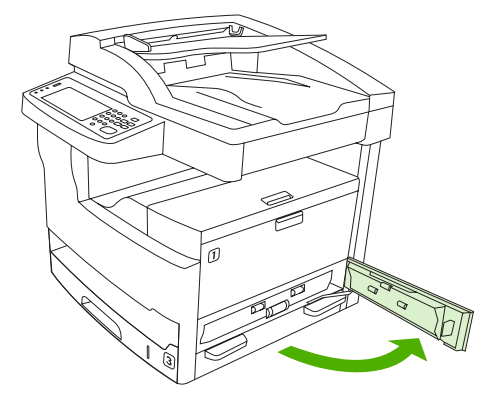

. אם לא התאפשר שחרור החסימה באמצעות הדלת, שלוף את המגש מההתקן והוצא ממנו את דפי הנייר הפגומים.

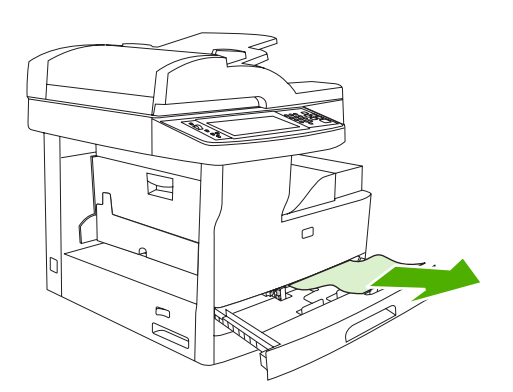

.. אם שולי הנייר נראים באזור ההזנה, שלוף אותו באיטיות ובזהירות מההתקן.

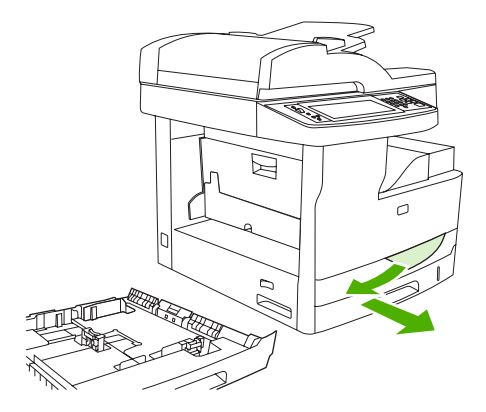

F

**הערה** אם הנייר אינו זז בקלות, אל תשתמש בכוח. אם הנייר תקוע במגש מסוים, נסה להסיר אותו דרך המגש שמעליו (אם ניתן) או דרך אזור מחסנית ההדפסה.

.4 סגור את הדלת והחלק את המגש בחזרה להתקן.

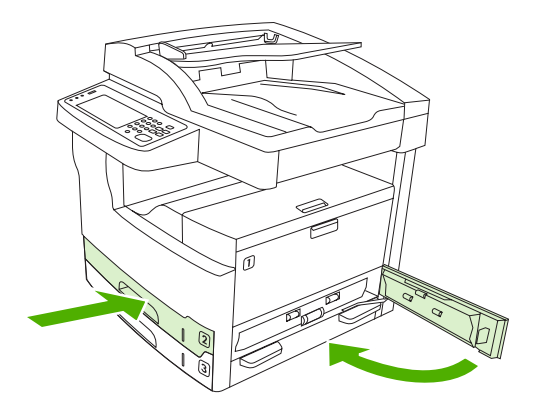

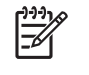

**הערה** בטרם תחזיר את המגש למקומו, ודא שהנייר מונח ישר בארבע פינות המגש ושאינו עובר את לשוניות הגובה שעל המכוונים.

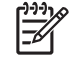

. הערה אם לא התאפשר שחרור החסימה באזור הקלט, ייתכן שיש נייר חסום באזור מחסנית ההדפסה. ראה שחרור חסימות נייר באזור מחסנית ההדפסה.

אם הודעת החסימה חוזרת, פירוש הדבר כי עדיין נותרו חומרי הדפסה בהתקן. חפש חומרי הדפסה במקומות נוספים.

#### שחרור חסימות נייר מאזורי הקלט במגשים האופציונליים

כדי לשחרר חסימות נייר במגשים האופציונליים, יש לבצע את ההוראות בתיבת הדו-שיח שבמסך או את הפעולות שלהלן. אלה הודעות לוח הבקרה המודיעות על חסימות נייר במגשים האופציונליים:

- HP LaserJet M5035X (חסימת נייר במגש 4) (המדפסת הרב-שימושית דגם דגם XX.YY Jam in Tray 4.13
   והמדפסת הרב-שימושית דגם דגם HP LaserJet M5035XS
  - HP LaserJet חסימת נייר במגש 5) (המדפסת הרב-שימושית דגם דגם XX.YY Jam in Tray 5.13 (M5035XS) (M5035XS)
  - HP LaserJet חסימת נייר במגש 6) (המדפסת הרב-שימושית דגם דגם XX.YY Jam in Tray 6.13 (M5035XS)

- Jam inside middle-left door (חסימת נייר בדלת האמצעית השמאלית) (המדפסת הרב-שימושית דגם דגם HP LaserJet M5035XS)
- HP חסימת נייר בדלת התחתונה השמאלית) (המדפסת הרב-שימושית דגם דגם HP הסימת נייר בדלת התחתונה השמאלית) (המדפסת הרב-שימושית דגם דגם HP LaserJet M5035XS)
- 1. פתח את דלת הגישה הימנית. אם החסימה היא במגש 5 או במגש 6, פתח גם את דלת הגישה התחתונה הימנית. אם הדף החסום נראה לעין, שלוף אותו באיטיות ובזהירות מההתקן.

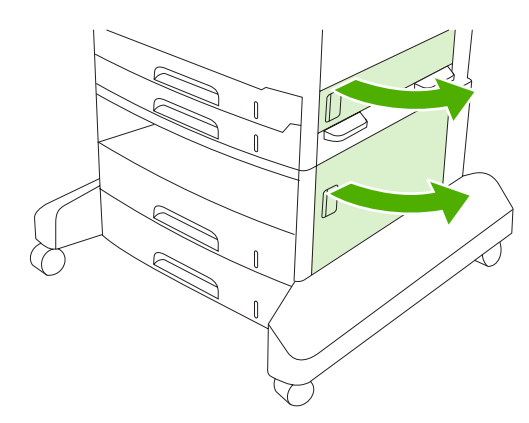

2. אם לא התאפשר שחרור החסימה באמצעות הדלתות, שלוף את המגש מההתקן והוצא ממנו את דפי הנייר הפגומים.

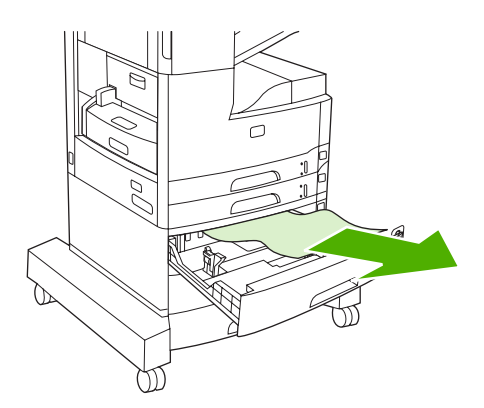

.3 אם שולי הנייר נראים באזור ההזנה, שלוף אותו באיטיות ובזהירות מההתקן.

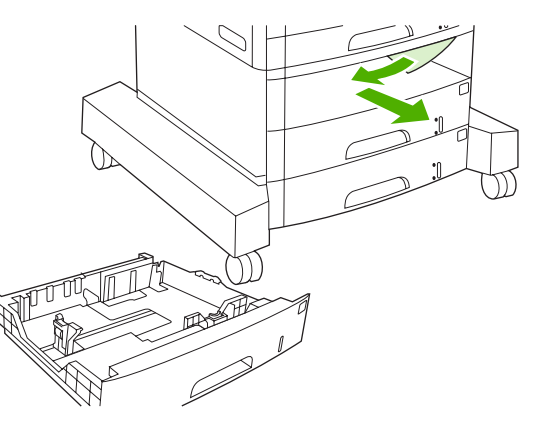

5

**הערה** אם הנייר אינו זז בקלות, אל תשתמש בכוח. אם הנייר תקוע במגש מסוים, נסה להסיר אותו דרך המגש שמעליו (אם ניתן) או דרך הדלת העליונה הימנית.

.4 סגור את הדלתות והחלק את המגש בחזרה להתקן.

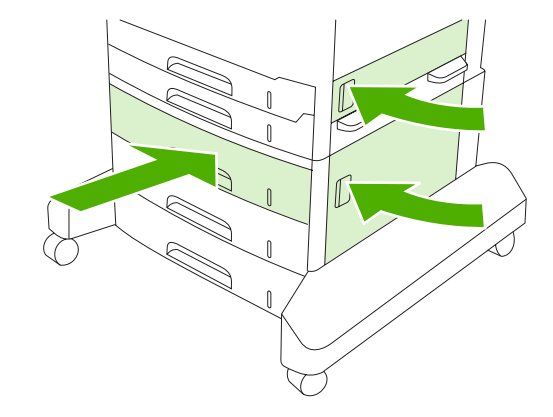

-

**הערה** בטרם תחזיר את המגש למקומו, ודא שהנייר מונח ישר בארבע פינות המגש ושאינו עובר את לשוניות הגובה שעל המכוונים.

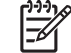

**הערה** אם לא התאפשר שחרור החסימה באזור הקלט, ייתכן שיש נייר חסום באזור מחסנית ההדפסה. ראה <u>שחרור חסימות נייר באזור מחסנית ההדפסה</u>.

אם הודעת החסימה חוזרת, פירוש הדבר כי עדיין נותרו חומרי הדפסה בהתקן. חפש חומרי הדפסה במקומות נוספים.

#### מניעת חסימות נייר נשנות

אם חסימות נייר מתרחשות לעתים קרובות, נסה לפעול באופן הבא:

- בדוק את כל המקומות בהם מתרחשות חסימות נייר. ייתכן שפיסה של חומר הדפסה תקועה במקום כלשהו בהתקן.
- ודא שחומרי ההדפסה טעונים כהלכה במגשים, שהמגשים מותאמים לגודל הגיליונות שהוטענו בהם, וכי המגשים לא גדושים מדי.
- ודא שכל המגשים וכל האבזרים לטיפול בנייר מותקנים היטב במקומם בהתקן. (מגש פתוח במהלך עבודת הדפסה עלול לגרום לחסימת נייר).

- ודא שכל המכסים והדלתות סגורים. (כאשר מכסה או דלת אינם סגורים עלולה להתרחש חסימת נייר במהלך ההדפסה.)
- ייתכן שהגיליונות נדבקים זה לזה. נסה לכופף את ערימת הנייר בכיוון ההפוך כדי להפריד בין הגיליונות. אל תנסה להפריד את חומרי ההדפסה זה מזה על-ידי פריסתם.
  - אם אתה מדפיס ממגש 1, נסה להזין פחות גיליונות של חומרי הדפסה בו-זמנית.
- בהדפסה על חומרי הדפסה קטנים (למשל, כרטיסיות אינדקס), ודא שחומרי ההדפסה מונחים במגש בכיוון הנכון.
  - הפוך את ערימת חומרי ההדפסה במגש. נסה גם לסובב את הערימה ב-180°.
    - נסה לסובב את חומרי ההדפסה כך שיוזנו לתוך ההתקן בכיוון שונה. 🔸
  - בדוק את איכות חומרי ההדפסה. אל תשתמש בחומרי הדפסה פגומים או מרופטים.
  - יש להשתמש אך ורק בחומרי הדפסה העומדים בדרישות המפרט של HP. ראה <u>חומרי הדפסה ומגשים</u>.
- אל תשתמש בחומרי הדפסה שכבר עברו פעם אחת דרך מדפסת או מכונת צילום. אל תדפיס על שני הצדדים של מעטפות, שקפים, קלף או מדבקות.
  - אין להשתמש בחומרי הדפסה הנושאים סיכות הידוק או כאלה שסיכות הידוק הוסרו מהם. סיכות הידוק עלולות להסב נזק להתקן ולשלול את תוקף האחריות.
    - יש לוודא כי המתח המסופק להתקן יציב ועומד בדרישות המפרט. ראה <u>מפרטים</u>.
      - נקה את ההתקן. ראה <u>ניקוי ההתקן</u>. 🔸
  - יש לפנות לספק שירות או תמיכה מורשה על-ידי HP כדי לבצע תחזוקה שגרתית. עיין בעלון התמיכה המצורף להתקן, או ראה <u>שירות הלקוחות של HP</u>.

## שחרור חסימות סיכות

כדי להפחית את הסיכון לחסימות סיכות, ודא כי אינך מהדק יותר מ-30 דפים של חומרי הדפסה (80 גרם/מ<sup>2</sup> או 20 ליברות) בו-זמנית.

הודעת לוח הבקרה XX.YY Stapler jam inside stapler door.13 (חסימת סיכות בדלת מהדק-הסיכות), במדפסת הרב-שימושית דגם HP LaserJet M5035XS, מתריעה על חסימת סיכות. כדי לשחרר את החסימה, יש לבצע את ההוראות בתיבת הדו-שיח שבמסך או את הפעולות שלהלן.

פתח את דלת מהדק-הסיכות.

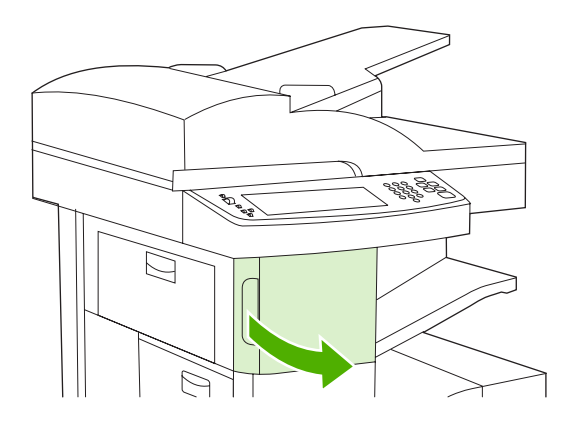

 הרם את הידית הירוקה במחסנית הסיכות כדי להוציא את המחסנית ממקומה ולאחר מכן משוך אותה אל מחוץ להתקן.

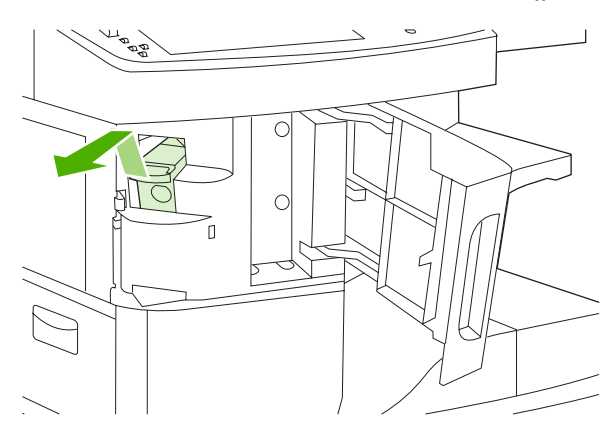

.3 שחרר את הסיכות התקועות ממהדק-הסיכות ומחבילת הסיכות.

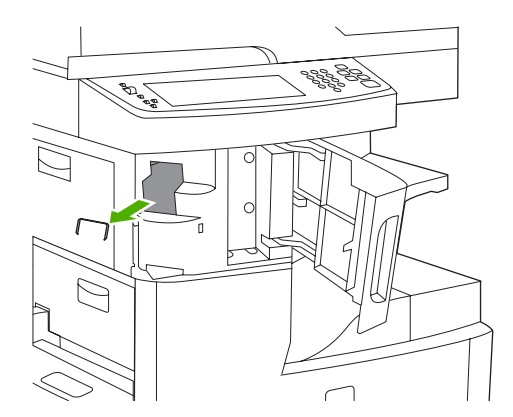

. הרם את המנוף הקטן שמאחורי מחסנית הסיכות.

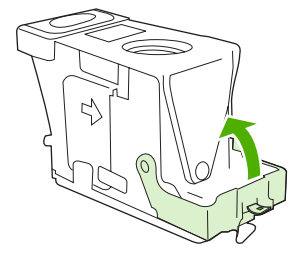

.5 הוצא את הסיכות הבולטות ממחסנית הסיכות.

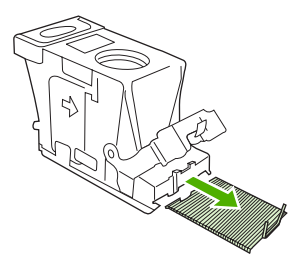

**.** סגור את המנוף שמאחורי מחסנית הסיכות. ודא כי הוא נכנס למקומו בנקישה.

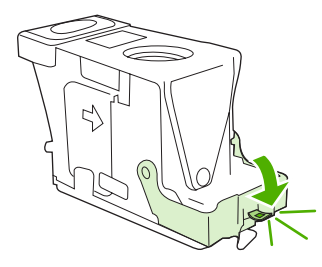

. הכנס את מחסנית הסיכות לפתח שבדלת מהדק-הסיכות ולחץ על הידית הירוקה כלפי מטה.

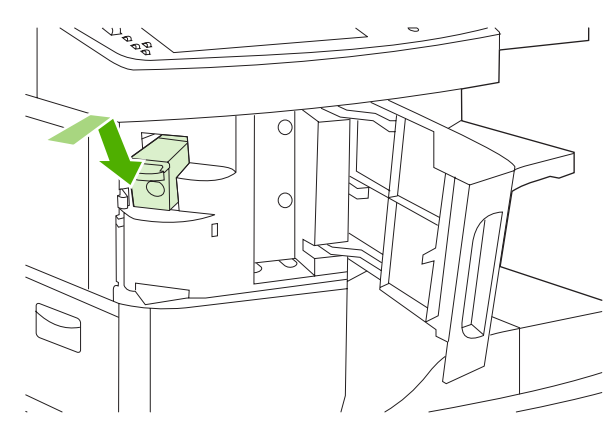

**.8** סגור את דלת מהדק-הסיכות.

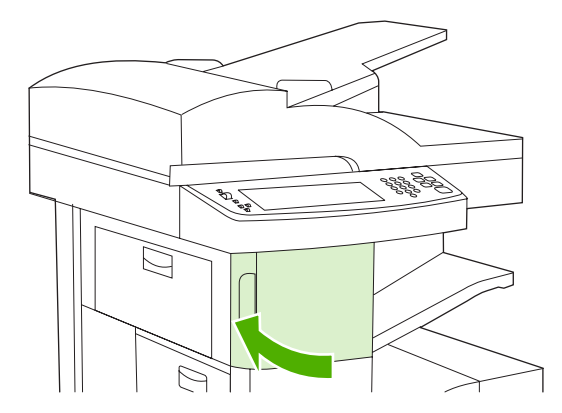

. בדוק את פעולת מהדק-הסיכות באמצעות עבודת הדפסה או צילום מסמכים הדורשת הידוק.

חזור על פעולות אלה במידת הצורך.

# פתרון בעיות של איכות הדפסה

סעיף זה יסייע לך להגדיר בעיות של איכות הדפסה וינחה אותך כיצד לפעול כדי לפותרן. במקרים רבים, ניתן לטפל בבעיות של איכות הדפסה על ידי הקפדה על תחזוקה נאותה של ההתקן, שימוש בחומרי הדפסה התואמים את מפרטי HP, או הדפסה של דף ניקוי.

### בעיות של איכות הדפסה הקשורות לחומרי ההדפסה

בעיות מסוימות באיכות ההדפסה נובעות משימוש בחומרי הדפסה לא מתאימים.

- יש להשתמש אך ורק בחומרי הדפסה העומדים בדרישות המפרטים של HP. ראה <u>חומרי הדפסה ומגשים</u>.
- פני השטח של חומרי ההדפסה חלקים יתר על המידה. יש להשתמש אך ורק בחומרי הדפסה העומדים בדרישות המפרטים של HP. ראה <u>חומרי הדפסה ומגשים</u>.
- תכולת הלחות של חומר ההדפסה אינה אחידה, היא גבוהה מדי או נמוכה מדי. השתמש בחומרי הדפסה ממקור אחר או מחבילה סגורה.
  - אזורים מסוימים בחומר ההדפסה דוחים את הטונר. השתמש בחומרי הדפסה ממקור אחר או מחבילה סגורה.
- נייר המכתבים שבו אתה משתמש מודפס על נייר מחוספס. השתמש בנייר חלק יותר, מהסוג המשמש במכונות צילום. אם הבעיה נפתרה, בקש מהספק של נייר המכתבים להשתמש בנייר העומד בדרישות המפרט עבור התקן זה. ראה <u>חומרי הדפסה ומגשים</u>.
  - חומרי ההדפסה מחוספסים יתר על המידה. השתמש בנייר חלק יותר, מהסוג המשמש במכונות צילום.
- ההגדרה במנהל ההתקן שגויה. כדי לשנות את הגדרת הסוג של חומר ההדפסה, ראה <u>פיקוח על עבודות הדפסה</u>.
  - חומרי ההדפסה שבשימוש כבדים מדי עבור הגדרת סוג המדיה שנבחרה והטונר אינו חודר לחומר ההדפסה.

### בעיות באיכות הדפסה הקשורות לסביבת העבודה

אם ההתקן פועל בתנאי לחות או יובש חריגים, ודא כי סביבת ההדפסה עומדת בדרישות המפרט. ראה <u>סביבת הפעלה</u>.

### בעיות באיכות הדפסה הקשורות לחסימות נייר

ודא שכל פיסות הנייר שנתקעו הוצאו ממסלול הנייר. ראה שחרור חסימות נייר.

- אם אירעה לאחרונה חסימת נייר בהתקן, הדפס שניים-שלושה דפים כדי לנקות את ההתקן. 🔹
- אם הגיליונות אינם עוברים דרך ה-Fuser וגורמים לפגמים בתמונות במסמכים המודפסים הבאים, הדפס שניים שלושה דפים כדי לנקות את ההתקן. אם הבעיה נמשכת, הדפס ועבד דף ניקוי. ראה <u>ניקוי ההתקן</u>.

#### דוגמאות של פגמים בתמונות

השתמש בדוגמאות המופיעות בטבלה הבאה של פגמים בתמונות כדי לקבוע באיזו בעיה של איכות הדפסה נתקלת ולאחר מכן עיין בדפים אליהם הופנית כדי לפתור את הבעיה. דוגמאות אלה מונות את הבעיות הנפוצות ביותר הקשורות לאיכות ההדפסה. אם אתה עדיין נתקל בבעיות לאחר שניסית את הפתרונות המוצעים, פנה לתמיכת לקוחות בחברת HP.

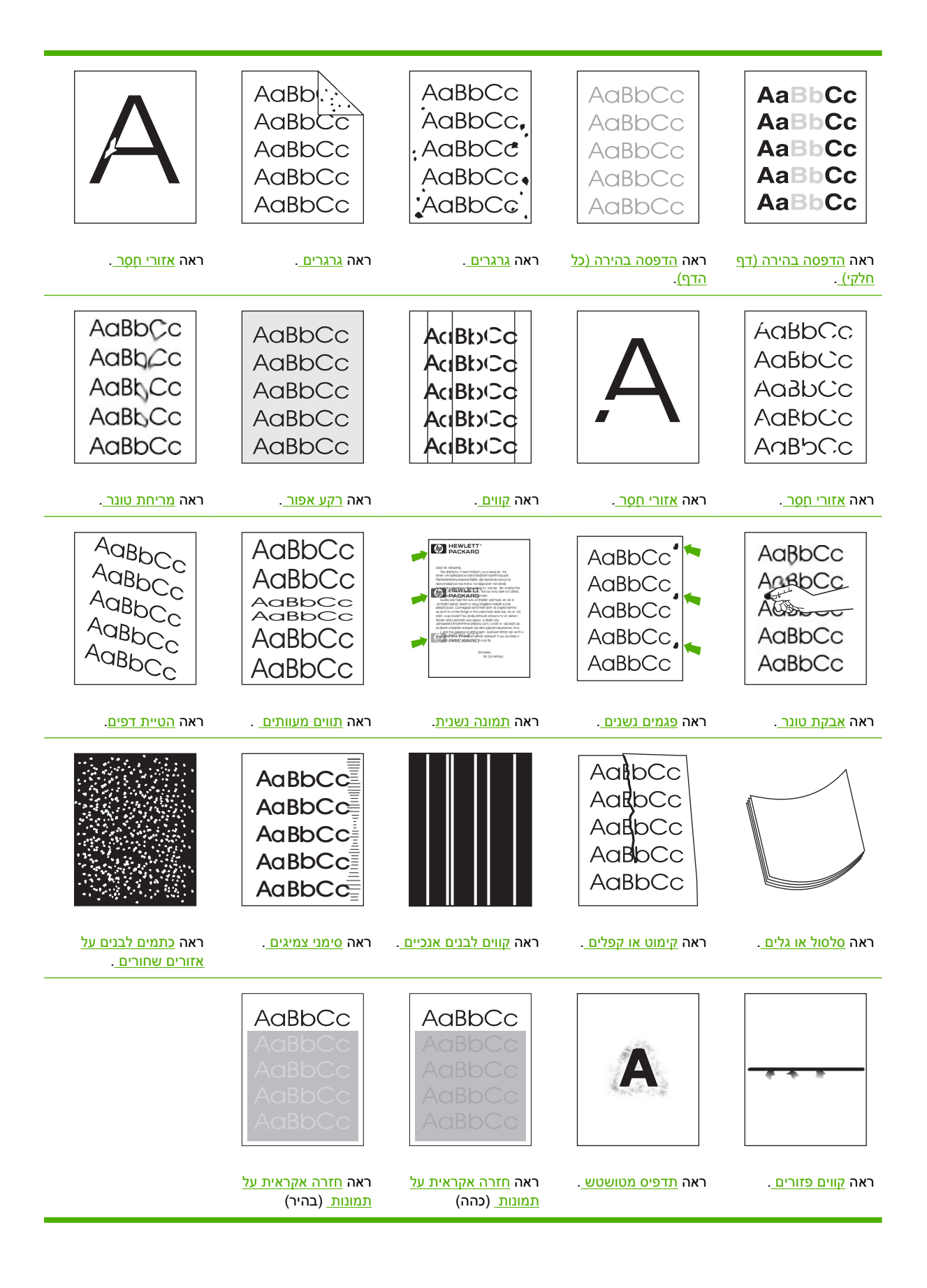

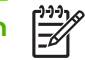

## הדפסה בהירה (דף חלקי)

| AaBbCc |
|--------|
| AaBbCc |
| AaBbCc |
| AaBbCc |
| AaBbCc |

- . ודא שמחסנית ההדפסה הוכנסה עד נקודת העצירה.
- .2 ייתכן שמפלס הטונר במחסנית ההדפסה נמוך. החלף את מחסנית ההדפסה.
- . ייתכן שחומרי ההדפסה אינם עונים על מפרטי HP (לדוגמה, חומרי ההדפסה לחים מדי או מחוספסים מדי). ראה <u>חומרי הדפסה ומגשים</u>.

# הדפסה בהירה (כל הדף)

| AaBbCc |
|--------|
| AaBbCc |
| AaBbCc |
| AaBbCc |
| AaBbCc |

- ודא שמחסנית ההדפסה הוכנסה עד נקודת העצירה.
- ודא שההגדרה Economode (מצב חיסכון) מושבתת בלוח הבקרה ובמנהל ההתקן.
- איכות Print Quality (ניהול) פתח את התפריט Administration (ניהול) איכות הבקרה של ההתקן. פתח את התפריט Print Quality (איכות הדפסה).
   הדפסה) והגדל את ההגדרה Toner Density (צפיפות הטונר). ראה <u>התפריט Print Quality (איכות הדפסה)</u>.
  - נסה להשתמש בחומרי הדפסה מסוג אחר.
  - ייתכן שמחסנית ההדפסה עומדת להתרוקן. החלף את מחסנית ההדפסה.

#### גרגרים

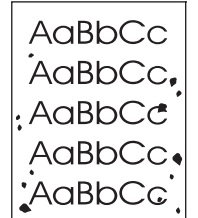

לאחר שחרור חסימת נייר עלולים להופיע על הדף כתמים.

- . הדפס מספר דפים נוספים ובדוק אם הבעיה נפתרת מאליה.
  - **2**. נקה את פנים ההתקן והרץ דף ניקוי. ראה <u>ניקוי ההתקו</u>.
    - נסה להשתמש בחומרי הדפסה מסוג אחר. 3
- . בדוק אם יש דליפות במחסנית ההדפסה. אם כן, החלף אותה.

#### אזורי חֵסֶר

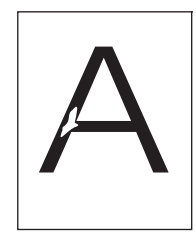

- **1.** ודא כי מולאו דרישות המפרט הסביבתי עבור ההתקן. ראה <u>סביבת הפעלה</u>.
- 2. אם חומר ההדפסה הוא מחוספס והטונר מוסר בשפשוף בקלות, פתח את התפריט Administration (ניהול) בלוח הבקרה של ההתקן. פתח את התפריט Print Quality (איכות הדפסה), בחר באפשרות Fuser Modes (מצבי ה-הבקרה של ההתקן. פתח את התפריט Print Quality (איכות הדפסה), בחר באפשרות Print Quality (איכות הדפסה).
  - נסה להשתמש בחומרי הדפסה חלקים יותר.

#### קווים

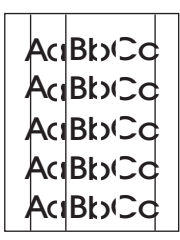

- הדפס מספר דפים נוספים ובדוק אם הבעיה נפתרת מאליה.
  - **.2**. נקה את פנים ההתקן והרץ דף ניקוי. ראה <u>ניקוי ההתקו</u>.
    - .. החלף את מחסנית ההדפסה.

### רקע אפור

AaBbCc AaBbCc AaBbCc AaBbCc AaBbCc

- .1 אין להשתמש בחומרי הדפסה שעברו כבר פעם אחת דרך ההתקן.
  - 2. נסה להשתמש בחומרי הדפסה מסוג אחר.
  - . הדפס מספר דפים נוספים ובדוק אם הבעיה נפתרת מאליה.
- .4 הפוך את ערימת חומרי ההדפסה במגש. נסה גם לסובב את הערימה ב-180 מעלות.
- 5. פתח את התפריט Administration (ניהול) בלוח הבקרה של ההתקן. פתח את התפריט Print Quality (איכות 5. הדפסה) והגדל את ההגדרה Toner Density (ציפיפות הטונר). ראה <u>התפריט Print Quality (איכות הדפסה)</u>.
  - ודא כי מולאו דרישות המפרט הסביבתי עבור ההתקן. ראה <u>סביבת הפעלה</u>.
    - . החלף את מחסנית ההדפסה.

#### מריחת טונר

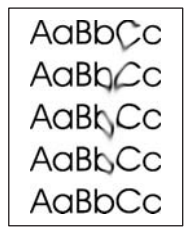

- . הדפס מספר דפים נוספים ובדוק אם הבעיה נפתרת מאליה.
  - 2. נסה להשתמש בחומרי הדפסה מסוג אחר.
- .3 ודא כי מולאו דרישות המפרט הסביבתי עבור ההתקן. ראה <u>סביבת הפעלה</u>.
  - .4 נקה את פנים ההתקן והרץ דף ניקוי. ראה ניקוי ההתקן.
    - החלף את מחסנית ההדפסה.

ראה גם <u>אבקת טונר .</u>
### אבקת טונר

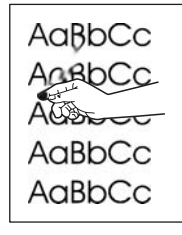

טונר חופשי, בהקשר זה, מוגדר כטונר שניתן לשפשף ולהסיר מהדף.

- אם חומר ההדפסה הוא כבד או מחוספס, פתח את התפריט Administration (ניהול) בלוח הבקרה של ההתקן.
   בתפריט המשנה Print Quality (איכות הדפסה), בחר באפשרות Fuser Modes (מצבי ה-Fuser) ולאחר מכן בחר בסוג חומרי ההדפסה שבו אתה משתמש.
  - אם צד אחד של הגיליונות המשמשים אותך מחוספס יותר, נסה להדפיס על הצד החלק.
    - .3 ודא כי מולאו דרישות המפרט הסביבתי עבור ההתקן. ראה <u>סביבת הפעלה</u>.
  - 4. ודא כי הסוג והאיכות של חומרי ההדפסה עונים על דרישות המפרט של HP. ראה <u>חומרי הדפסה ומגשים</u>.

### פגמים נשנים

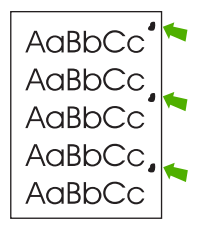

- . הדפס מספר דפים נוספים ובדוק אם הבעיה נפתרת מאליה.
- אם המרחק בין הפגמים הוא 47 מ"מ (1.9 אינץ'), 62 מ"מ (2.4 אינץ') או 96 מ"מ (3.8 אינץ'), ייתכן שיש להחליף
   את מחסנית ההדפסה.
  - ניקוי. ראה <u>ניקוי ההתקן</u>). 3. נקה את פנים ההתקן והרץ דף ניקוי. ראה <u>ניקוי ההתקן</u>).

ראה גם <u>תמונה נשנית</u>.

#### תמונה נשנית

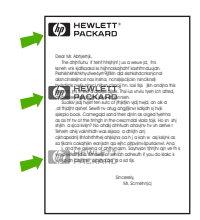

פגמים מסוג זה עשויים להתרחש בהדפסה על גיליונות מודפסים מראש, או בהדפסה של כמות גדולה של חומרי הדפסה צרים.

- . הדפס מספר דפים נוספים ובדוק אם הבעיה נפתרת מאליה.
- 2. ודא כי הסוג והאיכות של חומרי ההדפסה עונים על דרישות המפרט של HP. ראה <u>חומרי הדפסה ומגשים</u>.
- אינץ'), ייתכן שיש להחליף 3.8 אינץ'), אם המרחק בין הפגמים הוא 47 מ"מ (1.9 אינץ'), או 96 מ"מ (3.8 אינץ'), ייתכן שיש להחליף 3.8 את מחסנית ההדפסה.

#### תווים מעוותים

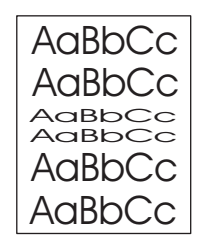

- . הדפס מספר דפים נוספים ובדוק אם הבעיה נפתרת מאליה.
- **.** ודא כי מולאו דרישות המפרט הסביבתי עבור ההתקן. ראה <u>סביבת הפעלה</u>.

#### הטיית דפים

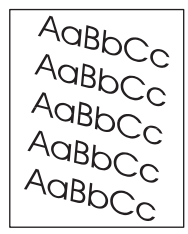

- . הדפס מספר דפים נוספים ובדוק אם הבעיה נפתרת מאליה.
  - . ודא כי לא נותרו בהתקן פיסות קרועות של חומרי הדפסה.
- .3 ודא כי חומרי ההדפסה הוטענו כהלכה וכי כל ההתאמות בוצעו. ראה <u>טעינת חומרי הדפסה במגשי הקלט</u>. ודא שמכווני הנייר במגש אינם רופפים מדי ואינם מהודקים יתר על המידה אל חומרי ההדפסה.
  - 4. הפוך את ערימת חומרי ההדפסה במגש. נסה גם לסובב את הערימה ב-180 מעלות.
  - .5 ודא שסוג חומרי ההדפסה ואיכותם עונים על דרישות המפרט של HP. ראה <u>חומרי הדפסה ומגשים</u>.
    - ודא כי מולאו דרישות המפרט הסביבתי עבור ההתקן. (ראה <u>סביבת הפעלה</u>).
- 7. בצע יישור מגשים על-ידי פתיחת התפריט Administration (ניהול) (ניהול) בלוח הבקרה של ההתקן. בתפריט המשנה Yrint Quality (הגדר יישור) (הגדר יישור). (הגדר יישור) (הגדר יישור) (הגדר יישור). המשנה Print Quality (איכות הדפסה) (איכות הדפסה) (איכות הדפסה), לחץ על Set Registration (מקור) (מקור) (מקור) (מקור) ולאחר מכן הדפס דף בדיקה. לקבלת מידע נוסף, ראה <u>התפריט Print Quality</u> (איכות הדפסה). <u>עומווי</u> (מקור) (מקור) (מקור) ולאחר מכן הדפס דף בדיקה. לקבלת מידע נוסף, ראה <u>התפריט Quality</u> (מוויק).

## סלסול או גלים

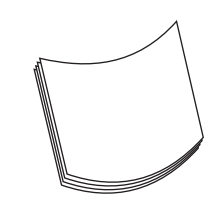

- הפוך את ערימת חומרי ההדפסה במגש. נסה גם לסובב את הערימה ב-180 מעלות.
- **2.** ודא שסוג חומרי ההדפסה ואיכותם עונים על דרישות המפרט של HP. (ראה <u>חומרי הדפסה ומגשים</u>).
  - . ודא כי מולאו דרישות המפרט הסביבתי עבור ההתקן. (ראה <u>סביבת הפעלה</u>).
    - .4 נסה להדפיס לסל פלט אחר.
- 5. אם חומר ההדפסה הוא קל וחלק, פתח את התפריט Administration (ניהול) בלוח הבקרה של ההתקן. בתפריט המשנה Print Quality (איכות הדפסה), בחר באפשרות Fuser Modes (מצבי ה-Fuser) ולאחר מכן בחר בסוג חומרי ההדפסה שבו אתה משתמש. שנה את ההגדרה ל-LOW, דבר המסייע להוריד את החום בתהליך ההדבקה.

## קימוט או קפלים

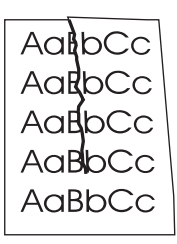

- .1 הדפס מספר דפים נוספים ובדוק אם הבעיה נפתרת מאליה.
- **.** ודא כי מולאו דרישות המפרט הסביבתי עבור ההתקן. ראה <u>סביבת הפעלה</u>.
- ... הפוך את ערימת חומרי ההדפסה במגש. נסה גם לסובב את הערימה ב-180 מעלות.
- **4**. ודא שחומרי ההדפסה הוטענו כהלכה וכי כל ההתאמות בוצעו. ראה <u>טעינת חומרי הדפסה במגשי הקלט</u>.
  - 5. ודא שסוג חומרי ההדפסה ואיכותם עונים על דרישות המפרט של HP. ראה <u>חומרי הדפסה ומגשים</u>.
    - **.6** אם המעטפות מקופלות, נסה לערום מעטפות כך שהן ינוחו באופן שטוח לגמרי.

אם הפעולות שלעיל אינן מביאות לשיפור בקימוט או בקפלים, פתח את התפריט Administration (ניהול) בלוח הבקרה של ההתקן. בתפריט המשנה Print Quality (איכות הדפסה), בחר באפשרות Fuser Modes (מצבי ה-Fuser) ולאחר מכן בחר בסוג חומרי ההדפסה שבו אתה משתמש. שנה את ההגדרה ל-Low, דבר המסייע להוריד את החום בתהליך ההדבקה.

## קווים לבנים אנכיים

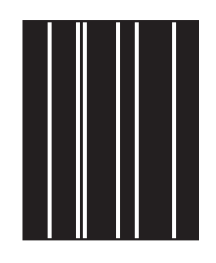

- הדפס מספר דפים נוספים ובדוק אם הבעיה נפתרת מאליה.
- **.** ודא שסוג חומרי ההדפסה ואיכותם עונים על דרישות המפרט של HP. ראה <u>חומרי הדפסה ומגשים</u>.
  - .. החלף את מחסנית ההדפסה.

#### סימני צמיגים

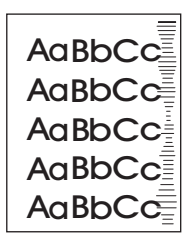

בדרך כלל, ליקוי זה מופיע כאשר ממשיכים להשתמש במחסנית הדפסה הרבה מעבר לתוחלת החיים המתוכננת שלה. לדוגמה, כאשר מדפיסים כמות גדולה מאוד של דפים בכיסוי מועט של טונר.

- . החלף את מחסנית ההדפסה.
- .2 הפחת את כמות הגיליונות המודפסים שבהם כיסוי הטונר נמוך מאד.

## כתמים לבנים על אזורים שחורים

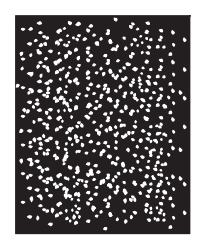

- . הדפס מספר דפים נוספים ובדוק אם הבעיה נפתרת מאליה.
- **.** ודא שסוג חומרי ההדפסה ואיכותם עונים על דרישות המפרט של HP. ראה <u>חומרי הדפסה ומגשים</u>.
  - . ודא כי מולאו דרישות המפרט הסביבתי עבור ההתקן. ראה <u>סביבת הפעלה</u>.
    - 4. החלף את מחסנית ההדפסה.

## קווים פזורים

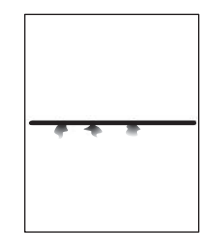

- ודא שסוג חומרי ההדפסה ואיכותם עונים על דרישות המפרט של HP. ראה <u>חומרי הדפסה ומגשים</u>.
  - ודא כי מולאו דרישות המפרט הסביבתי עבור ההתקן. ראה <u>סביבת הפעלה</u>.
  - ... הפוך את ערימת חומרי ההדפסה במגש. נסה גם לסובב את הערימה ב-180 מעלות.
- Print Quality (ניהול) בלוח הבקרה של ההתקן. פתח את תפריט המשנה Administration .4
   איכות הדפסה) והגדל את ההגדרה Toner Density (צפיפות הטונר). ראה <u>התפריט Print Quality (איכות</u> (איכות הדפסה).
- 5. פתח את התפריט Administration (ניהול) בלוח הבקרה של ההתקן. בתפריט המשנה Print Quality (איכות הדפסה), פתח את Optimize (מופעל).

### תדפיס מטושטש

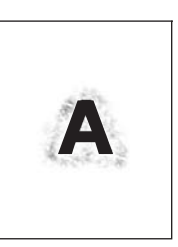

- 1. ודא שסוג חומרי ההדפסה ואיכותם עונים על דרישות המפרט של HP. ראה <u>חומרי הדפסה ומגשים</u>.
  - ודא כי מולאו דרישות המפרט הסביבתי עבור ההתקן. ראה <u>סביבת הפעלה</u>.
  - ... הפוך את ערימת חומרי ההדפסה במגש. נסה גם לסובב את הערימה ב-180 מעלות.
    - .4 אין להשתמש בחומרי הדפסה שעברו כבר פעם אחת דרך ההתקן.
- .5 הפחת את צפיפות הטונר. פתח את התפריט Administration (ניהול) בלוח הבקרה של ההתקן. פתח את תפריט
   .7 המשנה Print Quality (איכות הדפסה) והגדל את ההגדרה Toner Density (צפיפות הטונר). ראה <u>התפריט Print Quality</u> (איכות הדפסה).
- 6. פתח את התפריט Print Quality (ניהול) בלוח הבקרה של ההתקן. בתפריט המשנה Print Quality (איכות <u>Print Quality</u>). ראה <u>התפריט Print (מופעל)</u>. ראה <u>התפריט Print (מופעל)</u>. ראה <u>התפריט Print (מופעל)</u>. ראה <u>חתפריט Quality</u>) (עומונע)

## חזרה אקראית על תמונות

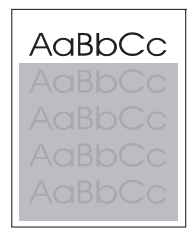

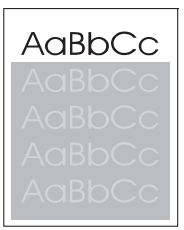

אם דמות המופיעה בראש הדף (בשחור מלא) חוזרת שוב בהמשך הדף (בשדה אפור), יתכן שהטונר לא נמחק לחלוטין מהעבודה הקודמת. (הדמות החוזרת עשויה להיות בהירה או כהה יותר מהשדה שבו היא מופיעה).

- שנה את גוון השדה שבו מופיעה הדמות החוזרת.
- שנה את סדר הדפסת התמונות. לדוגמה, הבא את התמונה הבהירה יותר לראש הדף ואת התמונה הכהה יותר הורד לתחתית הדף. הורד
  - בתוכנית ההדפסה, סובב את הדף ב-180 מעלות כדי להדפיס תחילה את התמונה הבהירה יותר.
- אם הפגם נשנה בהמשך עבודת ההדפסה, כבה את ההתקן למשך 10 דקות ולאחר מכן הפעל אותה כדי להפעיל מחדש את עבודת ההדפסה.

## פתרון בעיות הדפסה ברשת

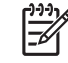

**הערה** חברת HP ממליצה להשתמש בתקליטור ההתקנה של ההתקן כדי להתקין ולהגדיר את ההתקן לעבודה ברשת.

- הדפס דף תצורה (ראה <u>שימוש בדפי מידע</u>). אם מותקן שרת הדפסה HP Jetdirect, הדפסת דף תצורה מדפיסה גם דף נוסף המציג את הגדרות הרשת ואת מצבה.
- עיין במדריך למנהל שרת ההדפסה המובנה HP Jetdirect Embedded Print Server Administrator's Guide עיין במדריך למנהל שרת ההדפסה המובנה Jetdirect יפתוח את בתקליטור ההתקנה של ההתקן כדי לקבל עזרה ופרטים נוספים על דף התצורה של HP Jetdirect. כדי לפתוח את המדריך, הפעל את התקליטור, לחץ על Printer Documentation (תיעוד המדפסת), לחץ על HP Jetdirect המדריך, הפעל את התקליטור, לחץ על Guide (המדריך הפעל את התקליטור, לחץ על HP Jetdirect Print (מיעוד המדפסת), לחץ על Guide את המדריך, הפעל את התקליטור, לחץ על HP Jetdirect ולאחר מכן לחץ על Server
  - נסה להדפיס את עבודת ההדפסה ממחשב אחר.
  - כדי לוודא כי התקן מסוים פועל עם מחשב, השתמש בכבל USB כדי לחברו ישירת למחשב ולאחר מכן התקן מחדש את תוכנת ההדפסה. הדפס מסמך מתוכנית שבעבר הדפסה ממנה הצליחה. אם הצלחת, ייתכן שהבעיה נגרמת על-ידי הרשת.
    - לקבלת סיוע, פנה למנהל רשת.

## פתרון בעיות פקס

## פתרון בעיות שליחה

#### הודעות הפקס נסגרות במהלך השליחה.

| סיבה                                      | פתרון                                                                                             |
|-------------------------------------------|---------------------------------------------------------------------------------------------------|
| מכשיר הפקס אליו אתה שולח אינו פועל כשורה. | שלח את הודעת הפקס למכשיר פקס אחר.                                                                 |
| קו הטלפון שברשותך אינו פועל.              | נתק את כבל הפקס משקע הטלפון וחבר אליו מכשיר טלפון. בצע שיחת<br>טלפון כדי לוודא כי קו הטלפון פועל. |

#### מכשיר הפקס של ההתקן מקבל הודעות פקס אך אינו שולח אותן.

| סיבה                                                                               | פתרון                                                                                             |
|------------------------------------------------------------------------------------|---------------------------------------------------------------------------------------------------|
| אם ההתקן מחובר למרכזיית טלפון, המרכזייה מייצרת צליל חיוג<br>שמכשיר הפקס אינו מגלה. | נטרל את ההגדרה של גילוי צליל החיוג. עיין במדריך של מכשיר הפקס<br>כדי לקבל פרטים על שינוי ההגדרה.  |
| החיבור הטלפוני הנוכחי הוא באיכות ירודה.                                            | שלח את הודעת הפקס במועד מאוחר יותר.                                                               |
| מכשיר הפקס אליו אתה שולח אינו פועל כשורה.                                          | שלח את הודעת הפקס למכשיר פקס אחר.                                                                 |
| קו הטלפון שברשותך אינו פועל.                                                       | נתק את כבל הפקס משקע הטלפון וחבר אליו מכשיר טלפון. בצע שיחת<br>טלפון כדי לוודא כי קו הטלפון פועל. |

#### שיחות הפקס היוצאות מחייגות ללא הפסקה.

| פתרון                                                         | סיבה                                                            |
|---------------------------------------------------------------|-----------------------------------------------------------------|
| נטרל את התכונה Redial on Busy (חיוג חוזר למספר תפוס) ואת      | מכשיר הפקס מבצע באופן אוטומטי חיוג חוזר אם מופעלת התכונה Redial |
| התכונה Redial on No Answer (חיוג חוזר למספר שאינו עונה). עיין | on Busy (חיוג חוזר למספר תפוס) או התכונה Redial on No           |
| במדריך של מכשיר הפקס כדי לקבל פרטים על שינוי ההגדרות.         | Answer (חיוג חוזר למספר שאינו עונה).                            |

#### הודעות הפקס שאתה שולח אינן מגיעות למכשיר הפקס המקבל.

| פתרון                                                                                                    | סיבה                                                                                                    |
|----------------------------------------------------------------------------------------------------|----------------------------------------------------------------------------------------------------|
| התקשר לנמען כדי לוודא כי מכשיר הפקס שלו פועל ומוכן לקבל הודעות.                                                                                                    | מכשיר הפקס המקבל כבוי או במצב שגיאה (ללא נייר, למשל).                                                      |
| אם בזיכרון ישנה עבודת פקס מאחת הסיבות שהוזכרו, ביומן הפקס<br>מופיע רישום בנוגע לעבודה זו. הדפס את יומן פעילות הפקס (עיין<br>במדריך הפקס) וחפש בעמודה Result (תוצאה) את הציון Pending<br>(בהמתנה). | הודעת פקס מאוחסנת בזיכרון מכיוון שהיא ממתינה לחיוג חוזר למספר<br>תפוס או שיש הודעות לפניה הממתינות להישלח. |

## פתרון בעיות קבלה

מכשיר הפקס אינו עונה לשיחות הפקס הנכנסות (אין זיהוי פקס).

| פתרון                                                          | סיבה                                                      |
|----------------------------------------------------------------|-----------------------------------------------------------|
| בדוק את ההגדרה rings-to-answer (מספר הצלצולים לפני מענה). עיין | ההגדרה rings-to-answer (מספר הצלצולים לפני מענה) לא נקבעה |
| במדריך של מכשיר הפקס כדי לקבל פרטים על שינוי ההגדרה.           | בצורה נכונה.                                              |

#### מכשיר הפקס אינו עונה לשיחות הפקס הנכנסות (אין זיהוי פקס).

| סיבה                                             | פתרון                                                                                                    |
|--------------------------------------------------|----------------------------------------------------------------------------------------------------|
| כבל הטלפון אינו מחובר כהלכה או אינו פועל.        | בדוק את ההתקנה. ודא כי אתה משתמש בכבל הטלפון שסופק עם<br>ההתקן.                                                                                                    |
| קו הטלפון שברשותך אינו פועל.                     | נתק את כבל הפקס משקע הטלפון וחבר אליו מכשיר טלפון. בצע שיחת<br>טלפון כדי לוודא כי קו הטלפון פועל.                                                                                                    |
| שירות הודעות קוליות מתנגש עם יכולת המענה לשיחות. | בצע אחת מהפעולות הבאות:                                                                                                    |
|                                                  | <ul> <li>הפסק את שירות ההודעות.</li> </ul>                                                                                                    |
|                                                  | <ul> <li>התקן קו טלפון ייעודי לשיחות פקס.</li> </ul>                                                                                                    |
|                                                  | <ul> <li>הקטן את ההגדרה rings-to-answer (מספר הצלצולים לפני<br/>מענה) עבור הפקס, למספר קטן יותר מזה של ההגדרה -rings-to<br/>מספר הצלצולים לפני מענה) עבור הדואר הקולי. עיין<br/>במדריך של מכשיר הפקס כדי לקבל פרטים על שינוי ההגדרה.</li> </ul> |

#### הודעות הפקס נשלחות או מתקבלות באיטיות רבה.

| סיבה                                                                                                    | פתרון                                                                                                    |
|----------------------------------------------------------------------------------------------------|----------------------------------------------------------------------------------------------------|
| אתה שולח או מקבל הודעת פקס מורכבת מאד, כזו שכוללת רכיבים<br>גרפיים רבים.                                                                         | שליחה או קבלה של הודעות פקס מורכבות אורכת זמן רב מהרגיל.                                                                                                    |
| מכשיר הפקס המקבל הוא בעל מודם איטי.                                                                                                    |                                                                                                    |
| הרזולוציה בה הודעת הפקס נשלחה או התקבלה היא גבוהה מאד.<br>בדרך כלל, רזולוציה גבוהה יותר מספקת איכות גבוהה יותר אך מצריכה<br>זמן שליחה ארוך יותר. | אם אתה הוא מקבל הודעת הפקס, התקשר לשולח ובקש ממנו להקטין<br>את הרזולוציה ולשלוח מחדש את הודעת הפקס. אם אתה הוא שולח<br>הודעת הפקס, הקטן את הרזולוציה או שנה את הגדרת המצב Page<br>Content (תוכן הדף). עיין במדריך של מכשיר הפקס כדי לקבל פרטים<br>על שינוי ההגדרות. |
| חיבור טלפוני באיכות ירודה מאלץ את מכשיר הפקס בהתקן ואת מכשיר<br>הפקס המקבל או השולח להאט את קצב ההעברה כדי לתקן שגיאות.                          | בטל את הודעת הפקס ושלח אותה מחדש. בקש מחברת הטלפון לבדוק<br>את קו הטלפון.                                                                                                    |

#### הודעות הפקס אינן מודפסות בהתקן.

| סיבה                                                                                                    | פתרון                                                                                                    |
|----------------------------------------------------------------------------------------------------|----------------------------------------------------------------------------------------------------|
| אין חומרי הדפסה במגשי הקלט.                                                                                                    | טען חומרי הדפסה. הודעות פקס המתקבלות בעת שמגשי הקלט ריקים<br>מאוחסנות ומודפסות מאוחר יותר לאחר מילוי מחדש של המגשים.                          |
| מצב Schedule printing of Faxes (תכנון לוח זמנים להדפסת הודעות<br>הפקס) מופעל. הודעות הפקס לא יודפסו עד לנטרולו.                      | נטרל את המצב Schedule printing of Faxes (תכנון לוח זמנים<br>להדפסת הודעות הפקס). עיין במדריך של מכשיר הפקס כדי לקבל<br>פרטים על שינוי ההגדרה. |
| רמת הטונר בהתקן נמוכה או הטונר אזל.                                                                                                  | החלף את מחסנית ההדפסה.                                                                                                    |
| ההתקן מפסיק להדפיס כאשר רמת הטונר בו נמוכה או כאשר הטונר<br>אזל. הודעות הפקס המתקבלות מאוחסנות בזיכרון ומודפסות לאחר<br>החלפת הטונר. |                                                                                                    |

## פתרון בעיות צילום מסמכים

## מניעת בעיות צילום מסמכים

להלן מספר פעולות פשוטות שמטרתן שיפור איכות הצילום:

- צלם מהסורק השטוח. כך תפיק איכות צילום גבוהה יותר מאשר בצילום ממזין המסמכים האוטומטי.
  - השתמש במסמכי מקור איכותיים. 🗕
- טען את חומרי ההדפסה באופן נכון. אם חומרי ההדפסה נטענים באופן לא נכון, הם עלולים להיות נטויים ולגרום לתמונות לא חדות ולבעיות בתוכנת הזיהוי האופטי של תווים (OCR). לקבלת הוראות, ראה <u>טעינת חומרי הדפסה</u> <u>במגשי הקלט</u>.
  - השתמש בגיליון כיסוי, או צור גיליון כזה, כדי להגן על מסמכי המקור. 🔹

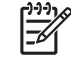

**הערה** ודא כי חומרי ההדפסה עומדים בדרישות המפרטים של HP. אם חומרי ההדפסה עומדים בדרישות המפרט, בעיות הזנה נשנות מציינות כי גלגלת האיסוף או כרית ההפרדה בלויות. פנה לשירות הלקוחות של HP. ראה <u>שירות הלקוחות של HP</u> או עיין בעלון הנמצא בתיבת האריזה של ההתקן.

### בעיות תמונה

| בעיה                                           | סיבה                                                               | פתרון                                                                                                    |
|------------------------------------------------|--------------------------------------------------------------------|----------------------------------------------------------------------------------------------------|
| התמונות חסרות או דהויות.                       | מפלס הטונר במחסנית ההדפסה נמוך.                                    | החלף את מחסנית ההדפסה. ראה <u>החלפת</u><br>מחסנית ההדפסה.                                                                                                |
|                                                | חומר המקור הוא באיכות ירודה.                                       | אם מסמך המקור בהיר מדי או פגום, ייתכן<br>שלצילום אין אפשרות לקזז זאת, גם אם מבוצע<br>כוונון של רמת הכהות. במידת האפשר, אתר<br>מסמך מקור במצב טוב יותר.   |
|                                                | הרקע של מסמך המקור הוא צבעוני.                                     | לחץ על Copy (צילום מסמכים) ולאחר מכן על<br>Image Adjustment (כוונון תמונה) כוון את<br>המחוון Background Cleanup (ניקוי רקע)<br>לימין כדי להפחית את הרקע. |
| בצילום מופיעים פסים אנכיים לבנים או דהויים.    | חומרי ההדפסה אינם עומדים בדרישות<br>המפרט של HP.                   | יש להשתמש אך ורק בחומרי הדפסה העומדים<br>בדרישות המפרטים של HP. ראה <u>חומרי</u><br><u>הדפסה ומגשים</u> .                                                |
| AaBbCc<br>AaBbCc<br>AaBbCc<br>AaBbCc<br>AaBbCc | מפלס הטונר במחסנית ההדפסה נמוך.                                    | החלף את מחסנית ההדפסה. ראה <u>החלפת</u><br><u>מחסנית ההדפסה</u> .                                                                                        |
| בצילום מופיעים קווים לא רצויים.                | מגש 1 או מגש 2 אינו מותקן באופן נכון.                              | ודא כי המגש במקומו.                                                                                                    |
|                                                | הסורק השטוח או משטח הזכוכית של מזין<br>המסמכים האוטומטי, מלוכלכים. | נקה את הסורק השטוח או את משטח הזכוכית<br>של מזין המסמכים האוטומטי. ראה <u>ניקוי</u><br><u>ההתק</u> ן.                                                    |
|                                                | התוף הרגיש לאור בתוך מחסנית הדפסה<br>שרוט.                         | התקן מחסנית הדפסה חדשה מתוצרת HP.<br>ראה <u>החלפת מחסנית ההדפסה</u> .                                                                                    |

| פתרון                                                                                                    | סיבה                                                                                | בעיה                                             |
|----------------------------------------------------------------------------------------------------|-------------------------------------------------------------------------------------|--------------------------------------------------|
| נקה את ההתקן. ראה <u>ניקוי ההתקן</u> .                                                                                                    | במזין המסמכים האוטומטי או בסורק השטוח<br>יש דיו, דבק, נוזל תיקונים או חומר לא רצוי. | בצילום מופיעים קווים שחורים או נקודות<br>שחורות. |
| לחץ על Copy (צילום מסמכים) ולאחר מכן על<br>Image Adjustment (כוונון תמונה) כוון את<br>המחוון Darkness (כהות) כדי להבהיר או<br>להכהות את התמונה.                  | יש לשנות את הגדרת הכהות.                                                            | הצילומים בהירים מדי או כהים מדי.                 |
| כדי לכוונן את החדות, לחץ על Copy (צילום<br>מסמכים) ולאחר מכן על Image Adjustment<br>(כוונון תמונה) כוון את המחוון Sharpness<br>(חדות) לימין כדי להגדיל את החדות. | יש לשנות את הגדרת החדות.<br>יש למטב את התמונה עבור טקסט.                            | הטקסט אינו חד.                                   |
| כדי למטב את התמונה עבור טקסט, לחץ על<br>Copy (צילום מסמכים) ולאחר מכן על<br>Optimize Text/Picture (התאמה מיטבית<br>לטקסט/לתמונה). בחר Text (טקסט).               |                                                                                     |                                                  |

## בעיות טיפול בחומרי הדפסה

| בעיה                                    | סיבה                                                                                                    | פתרון                                                                                                    |  |
|-----------------------------------------|----------------------------------------------------------------------------------------------------|----------------------------------------------------------------------------------------------------|--|
| איכות הדפסה ירודה או היצמדות טונר ירודה | הנייר לח מדי, גס מדי, כבד מדי או חלק מדי,<br>או שהנייר מוטבע או מחבילת נייר פגומה.                                                    | נסה סוג אחר של נייר, בדרגת חלקות שבין<br>100 ל-250 Sheffield ותכולת לחות של 4%<br>עד 6%.                                 |  |
| הדפסה לא מלאה, חסימות נייר או סלסול     | הנייר אוחסן באופן לא נכון.                                                                                                    | אחסן את הנייר על משטח שטוח באריזה<br>אטומה ללחות.                                                                        |  |
|                                         | קיים שוני בין שני צידי הנייר.                                                                                                    | הפוך את הנייר.                                                                                                    |  |
| סלסול מופרז                             | הנייר לח מדי, כיוון הגרעיניות שלו שגוי או עם<br>מבנה גרעיניות קצר                                                                     | נסה לשנות את מצב ה-fuser (ראה <u>בחירת</u><br><u>מצב ה-fuser המתאים</u> או השתמש בנייר בעל<br>מבנה גרעיניות ארוך.        |  |
|                                         | הנייר שונה בצדדיו השונים.                                                                                                    | הפוך את הנייר.                                                                                                    |  |
| חסימות נייר, נזק להתקן                  | בנייר יש חתכים או חירור.                                                                                                    | השתמש בנייר ללא חתכים או חירור.                                                                                          |  |
| בעיות בהזנת נייר                        | שולי הנייר מרופטים.                                                                                                    | השתמש בנייר מאיכות גבוהה המיועד לשימוש<br>במדפסות לייזר.                                                                 |  |
|                                         | הנייר שונה בצדדיו השונים.                                                                                                    | הפוך את הנייר.                                                                                                    |  |
|                                         | הנייר לח מדי, גס מדי, כבד מדי או חלק מדי,<br>בעל כיוון גרעיניות שגוי או עם מבנה גרעיניות<br>קצר או שהנייר מוטבע או מחבילת נייר פגומה. | <ul> <li>נסה סוג אחר של נייר, בדרגת חלקות</li> <li>שבין 100 ל-120 Sheffield ותכולת</li> <li>לחות של 4% עד 6%.</li> </ul> |  |
|                                         |                                                                                                    | השתמש בנייר בעל מבנה גרעיניות ארוך.                                                                                      |  |

| ה:                                  |                    | פתרון                                                                                                    |                                                                                                    |
|-------------------------------------|--------------------|----------------------------------------------------------------------------------------------------|----------------------------------------------------------------------------------------------------|
| ן שמכווני חומרי הו<br>נכון.         | סה מכוונים באופן   | הסר את כל חומרי ההדפ<br>ישר את הערימה ולאחר<br>זומרי ההדפסה במגש הי<br>זומרי האורך<br>מידות הנייר שבו אתה מ<br>שוב.                                                                        | יפסה ממגש הקלט,<br>ר מכן טען שוב את<br>הקלט. כוונן את מכווני<br>רך של חומרי ההדפסה<br>משתמש ונסה להדפיס                                                             |
| ן שהסורק זקוק לכ                    |                    | בצע יישור מגשים ולאחר                                                                                                    | ר מכן כייל את הסורק.                                                                                                    |
|                                     |                    | בצע יישור מגשים ע<br>התפריט nistration<br>בלוח הבקרה של ה<br>משנה tQuality<br>המשנה (איכות הדפסה), לו<br>איכות הדפסה), לו<br>(מקור) ולאחר מכן ו<br>לקבלת מידע נוסף,<br>מיכות הד<br>Quality | ו על-ידי פתיחת<br>ההתקן. בתפריט<br>Print (איכות הדפסה)<br>לחץ על Set<br>גדר יישור) (הגדר<br>יתחת Source (מקור)<br>בן הדפס דף בדיקה.<br>ק. ראה <u>התפריט Print</u> . |
|                                     |                    | ראה <u>כיול הסורק</u> כז<br>כיול הסורק.                                                                                                    | כדי לקבל פרטים על                                                                                                    |
| ש חומרי ההדפסה <i>ע</i>             | מדי.               | הוצא חומרי הדפסה מהמ<br>זומרי הדפסה במגשי הק                                                                                                    | זמגש. ראה <u>טעינת</u><br>זקלט.                                                                                                    |
| רי ההדפסה מקומנ                     | מקופלים או פגומים. | דא כי חומרי ההדפסה אי<br>מקופלים או פגומים. נסה<br>הדפסה מחבילה חדשה א                                                                                                    | אינם מקומטים,<br>ה להדפיס על חומרי<br>ה או שונה.                                                                                                    |
| ן שההתקן במצב ו:                    | ידנית.             | אם ההודעה Feed<br>ידנית) מופיעה בצג<br>אישור) כדי לו OK                                                                                                    | (הזנה Manual Fe<br>נג לוח הבקרה, לחץ על<br>להדפיס את העבודה.                                                                                                    |
|                                     |                    | ודא כי ההתקן אינו •<br>ולאחר מכן הדפס <i>ש</i>                                                                                                    | נו במצב הזנה ידנית<br>שנית את העבודה.                                                                                                    |
| לת האיסוף מלוכלכ                    | פגומה.             | זנה לשירות הלקוחות של<br>הלקוחות של HP או עיין .<br>בתיבת האריזה של ההת                                                                                                    | של HP. ראה <u>שירות</u><br>ין בעלון התמיכה הנמצא<br>תקן.                                                                                                    |
| ון אורך הנייר במגש<br>חומרי ההדפסה. | דר לאורך גדול מזה: | הגדר את מכוון אורך הניי                                                                                                    | נייר במגש לאורך הנכון.                                                                                                    |

### בעיות ביצועים

| בעיה              | סיבה                           | פתרון                                                                                                    |
|-------------------|--------------------------------|----------------------------------------------------------------------------------------------------|
| אף צילום לא יוצא. | מגש הקלט ריק.                  | טען חומרי הדפסה בהתקן. לקבלת מידע נוסף,<br>ראה <u>טעינת חומרי הדפסה במגשי הקלט</u> .                                |
|                   | מסמך המקור נטען באופן לא נכון. | טען את מסמך המקור באופן נכון במזין<br>המסמכים האוטומטי או בסורק השטוח. ראה<br><u>טעינת חומרי הדפסה במגשי הקלט</u> . |

| בעיה                 | סיבה                                                | פתרון                                                                                                    |
|----------------------|-----------------------------------------------------|----------------------------------------------------------------------------------------------------|
| הצילומים ריקים.      | סרט האטימה לא הוסר ממחסנית ההדפסה.                  | הוצא את מחסנית ההדפסה מההתקן, הוצא<br>את סרט האטימה ולאחר מכן התקן מחדש את<br>מחסנית ההדפסה.                        |
| _                    | מסמך המקור נטען באופן לא נכון.                      | טען את מסמך המקור באופן נכון במזין<br>המסמכים האוטומטי או בסורק השטוח. ראה<br><u>טעינת חומרי הדפסה במגשי הקלט</u> . |
|                      | חומרי ההדפסה אינם עומדים בדרישות<br>המפרט של HP.    | יש להשתמש אך ורק בחומרי הדפסה העומדים<br>בדרישות המפרטים של HP. ראה <u>חומרי</u><br><u>הדפסה ומגשים</u> .           |
| -                    | מפלס הטונר במחסנית ההדפסה נמוך.                     | החלף את מחסנית ההדפסה. ראה <u>החלפת</u><br><u>מחסנית ההדפסה</u> .                                                   |
| צולם מסמך מקור שגוי. | מזין המסמכים האוטומטי טעון.                         | ודא כי מזין המסמכים האוטומטי ריק.                                                                                   |
| הצילומים מוקטנים.    | ההגדרות בתוכנת ההתקן נקבעו להקטנת<br>התמונה הנסרקת. | עיין במערכת העזרה של תוכנת ההתקן לקבלת<br>מידע נוסף על שינוי ההגדרות.                                               |

## פתרון בעיות דואר אלקטרוני

אם אין באפשרותך לשלוח הודעות דואר אלקטרוני באמצעות תכונת השליחה הדיגיטלית, ייתכן שיש צורך להגדיר מחדש את הכתובת של שער ה-SMTP או את הכתובת של שער ה-LDAP. הדפס דף תצורה כדי לברר את הכתובות הנוכחיות של שערי ה-SMTP וה-LDAP. ראה <u>שימוש בדפי מידע</u>. השתמש בנהלים הבאים כדי לברר אם כתובות שערי ה-SMTP וה-LDAP הן חוקיות.

## SMTP-אימות הכתובת של שער ה

**|**=%

הערה הנוהל הבא חל על מערכות הפעלה ממשפחת Windows.

- ... פתח שורת פקודה של MS-DOS: לחץ על התחל, על הפעלה ולאחר מכן הקלד .cmd.
- גובטוף את המספר 25, מספר היציאה שדרכה SMTP. הקלד telnet, אחר כך את הכתובת של שער ה-SMTP ולבסוף את המספר 25, מספר היציאה שדרכה מתקשרת המדפסת הרב-שימושית. לדוגמה, הקלד 25 telnet, נאשר ".telnet, נאשר ".telnet, נאשר ".sMTP.
- Could not open **אינה נכונה, התשובה כוללת את ההודעה**. **SMTP. אינה נכונה, התשובה כוללת את ההודעה**. **3** כסטר לא הייתה אפשרות ליצור התחברות למחשב: (לא הייתה אפשרות ליצור התחברות למחשב) connection to the host on port 25 המארח ביציאה שצוינה:) פעולת connect נכשלה.
  - 4. אם הכתובת של שער ה-SMTP אינה נכונה, פנה למנהל הרשת.

## LDAP-אימות הכתובת של שער ה

לייין הע

הערה הנוהל הבא חל על מערכות הפעלה ממשפחת Windows.

- .1 פתח את סייר Windows. בשורת הכתובת, הקלד LDAP: // ומיד אחר כך את הכתובת של שער ה-LDAP.
   לדוגמה, הקלד LDAP: //12.12.12.12" מייצג את הכתובת של שער ה-LDAP.
- 2. לחץ על Enter. אם הכתובת של שער ה-LDAP נכונה, מופיעה תיבת הדו-שיח Find People (חיפוש אנשים).
  - .. אם הכתובת של שער ה-LDAP אינה נכונה, פנה למנהל הרשת.

# Windows פתרון בעיות נפוצות עם

| הודעת שגיאה:                           |                                                                                                    |
|----------------------------------------|----------------------------------------------------------------------------------------------------|
| "General Protection FaultException OE" |                                                                                                    |
| "Spool32"                              |                                                                                                    |
| "Illegal Operation"                    |                                                                                                    |
| סיבה                                   | פתרון                                                                                                    |
|                                        | סגור את כל התוכנות, הפעל מחדש את Windows ונסה שוב.                                                                                                    |
|                                        | בחר מנהל התקן מדפסת אחר. אם נבחר מנהל המדפסת PCL 6 של<br>ההתקן, עבור למנהל המדפסת PCL 5 או אמולציית HP postscript level<br>3, דבר הניתן לביצוע מתוכנה.                                                                                |
|                                        | מחק את כל הקבצים הזמניים מספריית המשנה Temp. ניתן לקבוע את<br>שם הספרייה על ידי פתיחת הקובץ AUTOEXEC.BAT וחיפוש<br>המשפט "= Set Temp". השם שלאחר משפט זה הוא הספרייה Temp.<br>בדרך כלל הוא TEMP:C/ כברירת מחדל, אך ניתן להגדירו מחדש. |
|                                        | לקבלת מידע נוסף אודות הודעות שגיאה של Windows, עיין בתיעוד<br>של Microsoft Windows הנלווה למחשב.                                                                                                    |

## פתרון בעיות נפוצות ב-Macintosh

נוסף לבעיות שפורטו בסעיף <u>פתרון בעיות הדפסה כלליות</u>, סעיף זה מתאר בעיות העלולות להתרחש בעת שימוש במערכת ההפעלה Mac OS X.

**הערה** ההתקנה עבור הדפסת USB ו- USB **מתבצעת דרך ה-** Desktop Printer Utility (תוכנית עזר למדפסת שולחנית). המדפסת *לא* תופיע בתפריט ה-Chooser.

#### .Printer Setup Utility (מרכז ההדפסה) או בתוכנית השירות Print Center.

| סיבה                                                  | פתרון                                                                                                    |
|-------------------------------------------------------|----------------------------------------------------------------------------------------------------|
| ייתכן שתוכנת ההתקן לא הותקנה או הותקנה באופן לא נכון. | Library / נמצא בתיקייה הבאה בכונן הקשיח: /Library נמצא בתיקייה הבאה בכונן הקשיח: /Library <b>כאשר</b><br>Printers/PPDs/Contents/Resources/ <lang>.lproj מייצג את קוד השפה בן שתי האותיות של השפה שבשימוש. במקרה<br/>הצורך, התקן את התוכנה מחדש. לקבלת הוראות, עיין במדריך 'הפעלה<br/>ראשונה'.</lang> |
| קובץ (PostScript Printer Description (PPD פגום.       | Library/Printers/ אמיקיית הכונן הקשיח הבאה: /PPD<br>s/Contents/Resources/ <lang, "<lang",="" כאשר="" פריקי<br="">מייצג את קוד השפה בן שתי האותיות של השפה שבשימוש. התקן מחדש את<br/>התוכנה. לקבלת הוראות, עיין במדריך 'הפעלה ראשונה'.</lang,>                                                        |

#### שם ההתקן, כתובת ה-IP או בתוכנית השירות Rendezvous אינם מופיעים ברשימת המדפסות ב-Print Center או בתוכנית השירות Printer Setup Utility.

| סיבה                                                                      | פתרון                                                                                                    |
|---------------------------------------------------------------------------|----------------------------------------------------------------------------------------------------|
| ייתכן שההתקן לא מוכן.                                                     | ודא כי הכבלים מחוברים באופן נכון, כי ההתקן מופעל וכי נורית מצב מוכן דולקת.<br>אם המדפסת מחוברת באמצעות USB או רכזת Ethernet, נסה לחבר אותה<br>ישירות למחשב או להשתמש ביציאה אחרת.                                                                                                    |
| ייתכן שנבחר סוג חיבור שגוי.                                               | ודא שאחת מהאפשרויות: IP Printing ,USB או Rendezvous מסומנת,<br>בהתאם לסוג החיבור הקיים בין ההתקן למחשב.                                                                                                    |
| שם ההתקן, כתובת ה-IP או שם המחשב המארח Rendezvous בו נעשה<br>שימוש, שגוי. | בדוק את שם ההתקן, כתובת ה-IP או שם המחשב המארח Rendezvous על-<br>ידי הדפסת דף תצורה. ראה <u>שימוש בדפי מידע</u> . ודא כי השם, כתובת ה-IP או<br>שם המחשב המארח Rendezvous המופיעים בדף התצורה אכן זהים לשם<br>ההתקן, לכתובת ה-Hint או לשם המחשב המארח Rendezvous המופיעים ב-<br>Print Center או בתוכנית השירות Printer Setup Utility. |
| ייתכן שכבל הממשק פגום או מאיכות ירודה.                                    | החלף את כבל הממשק. ודא כי אתה משתמש בכבל מאיכות גבוהה.                                                                                                    |

#### מנהל המדפסת אינו מגדיר אוטומטית את ההתקן שנבחר ב-Print Center או בתוכנית השירות Printer Setup Utility.

| סיבה                                                  | פתרון                                                                                                    |
|-------------------------------------------------------|----------------------------------------------------------------------------------------------------|
| ייתכן שההתקן לא מוכן.                                 | ודא כי הכבלים מחוברים באופן נכון, כי ההתקן מופעל וכי נורית מצב מוכן דולקת.<br>אם המדפסת מחוברת באמצעות USB או רכזת Ethernet, נסה לחבר אותה<br>ישירות למחשב או להשתמש ביציאה אחרת.                                                                                                    |
| ייתכן שתוכנת ההתקן לא הותקנה או הותקנה באופן לא נכון. | ודא שקובץ ה-PPD נמצא בתיקייה הבאה של הכונן הקשיח: /Library <b>באשר</b><br>Printers/PPDs/Contents/Resources/ <lang>. 1proj, <b>כאשר</b><br/>"<lang>" מייצג את קוד השפה בן שתי האותיות של השפה שבשימוש. במקרה<br/>הצורך, התקן את התוכנה מחדש. לקבלת הוראות, עיין במדריך 'הפעלה<br/>ראשונה'.</lang></lang> |
| קובץ ה-PPD פגום.                                      | Library/Printers/ מתיקיית הכונן הקשיח הבאה: /PPDs/Contents/Resources/ <lang, "<lang<="" td="" נאשר=""></lang,>                                                                                                    |

#### מנהל המדפסת אינו מגדיר אוטומטית את ההתקן שנבחר ב-Print Center או בתוכנית השירות Printer Setup Utility.

| סיבה                                   | פתרון                                                                                                    |
|----------------------------------------|----------------------------------------------------------------------------------------------------|
|                                        | מייצג את קוד השפה בן שתי האותיות של השפה שבשימוש. התקן מחדש את<br>התוכנה. לקבלת הוראות, עיין במדריך 'הפעלה ראשונה'.                                                               |
| ייתכן שההתקן לא מוכן.                  | ודא כי הכבלים מחוברים באופן נכון, כי ההתקן מופעל וכי נורית מצב מוכן דולקת.<br>אם המדפסת מחוברת באמצעות USB או רכזת Ethernet, נסה לחבר אותה<br>ישירות למחשב או להשתמש ביציאה אחרת. |
| ייתכן שכבל הממשק פגום או מאיכות ירודה. | החלף את כבל הממשק. ודא כי אתה משתמש בכבל מאיכות גבוהה.                                                                                                    |

#### לא נשלחה עבודת הדפסה להתקן הרצוי.

| סיבה                                                                                                    | פתרון                                                                                                    |
|----------------------------------------------------------------------------------------------------|----------------------------------------------------------------------------------------------------|
| ייתכן שתור ההדפסות נעצר.                                                                                                    | Start הפעל מחדש את תור ההדפסות. פתח את print monitor ובחר באפשרות .<br>Jobs .                                                                                                    |
| נעשה שימוש בשם התקן שגוי או בכתובת IP שגויה. ייתכן שעבודת ההדפסה<br>שלך נשלחה להתקן אחר, בעל שם, כתובת IP או שם מחשב מארח<br>Rendezvous דומה או זהה לשלך. | בדוק את שם ההתקן, כתובת ה-IP או שם המחשב המארח Rendezvous על-<br>ידי הדפסת דף תצורה. עיין בסעיף <u>שימוש בדפי מידע</u> . ודא ששם ההתקן,<br>כתובת ה-IP או שם המחשב המארח Rendezvous המופיעים בדף התצורה<br>אכן זהים לשם ההתקן, לכתובת ה-IP או לשם המחשב המארח Rendezvous.<br>המופיעים ב-Printer Setup Utility או בתוכנית השירות Printer Setup Utility. |

#### קובץ Encapsulated PostScript (EPS) אינו מדפיס עם הגופנים המתאימים.

| μ.                                                            | פתר | סיבה פ                             |
|---------------------------------------------------------------|-----|------------------------------------|
| לפני ההדפסה, נסה להוריד את הגופנים הנכללים בקובץ ה-EPS להתקן. | •   | • בעיה זו מתרחשת בתוכניות מסוימות. |
| שלח את הקובץ בפורמט ASCII במקום בקידוד בינארי.                | •   | •                                  |

#### אי אפשר להדפיס מכרטיס USB של צד שלישי.

| סיבה                                              | פתרון                                                                                                    |
|---------------------------------------------------|----------------------------------------------------------------------------------------------------|
| שגיאה זו מתרחשת כשהתוכנה למדפסות USB אינה מותקנת. | בעת הוספת כרטיס UBS של צד שלישי, ייתכן שתזדקק לתוכנה Apple USB<br>Adapter Card Support. באתר האינטרנט של Apple אפשר להוריד את<br>הגרסה העדכנית ביותר של תוכנה זו. |

#### ההתקן, המחובר לכבל USB, אינו מופיע ב-Print Center או בתוכנית השירות VISB לאחר שנבחר מנהל ההתקן.

| תרון                                                                                          | סיבה פו                                           |
|-----------------------------------------------------------------------------------------------|---------------------------------------------------|
| תרון בעיות בתוכנה                                                                             | תקלה זו נגרמת על ידי רכיב תוכנה או רכיב חומרה. פו |
| ודא כי מערכת Macintosh שברשותך תומכת באפיק טורי אוניברסלי<br>(USB).                           | •                                                 |
| ודא שמערכת ההפעלה של מחשב ה-Macintosh שברשותך היא מערכת<br>Mac OS X בגרסה 10.2.8 ואילך.       | •                                                 |
| ודא כי במחשב ה-Macintosh שברשותך מותקנת תוכנת אפיק טורי<br>אוניברסלי (USB) מתאימה מבית Apple. | •                                                 |

ההתקן, המחובר לכבל USB, אינו מופיע ב-Print Center או בתוכנית השירות Printer Setup Utility לאחר שנבחר מנהל ההתקן.

| סיבה פר | פתרון                                                                                                    |
|---------|----------------------------------------------------------------------------------------------------|
| פר      | פתרון בעיות חומרה                                                                                                    |
| •       | <ul> <li>בדוק שההתקן מופעל.</li> </ul>                                                                                                    |
| •       | <ul> <li>ודא שכבל ה-USB מחובר כראוי.</li> </ul>                                                                                                    |
| •       | .Hi-Speed USB 2.0 ודא שאתה משתמש בכבל הנכון ליציאת .                                                                                                    |
| •       | <ul> <li>ודא שמספר התקני ה-USB שניזונים מהשרשרת אינו רב מדי. נתק את<br/>כל ההתקנים מהשרשרת וחבר את הכבל ישירות ליציאת USB במחשב<br/>המארח.</li> </ul>                                      |
| •       | <ul> <li>בדוק אם יש יותר משתי רכזות USB שאינן זקוקות להזנת חשמל חיצונית,<br/>המחוברות בשורה לשרשרת. נתק את כל ההתקנים מהשרשרת וחבר את<br/>הכבל ישירות ליציאת ה-USB במחשב המארח.</li> </ul> |
|         | הערה מקלדת iMac היא מרכזת USB ללא הזנת חשמל<br>חיצונית.                                                                                                    |

# Einux פתרון בעיות

לקבלת מידע על פתרון בעיות במערכות Linux, בקר באתר התמיכה של HP Linux, בכתובת: <u>hp.sourceforge.net</u>.

## פתרון בעיות PostScript

המצבים הבאים מיוחדים לשפת (PostScript (PS ועלולים להתרחש כאשר משתמשים במספר שפות מדפסת. בדוק אם מופיעות על צג לוח הבקרה הודעות העשויות לסייע לך בפתרון בעיות.

[<del>]-)-)</del>

הערה כדי לקבל הודעה מודפסת או מוצגת על המסך כאשר מתרחשות שגיאות PS, פתח את תיבת הדו-שיח Print Options (אפשרויות הדפסה) ולחץ על האפשרות הרצויה בחלק העוסק בשגיאות PS.

## בעיות כלליות

#### העבודה מודפסת בגופן Courier (גופן ברירת המחדל) במקום בגופן שבקשת.

| סיבה                                   | פתרון                                                                                                    |
|----------------------------------------|----------------------------------------------------------------------------------------------------|
| צורת הגופן המבוקשת לא נטענה.           | הורד את הגופן הרצוי ושלח שוב את עבודת ההדפסה. ודא את סוג<br>הגופן ומיקומו. הורד את הגופן להתקן אם אפשר. לקבלת מידע נוסף,<br>עיין בתיעוד התוכנה. |
|                                        |                                                                                                    |
| מודפס דף בגודל legal עם שוליים קצוצים. |                                                                                                    |
| סיבה                                   | פתרון                                                                                                    |
| עבודת ההדפסה מורכבת מדי.               | ייתכן שתצטרך להדפיס עבודת הדפסה זו ברזולוציה של dpi 600,<br>להפחית את מורכבות הדף או להתקין זיכרון נוסף.                                        |
|                                        |                                                                                                    |
| .PS מודפס דף שגיאות                    |                                                                                                    |
| סיבה                                   | פתרון                                                                                                    |
| ייתכן שעבודת ההדפסה אינה עבודת PS.     | ודא שעבודת ההדפסה היא עבודת PS. בדוק אם התוכנה ציפתה<br>שקובץ הגדרות או כותרת PS יישלח להתקן.                                                   |

# א חומרים מתכלים ואביזרים

סעיף זה מספק פרטים על הזמנת חלקים, חומרים מתכלים ואבזרים. השתמש אך ורק באבזרים ובחומרים מתכלים שתוכננו במיוחד עבור התקן זה.

- הזמנת חלקים, אביזרים וחומרים מתכלים 🔹 🔹
  - <u>מספרי חלקים</u> •

## הזמנת חלקים, אביזרים וחומרים מתכלים

ישנן מספר שיטות הזמינות להזמנת חלקים, חומרים מתכלים ואביזרים:

- HP הזמנה ישירות מ-HP
- הזמנה באמצעות ספקי שירות או תמיכה 🔹
- הזמנה ישירות דרך שרת אינטרנט משובץ (עבור מדפסות המחוברות לרשת)
  - HP Easy Printer Care הזמנה ישירות דרך תוכנת

## הזמנה ישירות מ-HP

באפשרותך להשיג את הפריטים הבאים ישירות מ-HP:

- חלקים חלופיים: להזמנת חלקים חלופיים בארה"ב, עבור אל <u>http://www.hp.com/go/hpparts</u>. מחוץ לארצות
   הברית, הזמן חלקים באמצעות פניה למרכז השירות המקומי המורשה של HP.
- חומרים מתכלים ואביזרים: להזמנת חומרים מתכלים בארה"ב, עבור אל <u>http://www.hp.com/go/ljsupplies</u>. להזמנת אביזרים, להזמנת חומרים מתכלים ברחבי העולם, עבור אל <u>http://www.hp.com/ghp/buyonline.html</u>. להזמנת אביזרים, עבור אל www.hp.com/support/M5035mfp. עבור אל עבור אל www.hp.com/support/M5025mfp.

### הזמנה באמצעות ספקי שירות או תמיכה

להזמנת חלקים או אביזרים, פנה לספק שירות או תמיכה מורשה של HP.

## הזמנה ישירות דרך שרת אינטרנט משובץ (עבור מדפסות המחוברות לרשת)

השתמש בשלבים הבאים כדי להזמין חומרי הדפסה מתכלים ישירות דרך שרת האינטרנט המשובץ.

- . בדפדפן האינטרנט במחשב, הקלד כתובת IP או שם מארח של ההתקן. חלון המצב נפתח.
- באזור Other links (קישורים אחרים), לחץ לחיצה כפולה על Order Supplies (הזמנת חומרים מתכלים).
   פעולה זו מספקת כתובת URL לאתר שממנו ניתן לרכוש חומרים מתכלים.
  - . בחר את המק"טים שברצונך להזמין ופעל לפי ההוראות שעל-גבי המסך.

## HP Easy Printer Care הזמנה ישירות דרך תוכנת

תוכנת HP Easy Printer Care היא כלי לניהול מדפסת שנועד לאפשר קביעת תצורה, ניטור, הזמנת חומרים מתכלים, פתרון בעיות ועדכון של המדפסת, באופן קל ויעיל ככל האפשר. לקבלת מידע נוסף אודות תוכנת HP Easy Printer Care, עבור אל Care,

## מספרי חלקים

רשימת האבזרים הבאה נכונה לזמן הדפסת מדריך זה. המידע על הזמנות ועל זמינות האבזרים עשוי להשתנות במהלך חיי השירות של ההתקן.

### אבזרים

| מספר חלק | תיאור                                  | פריט                                                                                                    |
|----------|----------------------------------------|----------------------------------------------------------------------------------------------------|
| Q7549A   | מאפשר הדפסה אוטומטית על שני צדי הנייר. | אבזר אופציונלי להדפסה דו-צדדית                                                                                           |
|          |                                        | הערה האבזר להדפסה דו-צדדית<br>HP אוטומטית כלול בדגם דגם<br>LaserJet M5035X<br>של המדפסת LaserJet M5035XS<br>הרב-שימושית. |
| Q3701A   | מאפשר יכולות פקס                       | אבזר פקס האנלוגי האופציונלי                                                                                              |
|          |                                        | הערה אבזר פקס האנלוגי כלול<br>HP LaserJet M5035X בדגם דגם<br>HP LaserJet בדגם דגם<br>M5035XS של המדפסת הרב-<br>שימושית.  |

## חומרים מתכלים וערכות תחזוקה

| פריט                               | תיאור                                        | מספר חלק |
|------------------------------------|----------------------------------------------|----------|
| אחסנית הדפסה HP LaserJet           | מחסנית ל-15,000 דפים                         | Q7570A   |
| חבילת סיכות                        | חבילה של 5,000 סיכות                         | Q7839A   |
| ערכת תחזוקה (110 וולט) למנוע הדפסה | ערכת תחזוקה להתקנים הפועלים במתח 110<br>וולט | Q7832A   |
| ערכת תחזוקה (220 וולט) למנוע הדפסה | ערכת תחזוקה להתקנים הפועלים במתח 220<br>וולט | Q7833A   |
| ערכת תחזוקה למזין המסמכים האוטומטי | ערכת תחזוקה עבור מזין המסמכים האוטומטי       | Q7842A   |

## זיכרון

| פריט         | מספר חלק |
|--------------|----------|
| 48 MB        | Q7714A   |
| 64 מגה-בתים  | Q7715A   |
| 128 מגה-בתים | Q7718A   |
| 256 MB       | Q7719A   |
| 512 MB       | Q7720A   |

## כבלים וממשקים

| מספר חלק | תיאור                                                                        | פריט                                                           |  |
|----------|------------------------------------------------------------------------------|----------------------------------------------------------------|--|
| J7934G   | שרת הדפסה -HP Jetdirect 620n Fast Ethernet (10/100Base)<br>(TX               | כרטיסי EIO (הרחבת זיכרון)<br>בבנויסי EIO (הרחבת זיכרון         |  |
| J7960G   | HP Jetdirect 625n Fast Ethernet שרת הדפסה<br>(10/100/1000Base-TX)            | כרטיסי רשת Did מרובי<br>פרוטוקולים לשרת הדפסה<br>HP Jetdirect: |  |
| J7961G   | HP Jetdirect 635n IPv6/IPsec Fast Ethernet שרת הדפסה<br>((10/100/1000Base-TX |                                                                |  |
| C6518A   | כבל A עד B באורך 2 מטר                                                       | USB כבל                                                        |  |

### חומרי ההדפסה

### http://www.hp.com/go/ljsupplies לקבלת מידע נוסף אודות אספקת חומרי הדפסה, עבור אל

| פריט                                                                                                    | תיאור                                                                                | מספר חלק                                                  |
|----------------------------------------------------------------------------------------------------|--------------------------------------------------------------------------------------|-----------------------------------------------------------|
| HP Soft Gloss נייר לייזר                                                                                                    | 280 x 220) Letter מ"מ), 50 גיליונות בחבילה                                           | C4179A/מדינות/אזורים באסיה-אזור<br>האוקיינוס השקט         |
| לשימוש בהתקני HP LaserJet. זהו נייר<br>מצופה, מיועד למסמכים עסקיים רשמיים, כגון<br>עלוני פרסום, חומר שיווקי ומסמכים הכוללים<br>תמונות ותצלומים.                                       | אליונות בחבילה 297 x 210) A4 (מ"מ), 50 גיליונות בחבילה                               | C4179B/מדינות/אזורים באסיה-אזור<br>האוקיינוס השקט ואירופה |
| מפרט: 32 ליברות (120 גרם/מ²).                                                                                                    |                                                                                      |                                                           |
| HP LaserJet נייר עמיד                                                                                                    | 11 x 8.5) Letter אינץ'), 50 גיליונות בחבילה                                          | Q1298A/צפון אמריקה                                        |
| לשימוש בהתקני HP LaserJet. נייר זה<br>בגימור משי עמיד למים ולקריעה ועם זאת אינו<br>פוגע באיכות ההדפסה או בביצועים. השתמש<br>בו להדפסת שלטים, מפות, תפריטים<br>ולשימושים עסקיים אחרים. | A4 (297 x 210 מ"מ), 50 גיליונות בחבילה A4                                            | Q1298B/מדינות/אזורים באסיה-אזור<br>האוקיינוס השקט ואירופה |
| HP Premium Choice LaserJet נייר                                                                                                    | 11 x 8.5) Letter אינץ'), 500 גיליונות<br>בחבילה, 10 חבילות בקופסה                    | אפון אמריקה/HPU1132                                       |
| נייר LaserJet הבהיר ביותר של HP. נייר זה<br>חלק במיוחד וצבעו לבן בוהק והוא מפיק צבעים<br>מרהיבים ושחור חד. אידיאלי למצגות, לתוכניות                                                   | 11 x 8.5) Letter אינץ׳), 250 גיליונות<br>בחבילה, 6 חבילות בקופסה                     | אפון אמריקה HPU1732                                       |
| עסקיות, לתכתובת עם גורמי חוץ ולמסמכים<br>חשובים אחרים.                                                                                                    | 297 x 210) A4 מ"מ), קופסה של 5 חבילות                                                | Q2397A/מדינות/אזורים באסיה-אזור<br>האוקיינוס השקט         |
| מפרט: 98 בהירות, 32 ליברות. (75 גרם/מ²).                                                                                                    | A4 (210 x 210 מ"מ), 250 גיליונות בחבילה,<br>5 חבילות בקופסה                          | אירופה/CHP412                                             |
|                                                                                                    | A4 (210 x 210 מ"מ), 500 גיליונות בחבילה,<br>5 חבילות בקופסה                          | אירופה/CHP410                                             |
|                                                                                                    | A4 (210 x 210 מ"מ), 160 גרם/מ <sup>2</sup> , 500<br>גיליונות בחבילה, 5 חבילות בקופסה | אירופה/CHP413                                             |

| פריט                                                                                                    | תיאור                                                                                                    | מספר חלק                                          |
|----------------------------------------------------------------------------------------------------|----------------------------------------------------------------------------------------------------|---------------------------------------------------|
| נייר HP LaserJet                                                                                                    | Letter (x 8.5 ביליונות 500 גיליונות<br>בחבילה, 10 חבילות בקופסה                                                                                                    | אפון אמריקה/HPJ1124                               |
| לשימוש בהונקני בבצפוס שח. מוגאים לנייר<br>מכתבים, למזכרים חשובים, למסמכים<br>משפטיים, לדיוור ישיר ולתכתובת מסוגים      | Legal (14 x 8.5 אינץ'), 500 גיליונות<br>בחבילה, 10 חבילות בקופסה                                                                                                   | אפון אמריקה/HPJ1424                               |
| שונים.<br>מפרט: 96 בהירות, 24 ליברות (90 גרם/מ <sup>2</sup> ).                                                         | בעליונות 280 x 220) Letter<br>בחבילה, 5 חבילות בקופסה                                                                                                    | Q2398A/מדינות/אזורים באסיה-אזור<br>האוקיינוס השקט |
|                                                                                                    | A4 (210 x 297 מ"מ), 500 גיליונות בחבילה,<br>5 חבילות בקופסה                                                                                                    | Q2400A/מדינות/אזורים באסיה-אזור<br>האוקיינוס השקט |
|                                                                                                    | A4 (210 x 210 מ"מ), 500 גיליונות בחבילה                                                                                                    | CHP310/אירופה                                     |
| נייר HP Printing                                                                                                    | 11 x 8.5) Letter אינץ'), 500 גיליונות<br>בחבילה, 10 חבילות בקופסה                                                                                                  | אפון אמריקה ומכסיקו/HPP1122                       |
| לשימוש בהומני בצפוספר אח והזרקות דיו.<br>נייר זה נוצר במיוחד למשרדים קטנים<br>ולמשרדים ביתיים, הוא כבד יותר ובהיר יותר | 11 6x 8.5) Letter אינץ'), 500 גיליונות<br>בחבילה, 3 חבילות בקופסה                                                                                                  | אפון אמריקה/HPP113R                               |
| מנייר של מכונות לצילום מסמכים.<br>מפרט: 92 בהירות, 22 ליברות.                                                          | A4 (210 x 297 מ"מ), 500 גיליונות בחבילה,<br>5 חבילות בקופסה                                                                                                    | אירופה/CHP210                                     |
|                                                                                                    | A4 (210 x 297 מ"מ), 300 גיליונות בחבילה,<br>5 חבילות בקופסה                                                                                                    | אירופה/CHP213                                     |
| HP Multipurpose נייר                                                                                                   | גיליונות 11 x 8.5) Letter                                                                                                    | HPM1120/צפון אמריקה                               |
| לשימוש בכל המכשירים המשרדיים - התקני                                                                                   | בחבילה, 10 חבילות בקופסה                                                                                                    | אפון אמריקה/HPM115R                               |
| לייזר והזרקת דיו, מכונות צילום ומכשירי פקס.<br>נייר רב-תכליתי המיועד לעסקים המעוניינים                                 | Letter (3.5 x 11 אינץ'), 500 גיליונות<br>בחבילה, 5 חבילות בקופסה                                                                                                   | אפון אמריקה/HP25011                               |
| להשתמש בנייר מסוג אחד לכל צורכי המשרד.<br>בהיר וחלק יותר מניירות משרדיים אחרים.                                        | גיליונות x 8.5) Letter אינץ'), 250 גיליונות                                                                                                    | אמריקה/HPM113H                                    |
| מפרט: 90 בהירות, 20 ליברות (75 גרם/מ <sup>2</sup> ).                                                                   | בחבילה, 12 חבילות בקופסה<br>Letter (3.5 11 אינץ'), 500 גיליונות עם 3<br>חורים בחבילה, 10 חבילות בקופסה<br>Legal (4 x 8.5 חבילות בקופסה<br>בחבילה. 10 חבילות בקופסה | צפון אמריקה/HPM1420                               |

| פריט                                                                                                    | תיאור                                                                              | מספר <mark>חלק</mark>                                                    |
|----------------------------------------------------------------------------------------------------|------------------------------------------------------------------------------------|--------------------------------------------------------------------------|
| HP Office נייר                                                                                                    | Letter (x 8.5 ביליונות 500 גיליונות<br>בחבילה, 10 חבילות בקופסה                    | אפון אמריקה ומכסיקו/HPC8511/                                             |
| לשימוש בכל המכשירים המשרדיים - התקני<br>לייזר והזרקת דיו, מכונות צילום ומכשירי פקס.<br>מתאים להדפסות בהיקף גדול.                                                      | 11 x 8.5) Letter אינץ'), 500 גיליונות עם 3<br>חורים בחבילה, 10 חבילות בקופסה       | צפון אמריקה/HPC3HP                                                       |
| מפרט: 84 בהירות, 20 ליברות (75 גרם/מ²).                                                                                                    | Legal (x 8.5 אינץ'), 500 גיליונות<br>בחבילה, 10 חבילות בקופסה                      | אפון אמריקה/HPC8514                                                      |
|                                                                                                    | Quick Pack אינץ'), 11 x 8.5) Letter;<br>2,500 גיליונות בחבילה                      | אפון אמריקה ומכסיקו/HP2500S                                              |
|                                                                                                    | Uuick Pack אינץ'), Quick Pack עם 3 Quick Pack עם 3<br>חורים; 2,500 גיליונות בחבילה | אפון אמריקה/HP2500P                                                      |
|                                                                                                    | Letter (220 x 220 מ"מ), 500 גיליונות<br>בחבילה, 5 חבילות בקופסה                    | Q2408A/מדינות/אזורים באסיה-אזור<br>האוקיינוס השקט                        |
|                                                                                                    | A4 (210 x 210 מ"מ), 500 גיליונות בחבילה,<br>5 חבילות בקופסה                        | Q2407A/מדינות/אזורים באסיה-אזור<br>האוקיינוס השקט                        |
|                                                                                                    | A4 (210 x 210 מ"מ), 500 גיליונות בחבילה,<br>5 חבילות בקופסה                        | אירופה/CHP110                                                            |
| -                                                                                                    | A4 (Quick Pack מ"מ), Quick Pack; 2500 (<br>גיליונות בחבילה, 5 חבילות בקופסה        | אירופה/CHP113                                                            |
| HP Office recycled נייר                                                                                                    | x6 11 8.5) Letter אינץ'), 500 גיליונות<br>בחבילה, 10 חבילות בקופסה                 | אפון אמריקה/HPE1120                                                      |
| לשימוש בכל המכשירים המשרדיים - התקני<br>לייזר והזרקת דיו, מכונות צילום ומכשירי פקס.<br>מתאים להדפסות בהיקף גדול.                                                      | 11 x 8.5) Letter אינץ'), 500 גיליונות עם 3<br>חורים בחבילה, 10 חבילות בקופסה       | אפון אמריקה/HPE113H                                                      |
| עומד בדרישות U.S. Executive Order<br>13101 למוצרים השומרים על איכות הסביבה.                                                                                           | Legal (5 x 8.5 אינץ'), 500 גיליונות<br>בחבילה, 10 חבילות בקופסה                    | אפון אמריקה/HPE1420                                                      |
| מפרט: 84 בהירות, 20 ליברות, 30% תוכן<br>ממוחזר.                                                                                                    |                                                                                    |                                                                          |
| HP LaserJet שקפים                                                                                                    | 11 x 8.5) Letter אינץ'), 50 גיליונות בחבילה                                        | 92296T/מדינות/אזורים בצפון אמריקה,<br>באסיה-אזור האוקיינוס השקט ובאירופה |
| לשימוש בהתקני HP LaserJet שחור-לבן<br>בלבד. לקבלת טקסט וגרפיקה חדים וברורים,<br>הסתמך רק על השקפים שתוכננו ונבדקו<br>במיוחד לעבודה עם התקני HP LaserJet<br>בשחור-לבן. | איליונות בחבילה 50 מ"מ), 50 גיליונות בחבילה A4                                     | 922296U/מדינות/אזורים באסיה-אזור<br>האוקיינוס השקט ואירופה               |
| מפרט: עובי: 4.3 mil.                                                                                                    |                                                                                    |                                                                          |

# ב שירות ותמיכה

## Cתב אחריות מוגבלת של Hewlett-Packard

HP מוצר

משך תקופת האחריות המוגבלת

M5035XS וכן M5025, M5035, M5035X וכן HP LaserJet

אחריות לשנה באתר הלקוח

חברת HP מתחייבת בפני הלקוח, משתמש הקצה, שמוצרי החומרה והאבזרים של HP יהיו חופשיים מפגמים בחומר ובייצור במשך התקופה המצוינת לעיל לאחר רכישת המוצר. אם תתקבל הודעה על פגמים כאלו במהלך תקופת האחריות, תתקן חברת HP את המוצרים שהוכחו כפגומים או תחליף אותם – לפי בחירתה. המוצרים שיוחלפו יהיו חדשים או שרמת הביצועים שלהם תהיה זהה לזו של מוצרים חדשים.

חברת HP מתחייבת בפני הלקוח שמוצרי התוכנה של החברה שיותקנו כראוי והשימוש בהם ייעשה כהלכה, לא ייכשלו בשל פגמים בחומר או בייצור, בביצוע פקודות התוכנה הכלולות בהם, לאחר תאריך הרכישה של המוצר, למשך התקופה המצוינת לעיל. אם תקבל חברת HP הודעה על פגמים כאלה, במשך תקופת האחריות, חברת HP תחליף את מוצר התוכנה שאינו מבצע את פקודות התוכנה הכלולות בו, כתוצאה מפגמים כאלה.

חברת HP אינה מתחייבת כי פעולתם של מוצרי HP תהיה רציפה או נטולת שגיאות. אם לא תהיה חברת HP מסוגלת, תוך פרק זמן סביר, לתקן מוצר כלשהו או להחליפו, ולהביאו למצב תקין כמובטח, יהיה הלקוח זכאי לזיכוי סכום הרכישה של המוצר בתמורה להחזרת המוצר לחברה, ללא דיחוי.

מוצרי חברת HP עשויים להכיל חלקים ממוחזרים, שרמת ביצועיהם זהה לזו של מוצרים חדשים. כמו כן, ייתכן שבמוצרים נעשה שימוש מזדמן.

האחריות לא תחול על פגמים שנגרמו בגין: (א) תחזוקה או כיול לא נאותים או לקויים, (ב) תוכנה, ממשקים, חלקים או ציוד שאינם מסופקים על-ידי חברת HP (ג) שינויים או שימוש לקוי מצד משתמשים בלתי מורשים, (ד) הפעלה החורגת ממגבלות מפרט תנאי הסביבה שפורסם לגבי המוצר, או (ה) הכנה או תחזוקה לקויות באתר.

ככל שהדין המקומי מתיר זאת, ההתחייבויות המפורטות לעיל הן בלעדיות, ולא יחולו מלבדן כל אחריות או תנאי, בין בכתב ובין בעל-פה, במפורש או מכללא. חברת HP משוחררת מכל התחייבות או תנאי מכללא לגבי סחירות, איכות משביעת רצון והתאמה למטרה מסוימת. ארצות/אזורים, מדינות או פרובינציות מסוימים אינם מתירים הגבלות על משך האחריות מכללא, כך שייתכן שמגבלה זו אינה חלה עליך. האחריות מעניקה לך זכויות משפטיות ספציפיות. ייתכן שיש לך גם זכויות אחרות המשתנות מארץ/אזור לארץ/אזור, ממדינה למדינה, או מפרובינציה לפרובינציה. האחריות המוגבלת של HP תקפה בכל מדינה/אזור שבהם מסופקת לארץ/אזור, ממדינה למדינה, או מפרובינציה לפרובינציה. האחריות המוגבלת של HP תקפה בכל מדינה/אזור שבהם מסופקת תמיכה למוצר זה ושבהם מוצר זה שווק על-ידי HP. רמת שירות האחריות שתקבל עשויה להשתנות, בהתאם לסטנדרטים המקומיים. חברת HP לא תשנה את הצורה של המוצר, את התאמתו או את אופן פעולתו במטרה לאפשר את פעולתו במדינות/אזורים שלא תוכנן לפעול בהם בגלל סיבות משפטיות או מטעמי עמידה בתקנות.

ככל שמתיר זאת הדין המקומי, הסעד המצוין בכתב אחריות זה הוא הסעד היחידי והבלעדי הניתן לך. למעט המפורט לעיל, לא יהיו חברת HP ומי מספקיה אחראיים, בכל מקרה, לאובדן נתונים או לנזקים ישירים, מיוחדים, עקיפים, תוצאתיים (ובכלל זה אובדן רווח או נתונים), או אחרים, בין מכוח חוזה, נזיקין או אחר. ארצות/אזורים, מדינות או פרובינציות מסוימים אינם מתירים הוצאה או הגבלה של נזקים מקריים או תוצאתיים, כך שייתכן שמגבלה או החרגה זו אינה חלה עליך.

תנאי האחריות הכלולים בהצהרה זו, להוציא במידה המותרת על-פי חוק, לא מוציאים מהכלל, מגבילים או משנים את הזכויות החוקתיות המנדטוריות הישימות על מכירתו של מוצר זה לך, כי אם מהווים תוספת להן.

## שירות אחריות במסגרת תיקון עצמי של הלקוח

מוצרי HP מתוכננים כך שיכילו חלקים רבים שהלקוח יכול לתקן בעצמו (חלקי CSR), וזאת על מנת למזער את זמן התיקון ולאפשר גמישות רבה יותר בטיפול בחלקים הפגומים. אם HP מזהה, במהלך אבחון הבעיה, שניתן לתקן זאת בעזרת חלק CSR, היא תשלח חלק זה ישירות אליך כדי שתבצע את ההחלפה. ישנן שתי קטגוריות של חלקי CSR: 1) חלקים שלגביהם תיקון עצמי של הלקוח הוא חובה. אם תבקש מ-HP להחליף חלקים אלה, תחויב על עלויות הנסיעה והעבודה הכרוכות בשירות זה. 2) חלקים שלגביהם תיקון עצמי של הלקוח הוא אופציונלי. חלקים אלה מתוכננים גם הם לתיקון עצמי של הלקוח. עם זאת, אם תבקש מ-HP להחליפה הוא אופציונלי. חלקים אלה מתוכננים גם הם האחריות התקף למוצר שברשותך.

בהתבסס על זמינות ועל שיקולים גיאוגרפיים, חלקי CSR יישלחו בתוך יום עסקים אחד. קיימת אפשרות למשלוח באותו יום או בתוך ארבע שעות תמורת תשלום נוסף, וגם כאן בכפוף למגבלות גיאוגרפיות. אם יידרש לך סיוע, תוכל להתקשר למרכז התמיכה הטכנית של HP ולהיעזר בטכנאי שידריך אותך דרך הטלפון. HP מציינת בחומרים המצורפים לחלק ה-CSR שנשלח אם יש לשלוח אליה בחזרה את החלק הפגום. במקרה שיש צורך להחזיר את החלק הפגום ל-HP, יהיה עליך לשלוח אותו בתוך פרק הזמן שצוין. לרוב מצוין פרק זמן של חמישה ימי עסקים. יש לצרף לחלק הפגום המוחזר גם את התיעוד הקשור אליו שהגיע עם חומרי המשלוח. אי עמידה בהחזרת החלק הפגום כנדרש עלולה לגרום לכך שתחויב בהוצאות ההחלפה. במקרה של תיקון עצמי של לקוח, HP נושאת בכל תשלומי משלוח החלקים והחזרתם. עם זאת, המשלוח ייעשה דרך חברת משלוחים על פי בחירתה של HP.

## הצהרת אחריות מוגבלת לגבי מחסניות ההדפסה

על מוצר HP זה חלה אחריות לגבי היותו נטול פגמים בחומר ובעבודה.

אחריות זאת לא חלה על מוצרים אשר (א) מולאו מחדש, שופצו, עברו תהליך ייצור מחודש, או שטופלו בדרך זו או אחרת, (ב) כוללים בעיות שנוצרו כתוצאה משימוש לא תקין, אחסון לא תקין או תפעול מחוץ למפרט הסביבתי שפורסם עבור מוצר ההתקן או (ג) התבלו משימוש רגיל.

לקבלת שירות במסגרת האחריות, אנא החזר את המוצר למקום הרכישה (בצירוף תיאור בכתב של הבעיה ודוגמאות הדפסה) או פנה אל תמיכת הלקוחות של HP. בהתאם לשיקול דעתה, HP תחליף את המוצר שיוכח כפגום או תחזיר את מחיר הרכישה.

ככל שמתיר זאת החוק המקומי, תנאי האחריות המפורטים לעיל הם בלעדיים ולא תחול כל אחריות או תנאי אחרים מלבדם, בין בכתב ובין בעל-פה, במפורש או מכללא, ו-HP מסירה מפורשות כל אחריות או תנאים משתמעים לגבי סחירות, איכות משביעת רצון או התאמה למטרה מסוימת.

ככל שמתיר זאת החוק המקומי, בשום מקרה לא תהיה חברת HP או הספקים שלה אחראים לנזק ישיר, מיוחד, מקרי, תוצאתי (לרבות אובדן רווח או נתונים) או כל נזק אחר, בין אם הוא קשור בחוזה, נזיקין או אחר.

תנאי האחריות הכלולים בהצהרה זו, להוציא במידה המותרת על-פי חוק, לא מוציאים מהכלל, מגבילים או משנים את הזכויות החוקתיות המנדטוריות הישימות על מכירתו של מוצר זה לך, כי אם מהווים תוספת להן.

## שירות הלקוחות של HP

### שירותים מקוונים

כדי ליהנות מגישה רצופה (24 שעות ביממה) לתוכנות ספציפיות להתקני HP, למידע על מוצרים ולמידע בנושאי תמיכה באמצעות חיבור לאינטרנט, בקר באתר שכתובתו: <u>www.hp.com/support/M5025mfp</u> או <u>www.hp.com/support/</u> או <u>M5035mfp</u>.

לקבלת מידע על שרת ההדפסה החיצוני HP Jetdirect, בקר באתר www.hp.com/support/net\_printing.

HP Instant Support Professional Edition (ISPE) היא חבילה של כלי פתרון בעיות מבוססי-אינטרנט עבור מוצרי הדפסה ומחשוב. בקר באתר <u>instantsupport.hp.com</u>.

### תמיכה טלפונית

במהלך תקופת האחריות, חברת HP מספקת תמיכה טלפונית ללא תשלום. עיין בעלון הכלול באריזת ההתקן או בקר באתר hp.com/support/callcenters לבירור מספר הטלפון לקבלת תמיכה במדינה/אזור שלך. לפני הפנייה ל-HP, הכן את פרטי המידע הבאים: שם המוצר ומספרו הסידורי, תאריך הרכישה ותיאור התקלה.

## תוכניות שירות, מנהלי התקן ומידע אלקטרוני

www.hp.com/go/M5035\_software או www.hp.com/go/M5025\_software

דף האינטרנט עבור מנהלי ההתקן מופיע באנגלית, אך באפשרותך להוריד את מנהלי ההתקן עצמם במספר שפות.

## הזמנת אבזרים או חומרים ישירות מחברת HP

- .<u>http://www.hp.com/sbso/product/supplies</u> בארה"ב:
  - <u>http://www.hp.ca/catalog/supplies</u>
    - <u>www.hp.com/supplies</u> באירופה:
- <u>http://www.hp.com/paper</u> באסיה (אזור האוקיינוס השקט):

להזמנת חלקים או אבזרים מקוריים של HP, בקר בחנות החלקים של HP, ב-<u>www.hp.com/buy/parts</u> (בארה"ב ובקנדה בלבד), או התקשר למס' 1-800-538-8787 (בארה"ב) או 1-800-387-3154 (בקנדה).

## HP מידע על שירותי

לאיתור משווקים מורשים של מוצרי HP, התקשר למס' 1-800-243-9816 (בארה"ב) או 1-800-387-3867 (בקנדה).

מחוץ לארה"ב וקנדה, התקשר למרכז התמיכה בלקוחות הפעיל במדינה/אזור שלך. לבירור המספר, עיין בעלון הכלול באריזת ההתקן.

## הסכמי השירות של HP

התקשר לטלפון 1-800-268-1221 (קנדה). לחלופין, היכנס HPINVENT [1-800-474-6836-1-800 (קנדה). לחלופין, היכנס Carepag™ Services: <u>www.hpexpress-services.com/10467a</u> ו-HP SupportPack לאתר האינטרנט של

לקבלת שירות מורחב, התקשר למס' 1-800-446-0522.

## HP Easy Printer Care תוכנת

כדי לבדוק את הסטטוס וההגדרות של ההתקן ולעיין במידע על פתרון בעיות ובתיעוד מקוון, השתמש בתוכנה תוכנת HP Easy Printer Care. השימוש בתוכנה מחייב התקנה מלאה תוכנת HP Easy Printer Care. ראה <u>שימוש בשרת</u> <u>האינטרנט המובנה</u>.

## Macintosh תמיכה ומידע של HP לגבי מחשבי

למידע על תמיכה במערכת Macintosh OS X ועל שירותי המנוי של HP לעדכוני מנהל התקן, בקר באתר שכתובתו <u>www.hp.com/go/macosx</u>.

.Macintosh- בקר באתר <u>www.hp.com/go/mac-connect</u> לגבי מוצרים המיועדים ל

## הסכמי התחזוקה של HP

חברת HP מציעה ללקוחותיה מספר סוגים של הסכמי תחזוקה, העונים על מגוון רחב של צורכי תמיכה. הסכמי תחזוקה אינם חלק מהאחריות הסטנדרטית. שירותי התמיכה עשויים להשתנות מאזור לאזור. כדי לברר אילו שירותים עומדים לרשותך, פנה למשווק HP המקומי.

### הסכמי שירות באתר

כדי לספק לך את רמת התמיכה המתאימה ביותר לצרכיך, חברת HP מציעה הסכמי שירות באתר עם מבחר של זמני תגובה אפשריים.

#### שירות באתר ביום המחרת

הסכם זה מספק תמיכה ביום העבודה שלמחרת היום שבו התקבלה בקשת השירות. מרבית הסכמי השירות באתר מציעים שעות כיסוי מורחבות ומתן שירות גם באזורים החורגים מאזורי השירות הרשמיים של HP (תמורת תשלום נוסף).

### שירות שבועי באתר (להיקפי ציוד גדולים)

הסכם זה מספק ביקורי תחזוקה שבועיים קבועים באתר, והוא מיועד לארגונים שברשותם מוצרים רבים של HP. הסכם זה מיועד לאתרים שבהם נעשה שימוש ב-25 מוצרי תחנות עבודה או יותר, לרבות התקנים, תוויינים, מחשבים וכונני דיסקים.

### אריזת ההתקן מחדש

אם נקבע בשירות הלקוחות של HP שיש להחזיר את ההתקן שלך לחברה לצורך תיקון, בצע את הפעולות הבאות כדי לארוז את ההתקן מחדש לפני שתשלח אותו.

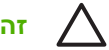

זהירות הלקוח יישא באחריות לכל נזק בעת המשלוח שייגרם כתוצאה מאריזה לא נאותה.

#### אופן אריזת ההתקן מחדש

הסר ושמור כל כרטיס DIMM שרכשת והתקנת בהתקן. אל תסיר את כרטיס ה-DIMM שהגיע עם ההתקן. .1

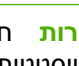

זהירות חשמל סטטי עלול לגרום נזק לכרטיסי DIMM. בעת טיפול בכרטיסי DIMM, יש לענוד רצועת יד אנטיסטטית או לגעת לעתים קרובות באריזה האנטיסטטית של ה-DIMM ואחר כך במתכת גלויה בהתקן. להסרת כרטיסי DIMM, ראה התקנה זיכרון במדפסת.

> הסר ושמור את מחסנית ההדפסה. .2

זהירות חשוב מאוד להסיר את מחסנית ההדפסה לפני שליחת ההתקן. מחסנית הדפסה שנותרה בהתקן במהלך ההובלה עלולה לדלוף ולכסות בטונר את מנוע ההתקן וחלקים אחרים שלו.

כדי לא לפגוע במחסנית ההדפסה, הימנע מלגעת בגלגלת ואחסן את המחסנית באריזתה המקורית או בכל אופן אחר המבטיח שהיא לא תיחשף לאור.

- הסר ושמור את כבל החשמל, את כבל הממשק וכל אביזר אופציונלי אחר. .3
- אם אפשר, צרף לאריזה דוגמאות הדפסה וגם 50 עד 100 גיליונות נייר או חומרי הדפסה אחרים שלא הודפסו 4 כהלכה.
- בארה"ב, התקשר לשירות הלקוחות של HP כדי לבקש חומרי אריזה חדשים. במקומות אחרים, השתמש באריזת .5 המדפסת המקורית, אם אפשר. חברת Hewlett-Packard ממליצה לבטח את הציוד המיועד להובלה.

### אחריות מורחבת

HP Support של HP מכסה את מוצר החומרה של HP ואת כל הרכיבים הפנימיים המסופקים על-ידי HP. תחולת שירות התחזוקה לחומרה היא שנה אחת עד שלוש שנים ממועד רכישת המוצר. על הלקוח לרכוש את HP Support במסגרת תקופת האחריות שקבע היצרן. לפרטים נוספים, פנה לקבוצת השירות והתמיכה ללקוחות HP.

# ג מפרטים

- <u>מפרט פיזי</u> •
- <u>מפרטי החשמל</u>
- פליטות אקוסטיות
  - <u>סביבת הפעלה</u>

## מפרט פיזי

#### <mark>טבלה ג-1</mark> ממדים

| דגם                                                                                                  | גובה                       | עומק                       | רוחב                    | משקל <sup>1</sup>         |
|----------------------------------------------------------------------------------------------------|----------------------------|----------------------------|-------------------------|---------------------------|
| HP LaserJet מדפסת רב-שימושית דגם HP LaserJet<br>M5025 ומדפסת רב-שימושית דגם דגם HP<br>LaserJet M5035 | ('מ"מ (30.5 אינץ 775       | (23 מ"מ (23 אינץ')         | ('מ"מ (23.5 אינץ 597    | 20.2 ק"ג (44.5<br>ליברות) |
| HP LaserJet מדפסת רב-שימושית דגם דגם<br>M5035X                                                       | 1,035 מ"מ (40.75<br>אינץ') | (אינץ') מ"מ (30 אינץ') 762 | (29) מ"מ (29 אינץ') 737 | 30.2 ק"ג (66.5<br>ליברות) |
| HP LaserJet מדפסת רב-שימושית דגם דגם M5035XS                                                         | (47) מ"מ (47 אינץ 1,194    | ('אינץ 30) מ"מ 762         | (29) מ"מ (29 אינץ') 737 | 30.2 ק"ג (66.5<br>ליברות) |

### <sup>1</sup> ללא מחסנית הדפסה

טבלה ג-2 ממדים כאשר כל הדלתות והמגשים פתוחים במידה המרבית

| רוחב                          | עומק                      | גובה                        | דגם                                                                                       |
|-------------------------------|---------------------------|-----------------------------|-------------------------------------------------------------------------------------------|
| ('1,016 מ"מ (40 אינץ<br>1,016 | (199 מ"מ (39 אינץ 991     | (1,080 מ"מ (42.5 אינץ 1,080 | HP LaserJet M5025 מדפסת רב-שימושית דגם דגם<br>HP LaserJet M5035 ומדפסת רב-שימושית דגם דגם |
| (40) מ"מ (40 אינץ) 1,016      | (1,067 מ"מ (42 אינץ 1,067 | (אינץ 52.75 מ"מ 1,340       | HP LaserJet M5035X מדפסת רב-שימושית דגם דגם                                               |
| ('1,016 מ"מ (40 אינץ          | (1,067 מ"מ (42 אינץ 1,067 | (1,499 מ"מ (59 אינץ 1,499   | HP LaserJet M5035XS מדפסת רב-שימושית דגם דגם                                              |
## מפרטי החשמל

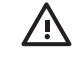

אזהרה! דרישות המתח החשמלי מבוססות על המדינה/אזור שבו נמכרת ההתקן. אין להמיר את מתח הפעולה. הדבר עלול לגרום נזק להתקן ולבטל את תוקף האחריות.

#### טבלה ג-3 דרישות מתח

| מפרטים      | דגמי 110 וולט       | דגמי 220 וולט       |
|-------------|---------------------|---------------------|
| דרישות חשמל | 100 עד 127 וולט ז"ח | 220 עד 240 וולט ז"ח |
|             | 50/60 הרץ           | 50/60 הרץ           |
| צריכת זרם   | 8.0 אמפר            | 4.5                 |

#### <sup>1</sup>טבלה ג-4 צריכת חשמל (ממוצעת, בוואט)

| דגם                                                              | בהדפסה <sup>2</sup>         | מצלם     | ready (מצב) ready<br>מוכן) או<br>standby<br>(מצב המתנה)<br><sub>3,4</sub> | מצב שינה⁵ | מושבת     |
|------------------------------------------------------------------|-----------------------------|----------|---------------------------------------------------------------------------|-----------|-----------|
| HP LaserJet M5025 מדפסת רב-שימושית דגם דגם                       | <sup>6</sup> 615 וואט 615 > | 615 וואט | דואט 75                                                                   | 21 וואט   | 0.01 וואט |
| HP LaserJet M5035 מדפסת רב-שימושית דגם דגם                       | <sup>7</sup> 615 וואט       | 615 וואט | דואט 75                                                                   | 21 וואט   | 0.01 וואט |
| מדפסת רב-שימושית דגם דגם HP LaserJet מדפסת רב-שימושית<br>M5035X  | <sup>7</sup> וואט 615 >     | 615 וואט | ד וואט 75                                                                 | 12 וואט   | 0.01 וואט |
| אדפסת רב-שימושית דגם דגם HP LaserJet מדפסת רב-שימושית<br>M5035XS | <sup>7</sup> וואט 615 >     | 615 וואט | ד וואט 75                                                                 | 21 וואט   | 0.01 וואט |

- <u>www.hp.com/support/</u> או <u>www.hp.com/support/M5025mfp</u> או <sup>1</sup> הערכים עשויים להשתנות ראה <u>M5035mfp</u>לקבלת מידע עדכני.
  - <sup>2</sup> מספרי המתח הם הערכים הגבוהים ביותר שנמדדו בזמן השימוש בכל סוגי המתח התקניים.
    - <sup>3</sup> ברירת המחדל של זמן המעבר ממצב Ready (מוכן) למצב Sleep (שינה) = 30 דקות.
      - אעה (BTU) אין די 37.5 אין מוכן) Ready (מוכן) 4 פיזור חום בריטיות (BTU) אין 4
      - 5 זמן התאוששות ממצב Sleep (שינה) עד לתחילת הדפסה = פחות מ-8.5 שניות.
        - <sup>6</sup> מהירות ההדפסה היא 25 עמודים לדקה.
        - <sup>7</sup> מהירות ההדפסה היא 35 עמודים לדקה.

## פליטות אקוסטיות

<sup>1,3</sup>טבלה ג-5 עוצמת קול ולחץ קול

| רמת עוצמת הקול     | מוצהרת לפי ISO 9296 מוצהרת לפי             |
|--------------------|--------------------------------------------|
| הדפסה <sup>3</sup> | [(L <sub>WAd</sub> = 6.6 Bels (A) [66 dB(A |
| מצב מוכן           | למעשה בלתי נשמע                            |
| רמת לחץ קול        | aוצהרת לפי ISO 9296 מוצהרת לפי             |
| הדפסה <sup>3</sup> | ראיבל (A) אייבל L <sub>pAm</sub> =54       |
| מצב מוכן           | למעשה בלתי נשמע                            |

<u>www.hp.com/support/</u> או <u>www.hp.com/support/M5025mfp</u> או <u>www.hp.com/support/</u> או <sup>1</sup> לקבלת מידע עדכני.

2 התצורה הנבדקת:מדפסת רב-שימושית דגם דגם HP LaserJet M5035, הדפסה מצד אחד, נייר בגודל A4.

<sup>3</sup> מהירות ההדפסה היא 35 עמודים לדקה.

## סביבת הפעלה

טבלה ג-6 תנאים הכרחיים

| תנאי סביבה                     | הדפסה                       | אחסון/המתנה                 |
|--------------------------------|-----------------------------|-----------------------------|
| טמפרטורה (מדפסת ומחסנית הדפסה) | (89°F עד 32.5°C (59° עד 15° | (104°F עד 40°C (-4° עד 20°- |
| לחות יחסית                     | 80% עד 10%                  | 90% עד 10%                  |

# ד מידע רגולטורי

חלק זה מכיל את נושאי המידע הרגולטורי הבאים:

- <u>תקנות FCC</u>
- התוכנית לקידום מוצרים ידידותיים לסביבה 💿 💿
  - <u>הצהרת טלקום</u> 🏾 🔹
  - <u>הצהרת תאימות</u> •
  - <u>הצהרות בטיחות</u>

## תקנות FCC

בדיקת ציוד זה העלתה כי הוא עומד בהגבלות לגבי התקן דיגיטלי בסיווג A, בהתאם לסעיף 15 של כללי ה-FCC (הוועדה האמריקנית הפדרלית לתקשורת). הגבלות אלה נועדו לספק הגנה סבירה מפני השפעה מזיקה בהתקנה ביתית. מכשיר זה מייצר אנרגיית תדרי רדיו, משתמש בה, ומסוגל לשדר אותה. אם התקנת המכשיר והשימוש בו ייעשו שלא בהתאם להנחיות, הוא עלול לגרום להפרעה מזיקה לתקשורת רדיו. עם זאת, אין כל ערובה לכך שלא תתרחש הפרעה בהתקנה מסוימת. אם מכשיר זה יגרום להפרעה בקליטת שידורי רדיו או טלוויזיה, דבר שאפשר לקבוע על-ידי כיבוי המכשיר והפעלתו, רצוי לנסות ולתקן את ההפרעה באמצעות אחת מהפעולות הבאות או יותר:

- שינוי הכיוון או המיקום של אנטנת הקליטה. 🔹
  - הגדלת המרחק בין המכשיר למקלט.
- חיבור המכשיר לשקע חשמל הפועל על מעגל שונה מזה של המקלט.
  - פנייה למשווק או לטכנאי רדיו/טלוויזיה מנוסה. 🔹

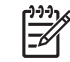

**הערה** שינויים או תיקונים שיבוצעו במדפסת שלא באישור מפורש של HP עלולים לשלול את סמכות המשתמש להפעיל מכשיר זה.

יש להשתמש בכבל נתונים מוגן, לצורך עמידה במגבלות דירוג B של סעיף 15 של כללי ה-FCC.

## התוכנית לקידום מוצרים ידידותיים לסביבה

### שמירה על איכות הסביבה

חברת Hewlett-Packard מחויבת להספקת מוצרים איכותיים באופן שאינו פוגע באיכות הסביבה. בתכנון מוצר זה שולבו מספר תכונות שנועדו לצמצם פגיעה אפשרית באיכות הסביבה.

#### ייצור אוזון

מוצר זה אינו מפיק כמויות משמעותיות של גז אוזון (O<sub>3</sub>).

### צריכת חשמל

צריכת האנרגיה פוחתת במידה ניכרת בעת שימוש במצב Ready (מוכן) ובמצב Sleep (שינה), ובכך תורמת לחיסכון במשאבים טבעיים ובכסף - וזאת מבלי לפגוע ברמת הביצועים של המוצר. מוצר זה עומד בדרישות ENERGY STAR® (גרסה 3.0) – תוכנית על בסיס התנדבותי, שמטרתה לעודד פיתוח מוצרים משרדיים המנצלים אנרגיה ביעילות.

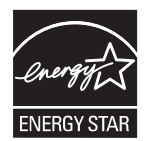

ENERGY STAR® והסימן ENERGY STAR הם סימני מסחר רשומים בארה"ב. כשותפה לתוכנית ENERGY STAR, קבעה חברת Hewlett-Packard כי מוצר זה עומד בהנחיות התוכנית לחיסכון באנרגיה. לקבלת מידע נוסף, ראה www.energystar.gov.

#### צריכת טונר

מצב Economode (חיסכון באנרגיה) משתמש בכמות טונר קטנה יותר ולכן עשוי להאריך את חיי מחסנית ההדפסה.

#### שימוש בנייר

מאפיין ההדפסה הדו-צדדית הידנית/אוטומטית האופציונלי (הדפסה דו-צדדית, ראה <mark>הדפסה משני צידי הנייר</mark> [Windows] או <u>הדפסה משני צידי הנייר</u> [Mac]) ויכולת הדפסת ה-N-up (עמודים מרובים מודפסים על דף אחד) של מוצר זה יכולים לצמצם את צריכת הנייר ובכך גם את הניצול של משאבים טבעיים.

#### חלקי פלסטיק

חלקי פלסטיק שמשקלם גדול מ-25 גרם מסומנים בהתאם לתקנים הבינלאומיים. סימונים אלה מאפשרים לזהות את הפלסטיק ביתר קלות, לצורך מיחזורו בסיום חיי המוצר.

### HP LaserJet חומרים מתכלים למדפסות

באמצעות HP Planet Partners קל להחזיר ולמחזר את מחסניות ההדפסה הריקות של HP LaserJet ללא תשלום. HP מחויבת להספקת מוצרים ושירותים חדשניים ואיכותיים באופן שאינו פוגע באיכות הסביבה, החל בתכנון המוצר וייצורו וכלה בתהליכי ההפצה, התפעול והמיחזור. אנו מוודאים שמחסניות ההדפסה של HP LaserJet שהחזרת ממוחזרות כיאות, מעבדים אותן כדי להפיק חומרי פלסטיק ומתכות בעלי ערך שישמשו ליצירת מוצרים חדשים, שאלמלא כן היו מיליוני טונות מושלכים במדמנות אשפה. מכיוון שמחסנית זו עוברת מיחזור ומשמשת ליצירת חומרים חדשים, לא תקבלה חזרה. אם תשתתף בתכנית המיחזור של Planet Partners תוכל להבטיח שמחסניות ההדפסה הריקות של HP Planet Partners שתחזיר ימוחזרו בצורה אחראית. אנו מודים לך על שאתה נוקט עמדה אחראית כלפי איכות הסביבה! במדינות/אזורים רבים, אפשר להחזיר את חומרי ההדפסה המתכלים של מוצר זה (לדוגמה, מחסניות הדפסה) לחברת HP, במסגרת תוכנית החברה להחזרות חומרי הדפסה מתכלים ולמיחזורם (HP Printing Supplies Returns and (Recycling Program). ביותר מ-35 מדינות/אזורים מונהגת תוכנית פשוטה להחזרת חומרי הדפסה משומשים ללא תשלום. לכל מחסנית הדפסה חדשה למדפסת HP LaserJet ולכל חבילת מוצרים מתכלים מתוצרת החברה מצורפים מידע והוראות לגבי תוכנית המיחזור, במספר שפות.

### מידע על התוכנית של HP להחזרות חומרי הדפסה מתכלים ולמחזורם

מאז 1992, סיפקה HP שירותי החזרה ומחזור של פריטים מתכלים של HP LaserJet ללא תשלום. בשנת 2004, סיפקה HP שירותי החזרה ומחזור של פריטים מתכלים של HP LaserJet ב-85% מהשוק העולמי, שבו נמכרים פריטים מתכלים של HP LaserJet. תוויות ממוענות מראש ומבוילות כלולות בתוך מדריך ההוראות ברוב האריזות של מחסניות ההדפסה למדפסות HP LaserJet. מדבקות וקופסאות לכמויות גדולות זמינות גם דרך אתר האינטרנט: www.hp.com/recycle.

השתמש במדבקה כדי להחזיר אך ורק מחסניות הדפסה ריקות מקוריות מתוצרת HP מדפסות LaserJet. אנא אל תשתמש במדבקה זו עבור מחסניות שאינן מתוצרת HP, מחסניות שמולאו, שעברו תהליך של ייצור מחדש, או שהוחזרו במסגרת אחריות. לא ניתן להשיב חומרי הדפסה מתכלים או חפצים אחרים שנשלחו לתוכנית של HP Planet Partners בטעות.

למעלה מ-10 מיליון מחסניות הדפסה למדפסות HP LaserJet מוחזרו ברחבי העולם בשנת 2004, במסגרת התוכנית למיחזור מוצרים מתכלים של HP Planet Partners. מספר שיא זה מייצג 12 מיליון קילוגרם של חומרי מחסניות הדפסה שלא נזרקו במדמנות. בשנת 2004, מיחזרה HP בממוצע 59% ממחסניות ההדפסה ברחבי העולם לפי משקל, הכולל בעיקר פלסטיק ומתכות. חומרים פלסטיים ומתכות משמשים ליצירת מוצרים חדשים, כגון מוצרים של HP, מגשי פלסטיק וסלילים. יתר החומרים מושלכים באופן שאינו פוגע באיכות הסביבה.

- החזרות בארה"ב כדי לבצע את החזרת המחסניות המשומשות וציוד נוסף בדרך אחראית יותר כלפי הסביבה, חברת HP מעודדת החזרת מחסניות במרוכז. ארוז מספר מחסניות משומשות יחד, והשתמש במדבקת ה-UPS המשולמת מראש הכלולה בחבילה. הכתובת כבר רשומה על המדבקה. לקבלת מידע נוסף בארה"ב, התקשר למס' 1-8 .00-340-2445 או בקר באתר החברה, בכתובת <u>www.hp.com/recycle</u>.
- החזרות מחוץ לגבולות ארה"ב. לקוחות מחוץ לגבולות ארה"ב מוזמנים לבקר באתר האינטרנט /www.hp.com לקבלת מידע נוסף אודות הזמינות של תוכנית ההחזרות והמחזור של חומרים מתכלים של HP.

#### נייר

מוצר זה מסוגל להדפיס על ניירות ממוחזרים העומדים בהנחיות המפורטות במדריך חומרי ההדפסה HP LaserJet מוצר זה מסוגל להדפיס על ניירות ממוחזרים העומדים בהנחיות המפורטות EN12281:2002.

### הגבלות על חומרים

מוצר זה מבית HP מכיל כספית במנורה הפלואורסצנטית של הסורק ו/או בצג הגבישי הנוזלי של לוח הבקרה, וסילוקה בתום תוחלת החיים שלה עשוי להצריך טיפול מיוחד.

מוצר HP זה מכיל סוללה שסילוקה בתום תוחלת החיים שלה עשוי להצריך טיפול מיוחד. להלן מפרט הסוללות הכלולות באריזת המוצר או המסופקות על ידי HP בנפרד:

| המדפסת הרב-שימושית דגם HP LaserJet M5025 והמדפסת הרב-שימושית מסדרת HP LaserJet M5035 ההתקן |                                     |  |
|--------------------------------------------------------------------------------------------|-------------------------------------|--|
| סוג                                                                                        | סוללת ליתיום פחמן חד-פלואורי BR1632 |  |
| משקל                                                                                       | 1.5 'גר                             |  |
| מיקום                                                                                      | בלוח האם                            |  |
| ניתן להחלפה על ידי המשתמש                                                                  | לא                                  |  |

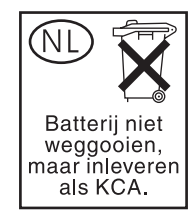

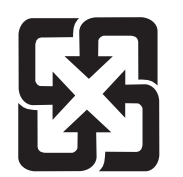

## 廢電池請回收

לקבלת מידע בנוגע למיחזור, בקר באתר <u>www.hp.com/recycle,</u> פנה לרשויות המקומיות, או היכנס לאתר של ה-Electronics Industries Alliance, בכתובת: <u>www.eiae.org</u>.

### סילוק של ציוד משומש על-ידי משתמשים במשקי בית פרטיים באיחוד האירופי

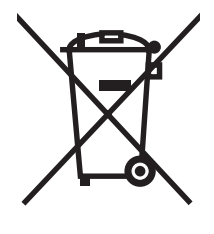

סמל זה, המופיע על המוצר או על אריזתו, מציין כי אין להשליך מוצר זה ביחד עם האשפה הביתית הרגילה. במקום זאת, מחובתך להעביר את הציוד המשומש לנקודת איסוף ייעודית, לצורך מיחזור של ציוד חשמלי ואלקטרוני משומש. האיסוף והמיחזור הנפרדים של הציוד המשומש בזמן הסילוק יסייעו בשימור של משאבים טבעיים ויבטיחו שהציוד ימוחזר באופן שאינו פוגע בבריאות או באיכות הסביבה. לקבלת מידע נוסף על נקודות האיסוף שבהן תוכל למסור את הציוד המשומש למיחזור, פנה לעירייה המקומית, לשירות הסילוק של פסולת ביתית או לחנות שבה רכשת את המוצר.

### דפי נתונים על בטיחות חומרים (MSDS)

לקבלת דפי נתונים בדבר בטיחות חומרים (MSDS) עבור מוצרים מתכלים המכילים חומרים כימיים (לדוגמה, טונר), פנה לאתר האינטרנט של HP, בכתובת <u>www.hp.com/go/msds</u> או <u>www.hpinfo/community/</u> או <u>environment/productinfo/safety</u>.

#### מידע נוסף

לקבלת מידע אודות נושאי איכות סביבה אלה:

- HP דף נתונים סביבתיים לגבי מוצר זה ומוצרים רבים אחרים של
  - מחויבות חברת HP לשמירה על איכות הסביבה
    - אערכת ניהול הסביבה של HP
- תוכנית HP להחזרה ולמיחזור של חומרים מתכלים בתום תוחלת חייהם
  - דפי נתונים בדבר בטיחות חומרים

<u>http://www.hp.com/hpinfo/community/environment/</u> או <u>http://www.hp.com/go/environment</u>. <u>productinfo/safety</u>.

## הצהרת טלקום

בדגמים המדפסת הרב-שימושית דגם HP LaserJet M5035X והמדפסת הרב-שימושית דגם HP LaserJet סבר מותקן M5035XS כבר מותקן HP LaserJet Analog Fax Accessory 300 וזאת על מנת לספק תקשורת למתג הציבורי של רשת הטלפון (PSTN) לצורך פונקציונליות הפקס. עיין בסעיף *המדריך למשתמש של אבזר פקס האנלוגי 300 של HP LaserJet* לקבלת פרטים אודות מידע מאושר בנושא תקינה והודעות תקינה הקשורות לפונקציונליות הפקס וההתקן.

## הצהרת תאימות

|                                                                                         | הצהרת תאימות                  |
|-----------------------------------------------------------------------------------------|-------------------------------|
| EN 45014-I ISO/                                                                         | EC Guide 22-בהתאם ל           |
| חברת Hewlett-Packard                                                                    | שם היצרן:                     |
| ,Chinden Boulevard 11311                                                                | כתובת היצרן:                  |
| Boise, Idano 83714-1021, USA                                                            |                               |
|                                                                                         | מצהיר כי המוצר                |
| HP LaserJet M5025 / M5035 Series                                                        | שם המוצר:                     |
| - אבזר אופציונלי להדפסה דו-צדדית Q7549A                                                 | אבזרים⁵):                     |
| - ארונית אופציונלית ל-1x500 גיליונות Q7834A                                             |                               |
| - ארונית אופציונלית ל-3x500 גיליונות Q7835A                                             |                               |
| - מהדק-סיכות/עורם אופציונלי Q7604A                                                      |                               |
| BOISB-0308-00 - מודול פקס                                                               |                               |
| BOISB-0502-01                                                                           | מספר דגם תקינה <sup>3</sup> : |
| הכול                                                                                    | אפשרויות מוצר:                |
| Q7570A                                                                                  | מחסנית הדפסה                  |
| באים:                                                                                   | תואם את מפרטי המוצר ו         |
| IEC 60950-1:2001 / EN60950-1: 200                                                       | בטיחות: 1                     |
| (Class 1 מוצר לייזר/LED (מוצר לייזר/IEC 60825-1:1993 +A1 +A2 / EN 60825-1:1994 +A11 + A | 2                             |
| GB4943-200                                                                              | )1                            |
| (CISPR22:1993 +A1 +A2 / EN 55022:1994 +A1 +A2 - Class B1                                | ,4 :EMC                       |
| EN 61000-3-2:200                                                                        | 0                             |
| EN 61000-3-3:1995 +A                                                                    | .1                            |
| EN 55024:1998 +A1 +A                                                                    | 2                             |
| FCC Title 47 CFR, Part 15 Class A <sup>2)</sup> / ICES-003, Issue                       | 4                             |
| TBR-21:1998; EG 201 121:199                                                             | 8 :TELECOM                    |
|                                                                                         |                               |

מידע נוסף:

המוצר עומד בדרישות הנחיית EMC מס' EC/1999/5 והנחיה לעניין מתח נמוך מס' 73/23/EEC, הנחיית R&TTE מספר EC/1999/5 (נספח II) ונושא סימוני CE בהתאם.

1) המוצר נבדק בתצורה טיפוסית עם מערכות מחשבים אישיים של Hewlett-Packard.

2) התקן זה עומד בדרישות סעיף 15 של תקנות ה-FCC. ההפעלה כפופה לשני התנאים הבאים: (1) המכשיר לא יגרום להפרעה מזיקה, ו-(2) המכשיר חייב לקבל כל הפרעה שתיקלט, כולל הפרעה שעשויה לגרום פעולה לא רצויה.

3) למטרות תקינה, למוצר זה מוקצה Regulatory Model Number (מספר דגם תקינה). אין לבלבל מספר זה עם שם המוצר או מספרי המוצר.

4) המוצר עומד בדרישות EN55022 & CNS13438 Class A עליהן חלים המשפטים שלהלן: "אזהרה - זהו מוצר בדירוג class A. בסביבה ביתית, מוצר זה עלול לגרום להפרעות בתקשורת רדיו. במקרה כזה, על המשתמש לנקוט בצעדים מתאימים".

5) כל האישורים ברחבי העולם עבור אבזר פקס האנלוגי שהתקבלו על-ידי חברת Hewlett-Packard תחת דגם תקינה מספר BOISB-0308-00 כוללים את המודול Multi-Tech Systems MT5634SMI Socket Modem Module.

Boise, Idaho , USA

#### 11 במאי 2006

Product Regulations Manager, Hewlett-Packard Australia Ltd., 31-41 Joseph Street, Blackburn, Victoria 3130, Australia ליצירת קשר באוסטרליה:

Hewlett-Packard Gmbh, Department HQ-TRE / Standards Europe, או Hewlett-Packard שו השירות המקומי של Hewlett-Packard Gmbh, Department HQ-TRE / Standards Europe, או (מקס: 143-14-7031-49+), (פקס: 143-14-7031-49+), (פקס: 143-14-7031-49+), (епо

ליצירת קשר בארה"ב: Product Regulations Manager, Hewlett-Packard Company, PO Box 15, Mail Stop 160, Boise, ID 83707-0015, (טלפון: 6000-396-208)

## הצהרות בטיחות

## בטיחות לייזר

המרכז למכשירים ולבריאות רדיולוגית (CDRH) של מינהל המזון והתרופות בארה"ב פרסם תקנות בנוגע למוצרי לייזר שיוצרו החל ב-1 באוגוסט 1976. יש לציית לתקנות אלה לגבי מוצרים המשווקים בארה"ב. ההתקן הוגדר כמוצר לייזר "דירוג 1" לפי תקן ביצועי הקרינה של משרד הבריאות ושירותי האנוש (DHHS) בארה"ב, בהתאם ל'חוק הפיקוח על קרינה, לבריאות ולבטיחות' מ-1968. היות שהקרינה הנפלטת בתוך מדפסת זו תחומה בתושבת מגן ובכיסויים חיצוניים, קרן הלייזר אינה יכולה להיפלט במהלך הפעלה רגילה.

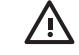

אזהרה! השימוש בבקרים, ביצוע כוונונים או ביצוע הליכים שאינם מפורטים במדריך למשתמש זה, עלולים לגרום לחשיפה מסוכנת לקרינה.

## תקנות DOC קנדיות

.Complies with Canadian EMC Class A requirements

« .« Conforme à la classe A des normes canadiennes de compatibilité électromagnétiques. « CEM »

## הצהרת VCCI (יפן)

この装置は、情報処理装置等電波障害自主規制協議会(VCCI)の基準 に基づくクラスA情報技術装置です。この装置を家庭環境で使用すると電波 妨害を引き起こすことがあります。この場合には使用者が適切な対策を講ず るよう要求されることがあります。

## הצהרה לגבי כבל חשמל (יפן)

製品には、同梱された電源コードをお使い下さい。 同梱された電源コードは、他の製品では使用出来ません。

## הצהרת EMI (קוריאה)

사용사 안내문 (A급 기기)

이 기기는 업무용으로 전자파장해김정를 반은 기기이오니,만약 잘못 구입하셨을 때에는 구입 한 곳에서 비입무용으로 교환하시기 비립니다.

## הצהרת EMI (טייוואן)

### 警告使用者:

這是甲類的資訊產品,在居住的環境中使用時,可能會造成射頻 干擾,在這種情況下,使用者會被要求採取某些適當的對策。

### הצהרה בנושא לייזר – פינלנד

#### Luokan 1 laserlaite

Klass 1 Laser Apparat

HP LaserJet M5025, M5035, M5035X, M5035XS, laserkirjoitin on käyttäjän kannalta turvallinen luokan 1 laserlaite. Normaalissa käytössä kirjoittimen suojakotelointi estää lasersäteen pääsyn laitteen .ulkopuolelle. Laitteen turvallisuusluokka on määritetty standardin EN 60825-1 (1994) mukaisesti

#### **! VAROITUS**

Laitteen käyttäminen muulla kuin käyttöohjeessa mainitulla tavalla saattaa altistaa käyttäjän .turvallisuusluokan 1 ylittävälle näkymättömälle lasersäteilylle

#### **! VARNING**

Om apparaten används på annat sätt än i bruksanvisning specificerats, kan användaren utsättas för .osynlig laserstrålning, som överskrider gränsen för laserklass 1

#### HUOLTO

HP LaserJet M5025, M5035, M5035X, M5035XS - kirjoittimen sisällä ei ole käyttäjän huollettavissa olevia kohteita. Laitteen saa avata ja huoltaa ainoastaan sen huoltamiseen koulutettu henkilö. Tällaiseksi huoltotoimenpiteeksi ei katsota väriainekasetin vaihtamista, paperiradan puhdistusta tai muita käyttäjän käsikirjassa lueteltuja, käyttäjän tehtäväksi tarkoitettuja ylläpitotoimia, jotka voidaan .suorittaa ilman erikoistyökaluja

#### **! VARO**

Mikäli kirjoittimen suojakotelo avataan, olet alttiina näkymättömällelasersäteilylle laitteen ollessa toiminnassa. Älä katso säteeseen.

#### **! VARNING**

Om laserprinterns skyddshölje öppnas då apparaten är i funktion, utsättas användaren för osynlig laserstrålning. Betrakta ej strålen. Tiedot laitteessa käytettävän laserdiodin säteilyominaisuuksista: .Aallonpituus 775-795 nm Teho 5 m W Luokan 3B laser

# ה עבודה עם זיכרון ועם כרטיסי שרת הדפסה

סעיף זה מסביר את מאפייני הזיכרון של המדפסת ומתאר צעדים להרחבה.

- <u>סקירה</u> •
- <u>התקנה זיכרון במדפסת</u> 🔹 🔹
- DIMM בדיקת ההתקנה של כרטיסי
- <u>חסכון במשאבים (משאבים קבועים)</u> •
- Windows הפעלת זיכרון במערכת •
- HP Jetdirect שימוש בכרטיסי שרת הדפסה

## סקירה

חריץ אחד של מודול זיכרון DIMM נותר פנוי כדי לשדרג את זיכרון ההתקן. רכיבי DIMM ניתן להשיג בנפחים של 32, 48, 64, 128 ו-512 מגה-בתים.

לקבלת פרטים על הזמנות, ראה <u>הזמנת חלקים, אביזרים וחומרים מתכלים</u>

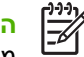

הערה רכיבי SIMM (מודול זיכרון פנימי יחיד) שנעשה בהם שימוש במדפסות HP LaserJet קודמות, אינם מתאימים למדפסת זו.

נוסף על כך, המדפסת מצוידת בחריץ EIO אחד, להרחבת יכולות העבודה של המדפסת ברשת. ניתן להשתמש בכרטיס ה-EIO כדי לשדרג את המדפסת בחיבור רשת נוסף, כגון שרת הדפסה אלחוטי, כרטיס רשת או כרטיס קישוריות לחיבור טורי או לחיבור AppleTalk.

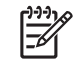

הערה המדפסת הרב-שימושית דגם דגם HP LaserJet M5025 והמדפסת הרב-שימושית מסדרת דגם HP LaserJet M5035 מסופקות עם התקן רשת. ניתן להשתמש בחריץ ה-EIO כדי לספק יכולות עבודה ברשת, בנוסף לאלו המובנות בהתקן.

כדי לברר כמה זיכרון מותקן במדפסת או מה מותקן בחריץ ה-EIO, הדפס דף תצורה. ראה <u>שימוש בדפי מידע</u>.

## התקנה זיכרון במדפסת

ייתכן שתרצה להוסיף למדפסת זיכרון נוסף אם אתה מדפיס לעתים קרובות גרפיקה מורכבת, מסמכי (PostScript (PS או משתמש בגופנים מוטענים רבים. תוספת זיכרון גם מקנה גמישות נוספת בתמיכה במאפייני אחסון עבודות הדפסה, כגון העתקה מהירה.

## התקנת זיכרון מדפסת

זהירות חשמל סטטי עלול לפגוע ברכיבי DIMM. בעת הטיפול ברכיבי DIMM, ענוד צמיד אנטיסטטי או גע לעתים קרובות באריזה האנטיסטטית של ה- DIMM ולאחר מכן במתכת חשופה במדפסת.

המדפסות הרב-שימושיות המדפסת הרב-שימושית דגם HP LaserJet M5025 והמדפסת הרב-שימושית מסדרת HP LaserJet M5035 מסופקות עם חריץ אחד עבור כרטיסי זיכרון DIMM. באפשרותך להחליף את כרטיס ה-DIMM המותקן בחריץ בכרטיס בקיבולת זיכרון גדולה יותר.

אם טרם הדפסת דף תצורה, עשה זאת כעת כדי לברר את כמות הזיכרון המותקן במדפסת לפני הוספת זיכרון נוסף. ראה <u>שימוש בדפי מידע</u>.

.1 כבה את ההתקן ונתק את כל הכבלים.

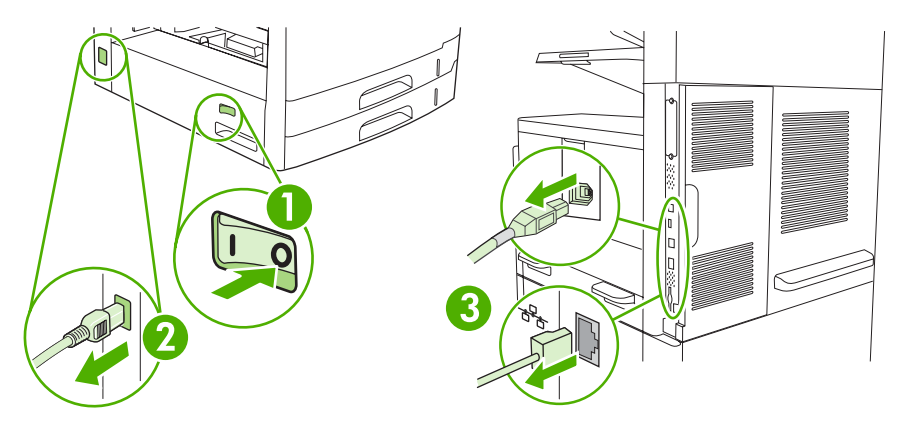

. הסר את מכסה לוח האם שבגב ההתקן.

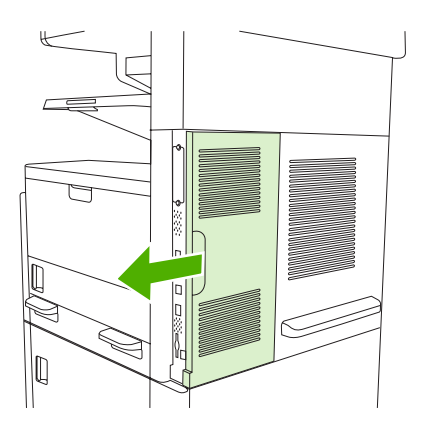

#### ... פתח את דלת לוח האם.

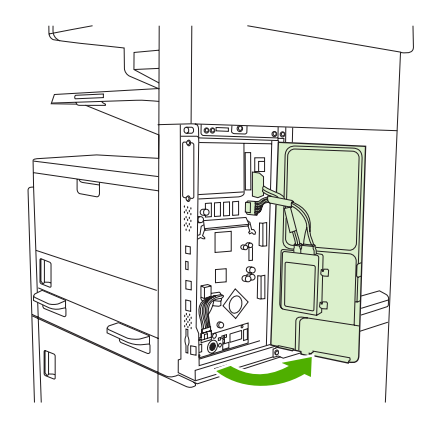

.4 הוצא את כרטיס ה- DIMM מהאריזה האנטיסטטית.

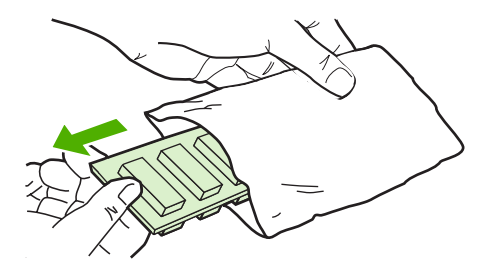

 $\Delta$ 

זהירות כדי לצמצם את האפשרות לנזק כתוצאה מחשמל סטטי, לפני טיפול ברכיבי DIMM ענוד תמיד כדי עד כדי רצועת יד לפריקת חשמל סטטי (ESD) או גע במשטח האריזה האנטי-סטטית.

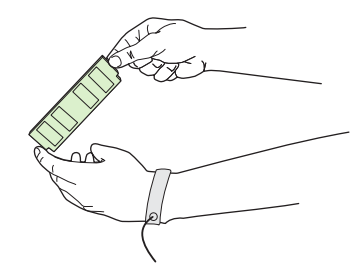

.5 החזק את כרטיס ה- DIMM בקצותיו ויישר את המגרעות בכרטיס ה- DIMM עם חריץ ה- DIMM. (בדוק שהתפסים משני צדי חריץ ה- DIMM פתוחים).

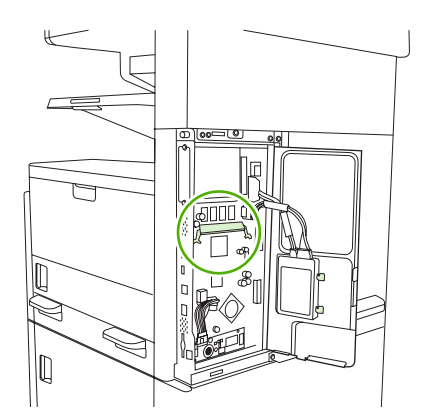

.. דחף את ה- DIMM ישר לתוך החריץ, ולחץ בחוזקה. ודא שהתפסים משני צדי ה- DIMM ננעלים בנקישה.

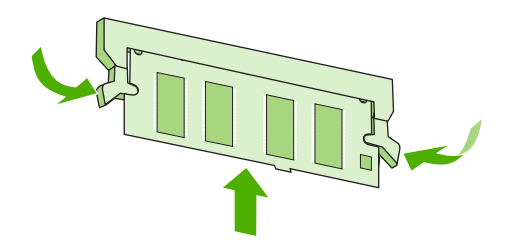

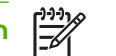

הערה כדי להסיר DIMM, שחרר תחילה את התפסים.

. סגור את דלת לוח האם.

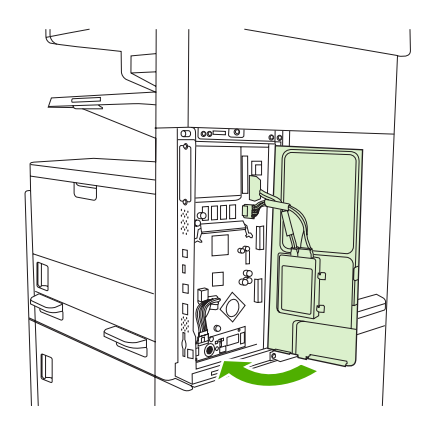

החזר את מכסה לוח האם למקומו.

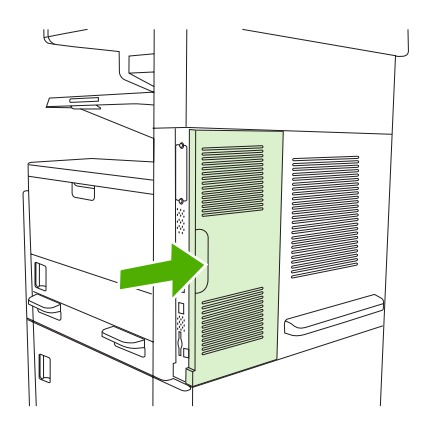

. חבר מחדש את הכבלים ולאחר מכן הפעל את ההתקן.

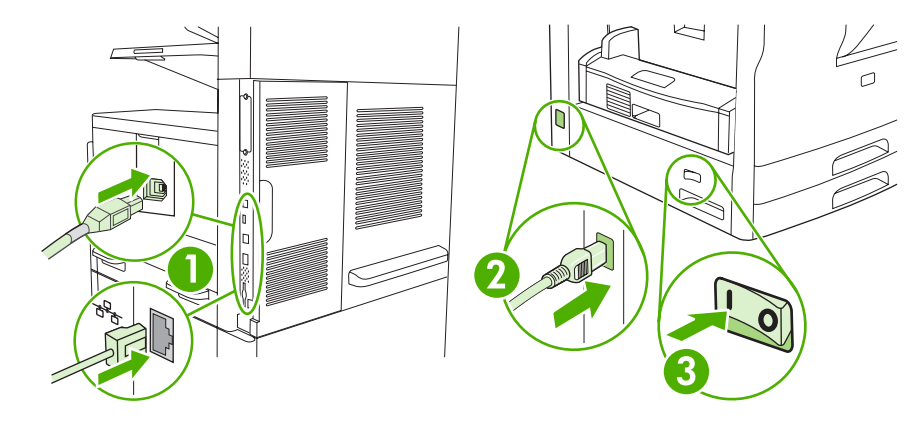

## בדיקת ההתקנה של כרטיסי DIMM

לאחר התקנת כרטיס ה-DIMM, ודא שההתקנה הצליחה.

#### אימות של תקינות ההתקנה של כרטיס DIMM

- . הפעל את ההתקן. בדוק שהנורית מצב הכן דולקת בתום רצף האתחול של ההתקן. אם מופיעה הודעת שגיאה, ייתכן שכרטיס DIMM מסוים לא הותקן כראוי. ראה <u>הודעות לוח הבקרה</u>.
  - **בדפי מידע**). הדפס דף תצורה (ראה <u>שימוש בדפי מידע</u>).
- .3 השווה בין נתוני הזיכרון בדף התצורה שהודפס לפני הוספת הזיכרון לבין אלה המפורטים בדף התצורה החדש. אם נפח הזיכרון לא גדל, ייתכן שכרטיס ה-DIMM לא הותקן כראוי, או שהוא פגום. חזור על תהליך ההתקנה. במידת הצורך, התקן כרטיס DIMM אחר.

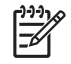

**הערה** אם התקנת שפת מדפסת (אישיות), עיין בסעיף Installed Personalities and Options (שפות מדפסת ואפשרויות מותקנות) בדף התצורה . שפת המדפסת החדשה אמורה להופיע באזור זה.

## חסכון במשאבים (משאבים קבועים)

כלי שירות או עבודות הנטענות להתקן כוללים לעתים משאבים (לדוגמה, גופנים, פקודות מאקרו או תבניות). משאבים המסומנים באופן פנימי כקבועים, נשארים בזיכרון ההתקן עד לכיבויו.

אם אתה משתמש ביכולת שפת תיאור עמוד (PDL) כדי לסמן משאבים כקבועים, פעל לפי ההנחיות הבאות. לקבלת פרטים טכניים, עיין במדריך PDL מתאים עבור PCL או PS.

- סמן משאבים כקבועים רק כאשר הכרחי שיישארו בזיכרון בעת הפעלת ההתקן. 🔹
  - שלח משאבים קבועים להתקן רק בתחילת עבודת הדפסה ולא במהלכה. 🔹

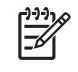

**הערה** שימוש יתר במשאבים קבועים או הורדתם במהלך הדפסה עלול לפגוע בביצועי ההתקן או ביכולתו להדפיס עמודים מורכבים.

## Windows הפעלת זיכרון במערכת

- בתפריט התחל, הצבע על הגדרות ולחץ על מדפסות או על מדפסות ופקסים.
  - .2 בחר בהתקן הנוכחי ובחר את מאפיינים.
  - .3 בכרטיסייה **קביעת תצורה** לחץ על אפשרויות נוספות.
  - **4**. בשדה **זיכרון כולל**, הקלד או בחר את כמות הזיכרון הכוללת שהותקנה.
    - .**5.** לחץ על אישור.
    - . עבור אל <u>בדיקת ההתקנה של כרטיסי DIMM</u>.

## HP Jetdirect שימוש בכרטיסי שרת הדפסה

כדי להתקין או להסיר כרטיס EIO, בצע את הפעולות הבאות.

## HP Jetdirect התקנת כרטיס שרת הדפסה

- . כבה את ההתקו.
- הסר את שני הברגים ואת לוחית הכיסוי מחריץ ה- EIO שבגב ההתקן.

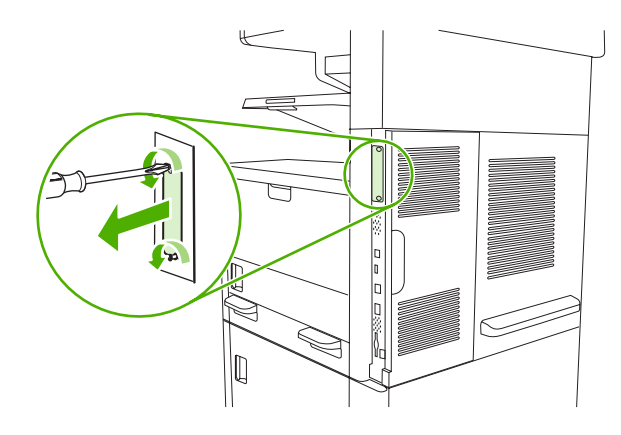

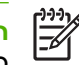

**הערה** אל תזרוק את הברגים או את לוחית הכיסוי. שמור אותם לשימוש בעתיד, למקרה שתסיר את כרטיס ה- EIO.

... התקן את כרטיס ה- EIO בחריץ ה- EIO והדק את הברגים.

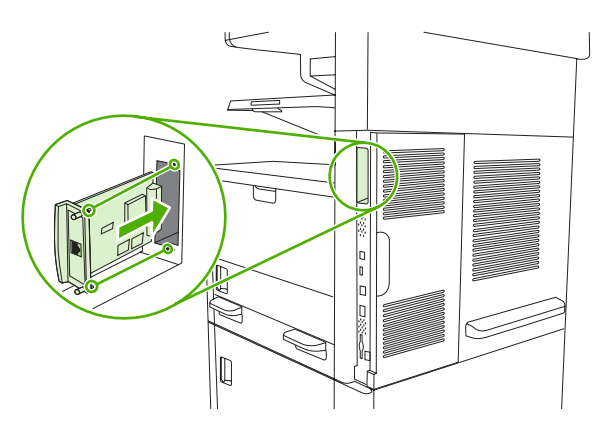

.4 חבר את כבל הרשת אל כרטיס ה-EIO.

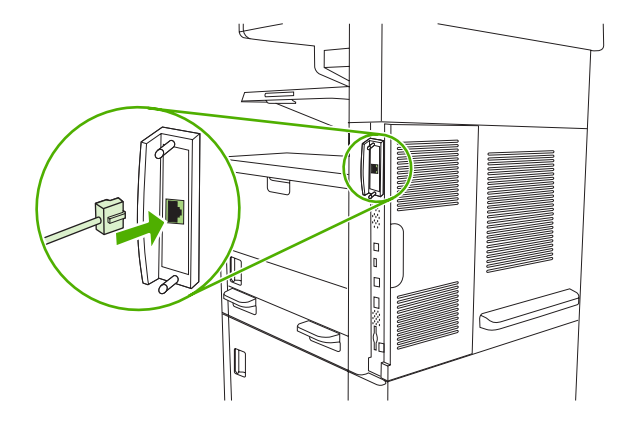

5. הפעל את ההתקן ולאחר מכן הדפס דף תצורה כדי לאמת כי התקן ה-EIO החדש זוהה. ראה שימוש בדפי מידע.

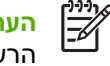

**הערה** בעת הדפסת דף תצורה, מודפס גם דף תצורה של HP Jetdirect הכולל את התצורה ומידע על מצב הרשת.

## הסרת כרטיס שרת הדפסה HP Jetdirect

- כבה את ההתקן.
- .2. נתק את כבל הרשת מכרטיס ה-EIO.
- ... שחרר את שני הברגים מכרטיס ה-EIO ולאחר מכן הסר אותו מחריץ ה-EIO.
- 4. מקם את לוחית הכיסוי מחריץ ה-EIO על פני גב ההתקן. הכנס את שני הברגים והדק אותם.
  - .5 הפעל את ההתקן.

# מילון מונחים

Bootstrap Protocol, פרוטוקול אינטרנט המשמש את המחשב למציאת כתובת ה-IP שלו.

כלי עזר של Macintosh המשמש לבחירת התקן. כלי עזר של

**DHCP** קיצור של dynamic host configuration protocol (פרוטוקול תצורת מארח דינמי). מחשבים או התקני ציוד היקפי בודדים המחוברים ב-DHC כדי לאתר את נתוני התצורה שלהם, לרבות כתובת ה-IP.

**EIO** קיצור של Enhanced Input/Output (פלט/קלט מורחב). ממשק חומרה המשמש להוספת שרת הדפסה, מתאם רשת, דיסק קשיח או כל תוסף אחר למדפסות HP.

**Emulated PostScript** תוכנה המדמה את Adobe PostScript, שפת תכנות המתארת מראה של הדף המודפס. שפת המדפסת מופיעה כ-PS בתפריטים רבים.

הדפסה. **Fuser** מנגנון שמשתמש בחום כדי להחדיר את הטונר לחומר ההדפסה.

. מוצר של HP להדפסה ברשת HP

**HP Web Jetadmin** תוכנה מבוססת אינטרנט לשליטה במדפסות HP, שאפשר להתקין במחשב ולהשתמש בה לניהול ציוד היקפי שמחברים לשרת הדפסה HP Jetdirect.

**ו/ס (קלט/פלט)** קיצור של input/output (קלט/פלט), מתייחס להגדרת יציאות המדפסת במחשב.

(החלפת מנות באמצעות האינטרנט internetwork packet exchange/sequenced packet exchange קיצור של IPX/SPX החלפת מנות ברצף) החלפת מנות ברצף

Printer Control Language קיצור של המדפסת). Printer Control Language

קיצור של Printer Job Language (שפת עבודות המדפסת).

שם מסחרי רשום של שפת עימוד דף. **PostScript** 

קיצור של המדפסת). PostScript Printer Description (תיאור PostScript).

קיצור של random access memory (זיכרון גישה אקראית), סוג של זיכרון מחשב המשמש לאחסון נתונים משתנים.

. קיצור של read-only memory (זיכרון לקריאה בלבד), סוג של זיכרון מחשב המשמש לאחסון נתונים שאינם משתנים.

כרוטוקול אינטרנט שהפך תקן כלל עולמי לתקשורת. **TCP/IP** 

אישיות מאפיינים ייחודיים של המדפסת או שפת המדפסת.

ברירת מחדל הגדרות רגילות או תקניות לחומרה או תוכנה.

**גוני אפור** גוונים שונים של אפור.

גופן ערכה שלמה של אותיות, ספרות וסמלים בצורת גופן.

הדפסה דו-צדדית (הדפסת דופלקס) מאפיין המאפשר הדפסה משני צידיו של גיליון נייר. נקרא גם "הדפסה על שני צדי הנייר".

**חומרי הדפסה** הנייר, התוויות, השקפים או חומר אחר שעליו המדפסת מדפיסה את התמונה.

חומרים מתכלים חומרים שבשימוש המדפסת ויש לחדשם אחת לכמה זמן. הפריט המתכלה של מדפסת זו הוא מחסנית ההדפסה.

**טונר** האבקה הדקה השחורה או הצבעונית שיוצרת את התמונה על אמצעי ההדפסה.

**יחידת העברה** חגורת הפלסטיק השחורה המעבירה את חומר ההדפסה בתוך המדפסת ואת הטונר ממחסניות ההדפסה אל חומר ההדפסה.

**כיול** התהליך שבו המדפסת מבצעת כיוונונים פנימיים להפקת איכות הדפסה מיטבית.

כרטיס DIMM קיצור של dual inline memory module (מודול זיכרון טורי כפול). לוח מעגל קטן הנושא שבבי זיכרון.

כתובת IP המספר הייחודי המוקצה להתקן מחשב המחובר לרשת.

**לוח הבקרה** האזור שכולל את הלחצנים והצג במדפסת. השתמש בלוח הבקרה כדי לקבוע הגדרות למדפסת וכדי לקבל מידע לגבי סטטוס המדפסת.

מאגר דף זיכרון מדפסת זמני המשמש לשמירת נתוני הדף בזמן שהמדפסת יוצרת תמונה של הדף.

**מגש** המכל לגיליונות ריקים המיועדים להדפסה.

**מנהל התקן של מדפסת** תוכנה שמאפשרת למחשב לגשת למאפייני המדפסת.

מנהל רשת אדם שאחראי על ניהול הרשת.

**סל** כלי קיבול להחזקת דפים מודפסים.

עיבוד (render) התהליך של הפקת פלט טקסט או גרפיקה.

פיקסל קיצור של picture element (אלמנט תמונה), היחידה הקטנה ביותר של שטח בתמונה המוצגת על מסך.

ציוד היקפי התקן עזר, כגון מדפסת, מודם או מערכת אחסון, שפועל עם המחשב.

קושחה (firmware) הוראות תכנות שמאוחסנות ביחידת זיכרון לקריאה בלבד בתוך המדפסת.

**רשת** מערכת של מחשבים המחוברים ביניהם על-ידי חוטי טלפון או אמצעי אחר לצורך שיתוף מידע.

שחור-לבן שחור ולבן. ללא צבע.

**תבנית גוני ביניים (halftone)** תבנית גוני ביניים משתמשת בגדלים משתנים של נקודות דיו כדי ליצור תמונה בגוון רציף כמו תצלום.

תג זיכרון מחיצת זיכרון עם כתובת ספציפית.

תוכנת HP Easy Printer Care תוכנה המאפשרת מעקב ותחזוקה של המדפסות דרך שולחן העבודה שבמחשב האישי.

תמונת רשת תמונה שמורכבת מנקודות.

תקשורת דו-כיוונית העברת נתונים בשני כיוונים.

## אינדקס

#### א

אבזרים כלולים 2, 3 מספרי חלקים 227 אבזר להדפסה דו-צדדית 7 ,6 איתור בדיקת נתיב הנייר 46 דגמים הכוללים אבזר זה 2, 3 הגדרות Macintosh 147, 101 Macintosh 97 Windows הגדרות הודעות שגיאה 174 חסימות נייר, שחרור 189 פתרון בעיות 167 אבזר להדפסה דו-צדדית מק"ט 227 אבזר פקס דגמים הכוללים אבזר זה 3 הגדרות 44 הגדרות ברירת המחדל 22 התקנה 130 חיבור. איתור 8 לוח זמנים להדפסה 26 מדריך למשתמש 129 אבחון בדיקה של עצירת ההדפסה 47 חיישנים 46 לוח הבקרה 47 נתיב הנייר 44 רכיב 47 רשתות 31 אבטחה הגדרות 31 אביזרים הזמנה 226 אביזר פקס חיבור קו טלפון 133 אבקת טונר, פתרון בעיות 205 אזורי חֵסֵר, פתרון בעיות 203 אחסון מחסניות הדפסה 149

66 מעטפות נייר 66 אחסון, עבודה 90 QuickCopy גישה 88 הגדרות 26 147 הגדרות Macintosh מאוחסנת 91 88 עותק ראשון לאישור פרטית 89 תכונות 88 אחסון עבודה 90 QuickCopy 91 מאוחסנת עותק ראשון לאישור 88 פרטית 89 אחסון עבודות גישה 88 הגדרות 26 תכונות 88 אחריות 233 יחידת העברה ו-Fuser מוצר 231 מורחבת 237 מחסנית הדפסה 233 תיקון עצמי של הלקוח 232 אחריות לגבי יחידת ההעברה 233 אחריות מורחבת 237 איכות הגדרות 41 צילום מסמכים, פתרון בעיות 214 צילום מסמכים, שיפור 214 איכות הדפסה אבקת טונר 205 אזורי חסר 203 גרגרים 202 הדפסה בהירה 202 חומרי הדפסה 200 חסימות נייר, לאחר 200 204 טונר מרוח

כתמים לבנים 208 מטושטש 209 סימני צמיגים 208 פגמים בתמונות 200 פגמים נשנים 205 פתרון בעיות 200 קווים 203 קווים לבנים 208 קווים פזורים 209 רקע אפור 204 תווים מעוותים 206 תמונות נשנות 210 תנאי סביבה 200 איכות הפלט צילום מסמכים, שיפור 214 איכות התמונה צילום מסמכים, שיפור 214 איכות פלט הגדרות 41 צילום מסמכים, פתרון בעיות 214 איכות תמונה הגדרות 41 צילום מסמכים, פתרון בעיות 214 אימות כתובות שערים 218 175 ,170 אין די זיכרון אין תגובה, פתרון בעיות 168 איסוף עותקים 110 אמולציית מנהל התקן מסוג PS בחירה 9 הגדרות ברירת המחדל 40 אמצעים למניעת זיופים 150 ארגז הכלים. *ראה* HP Toolbox ארגז הכלים. הכלים של HP) אריזת ההתקן 236 אריזת ההתקן מחדש 236 אתרי אינטרנט גיליון נתוני בטיחות חומרים 249 (MSDS) דיווח על הונאות 150 הזמנת חומרים מתכלים 226

התוכנה HP Web Jetadmin, הורדה 146 מנהל התקן אוניברסלי להדפסה 10 מפרטי נייר 56 תוכנה, הורדה 9 תוכנת Easy Printer Care של 14 HP 235 Macintosh 14 תמיכה ללקוחות 233 תמיכת לקוחות 234 תמיכת לקוחות 234

## ב

ב-Macintosh כרטיס USB, פתרון בעיות 221 בדיקה 41ח הבקרה 47 חיישנים 46 נתיב הנייר 44 עצירת-הדפסה 47 47 עצירת-הדפסה 47 רשתות 31 ביטול הדפסה 103 עבודות העתקה 116 בעיות הזנה, חומרי הדפסה 215

### ړ

גב המכסה של הסורק, ניקוי 156 גודל, חומרי הדפסה ברירת מחדל, בחירה 24 40 A4 הגדרות הגדרות ברירת המחדל 40 חישה אוטומטית 62 לא צפוי, הודעת שגיאה 171 מותאם אישית, הדפסה על 79 גודל, צילום מסמכים פתרון בעיות 217 גודלי, חומרי הדפסה בחירת מגשים 82 גופן Courier, פתרון בעיות 224 גופנים 147 Upload Macintosh 40 Courier הגדרות כלולים 3 משאבים קבועים 262 פתרון בעיות 224 קובצי EPS, פתרון בעיות 221 רשימה, הדפסה 20, 139

גלגלות ערכת תחזוקה, כלולה 153 גלישות לשוליים, הדפסה 78 גרגרים, פתרון בעיות 202, 208

#### ד דואר אלקטרוני

אודות 117, 121 אימות כתובות שערים 218 הגדרות ברירת המחדל 23 הגדרות העבודה 125 הגדרות לוח הבקרה 120 הגדרות תצורה 118 177 ,176 ,175 הודעות שגיאה טעינת מסמכים 121 פונקצית ההשלמה האוטומטית 122 פנקסי כתובות 123 רשימות נמענים 123 176 LDAP שגיאות 121 שליחת מסמכים שערים, איתור 119 תמיכה ב-LDAP 118 118 תמיכה ב-SMTP דוחות פקס, הדפסה 20, 44, 139 דוח קודי חיוב, פקס 139 דוח שיחות, פקס 139 דו-צדדית, העתקה 111 דיסק הסרה 265 התקנה 264 חריצים לכרטיסי EIO חריצים דלת עליונה ימנית, איתור 5, 6, 7 דפדפנים נתמכים, התוכנה HP 14 Toolbox דפים בדקה 2 דפי מידע 138 דפים מוטים 206 דפים מסובבים 39 הגדרות ברירת המחדל דפים עקומים 206 דפים ריקים פתרון בעיות 167 דפי נתונים על בטיחות חומרים 249 (MSDS) 40 PDF דפי שגיאה דפי שגיאה PS 40 הגדרות ברירת המחדל 138 דף סיכום הדפסות, הדפסה

דף תצורה 147 Macintosh הדפסה 138 19 התפריט Information (מידע) 19 דף תצורה של פרוטוקול, הדפסה 176 Novell דרושה כניסת

### ה

האיחוד האירופי, סילוק של ציוד משומש 249 הגבלות על חומרים 248 הגדלת מסמכים 95 הגדרה מראש, מנהל התקן 11 הגדרות התפריט Default Job Options (אפשרויות ברירת המחדל של עבודות) 20 מנהלי התקן 12 עדיפות 11 ערכות מוגדרות מראש של מנהלי 100 (Macintosh) התקו ערכות של הגדרות מהירות 94 (Windows) 30 Appletalk הגדרות הגדרות Bonjour הגדרות DLC/LLC. 30 28 TCP/IP הגדרות הגדרות ברירת המחדל 23 Send to Folder דואר אלקטרוני 23 הדפסה 24 התפריט Device Behavior (אופן הפעולה של ההתקן) 37 47 (איפוסים) Resets התפריט חומרי מקור 21 פקס 22 צילום מסמכים 21 40 Courier הגדרות הגופן הגדרות הזמן הקצוב 27 הגדרות יישור, מגשים 42 הגדרות מהירות התקשרות 33 40 A4 הגדרות נייר הגדרות פסק זמן 37 54 AppleTalk הגדרת 53 ,30 IPX/SPX הגדרת הגדרת תצורה אוטומטית, מנהלי התקן 10 הדפסה איטית, פתרון בעיות 166 הדפסה בהירה פתרון בעיות 202

הדפסה דו-כיוונית פתרון בעיות 167 הדפסה דו-צדדית 147 Macintosh דפים ריקים, הגדרות ברירת המחדל 39 147 Macintosh הגדרות הגדרות ברירת המחדל 25 הודעות שגיאה 174 101 טעינת נייר פתרון בעיות 167 הדפסה משני הצדדים הגדרות ברירת המחדל 25 הודעות שגיאה 174 הדפסת n-up, 96 הדפסת הדפסת דופלקס דפים ריקים, הגדרות ברירת המחדל 39 הגדרות ברירת המחדל 25 הדפסת מסמך על 95 ההודעה access denied (הגישה נדחתה) 174 הובלת ההתקן 236 הודעות הגדרות ברירת המחדל 38 הגדרת התרעה, התוכנה HP 142 Toolbox התרעות דואר אלקטרוני 140, 148 יומן אירועים 43 סוגי 169 רשימה אלפביתית 170 רשימה מספרית 170 הודעות שגיאה הגדרות ברירת המחדל 38 הודעות התרעה, התוכנה HP 142 Toolbox התרעות דואר אלקטרוני 140, 148 יומן אירועים 43 סוגי 169 רשימה אלפביתית 170 רשימה מספרית 170 הודעות שגיאה על גודל או סוג לא צפויים 171 הודעות שגיאה של הכנסת מגש 175 הודעת ההתראה על ביצוע תחזוקה למדפסת 153 הודעת שגיאה של התקנת מחסנית 175

9 הורדת תוכנה הזמנה חומרי הדפסה. HP חומרים מתכלים באמצעות התוכנה 141 HP Toolbox חומרים מתכלים ואביזרים 226 מספרי חלקים עבור 227 הזמנת חומרים מתכלים באמצעות שרת האינטרנט המובנה 145 הזנות מרובות 216 החזקה, עבודה 90 QuickCopy גישה 88 91 מאוחסנת 88 עותק ראשון לאישור פרטית 89 תכונות 88 החלון Alert Settings (אפשרויות התרעה), התוכנה HP Toolbox התרעה) החלון Find Other Printers, התוכנה HP 142 Toolbox החלפת ערכות תחזוקה 153 החלפת מחסניות הדפסה 151 הכרטיסייה 'שירותים' 99 הכרטיסייה Information (מידע), שרת אינטרנט מובנה 143 הכרטיסייה Networking (עבודה ברשת). שרת אינטרנט מובנה 145 הכרטיסייה Settings (הגדרות), שרת אינטרנט מובנה 144 הכרטיסייה Support, התוכנה HP 141 Toolbox הלחצן Error (שגיאה), מסך המגע של לוח הבקרה 18 הלחצן Help (עזרה), מסך המגע של לוח הבקרה 18 הלחצן Home (פתיחה), מסך המגע של לוח הבקרה 18 הלחצן Start (התחל), מסך המגע של לוח הבקרה 18 הלחצן Stop (עצור), מסך המגע של לוח הבקרה 18 הלחצן Warning (אזהרה), מסך המגע של לוח הבקרה 18 המאפיין 'עדכן כעת', מנהלי התקן 10 הסכמי שירות 236 הסכמי שירות באתר 236 הסכמי תחזוקה 236

הסרת תוכנת Macintosh העזרה המקוונת, לוח הבקרה 18 העתקה 110 איסוף ביטול 116 מסמכים דו-צדדיים 111 מסמכי מקור מרובים 115 מצב עבודה 115 ניווט בלוח הבקרה 106 העתקה, משני צידי הדף 111 העתקה דו-צדדית 111 העתקה משני צידי הדף 111 העתקת מסמכים דו-צדדיים 111 ספרים 114 צילומים 114 הפעלה/כיבוי, איתור המתג 5, 6, 7 הצהרה לגבי הפרעות אלקטרומגנטיות (EMI) - קוריאה הצהרות בטיחות 252, 253 הצהרות בטיחות לייזר 252. 253 הצהרת EMI למדינת טייוואן 252 הצהרת VCCI - יפן 252 הצהרת בטיחות לייזר – פינלנד 253 הצפת מאגר טורי 171 הקו החם לדיווח על הונאות 150 הקו החם של HP לדיווח על הונאות 150 הקטנת מסמכים 95 השהיית בקשת הדפסה 103 התוכנה HP Toolbox דפדפנים נתמכים 14 146 HP Web Jetadmin התוכנה התוכנית לקידום מוצרים ידידותיים לסביבה 247 התפריט Administration (ניהול), לוח הבקרה 19 Default Job Options התפריט (אפשרויות ברירת המחדל של עבודות) 20 התפריט Device Behavior (אופן הפעולה של ההתקן) 37 התפריט E-mail Setup (הגדרת הדואר 36 (האלקטרוני) התפריט Fax Setup (הגדרת הפקס) 34 19 (מידע) Information התפריט התפריט Initial Setup (הגדרה 27 (ראשונית) התפריט Management (ניהול) 26

התפריט Print Quality (איכות הדפסה), לוח הבקרה 41 התפריט Resets, לוח הבקרה 47 התפריט Send Setup (הגדרת שליחה) 37 התפריט Service (שירות), לוח הבקרה 47 /שעון Time/Scheduling התפריט תזמון), לוח הבקרה 25 התפריט Troubleshooting (פתרון בעיות), לוח הבקרה 43 התקנה אבזר פקס 130 257 (DIMM זיכרון (רכיבי) זיכרון 264 EIO כרטיסי התרעות, דואר אלקטרוני 140, 148 התרעות דואר אלקטרוני 140, 148

## T

זיכרון אימות ההתקנה 261 הגדרת תצורה אוטומטית 10 הודעות שגיאה של האחסון מקבוע 173 חדעות שגיאה של כרטיס 172 DIMM 257 DIMM 257 DIMM 257 DIMM 175 ,170 מספרי חלקים 227 משאבים קבועים 262 שגיאות חומר מתכלה 170 זרימת עבודה, שליחה ל 127

## n

חומר הדפסה מסובב, הדפסה על 76 חומרי הדפסה HP, הזמנה 228 אבזר להדפסה דו-צדדית 64 המסון 66 ברירת מחדל של גודל 40 ברירת מחדל של גודל, בחירה 24 גודל מותאם אישית 79, 95 גודל מסמך, בחירה 95 הגדרות 40 A4 הנחיות כלליות 56

חישת-גודל, אוטומטית 62 07 1 טעינת מגש 69 6טעינת מגש 2, 3, 4, 5, או מדבקות 58 59 מודפסים מראש מיוחדים, טעינת 70 מעטפות 58 מפרטים 56, 62 60 ,42 fuser-מצבי ה 60 HP LaserJet Tough נייר נייר בגודל Legal, שוליים קצוצים 224 נייר מכתבים מודפס 59 נייר ממוחזר 60 נייר צבעוני 60 סלסול 166, 207, 215 עמודים לגיליון 96, 100 עמוד ראשוו 96. 100 פתרון בעיות 205, 215 פתרון בעיות מגשים 166 קימוט 207 קלף 60 תמיכת מהדק-הסיכות 84 חומרי הדפסה של HP, הזמנה 228 חומרים מתכלים סטטוס), הצגה באמצעות) Status התוכנה HP Toolbox התוכנה סטטוס), הצגה באמצעות) Status תוכנית השירות HP Printer 147 Utility 150 אימות דף סטטוס, הדפסה 138 הזמנה 226 הזמנה באמצעות התוכנה HP 141 Toolbox הזמנה באמצעות שרת האינטרנט המובנה 145 החלפת מחסניות הדפסה 151 התפריט Management (ניהול) 27 47 Resets התפריט התרעות דואר אלקטרוני 140 זיוף 150 149 HP לא מתוצרת מחזור 247 סטטוס, הצגה באמצעות שרת אינטרנט מובנה 143 פרקי זמן להחלפה 149 שגיאות זיכרון 170 תכונות 4

חומרים מתכלים מזויפים 150 חומרים מתכלים שאינם מתוצרת 149 HP חזרה על תמונות, פתרון בעיות 210 חיישנים, בדיקה 46 חסימות נייר , דלת גישה, איתור 5, 6, 7 אבזר להדפסה דו-צדדית, שחרור 189 אזור מחסניות ההדפסה, שחרור 190 איכות הדפסה לאחר 200 הגדרות שחזור 38 התרעות דואר אלקטרוני 140 מגשים, שחרור 192 מזין המסמכים האוטומטי, שחרור 182 מיקומים 180 נשנות 195 סיבות שכיחות 179 סל פלט, שחרור 187 שחרור 181 חסימות של חומרי הדפסה. ראה חסימות נייר חסכון במשאבים 262 חסכון במשאבים, זיכרון 262

## ט

טונר 43 (מצב חיסכון) EconoMode אבקה, פתרון בעיות 205 בעיות היצמדות, פתרון 215 הגדרת צפיפות 147 מרוח, פתרון בעיות 204 טונר מרוח, פתרון בעיות 204 טעינה 176 הודעות שגיאה הודעת שגיאה על גודל או סוג לא צפויים 171 חומרי מקור על משטח הזכוכית של הסורק 72 74 מזין המסמכים האוטומטי טעינת גדלים נתמכים 121 חומר הדפסה מסובב 76 חומרי הדפסה בגודל מותאם אישית 79 חומרי הדפסה מיוחדים 70 מגש 1 67 מגש 2, 3, 4, 5, או 6

מסמכים, גדלים נתמכים 121 משטח הזכוכית של הסורק 121 סיכות 84 טקסט, פתרון בעיות אזורי חֶסֶר 203 מטושטש 209, 215 מעוות 167 תווים מעוותים 206

## יומן אירועים 43 יומן רישום פעילות, פקס 139 יחידת דופלקס 111 העתקת מסמכים 111 יישור, יישור מגשים 42 יישור, יישור מגשים 42 איתור 8 יציאת 221 Macintosh איתור 8 יציאת 221 Macintosh נתמכת 4 פתרון בעיות 221 Macintosh

## C

כבל USB, מספר חלק 228 כיוון, דף o) Image Rotation תמונה) 39 כיוון הדף o) Image Rotation תמונה) 39 76 חומר הדפסה מסובב כיוון הדפסה, דף 76 חומר הדפסה מסובב כיול הסורק 44, 158 EIO כרטיס הגדרות 27 כרטיסי DIMM אימות ההתקנה 261 הודעות שגיאה 172 ElOיכרטיסי חריצים 256 EIO כרטיסי הסרה 265 הצפת מאגר 171 התקנה 264 מספרי חלקים 228 שגיאות 174

כרטיסים Ethernet, מספרי חלקים 228 כרטיסים מפרטים 59, 62 כתובת, התקן Macintosh, פתרון בעיות 220 כתובת 10 Macintosh, פתרון בעיות 220 כתמים, פתרון בעיות 208, 208

## ל

לוח הבקרה 7 ,6 ,5 איתור 5 בדיקה 47 דף ניקוי, הדפסה 157 הגדרות 11 הגדרות ברירת המחדל 38 הגדרות מהדק-הסיכות 86 הגישה נדחתה 174 הודעות, סוגי 169 הודעות, רשימה אלפביתית 170 הודעות, רשימה מספרית 170 Administration התפריט (ניהול) 19 התפריט Default Job 20 Options התפריט Device Behavior (אופן הפעולה של ההתקן) 37 התפריט E-mail Setup (הגדרת הדואר האלקטרוני) 36 התפריט Fax Setup (הגדרת הפקס) 34 התפריט Information (מידע) התפריט Initial Setup (הגדרה ראשונית) 27 התפריט Management (ניהול) 26 התפריט Print Quality (איכות 41 (הדפסה) 47 (איפוסים) Resets התפריט התפריט Send Setup (הגדרת שליחה) 37 47 (שירות) Service התפריט 25 Time/Scheduling התפריט התפריט Troubleshooting (פתרון 43 (בעיות לחצנים 16 לחצני מסך המגע 17 מסך הדואר האלקטרוני 120 מסך העתקה 106 מסך הפתיחה 16

נוריות 16 עזרה 18 צלילי לחיצה על מקשים, הגדרות ברירת המחדל 37 לחות פתרון בעיות 200 לחצן אפס 16 לחצן העזרה 3 לחצן העזרה, לוח הבקרה 18 לחצן התחל 16 לחצנים, לוח הבקרה איתור 16 מסר מגע 17 צלילים, הגדרות 37 לחצן מצב שינה 16 לחצן סטטוס 16 לחצן עצור 16

## מ

לחצן תפריט 16

מגש 1 7 ,6 ,5 איתור 5 דגמים הכוללים מגש זה 2 הדפסה מ 68 הודעת שגיאה על גודל או סוג לא צפויים 171 הודעת שגיאה של הכנס או סגור 175 הודעת שגיאה של טעינה 176 חומר הדפסה מסובב, הדפסה על 76 חומרי הדפסה בגודל מותאם אישית, הדפסה על 79 חומרי הדפסה נתמכים 62 חסימות נייר, שחרור 192 סעינת חומרי הדפסה מיוחדים 70 67 טעינת נייר פתרון בעיות 166 מגש 2 איתור 5, 6, 7 דגמים הכוללים מגש זה 2 חומר הדפסה מסובב, הדפסה על 76 חומרי הדפסה בגודל מותאם אישית, הדפסה על 79 חומרי הדפסה נתמכים 63 חישת-גודל חומרי ההדפסה, 62 אוטומטית חסימות נייר, שחרור 192

09 טעינה פתרון בעיות 166 מגש 3 איתור 5, 6, 7 דגמים הכוללים מגש זה 2 חומרי הדפסה בגודל מותאם אישית, הדפסה על 79 63 חומרי הדפסה נתמכים חישת-גודל חומרי ההדפסה, 62 אוטומטית חסימות נייר, שחרור 192 09 טעינה פתרון בעיות 166 4 מגש דגמים הכוללים מגש זה 2 חומרי הדפסה בגודל מותאם אישית. הדפסה על 79 חומרי הדפסה נתמכים 63 חישת-גודל חומרי ההדפסה, 62 אוטומטית 69 טעינה מגש 5 7 איתור דגמים הכוללים מגש זה 2 חומרי הדפסה בגודל מותאם אישית. הדפסה על 79 63 חומרי הדפסה נתמכים חישת-גודל חומרי ההדפסה, 62 אוטומטית 69 טעינה מגש 6 7 איתור דגמים הכוללים מגש זה 2 חומרי הדפסה בגודל מותאם אישית, הדפסה על 79 חומרי הדפסה נתמכים 63 חישת-גודל חומרי ההדפסה, 62 אוטומטית 09 טעינה מגשים סטטוס), הצגה באמצעות) Status 141 HP Toolbox התוכנה איתור 5, 6, 7 בדיקות נתיב הנייר 45 בעיות הזנה, פתרון 216 הגדרות Macintosh הגדרות ברירת המחדל 39 הדפסה דו-צדדית 98, 102 הודעת שגיאה על גודל או סוג לא צפויים 171

הודעת שגיאה של הכנס או סגור 175 חומרי הדפסה נתמכים 62 חישת-גודל חומרי ההדפסה, 62 אוטומטית חסימות נייר, שחרור 192 67 טעינת נייר יישור, הגדרה 42 כלולים 2 פתרון בעיות 166 מגשים ל-500 גיליונות הודעת שגיאה על גודל או סוג לא צפויים 171 הודעת שגיאה של הכנס או סגור 175 מגשי קלט. *ראה* מגשים מגשי קלט לנייר. *ראה* מגשים 3 מגש ל-500 דפים. *ראה* מגש מגש רב-תכליתי. *ראה* מגש 1 מדבקות 70 טעינת 63 מפרט מפרטים 58 מדבקות דביקות 0 טעינת מפרטים 58 מדבקות דואר 63 מפרט מדבקות דיוור 0 טעינת מפרטים 58 מהדק-הסיכות שימוש ב 85 מהדק-סיכות 7 איתור גודלי נייר נתמכים 84 דגמים הכוללים אבזר זה 2 הגדרות ברירת המחדל 21, 39 חומרי הדפסה נתמכים 64 84 טעינת סיכות ריק, הגדרות עצירה או המשך 87 מהירות דפים בדקה 2 פתרון בעיות 160, 166 מהירות מעבד 3 מוצר נטול כספית 248 מזין המסמכים העתקה מסמכים דו-צדדיים 111 111 העתקת מסמכים דו-צדדיים

מזין המסמכים האוטומטי 7 ,6 ,5 איתור 5 גדלים נתמכים 121 הודעות שגיאה 175 65 חומרי הדפסה נתמכים חסימות נייר 182 74 טעינה ניקוי 156 ערכת תחזוקה 154 (ADF) מזין המסמכים האוטומטי חסימות נייר 182 מזין מסמכים העתקת מסמכים דו-צדדיים 111 מחזור 247 מחסניות סטטוס), הצגה באמצעות) status התוכנה HP Toolbox התוכנה 150 אימות גישה 5, 6, 7 הזמנה באמצעות שרת האינטרנט המובנה 145 החלפה 151 Management התפריט (ניהול) 27 חסימות נייר, שחרור 190 מספרי חלקים 227 מחסניות, הדפסה 175 הודעות שגיאה מחסניות הדפסה HP מקורי 149 סטטוס), הצגה באמצעות) status 141 HP Toolbox התוכנה אחסון 149 אחריות 233 150 אימות גישה 5, 6, 7 הודעות שגיאה 175 הזמנה באמצעות שרת האינטרנט המובנה 145 החלפה 151 התפריט Management (ניהול 27 חסימות נייר, שחרור 190 149 HP לא מתוצרת מחזור 247 מספרי חלקים 227 פרקי זמן להחלפה 149 תכונות 4

מחסניות סיכות 84 טעינת ריקות, הגדרות עצירה או המשר 87 42 מיטוב איכות ההדפסה מילון מונחים 267 מכסה, ניקוי 156 מנהל התקן אוניברסלי להדפסה 10 מנהל התקן אוניברסלי להדפסה של 10 HP מנהלי התקן אוניברסליים 10 בחירה 9 הגדרה מראש 11 הגדרות 11, 12 הגדרות Macintosh 94 Windows הגדרות הכרטיסייה 'שירותים' 99 מערכות הפעלה נתמכות 9 עדכן כעת 10 ערכות מוגדרות מראש 100 (Macintosh) ערכות של הגדרות מהירות 94 (Windows) 100 Macintosh תכונות 94 Windows תכונות מנהלי התקן Linux 9, 223 מנהלי התקן PCL אוניברסליים 10 הגדרות ברירת המחדל 40 9 מערכות הפעלה נתמכות מנהלי התקנים Macintosh, פתרון בעיות 220 מנהלי התקן למדפסת. ראה מנהלי התקן מנהלי התקן מסוג PCL בחירה 9 מנהלי מדפסת כלולים 3 מסיכת רשת משנה 52 מסך הפתיחה, לוח הבקרה 16 מסלול הנייר ניקוי 157 מספרי זיהוי אישיים (PIN), עבודות הדפסה פרטיות 89 מספרי חלקים אבזרים 227 זיכרון 227 חומרי הדפסה, HP 228 כבלים 228 228 EIO כרטיסי

מחסניות הדפסה 227 סיכות הידוק 227 ערכות תחזוקה 227 מספר עותקים הגדרות ברירת המחדל 21 מספר עמודים לגיליון 96, 100 מעטפות 66 אחסון 70 טעינת 63 מפרט מפרטים 58 קימוט, פתרון בעיות 207 מערכות הפעלה נתמכות 9 Macintosh מערכת מערכות הפעלה נתמכות 9 Windows מערכת 9 מערכות הפעלה נתמכות מפרט 242 אקוסטי חשמלי 241 לחות 243 סביבת הפעלה 243 פיזי 240 תכונות 3 מפרט אנרגיה 241 מפרט אקוסטי 242 מפרט חשמלי 241 מפרט טמפרטורה 243 מפרטים חומרי הדפסה 62 מגשים, חומרי הדפסה נתמכים 62 58 מעטפות נייר 56 מפרט מתח 241 מפרט סביבת הפעלה 243 מפרט פיזי 240 מפרט רעש 242 מפת תפריטים הדפסה 138 התפריט Information (מידע) 60 fuser-מצבי ה מצב עבודה, העתקה 115 מצב שינה הגדרות 25, 27 מפרט חשמלי 241 מקשים, לוח הבקרה איתור 16 מסך מגע 17 צלילים, הגדרות 37 משאבים קבועים 262

משטח הזכוכית גדלים נתמכים 121 ניקוי 155 משטח הזכוכית של הסורק ניקוי 155 צילום מסמכים מ 72 מתג הפעלה/כיבוי, איתור 5, 6, 7

### 3

נוריות 8 איתור לוח הבקרה 16 נורית 'דופק' 8 איתור נורית מצב מוכן איתור 16 נורית נתונים איתור 16 נורית תשומת-לב איתור 16 נייר HP. הזמנה 228 60 HP LaserJet Tough 66 אחסון ברירת מחדל של גודל 40 ברירת מחדל של גודל, בחירה 24 גדלים נתמכים 62 גודל מותאם אישית 79, 95 גודל מסמך, בחירה 95 40 A4 הגדרות הטיה 206 הנחיות כלליות 56 חומרי הדפסה מיוחדים, טעינת 70 62 חישת-גודל, אוטומטית 07 1 טעינת מגש 69 6טעינת מגש 2, 3, 4, 5, או 6 74 טעינת מזין המסמכים האוטומטי ממוחזר 60 מסובב, הדפסה על 76 מסולסל 166, 207, 215 מפרטים 56, 62 60 ,42 fuser-מצבי ה נייר בגודל Legal, שוליים קצוצים 224 נייר מכתבים מודפס 59 עמודים לגיליון 96, 100 עמוד ראשון 96, 100 פתרון בעיות 205, 215 פתרון בעיות מגשים 166 260 צבעוני

קימוט 207 קלף 60 תמיכת מהדק-הסיכות 84 60 HP LaserJet Tough נייר נייר בגודל legal שוליים קצוצים 224 נייר בגודל מותאם אישית הגדרות ברירת המחדל 24 הגדרות מנהל התקן 95 הדפסה על 79 נייר גלי, פתרון בעיות 166, 207 נייר כבד מפרטים 59, 62 נייר מודפס מראש 59 נייר מכתבים מודפס 59 נייר ממוחזר 60 נייר מסתלסל, פתרון בעיות 166, 215 .207 נייר מקומט, פתרון בעיות 207 נייר מקופל, פתרון בעיות 207 נייר צבעוני, הדפסה על 60 נייר קשיח 60 ניקוי 43 אוטומטי, הגדרות גב המכסה 156 חיצוני 155 מזין המסמכים האוטומטי 156 מסלול הנייר 157 משטח הזכוכית של הסורק 155 נקודות, פתרון בעיות 202, 208, 215 נתיב הדפסה דו-צדדית באופן אוטומטי העתקת מסמכים 111 נתיב הנייר בדיקות 44

### 0

סוגי, חומרי הדפסה בחירת מגשים באמצעות 82 סוכנים מורשים 234 סוכנים מורשים של HP 234 HP סוללות כלולות 248 000 מכייל 44 סטטוס התרעות דואר אלקטרוני 140 מסך הפתיחה, לוח הבקרה 16 שרת אינטרנט מובנה 143 00טטוס ההתקן, התוכנה HP

סיכות הידוק מספרי חלקים 227 סילוק בסוף חיי השירות 248 סימני מים 95 סימני צמיגים, פתרון בעיות 208 סל, פלט חסימות נייר, שחרור 187 סלים מלאים, הודעות שגיאה 176 סלים. פלט סלסול נייר, פתרון בעיות 166 סלי פלט איתור 5, 6, 7 24 הגדרות ברירת המחדל כלולים 2 מלאים, הודעות שגיאה 176 ספריית קבצים, הדפסה 138 ספרים העתקת 114 סריקה הגדרות ברירת המחדל 21 טעינת מזין המסמכים האוטומטי 74 ללא המתנה 40 סריקה לדואר אלקטרוני אודות 117, 121 אימות כתובות שערים 218 הגדרות העבודה 125 הגדרות לוח הבקרה 120 הגדרות תצורה 118 177 ,176 ,175 הודעות שגיאה 121 טעינת מסמכים פנקסי כתובות 123 רשימות נמענים 123 שליחת מסמכים 121 שערים, איתור 119 118 LDAP-תמיכה ב תמיכה ב-SMTP סריקה לדואר אלקטרוני. הגדרות ברירת המחדל 23 סריקה לזרימת עבודה 127 סריקה לתיקייה 126 סריקת דואר אלקטרוני אימות כתובות שערים 218

### ע

עבודות הגדרות Macintosh עבודות הדפסה הגדרות ברירת המחדל 24 עבודות הדפסה מאוחסנות 91

עבודות הדפסה פרטיות 89 עבודות הידוק 85 עבודות מושהות 88 עדיפות, הגדרות 11 עותק ראשון של עבודות לאישור 88 עיוות, תווים 206 עמודי כריכה 96, 100 עמודים לגיליון 96, 100 עמודים ריקים הדפסה 96 עמוד ראשון ריק 96 שימוש בנייר שונה 96, 100 103 עצירת בקשת הדפסה עצירת בקשת מדפסת 103 ערכות מוגדרות מראש 100 (Macintosh) 94 ערכות של הגדרות מהירות ערכות תחזוקה מספרי חלקים 227 154 ערכת הזנה למסמכים, החלפה ערכת תחזוקה שימוש 153 ערכת תחזוקה למדפסת שימוש 153 ערכת תחזוקה מונעת שימוש 153

### פ

פגמים בתמונות, פתרון בעיות 200 פגמים נשנים, פתרון בעיות 205, 210 פנקס הכתובות, דואר אלקטרוני מחיקת כתובות 124 פנקסי כתובות, דואר אלקטרוני הוספת כתובות 123 ניקוי 47 פונקצית ההשלמה האוטומטית 122 רשימות נמענים 123 רשימות נמענים, יצירת 123 שגיאות שרתי LDAP תמיכה ב-LDAP 118 פסים אנכיים לבנים או דהויים 214 פסים לבנים או דהויים 214 פסק זמן של אי-פעילות 37 135 LAN-פקס ב 135 Windows 2000-פקס ב-135 פקס באינטרנט 135 פקס דיגיטלי 135
פתרון בעיות 223 Linux אזורי חסר 203 איכות הטקסט 206, 209 איכות הפלט 200 איכות צילום מסמכים 214 220 Macintosh בעיות במערכת 219 Windows בעיות במערכת גודל הצילום 217 גופנים 224 גרגרים 202 דו-צדדיות 167 דפים מוטים 206 דפים ריקים 167 הדפסה 168 הדפסה איטית 166 הדפסה בהירה 202 הדפסה ברשת 211 הודעות, סוגי 169 הודעות לוח הבקרה, מספריות 170 הודעות שגיאה, רשימה אלפביתית 170 הודעות שגיאה, רשימה מספרית 170 החלון Alert Settings (אפשרויות התרעה), התוכנה HP 142 Toolbox הלחצן Error (שגיאה), מסך המגע של לוח הבקרה 18 התפריט Troubleshooting (פתרון 43 (בעיות התרעות דואר אלקטרוני 140, 148 חומרי הדפסה 200, 215 חסימות נייר 180, 195 204 טונר מרוח 167 טקסט יומן אירועים 43 כתובות שערים 218 כתמים לבנים 208 מגשים 166 מהירות 160 224 legal נייר בגודל נייר מסולסל 166, 207 נייר מקומט 207 סימני צמיגים 208 פגמים בתמונות 200 פגמים נשנים 205 פתרון בעיות PostScript צילום מסמכים 214, 216

קובצי EPS 221 קווים 203, 208 קווים, עותקים 214 קווים פזורים 209 רקע אפור 204 רשימת פעולות לביצוע 160 160 תדפיס מטושטש 209 תמונות נשנות 210 תנאי סביבה 200

#### Z

צג גרפי, לוח הבקרה 16 צילום הודעות שגיאה 177 טעינת מזין המסמכים האוטומטי 74 צילום בהיר 215 צילומים העתקת 114 צילומים ריקים, פתרון בעיות 217 צילום כהה 215 צילום מסמכים איכות, פתרון בעיות 214 בעיות, מניעת 214 גודל, פתרון בעיות 217 הגדרות ברירת המחדל 21 הידוק 85 הפסקת עבודות 40 חומרי הדפסה, פתרון בעיות 215 פתרון בעיות 216 שימוש במשטח הזכוכית של הסורק 72 תכונות 3, 105 צילום מסמכים דו-צדדי 21 הגדרות ברירת המחדל צילום מסמכים משני הצדדים הגדרות ברירת המחדל 21 צפיפות הגדרות 43, 147 פתרון בעיות 202

## ק

קובצי EPS, פתרון בעיות EPS קובצי PPD כלול 12 PostScript Printer) PPD (Description 12 כלולים 12 קווים, פתרון בעיות עותקים 214

קווים לבנים או כתמים, פתרון בעיות 208 קו טלפון, חיבור אביזר הפקס 133 קלף 60 קנה מידה של מסמכים, שינוי 95 קשר עם HP 234

#### ר

רזולוציה הגדרות 42, 147 פתרון בעיות איכות 200 תכונות 3 רכיבי DIMM מספרי חלקים 227 סוגים זמינים 256 רכיבי SIMM. אי תאימות 256 רקע אפור, פתרון בעיות 204 רשימות נמענים 123 רשימת התקנים, התוכנה HP 141 Toolbox רשימת מספרי חיוג מקוצר, הדפסה 139 רשימת מספרי פקס חסומים, הדפסה 139 רשתות אבחון 31 אבטחה 31 אימות כתובות שערים 218 119 SMTP איתור שערי בדיקת הגדרות ה-SMTP דף תצורה של פרוטוקול, 34 הדפסה 30 AppleTalk הגדרות 30 DLC/LLC הגדרות 30 IPX/SPX הגדרות הגדרות Macintosh הגדרות TCP/IP הגדרות מהירות התקשרות 33 הגדרת 51 הגדרת התצורה של כתובת השערים 118 הודעות שגיאה של שרת ההדפסה HP 174 Jetdirect השבתה של DLC/LLC השבתת פרוטוקולים 53 146 HP Web Jetadmin התוכנה חיבור, איתור 8 כתובת IP כתובת מסיכת רשת משנה 52 51 TCP/IP פרמטרי

פתרון בעיות הדפסה 211 שער ברירת מחדל 52 שרתי 118 SMTP שרתי הדפסה HP Jetdirect, דגמים הכוללים תוכנה זו 2

## ש

219 Illegal Operation שגיאות 219 Spool32 שגיאות שגיאות אחסון קבוע 173 שגיאות הצפת מאגר 171 173 NVRAM שגיאות זיכרון שגיאות שעון פנימי 170 שדרוג זיכרון 256 שוליים חומרי הדפסה בגודל מותאם אישית 79 יישור, הגדרה 42 נייר בגודל legal, פתרון בעיות 224 תמונות ללא שוליים, הדפסה 78 שחרור חסימות נייר 181 שימוש בסוג נייר שונה/בכריכות 96 שימוש בפקס, דיגיטלי 135 שינוי גודל של מסמכים 95 שירות אריזת ההתקן מחדש 236 234 HP סוכנים מורשים של שירות באתר ביום המחרת 236 שירות הלקוחות של HP שירות שבועי באתר 236 שליחה דיגיטלית אודות 117, 121 אימות כתובות שערים 218 הגדרות ברירת המחדל 23 הגדרות הדואר האלקטרוני 118 הגדרות העבודה 125 הגדרות לוח הבקרה 120 הודעות שגיאה 175, 176, 177 37 (הגדרה) Setup התפריט זרימת עבודה 127 טעינת מסמכים 121 פנקסי כתובות 123 רשימות נמענים 123 121 שליחת מסמכים שערים, איתור 119 תיקיות 126 תמיכה ב-LDAP 118 תמיכה ב-SMTP שליחה לדואר אלקטרוני אודות 117, 118, 121

אימות כתובות שערים 218 הגדרות 120 הגדרות העבודה 125 הודעות שגיאה 175, 176, 177 טעינת מסמכים 121 פנקסי כתובות 123 רשימות נמענים 123 שליחת מסמכים 121 שערים, איתור 119 תמיכה ב-LDAP 118 תמיכה ב-118 SMTP שליחה לדואר אלקטרוני. הגדרות ברירת המחדל 23 שליחה לזרימת עבודה 127 שליחה לתיקייה 126 שני הצדדים הגדרות ברירת המחדל 21 שני הצדדים. הדפסה מ הגדרות Macintosh הגדרות ברירת המחדל 25 הגדרות ברירת המחדל של דפים ריקים 39 הודעות שגיאה 174 טעינת נייר 101 פתרון בעיות 167 שעה, הגדרה 25 שעון הודעת שגיאה 170 SMTP שערי 177 הודעות שגיאה שערים אימות כתובות 218 איתור 119 בדיקת 119 הגדרות תצורה 118 הגדרת תצורה 118 הודעות שגיאה 175 שפה 37 ברירת המחדל, הגדרת שפה, מדפסת 40 הגדרות ברירת המחדל שפת התקן הגדרות ברירת המחדל 40 שקפים HP, הזמנה 230 0 טעינת 63 מפרט מפרטים 59 שקפים למטול עילי 0 טעינת

63 מפרט מפרטים 59 שרת אינטרנט מובנה 13. 143 שרת הדפסה HP Jetdirect דגמים הכוללים תוכנה זו 2 הגדרה 54 הסרה 265 התקנה 264 מספרי חלקים 228 שרת הדפסה Jetdirect דגמים הכוללים תוכנה זו 2 הגדרה 54 הסרה 265 התקנה 264 מספרי חלקים 228 שרת ההדפסה HP Jetdirect הגדרות 28 הודעות שגיאה 174 שרת ההדפסה Jetdirect הגדרות 28 הודעות שגיאה 174 שרתי LDAP אימות כתובות שערים 218 הודעות שגיאה 176 התחברות אל 118 שרתי SMTP אימות כתובות שערים 218 איתור שערים 119 בדיקת 119 הגדרת התצורה של כתובת השערים 118 התחברות ל 118 שערים, איתור 119

## л

4 Energy Star-תאימות ל תאריך, הגדרה 25 209 תדפיס מטושטש, פתרון בעיות תוויות דביקות 63 מפרט תווים מעוותים, פתרון בעיות 206 תוכנה 14 HP Easy Printer Care ארגז הכלים של (ארגז הכלים של 141 (HP 13 HP Web Jetadmin 14 ,12 Macintosh 14 Windows 9 אתרי אינטרנט הגדרות 11

הסרת ההתקנה של תוכנת 13 Macintosh מערכות הפעלה נתמכות 9 שרת אינטרנט מובנה 13 תוכנית השירות HP Printer 147 Utility 14 Windows תוכניות התקנה, תוכנית השירות HP Printer 147 Utility HP Printer Utility, תוכנית השירות 147 ,12 Macintosh 141 ,14 Easy Printer Care תוכנת ,14 HP Easy Printer Care תוכנת 141 תוכנת מערכת ההדפסה 9 תיקיות הגדרות ברירת המחדל 23 הודעות שגיאה 175 שליחה ל 126 תיקיית רשת, סריקה ל 126 תכונות 2, 3 תכונות נגישות 4 תמונות 121 טעינת תמונות ללא שוליים 78 תמיכה 223 Linux אריזה מחדש של ההתקן 236 מקוונת 234 קישורים בשרת האינטרנט המובנה 145 תוכנית השירות HP Printer 147 Utility תמיכה בלקוחות 223 Linux קישורים בשרת האינטרנט המובנה 145 תוכנית השירות HP Printer 147 Utility תמיכה טכנית 223 Linux אריזה מחדש של ההתקן 236 מקוונת 234 תמיכה מקוונת 234 תמיכת לקוחות 236 אריזה מחדש של ההתקן מקוונת 234 תנאי סביבה של ההתקן פתרון בעיות 200

תנאי סביבת המדפסת מפרט 243 תפריטים, לוח הבקרה 19 (ניהול) Administration אפשרויות) Default Job Options ברירת המחדל של עבודות) 20 19 (מידע) Information הגדרה) Initial Setup 27 (ראשונית) 47 (איפוסים) Resets 37 (הגדרת שליחה) Send Setup אופן הפעולה של ההתקן 37 הגדרת הדואר האלקטרוני 36 הגישה נדחתה 174 התפריט Fax Setup (הגדרת הפקס) 34 התפריט Print Quality (איכות 41 (הדפסה) ניהול 26 פתרון בעיות 43 שירות 47 שעון/תזמון 25 50 USB תצורת תצורת קלט/פלט הגדרות 27 הגדרת תצורה של רשת 51 תקנות DOC קנדיות 252 עקנות FCC תקנות

#### С

(כרטיסים) card stock סעינת 70 chosen personality not available השפה שנבחרה אינה זמינה)

#### D

DIMMs התקנה 257 dpi, הגדרות 42, 147

#### E

43 (מצב חיסכון) Economode

## F

3 FastRes Fax Activity Log (יומן רישום פעילות בפקס) 47 ניקוי 47 File Upload (טעינת קבצים), 147 Macintosh

Firmware Update (עדכון קושחה), 147 Macintosh 8 (foreign interface harness (FIH 127 שליחה ל 127 fuser 172 הודעות שגיאה 172 מצבים 124 שגיאות כריכת נייר 170 Fuser 233 אחריות 233

#### G

General Protection FaultException 219 OE (נייר מבריק) glossy paper טעינת 70

## Н

(נייר כבד) heavy paper טעינת 70 11 HP Driver Preconfiguration HP Instant Support Professional 234 (Edition (ISPE 237 HP SupportPack HP Toolbox 141 אפשרויות 141 פתיחה 141 13 HP Web Jetadmin

#### I.

Instant Support Professional 234 (Edition (ISPE

## J

146 ,13 Jetadmin, HP Web

## L

(נייר מכתבים מודפס) letterhead טעינת 70 Lock Resources (נעילת משאבים) 147

# Μ

Macintosh בעיות, פתרון 220 הגדרות AppleTalk 30 AppleTalk הגדרות מנהל התקן 12, 100 הסרת התוכנה 13 מנהלי התקנים, פתרון בעיות 220

מנהלי התקן נתמכים 9 רכיבי תוכנה 14 תוכנה 12 תוכנית השירות HP Printer 147 Utility תכונות מנהל התקן 100 תמיכה 235

#### Ρ

PostScript פתרון בעיות 224 (נייר מודפס מראש) preprinted paper עעינת 70 print-stop test נבדיקה של עצירת-ההדפסה) 3 ProRes

## R

Resolution Enhancement נטכנולוגיה לשיפור technology - REt הרזולוציה) 147, 42 REt - Resolution Enhancement שיפור technology 42 הרזולוציה 42 REt - Resolution Enhancement נטכנולוגיה לשיפור technology 147 (שנולוציה)

## S

(סטטוס) Status התוכנה 141 HP Toolbox תוכנית השירות, HP Printer Utility, 147 Macintosh 237 SupportPack, HPi

## W

26 (זמן יקיצה), הגדרה Wake Time Windows
הגדרות מנהל התקן 12, 94
10 מנהל התקן אוניברסלי להדפסה 10 מנהלי התקן נתמכים 9 נושאים של פתרון בעיות 219 רכיבי תוכנה 14 תכונות מנהל התקן 94

© 2006 Hewlett-Packard Development Company, L.P.

#### www.hp.com

(hp)

invent

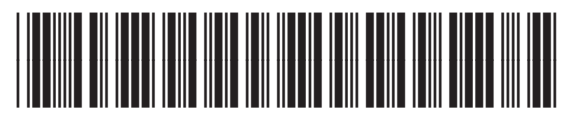

Q7829-90943